# Avant-propos

# Pourquoi cet ouvrage ?

Il existe deux techniques bien distinctes pour créer des documents numériques. Elles se sont toutes deux développées à peu près au même moment, au début des années 1980. La première est connue de tous, utilisée dans le monde entier, pour tous les types de document. Elle est accessoirement le fer de lance du plus puissant éditeur de logiciels au monde. Nous l'appellerons bureautique dans le cadre cet ouvrage. La seconde est restée jusqu'à aujourd'hui confinée à des pratiques très spécialisées, comme la documentation technique de matériels stratégiques à haute valeur ajoutée (dans les industries aéronautique et militaire typiquement) ou la communication scientifique. Appelons-la chaîne éditoriale.

### **Bureautique et WYSIWYG**

La bureautique se fonde sur le concept du WYSIWYG, «What you see is what you get », ou littéralement en français : « ce que vous voyez est ce que vous obtenez ». Cette approche vise, en résumé, à permettre à l'utilisateur de créer un document tout en en composant le rendu final. On visualise à l'écran, à mesure que l'on écrit, ce que l'on obtiendra à l'impression pour un document papier, à la vidéo-projection pour un diaporama, ou à la mise en ligne pour un site web. Cette démarche est une transposition directe de l'approche traditionnelle de l'édition non numérique. À un détail près néanmoins, sur lequel nous ne manquerons pas de revenir tant il a son importance : elle fait l'hypothèse que les rôles d'auteurs (celui qui écrit le contenu) et d'éditeur (celui qui compose le rendu final) sont fusionnés.

#### **RESSOURCES WYSIWYG**

Pour approfondir le concept de WYSIWYG : http://fr.wikipedia.org/wiki/WYSIWYG

http://fr.wikipedia.org/wiki/wyysiwyy

#### **RESSOURCES OpenOffice.org**

Site français de la suite bureautique libre OpenOffice.org :

- http://fr.openoffice.org/
- Dans cette même collection Accès Libre, voir aussi l'ouvrage :
- S. Gautier et al., OpenOffice.org 2 efficace, Eyrolles, janvier 2006.

Les deux atouts principaux de cette approche - qui ont fait son succès sont d'une part qu'elle est relativement intuitive et permet d'utiliser son ordinateur aussi facilement qu'une machine à écrire, d'autre part qu'elle donne un sentiment de puissance à l'utilisateur qui peut disposer librement de son document. Le lecteur averti aura remarqué les locutions « relativement intuitive » et « sentiment de puissance ». Que celui qui n'a pas passé des heures à chercher comment finaliser la mise en forme de son texte ou à peaufiner le scénario de son diaporama me jette la première pierre.

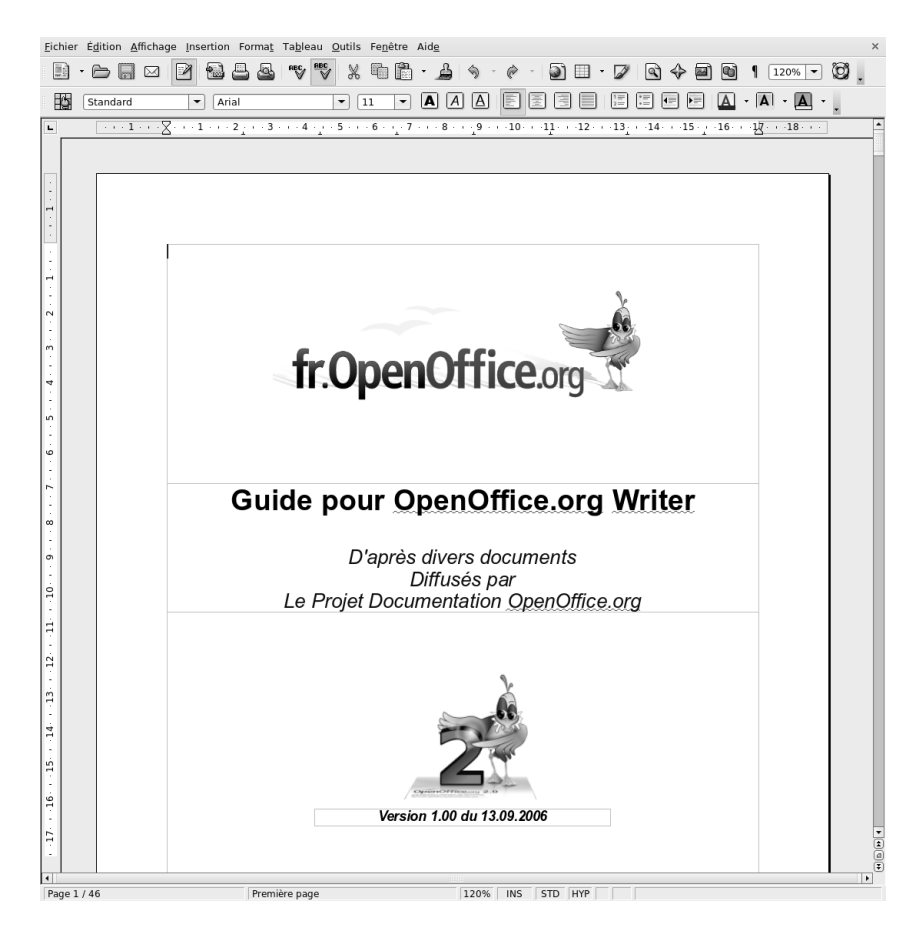

#### Figure 0–1 Exemple de traitement de texte WYSIWYG (OpenOffice Writer) : ce que l'on voit à l'écran est ce que l'on souhaite imprimer à la fin

## Chaîne éditoriale et WYSIWYM

La chaîne éditoriale se fonde, elle, sur le concept du WYSIWYM, « What you see is what you mean », c'est-à-dire : « Ce que vous voyez est ce que vous voulez dire ». Cette seconde approche vise, par opposition au WYSIWYG, à proposer à l'utilisateur une interface de création de contenus autonome par rapport à la mise en forme finale. Ainsi l'utilisateur ne met plus de mots en gras, mais spécifie qu'ils sont importants. Il ne crée plus d'animation pour marquer l'arrivée d'un bloc dans une diapositive, mais il précise que ce bloc en est la conclusion. Il ne crée plus le menu d'un site web, mais déclare sa structure. Et c'est le programme informatique qui se chargera, lors d'une phase que l'on appellera publication, de mettre en gras les mots importants, d'appliquer des animations aux blocs de conclusion ou de générer des menus interactifs. Ce que le programme demande à l'auteur, c'est de spécifier ses intentions de communication afin d'appliquer le rendu adapté.

« Et pourquoi ce détour ? » me direz-vous. Et bien, c'est ce que nous allons tenter de montrer au fil des pages qui vont suivre. Mais croyezmoi, sur parole pour le moment, cette approche recèle des avantages insoupçonnés.

#### RESSOURCES WYSIWYM

Pour approfondir le concept de WYSIWYM : http://fr.wikipedia.org/wiki/WYSIWYM Suivre en particulier le lien « scenariplatform.org » pour une réflexion intéressante sur le WYSIWYM et le WYSIWYG :

 http://scenari-platform.org/trac/scenari/ wiki/WYSIWYM

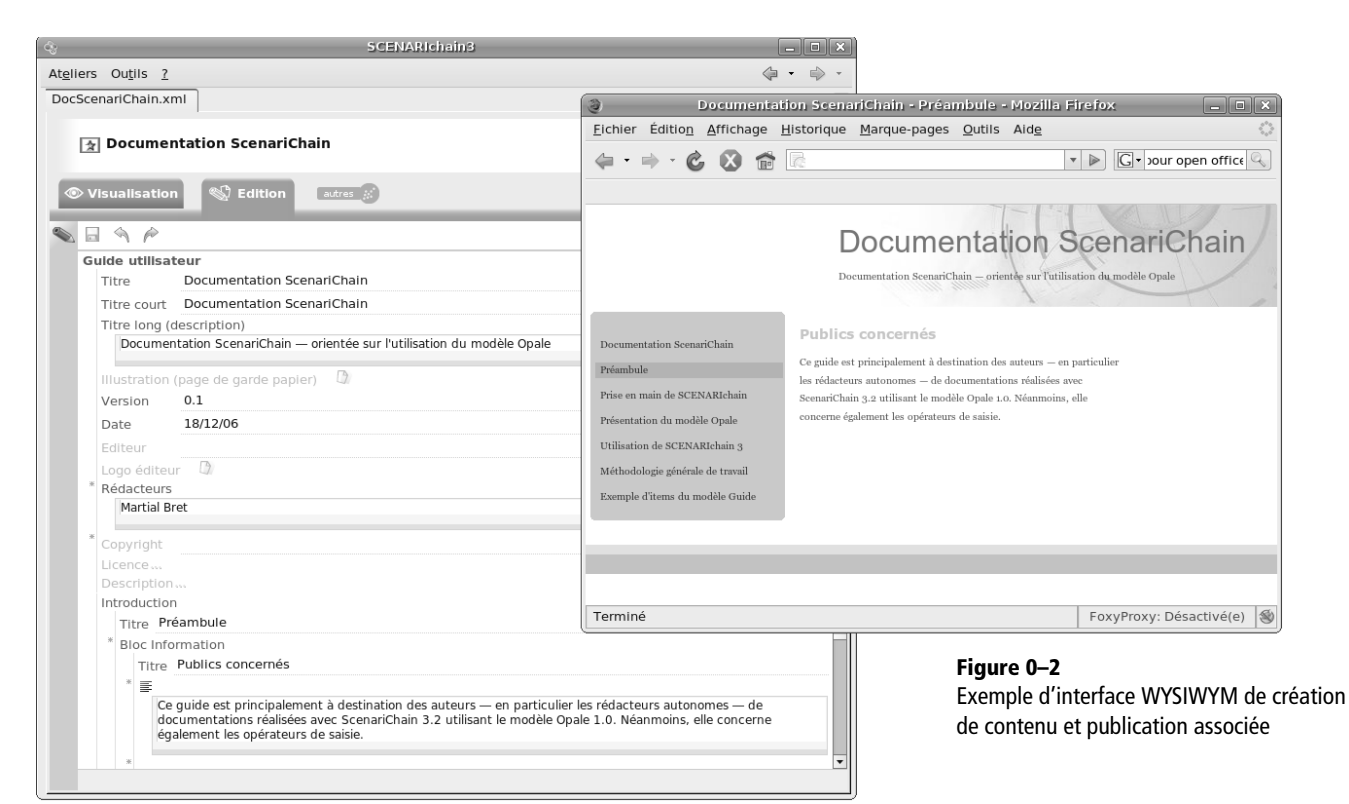

#### **RESSOURCES LaTeX**

L'objectif de cet ouvrage est donc de montrer en quoi une simple lettre, le « M » de WYSIWYM au lieu du « G » du WYSIWYG, peut radicalement changer l'approche que l'on a communément de la création de documents numériques.

LaTeX est historiquement le premier système WYSIWYM. Il est encore largement utilisé aujourd'hui, en particulier par la communauté scientifique.

Christian Rolland, LaTeX par la pratique, O'Reilly, octobre 1999.

## Rendons à César...

Avant de plonger dans cette autre approche que nous cherchons à promouvoir, quitte parfois à revenir érafler la bureautique en mettant en exergue ses limites, rendons d'abord à la bureautique ce qui lui appartient. Elle a introduit dans les entreprises et les foyers les outils qui, aujourd'hui, permettent à chacun d'entre nous de créer des documents numériques. Nous l'avons utilisée, nous l'utilisons et nous continuerons de l'utiliser.

L'ambition de ce livre n'est donc pas d'opposer ces deux techniques, qui assurément auront chacune leur place dans nos usages, et selon moi, sont amenées à converger dans les années qui viennent. Il est par contre de rééquilibrer un peu les forces en présence et de remettre au goût du jour certains principes fondamentaux de l'informatique documentaire, que la bureautique a plus ou moins sciemment délaissés pour atteindre son objectif de toucher le plus grand nombre le plus rapidement. Cet objectif quantitatif étant atteint, revenons donc sur des considérations qualitatives qui commencent à faire défaut.

Structuration documentaire, séparation des rôles d'auteur et d'éditeur, décomposition et recomposition de documents, métadonnées, publication multisupports, contenus dynamiques et interactifs, sont autant de concepts qui nous sont peu familiers, justement parce qu'ils ne font que très peu partie de nos pratiques usuelles à travers la bureautique. Ils sont au contraire au centre des approches de type chaîne éditoriale, et nous chercherons à montrer qu'ils peuvent se révéler très utiles pour nos usages documentaires présents et à venir. Nous soutiendrons même que, dans certains cas, ils peuvent être salutaires en face de problèmes documentaires qui commencent à se faire gênants.

Mais au delà de la démonstration théorique, ce livre a une vocation pratique et cherchera à vous convaincre par l'usage. Il vous conduira donc à la manipulation de diverses chaînes éditoriales, pour créer des rapports, des émissions de webradio, des diaporamas ou des cours, et les publier en PDF, HTML et Flash. Vous découvrirez conjointement les situations au sein desquelles la chaîne éditoriale se révèle objectivement préférable à la pratique bureautique à laquelle vous êtes accoutumé.

Alors, essayons !

# Vous êtes un utilisateur de chaîne éditoriale qui s'ignore

Revenons à notre question initiale, pourquoi cet ouvrage ? Tout d'abord, pour faire partager notre conviction que la généralisation de l'usage des chaînes éditoriales fera avancer l'informatique documentaire et ouvrira aux utilisateurs que nous sommes tous devenus des perspectives nouvelles. Parce qu'émergent de nouveaux besoins tels qu'une meilleure gestion de l'information, l'optimisation des temps consacrés à la création documentaire, l'exigence de rendus plus qualitatifs, un intérêt pour des canaux de diffusion de forte technicité, des enjeux croissants sur des documents métiers. Parce que ces besoins ne trouvent qu'une réponse médiocre avec la bureautique. Et parce que les chaînes éditoriales sont aujourd'hui prêtes à être utilisées par chacun d'entre nous.

Parce que vous êtes sûrement un utilisateur potentiel de chaînes éditoriales et que vous ne le savez pas encore.

# **SCENARI**

SCENARI est un environnement logiciel libre de conception de chaînes éditoriales numériques. Il a été inventé par cinq chercheurs et ingénieurs (dont l'auteur de cet ouvrage) à l'Université de Technologie de Compiègne (UTC) en 1999 et est aujourd'hui développé par un consortium de partenaires issus du privé et du public.

À l'origine, SCENARI a été initié dans le cadre d'un projet entre l'UTC et Axa France afin de réaliser des contenus de formation en masse : 20 000 pages de contenus pour 2 000 heures de formation et une double distribution web et papier. Il n'était pas possible de résoudre le problème posé avec les solutions disponibles, étant donné les délais et les budgets que nous avions à notre disposition. Au-delà de ce premier contexte de mise en œuvre, SCENARI a depuis considérablement évolué et s'est diffusé, notamment, dans les universités et grandes écoles françaises. L'enjeu du développement de SCENARI - ce qui nous motive depuis 8 ans maintenant - est de promouvoir de bonnes pratiques documentaires en participant à rendre disponibles des techniques et méthodes permettant la production quantitative de documents qualitatifs.

Les chaînes éditoriales qui serviront de terrain expérimental à ce livre ont toutes été développées avec SCENARI : curriculum vitae, rapports, webradio, présentations d'organisations, diaporamas et supports pédagogiques. Il existe de nombreux autres champs pour lesquels les chaînes éditoriales SCENARI sont utilisées. Pour en savoir plus, vous pouvez dès à présent vous rendre sur le site http://scenari-platform.org/.

#### JARGON SCENARI

SCENARI est l'acronyme de « Système de conception de Chaînes Éditoriales pour des contenus Numériques, Adaptables, Réutilisables et Interactifs ».

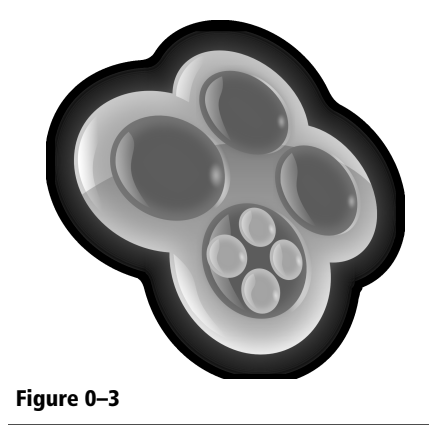

# Structure de l'ouvrage

Le premier chapitre est consacré à une introduction aux chaînes éditoriales, par la mise en avant de quelques usages caractéristiques qui illustreront leur intérêt.

Le deuxième chapitre permettra la prise en main rapide d'une première chaîne éditoriale pour créer des curriculum vitae. Cette première chaîne est un peu simplifiée, histoire d'entrer rapidement en matière.

Le troisième chapitre revient plus en détail sur les principes d'une chaîne éditoriale et permet de découvrir l'utilisation avancée d'une chaîne SCE-NARI pour rédiger des rapports.

Les chapitres quatre à sept approfondissent les possibilités de SCE-NARI en en diversifiant les chaînes : webradio, documentation institutionnelle, diaporamas et documents pédagogiques.

Au chapitre huit, nous découvrirons l'outil SCENARIbuilder afin d'apprendre comment personnaliser le rendu de nos publications. Ce chapitre et le suivant, plus techniques, sont plutôt destinés à des utilisateurs ayant déjà une certaine pratique de l'informatique.

Au chapitre neuf, nous ferons un pas de plus avec SCENARIbuilder, pour appréhender la création de nouveaux modèles, ce qui est in fine la richesse essentielle de SCENARI.

Nous conclurons au chapitre dix par une présentation de la communauté scenari-platform.org, qui vous permettra d'imaginer et de concrétiser les idées d'utilisation que nous aurons certainement suscitées.

# Remerciements

SCENARI est une sorte de petite pierre philosophale qui transforme le « vouloir dire » en « bien inscrit ». Dans le laboratoire d'alchimie qui a vu sa naissance, il y a avait Bruno, qui écrivait les grimoires, Isabelle qui dosait les ingrédients, Sylvain qui construisait les alambics et Manuel qui administrait les potions... de gré ou de force, d'ailleurs !

Un grand merci à tous les quatre, c'est une chance rare de travailler avec eux :

- à Loic, présent depuis le début et illustre illustrateur de cet ouvrage ;
- à tous mes collègues de l'unité d'innovation Ingénierie des Contenus et Savoirs, les filles d'en haut, les garçons d'en bas, ceux qui sont passés, ceux qui reviendront, ceux qui sont restés dans les environs ;

- à l'Université de Technologie de Compiègne qui nous héberge, à François Peccoud pour l'y avoir encouragé ;
- à nos partenaires, universités et entreprises, qui nous suivent, avec parfois un zeste d'inconscience ;
- à nos bailleurs de fonds publics, l'Agence Nationale pour la Recherche et le Conseil Régional de Picardie ;
- à Muriel pour avoir eu l'excellente intuition de cet ouvrage, à Christelle pour sa relecture minutieuse ;
- enfin au petit Raphaël, le seul vrai élixir de vie, et à sa maman, la seule alchimiste qui compte.

# Table des matières

AVANT-PROPOS ...... V 1. INTRODUCTION AUX CHAÎNES ÉDITORIALES PAR L'USAGE ... 1 Des usages confinés aux usages grand public • 2 Qu'est ce qu'une chaîne éditoriale ? • 2 Qu'apportent les chaînes éditoriales ? • 3 Pourquoi est-ce le bon moment pour se mettre aux chaînes éditoriales ? • 3 Quelques questions sur le document • 4 Document numérique, il y a problème ? • 5 Réutiliser le même contenu • 6 Disposer d'une information fiable • 6 Présenter un rendu de qualité • 7 Document multimédia, vous ne savez pas faire ? • 10 Articuler le texte, l'image et le son • 10 Diffuser sur des canaux multiples : papier, Web, RSS, etc. • 12 Documents métier, par où commencer ? • 13 Publier des documents complexes • 14 Du métier dans la chaîne éditoriale • 16 Contextes d'utilisation « fils rouges » • 17 Jacques, président d'association • 18 Barbara, chef d'entreprise • 18 Léo, étudiant à l'université • 19 Georges, professeur de collège • 19 2. DÉBUTER AVEC UN EXEMPLE SIMPLE POUR FAIRE SON CV 23 Créer et publier son CV • 24 Fil rouge : la recherche de stage de Léo • 24 Préparatifs et installation de l'application CV • 24 Installation d'OpenOffice.org • 24 Autres pré-requis • 25 Téléchargement de l'application CV • 25 Installation de l'application simplifiée CV • 26 Création du contenu • 26

Présentation de l'interface • 26 Saisie des informations préliminaires • 27 Saisie des rubriques • 28 Balisage interne du texte • 29

Ajout de la photo • 30 Publication papier et web • 31 Ajout d'autres CV • 34 Diffuser son CV • 35 Imprimer son CV avec OpenOffice Writer • 36 Mettre à disposition son CV sur cadreemploi.fr • 36 Mettre en ligne son CV sur son site web • 39 Ajouter un entretien virtuel • 39 S'enregistrer • 39 Créer et publier l'entretien virtuel • 40 Comment ca marche?•44 Principes généraux • 44 Séparation fonds/formes • 44 Les limites de la séparation fonds/formes • 45 Explicitation des intentions associées au contenu • 46 XML • 46 Description en 6 « M » • 48 Modèle • 48 Multisupport • 49 Multi-usage • 50 Multimédia • 51 Mise à jour • 52 Métier • 54 SCENARIchain • 55 Fil rouge : le rapport de stage de Léo • 55 Installer l'application et les modèles • 56 Installer SCENARIchain • 56 Installer le modèle Report • 57 Installer un autre modèle • 58 Créer et gérer ses ateliers • 58 Créer des items et espaces • 58 Créer des espaces • 59 Créer un item racine • 60 Éditer les items • 61 Saisir les métadonnées • 61 Éditer du texte • 61 Insérer des éléments de contenu • 62

Ajouter des images • 63 Gérer ses items et espaces • 64 Supprimer • 64 Renommer • 65 Copier • 65 Déplacer • 66 Publier à partir d'un item racine • 66 Lancer la génération • 66 Révéler et consulter le résultat de la génération • 67 Créer des items externalisés • 67 Items toujours externalisés • 68 Items internalisés ou externalisés • 69 Importer et échanger des contenus • 70

#### 4. CRÉER DES INTERVIEWS, DES PODCASTS, UNE WEBRADIO. 73

#### Le modèle webradio • 74

Le croisement de la radio et du Web • 74 Description générale de la chaîne • 75 Fil rouge : les entretiens de Jacques • 76

#### Pour démarrer rapidement • 76

Créer un item webradio et intégrer le fichier audio • 76 Renseigner les métadonnées de l'émission • 78 Décrire le sommaire de l'émission avec l'interface de segmentation • 79 Lancer la publication web • 81

#### Pour exploiter pleinement le modèle • 82

Ajouter des compléments visuels et textuels • 82 Travailler sur des fichiers longs avec le zoom • 84 Publier la notice papier et l'envoyer par e-mail • 84 Publier une version « podcastable » • 85

#### 5. CRÉER LA PRÉSENTATION DE SON ORGANISATION SUR LE WEB.89

#### Le modèle ShowOrg • 90

Documentation et communication institutionnelle • 90 Séparation scénario/contenu et multi-usage • 91 Description générale de la chaîne ShowOrg • 92 Fil rouge : le site web de Barbara • 92 La carte de visite électronique • 93 Expérimenter le multi-usage • 97 Créer des dossiers papier • 97 Réaliser un site web complet • 99 Créer des diaporamas • 102

#### 6. CRÉER DES PRÉSENTATIONS DYNAMIQUES...... 107

#### Le modèle SimpleSlideShow • 108

Présentation assistée par ordinateur • 108 Description générale de la chaîne • 109 Fil rouge : la présentation de Léo • 110

Un diaporama de qualité en Flash • 110 Créer un item de type diaporama • 110 Rédiger des diapositives • 111 Publier le diaporama en Flash • 112 Dépasser les outils bureautiques • 112 Structurer en sections les diapositives denses • 113 Ajouter une conclusion et des compléments • 113 Structurer en parties les diaporamas longs • 114 Réutiliser les diapositives existantes • 115 Montrer des séquences avec la Page images • 116 Publier les livrets pour les auditeurs et orateurs • 117 7. Créer des documents de formation......119 Le modèle Opale • 120 L'e-learning • 120 Une chaîne éditoriale métier • 121 Fil rouge : les supports de révision de Georges • 123 Un module d'e-learning interactif • 123 Poser le plan du cours • 123 Écrire le contenu expositif • 124 Ajouter des exercices d'application pratique • 126 Créer des contenus d'auto-évaluation interactifs • 126 Publier le module • 127 Pour aller encore plus loin • 128 Édition avancée du texte • 129 Extraire des diaporamas pour le cours • 132 Les autres publications • 135 SCENARIbuilder • 138 Retour sur le modèle • 138 Développement « classique » de chaînes éditoriales • 140 Principes généraux • 140 Limites de cette approche • 141 Modélisation de chaînes éditoriales avec SCENARI • 142 Une idée : les primitives • 142 Une chaîne éditoriale pour concevoir des chaînes éditoriales • 143 Une jeu de construction • 143 Installation de SCENARIbuilder • 144 Personnaliser les publications • 146 Feuilles de styles ODT • 146 Génération d'un nouveau wsppack • 148 Gestion des versions de modèle • 149

Feuilles de styles CSS • 149

Schéma général de conception • 154 Les primitives • 155 Les transformers • 156 L'organisation des fichiers dans un atelier SCENARIbuilder • 156 Modélisation de la structure • 157 L'item wspdef • 157 Tester son modèle • 159 Supprimer des éléments pour simplifier le modèle • 159 Changer les cardinalités des éléments • 160 Changer les noms dans l'éditeur • 162 Changer le statut externalisation / internalisation des items • 164 Réaliser son premier modèle avec SCENARIbuilder • 165 Préparation • 165 Modélisation de la structure • 166 Premiers tests • 169 Publication OpenDocument Text • 170 Créer le transformer de document.model • 170 Ajouter un generator • 171

Modifier le wspdef et tester • 172 Publication web • 173

| 10. LA COMMUNAUTÉ SCENARI-PLATFORM.ORG179        |
|--------------------------------------------------|
| La plate-forme des utilisateurs de SCENARI • 180 |
| Le site web • 180                                |
| Faites découvrir SCENARI • 181                   |
| Suivez-nous ! • 181                              |
| Participez aux discussions • 182                 |
| Le Wiki • 183                                    |
| Les modèles et projets SCENARI • 183             |
| Suivez les évolutions de vos modèles • 184       |
| Récupérer les sources des modèles avec SVN • 184 |
| Découvrez d'autres modèles • 185                 |
| Contribuer, faire partie du réseau • 185         |
| Faites-nous profiter de votre expérience • 186   |
| Trouvez des partenaires • 187                    |
| Pour conclure • 187                              |

| INDEX 1 | 89 |
|---------|----|
|---------|----|

chapitre

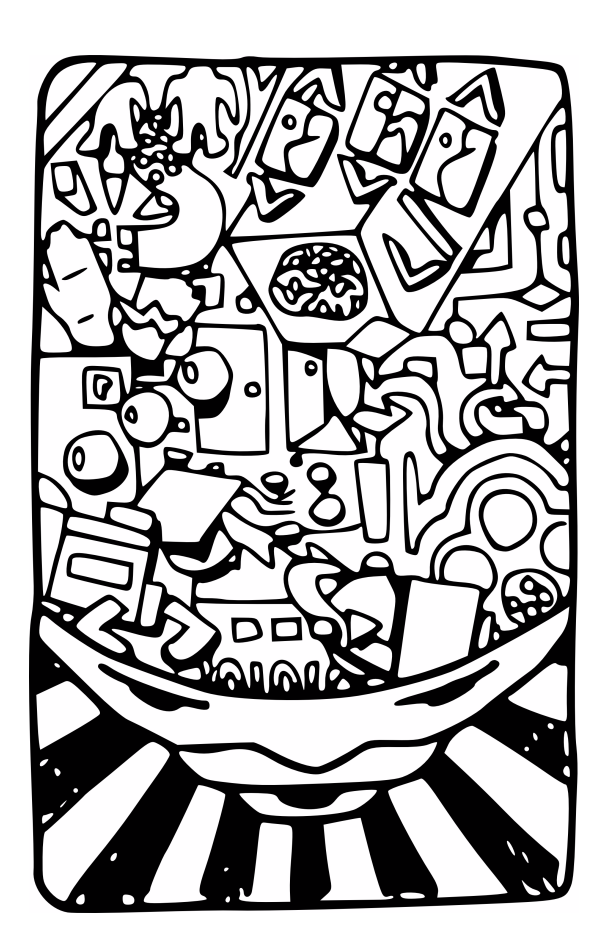

# Introduction aux chaînes éditoriales par l'usage

Et s'il y avait une autre façon de créer des documents, grâce à des outils que vous ne connaissez pas encore ? Et si ces outils vous facilitaient l'écriture et la mise à jour, vous permettaient d'intégrer simplement le son et l'image, et vous offraient un rendu professionnel aussi bien pour l'impression que pour la lecture sur écran ?

#### SOMMAIRE

- Pourquoi les chaînes éditoriales ?
- Mise en situation
- Cas « fils rouges »

#### **MOTS-CLÉS**

- document
- numérique
- chaîne éditoriale
- création
- publication
- multisupports

Ce chapitre présente succinctement les principes de la chaîne éditoriale, et en quoi cette dernière permet de créer des documents « autrement ». Il essaiera de vous convaincre de l'intérêt et de la possibilité que vous avez vous-même à utiliser dès aujourd'hui des technologies qui restaient jusque là réservées à des applications professionnelles très pointues. Il vous présentera quelques usages typiques de ces technologies et vous invitera à vous y projeter pour, dès le chapitre suivant, vous plonger dans la pratique.

# Des usages confinés aux usages grand public

Les deux techniques, bureautique et chaîne éditoriale, sont nées en même temps il y a un peu moins de trente ans. Néanmoins, tandis que l'une est utilisée par tous (qui plus est aisément, nous dit-on), l'autre est restée très confidentielle. Si l'on n'accorde pas un crédit aveugle aux éditeurs informatiques qui l'ont ignorée, ou si l'on accorde quelque crédit aux laboratoires de recherche et aux industriels de l'aéronautique qui l'utilisent, il est temps de se poser quelques questions sur la chaîne éditoriale.

# Qu'est ce qu'une chaîne éditoriale ?

Il semble que nous soyons partis pour parler de chaînes éditoriales ; aussi, avant d'entrer définitivement dans le vif du sujet, voici un petit résumé en une phrase et en un schéma, dudit sujet. Gardons les en tête pour aborder sereinement la suite.

Une chaîne éditoriale est un procédé technologique et méthodologique consistant à réaliser un modèle de document, à assister dans les tâches de création du contenu et à automatiser la mise en forme. Son atout premier est de réduire les coûts de production et de maintenance des contenus, et de mieux contrôler leur qualité.

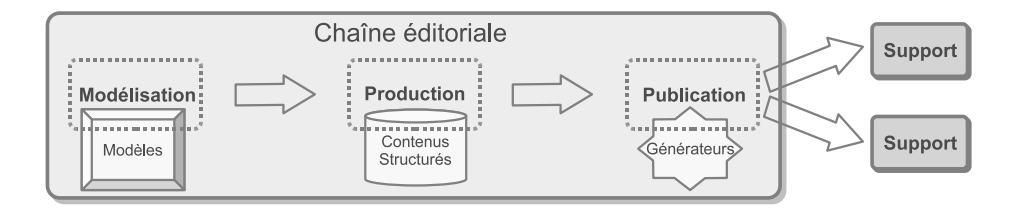

Figure 1–1 Résumé en image du processus de chaîne éditoriale

# Qu'apportent les chaînes éditoriales ?

Pourquoi les responsables de la publication d'une revue de mathématiques ou les chargés de documentation d'un Airbus s'obstinent-ils à utiliser des chaînes éditoriales plutôt qu'un traitement de texte ? Si le fonctionnement de la chaîne éditoriale ne sera détaillé qu'au chapitre 3, nous en avons déjà posé les fondements : l'auteur écrit son contenu en spécifiant le rôle que ce contenu doit jouer dans le document, sans intervenir sur sa mise en forme, et un programme informatique – préalablement écrit par un spécialiste de la publication, précisons-le - se charge de générer automatiquement un rendu pour une publication donnée. Alors, qu'a-t-on gagné ?

Du temps de l'auteur d'abord, qui n'a plus à se soucier de le perdre à faire de la mise en forme : lorsque l'auteur est un expert aéronautique recherché, le temps ainsi économisé est d'autant plus précieux. De l'homogénéité du rendu, puisque le programme assure que, quel que soit l'auteur, la mise en forme sera constante : vertu non négligeable pour une revue écrite à plusieurs mains. La possibilité de décomposer le document en fragments qui seront automatiquement recomposés à la publication : si l'on sait que la pile de documentation d'un avion dépasse en hauteur l'altitude à laquelle ce dernier peut voler... Ce à quoi l'on peut ajouter la facilité de mise à jour du document, la qualité graphique du rendu, la pérennisation de l'information malgré les évolutions technologiques futures, l'accès à des vecteurs de communication de haute technicité, l'intégration de média non textuels, l'accompagnement de l'écriture pour des documents complexes ou à forte connotation métier... n'en jetez plus ! Un dernier point néanmoins, et non des moindres, la publication multisupports : un contenu écrit une seule fois peut être rendu automatiquement pour plusieurs supports de diffusion et usages différents.

Voilà qui devrait suffire pour vous convaincre de rester jusqu'au chapitre suivant : celui-ci vous fera expérimenter votre première chaîne éditoriale sur un exemple très simple de création de curriculum vitae.

# Pourquoi est-ce le bon moment pour se mettre aux chaînes éditoriales ?

Pourquoi une technique de création de documents aussi vertueuse, indépendamment de l'indéniable parti pris de l'auteur, n'a-t-elle pas percé à ce jour ? Et pourquoi percerait-elle maintenant ?

La première raison est conjoncturelle. Tandis que les éditeurs de logiciels investissaient massivement dans la bureautique pour la rendre accessible au grand public, les chaînes éditoriales, et en particulier ses interfaces d'édition, restaient au niveau technique des premiers traitement de texte. Et bien qu'elles satisfassent pleinement les esprits rompus à la conceptualisation des mathématiciens, la majorité d'entre nous les regarderait aujourd'hui comme des incongruités.

La seconde raison est plus structurelle. L'approche de type chaîne éditoriale est d'une certaine façon plus exigeante et flatte moins notre ego créatif. L'utilisateur est relégué au rang subalterne d'auteur, lui qui, quelque minutes avant encore, avait plein pouvoir sur la forme, c'est-àdire la part visible de la communication. Qui plus est, il va lui être demandé un travail supplémentaire d'explicitation de ses intentions pour permettre à un automate de faire, à sa place, ce si noble travail de mise en forme. Perdre du temps sur le rendu est plus ludique que de passer du temps à formaliser son écriture. L'utilisateur que nous sommes a-t-il eu l'impression de faire un effort lorsqu'il a « joué » avec son traitement de texte pour donner à son texte cette forme, si originale qu'elle fait sa fierté ? Nous espérons que ce sursaut d'honnêteté intellectuelle sera mis à notre crédit et conduira l'utilisateur à un effort supplémentaire (encore) pour continuer sa lecture.

Et pourquoi maintenant, donc ? Parce que les progrès technologiques considérables qui ont été accomplis ces dix dernières années dans le domaine des chaînes éditoriales, avec en particulier le développement des technologies XML depuis 1997, nous permettent aujourd'hui de disposer de solutions fiables et adaptées à la plupart des contextes. Les éditeurs en ligne de commande ont laissé place à des interfaces graphiques puissantes, qui, bien que n'ayant pas encore tout à fait la maturité de leurs concurrentes bureautiques, sont largement acceptables et laissent présager des évolutions rapides ces prochaines années. Ces solutions sont en train de se généraliser petit à petit sur des terrains de plus en plus communs, au delà des universités et des grandes entreprises. Pourquoi ne pas essayer de devenir un utilisateur de chaînes éditoriales, vous aussi ?

Consacrez-leur un dixième du temps que vous avez consacré à explorer votre outil bureautique préféré et jugez sur pièce !

# Quelques questions sur le document

L'avènement du document numérique n'est pas sans influence sur nos usages. Ce n'est pas juste un nouveau moyen pour faire autrement ce que l'on faisait avant avec des crayons et du papier. C'est le vecteur d'un changement profond de nos pratiques documentaires. De nouvelles portes nous sont ouvertes qui nous permettent de produire plus, de réutiliser ce qui a été produit avant, d'intégrer divers médias, de diffuser vers

#### CULTURE XML

L'eXtensible Markup Language (XML) est un méta-langage, c'est-à-dire un langage servant à définir des langages. Il est une recommandation du W3C depuis 1998. Une caractéristique fondamentale d'XML pour les chaînes éditoriales est sa capacité à représenter des informations permettant la structuration logique du texte, par le repérage explicite de ses éléments constitutifs (le chapitre, le paragraphe, le mot important, etc.) et la hiérarchisation de ces éléments entre eux (un paragraphe appartient à un chapitre, un mot important à un paragraphe, etc.). Une telle représentation permet de ne pas se préoccuper de la présentation physique des informations (mise en pages, polices de caractères, etc.). Afin de permettre cette structuration logique, l'on procède avec le formalisme XML par ajout de balises (des informations complémentaires structurantes) au contenu du texte proprement dit, c'est-à-dire entre les mots constituant le texte à proprement parler.

Le site officiel du standard XML :

- http://www.w3.org/XML/
- Alain Michard, XML : langage et applications, Eyrolles, Décembre 2000

de multiples canaux, etc. Autant de portes qui sont également ouvertes sur une complexité croissante. Complexité qui, à son tour, pose des questions quant à la fiabilité de l'information, la qualité éditoriale ou la productivité.

#### Document numérique, il y a problème ?

Créer un document numérique est devenu une pratique usuelle à la portée de chacun d'entre nous. Traitement de texte, éditeur de diaporama, logiciel de création de site web, sont devenus des outils courants dans nos usages personnels et professionnels. La généralisation de ces outils entraîne un accroissement considérable de la masse documentaire, chaque disque dur pourra en témoigner.

D'autre part, les vecteurs de diffusion de l'information se multiplient également. Souvent, un document est destiné à être imprimé (qui osera encore dire que le papier est voué à une mort prochaine ?), mais également à être diffusé sur Internet ou un intranet, à être présenté sous forme de diaporama lors d'une réunion en présence de destinataires privilégiés, etc. Ces supports de diffusion multiples participent encore de l'accroissement de la masse documentaire. Ils ajoutent également à la confusion, car c'est le même contenu qui se trouve dupliqué sur chacun des supports de diffusion. Ces supports portent le même contenu, mais pas la même mise en forme. Les règles de l'édition papier ou l'ergonomie des interfaces web imposent leurs logiques de publication propres.

Ainsi chacun d'entre nous produit un nombre croissant de documents numériques, pour un nombre croissant de supports de diffusion différents. « Et alors ? » me dira-t-on. Alors, cela fini par poser quelques problèmes.

#### **CONCEPT Document**

Un document est une mise en forme d'informations sur un support physique pour un usage donné.

#### **CULTURE Numérisation**

La numérisation est le processus de transformation d'un objet réel en un ensemble de nombres qui le représente. Par exemple l'on peut décider transformer la lettre A dans le nombre 65. C'est ce principe qui permet de stocker de l'information dans un ordinateur et qui rend possible la création de documents numériques. Le document numérique est donc un document dont le contenu est représenté sous une forme binaire et stocké dans un ordinateur (on parle de contenu numérisé).

#### Réutiliser le même contenu

Le premier de ces problèmes est une charge de travail récurrente, consistant à écrire et récrire la même chose constamment pour des publications différentes. Prenons un exemple. À la création de ma société je rédige en dix pages mon projet (Qui suis-je ? Quel est mon objectif ? Que vais-je commercialiser ? etc.). Visibilité oblige, je fais ou fais faire mon site web sur la même base informationnelle. Pour mes clients potentiels, je prépare une présentation du même contenu sous la forme d'un diaporama, joliment animé pour respecter les canons en la matière. Voilà que j'ai subrepticement multiplié mon travail par trois, pour répondre à trois exigences de diffusion différentes. Par trois ? En fait certainement par plus encore, si je compte cette seconde description que j'ai dû récrire pour une demande de financement. C'était pourtant presque la même chose, mais le format était différent. Et cette troisième pour annexer à mes offres commerciales, c'était juste un condensé de la première.

On me dira que le copier/coller sert à cela, j'en conviens et en ai d'ailleurs largement usé et abusé. Mais mon expertise de chef d'entreprise ne résidait-elle pas dans la structuration et l'écriture de mon message ? Était-ce bien mon rôle que de passer des soirées sur la mise en forme de documents dont j'avais déjà tout dit précédemment ?

Mais, puisqu'il n'existe pas de machine capable de mettre en forme automatiquement un document à partir de ce que je veux dire...

#### Disposer d'une information fiable

Et puis le temps passe, mon projet évolue, l'équipe s'agrandit. Je dois souvent remettre à jour les documents de présentation de mon entreprise. Mon commercial prend en charge la gestion des diaporamas, le site web lui... n'évolue pas beaucoup faute de temps et de moyens. Et vient naturellement le moment où je jongle entre une dizaine de versions de ma présentation d'entreprise sur papier, selon le message que je veux faire passer et le contexte dans lequel je l'ai écrit, où plusieurs dizaines de diaporamas se sont reproduits par la magie du copier/coller, et où mon site web continue très fidèlement de porter le message, aujourd'hui obsolète, que je lui avais confié il y a un an. Je ne parle ici que des documents relatifs au projet d'entreprise, le problème est du même ordre pour chaque documentation projet, client, produit, etc.

La massification documentaire et la multiplication des supports de diffusion me conduisent petit à petit à devoir essayer de naviguer dans un magma de documents. En pratique le copier/coller engendrant le copier/ coller, je dois avouer que je récris chaque fois, c'est plus rapide que de tenter de me raccrocher à l'existant, mais ce faisant, j'ajoute la confusion à la confusion. Et face à l'obsolescence et à la divergence des messages, à la difficulté de retrouver un discours fiable et présentable en l'état ? Et bien, on se débrouille !

Mais puisque qu'il n'existe pas de machine capable de gérer une base de fragments documentaires, que je pourrais mettre à jour une seule fois à un seul endroit, et que je pourrais recomposer et ajuster chaque fois que j'ai un nouveau document à produire...

#### Présenter un rendu de qualité

Écrire correctement, je l'ai appris à l'école : messages clairs et simples, phrases courtes, structuration du discours, etc. Mais pour mettre en forme un document, je m'en remets plus à l'intuition et à mon expérience de tous les jours. Les documents papier, je m'en sors plutôt bien, même si je passe parfois bien longtemps à bricoler avec mes logiciels pour obtenir quelque chose qui me satisfasse. Pour les diaporamas c'est un peu la même chose, bien que l'on ait moins d'expérience. Le rendu n'est pas toujours très « professionnel », et la charte graphique de l'entreprise - que l'on a pourtant payée fort cher à une société de communication - n'est pas toujours bien suivie. Le site web, on y touche le moins possible, ainsi on ne risque pas de le dégrader.

Le problème du rendu est un problème de compétence, savoir écrire (c'est un rôle d'auteur) n'est la même chose que savoir mettre en forme pour un support de diffusion donné (c'est un rôle d'éditeur). Et nous ne sommes pas, en général, de bons éditeurs, a fortiori pour la pluralité de supports visés. Nous perdons du temps à mettre en forme là où nous cherchons à mettre en mots, nous ne respectons pas toujours les règles graphiques que nous avons pourtant nous-mêmes édictées, et il faut le reconnaître, le résultat n'est pas toujours à la hauteur de notre investissement en temps.

Mais puisqu'il n'existe pas de machine capable d'assurer systématiquement un rendu professionnel quel que soit l'auteur du document...

En fait, une machine capable d'assurer une mise en forme qualitative et homogène d'un document quel que soit l'auteur, de réaliser cette mise en forme pour différents supports de publications (papier, Web, diaporama, etc.) en fonction de ce que ce dernier veut dire, tout en lui offrant un lieu unique et référent pour créer et mettre à jour son information source, cela existe. De telles machines s'appellent des chaînes éditoriales numériques. Elles sont utilisées depuis le début des années 1980 par les grandes industries, de l'aéronautique et de l'armement en particulier, ou par les scientifiques pour leurs publications de recherche. Mais ce n'est que récemment que les chaînes éditoriales se sont rendues accessibles à des usages moins critiques ou moins savants. Il est aujourd'hui possible

#### **CONCEPT** Auteur

L'auteur d'un document est celui qui en assure la création, c'est-à-dire qui en écrit le contenu.

#### **CONCEPT Editeur**

L'éditeur d'un document est celui qui le met en forme en vue de sa publication sur un support donné pour un usage donné.

#### **COMMUNAUTÉ Développement**

La société Kelis est une société de développement et d'intégration des solutions SCENARI. Son directeur technique, Sylvain Spinelli, est l'architecte de la solution SCENARI depuis l'origine en 1999.

d'utiliser une chaîne éditoriale pour créer une documentation d'entreprise, des rapports, des podcasts, des diaporamas, des cours, etc. L'objectif de cet ouvrage est d'expliquer et de mettre à la disposition de chacun des chaînes éditoriales, réalisées avec le logiciel libre SCENARI.

| 4                                     | SCENARItest                                                                                                    |   |
|---------------------------------------|----------------------------------------------------------------------------------------------------|---|
| Application 2                         | (p • 4)                                                                                                    |   |
| 🌸 showOrg2 🕄                          | kelis.xmi                                                                                                    | × |
| ● 🕞 ics<br>= 🎧 Kells<br>└ 및및kells.xml | Image: Selis Conseil et Développement     (Site Web (mode simplifié))                                                                                                    |   |
|                                       | Visualisation                                                                                                    |   |
|                                       | Description de l'organisation                                                                                                    |   |
|                                       | Titre principal L'alliance de l'ingénierie du document et de la conception de solutions informatiques court Notre métier                                                           |   |
|                                       | Bloc d'information<br>Titre Notre identité                                                                                                    |   |
|                                       | Contenu <sup>4</sup> Texte Kelis est une jeune société innovante dans le secteur des KIBS, Knowledge-Intensive Business Services.                                                  |   |
|                                       | Ce qui caractérise ce secteur :     une innovation permanente,     le recrutement de collaborateurs hautement qualifiés,     le recrutement de collaborateurs hautement qualifiés, |   |
|                                       | une force independance,     une volonté de conserver une bonne réactivité et flexibilité en conservant une équipe à taille humaine.                                                |   |
|                                       | * Bloc d'information<br>Titre Notre expertise                                                                                                    |   |
|                                       | Contenu<br>* Texte<br>Kelis participe au développement des logiciels open-source SCENARI, en partenariat avec l'Unité d'Innovation des                                             |   |
|                                       | Contenus et Savoirs de l'Université de Technologie de Compiègne (UTC).                                                                                                    | Ŧ |
|                                       |                                                                                                    |   |

Figure 1–2 Exemple d'interface de création de contenu d'entreprise (chaîne éditoriale ShowKelis de Kelis)

|                         | Accueil                                                                                                    |
|-------------------------|----------------------------------------------------------------------------------------------------|
|                         | Notre identité                                                                                                    |
| KELIS                   | Kelis est une jeune société innovante dans le secteur des KIBS, Knowledge-Intensive Business<br>Services.                                                                                  |
| conseil & développement | Ce qui caractérise ce secteur :                                                                                                    |
| Accueil                 | une innovation permanente,                                                                                                    |
| Nos services            | <ul> <li>le recrutement de collaborateurs hautement qualifiés,</li> </ul>                                                                                                    |
| Notre équipe            | une forte indépendance,                                                                                                    |
|                         | <ul> <li>une volonté de conserver une bonne réactivité et flexibilité en conservant une équipe à taille<br/>humaine.</li> </ul>                                                            |
|                         | Notre expertise                                                                                                    |
|                         | Kelis participe au développement des logiciels open-source SCENARI, en partenariat avec l'Unité<br>d'Innovation des Contenus et Savoirs de l'Université de Technologie de Compiègne (UTC). |
|                         | 22 novembre 2006 de 18h30 à 21h30 : Carrefour Des Possibles                                                                                                    |
|                         | Présentation de SCENARI au 36ème Carrefour des Possibles en région Picardie, au Carré de la<br>République à Amiens. Inscriptions gratuites en ligne.                                       |
|                         | http://www.carrefourdespossibles.org                                                                                                    |
|                         | Christelle Larrouy                                                                                                    |
|                         | contact@kelis.fr                                                                                                    |
|                         |                                                                                                    |
|                         | réalisé avec<br>SCENBITI↔ W3C #TML                                                                                                    |
|                         |                                                                                                    |

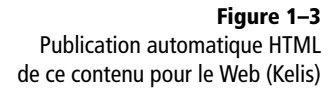

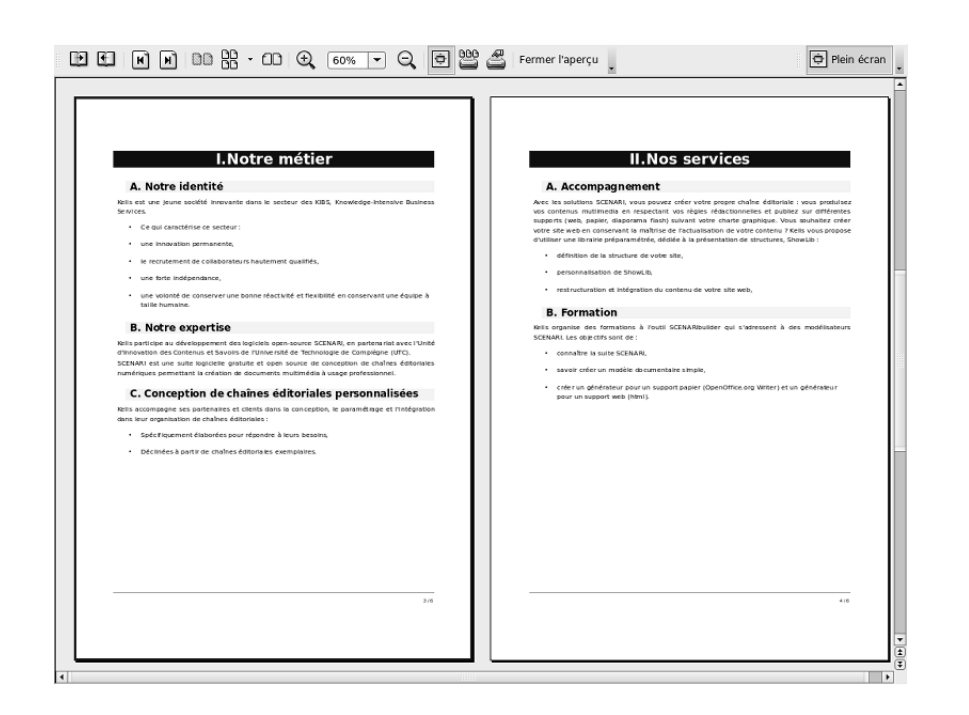

#### Figure 1–4

Publication automatique PDF pour l'impression papier (Kelis)

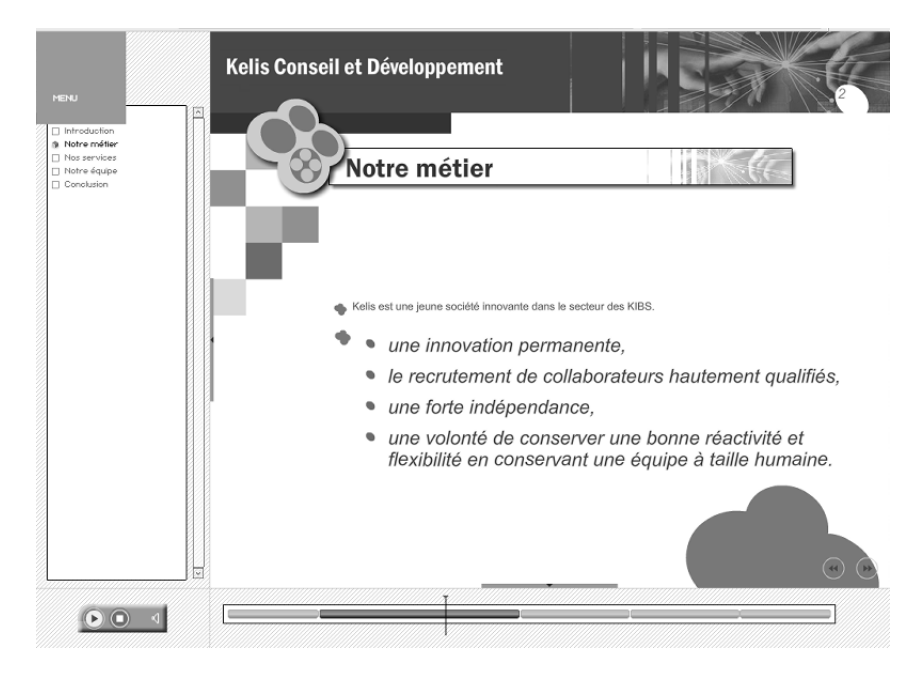

**Figure 1–5** Publication automatique Flash pour la vidéo-projection (Kelis)

# S'éditer avec SCENARI

#### **B.A.-BA** Podcast

Un podcast est un fichier audio que l'on peut télécharger librement sur le Web. Des logiciels spécialisés (comme le logiciel libre Juice) permettent de s'abonner à des sites spécialisés et de recevoir régulièrement les nouvelles émissions. La plupart des stations de radio propose aujourd'hui le téléchargement de leurs émissions sous la forme de podcasts.

Site de Juice :

http://juicereceiver.sourceforge.net/
 Site de podcasting de Radio France :

http://www.radiofrance.fr/services/ rfmobiles/podcast/

#### B.A.-BA Terminal portatif, PDA, lecteur MP3

On appelle terminal portatif ou terminal mobile un appareil électronique qui tient dans la main et permet l'accès à des contenus numériques. Les PDA (Personal Digital Assistant ou assistants

Les PDA (Personal Digital Assistant ou assistants personnels en français) sont des terminaux portatifs qui offrent des fonctions de gestion d'agenda et de tâches, de carnet d'adresses et de mail. Ils permettent aujourd'hui de naviguer sur le Web et de se connecter avec son ordinateur, notamment pour se synchroniser (c'est-à-dire faire correspondre les informations de l'ordinateur et du PDA). Les lecteurs MP3 sont des terminaux portatifs qui permettent la lecture de fichiers MP3 (du nom du format numérique de ces fichiers). Malgré leur nom, ces terminaux permettent aujourd'hui de lire d'autres formats de fichiers audio (comme le format libre Ogg Vorbis), d'autres types de fichiers comme des photos, de la vidéo ou du texte.

#### Document multimédia, vous ne savez pas faire ?

Les chaînes éditoriales permettent à chacun de disposer d'outils professionnels pour la constitution de documents répondant à leurs besoins courants de communication et de transmission d'information. Mais aujourd'hui cette transmission d'information se satisfait de plus en plus mal des modalités et canaux de diffusion dits « classiques ». Le document numérique « moderne » est fait de texte, bien sûr, d'image sûrement, mais aussi d'audio et de vidéo. L'information se diffuse « aujourd'hui » via le papier et le Web, nécessairement, mais doit aussi atteindre les terminaux mobiles que sont les PDA, téléphones portables ou les lecteurs de fichiers MP3 (qui tendent d'ailleurs à ne plus être qu'un seul et même type d'appareil).

Telles sont les attentes aujourd'hui. Et, au-delà de l'engrenage technologico-marketing, l'idée de pouvoir, par exemple, diffuser des contenus à dominante audio pour être consultés sur un terminal qui peut être utilisé dans le métro ou sa voiture, est intéressante. Sera-t-il en conséquence nécessaire, après avoir appris la bureautique, parfois la création de site web, de s'approprier à présent les outils de création multimédia, les règles de publication pour des téléphones portables ? Le patron de PME, l'enseignant, l'étudiant, le président d'association de demain seront-ils nécessairement des spécialistes protéiformes de la publication numérique ?

#### Articuler le texte, l'image et le son

La création de documents multimédia impose de manipuler images, schémas, tableaux, sons et vidéos. Chacun de ces média requiert des connaissances techniques, pour retoucher une image ou effectuer un montage par exemple. Des outils orientés « grand public » existent pour nous donner accès à ses tâches. Mais celui qui a passé un week-end entier à organiser le site web de ses photos de famille ou à monter le film de ses vacances imagine la difficulté qu'il aura à porter de tels usages dans un contexte plus professionnel.

Prenons un second exemple. Pour l'association d'appui au développement des pays du Sud que je préside, je souhaite réaliser une communication hebdomadaire à destination de tous mes adhérents. Étant donné les coûts de la communication papier, et les limites d'une lettre textuelle en ligne que seuls les plus impliqués liront régulièrement, je décide de réaliser une émission multimédia à dominante audio, qui pourra être consultée sur le Web. L'enjeu est de mettre en avant le récit oral d'un volontaire sous la forme d'un entretien d'une dizaine de minutes basé sur cinq questions types, d'illustrer le propos avec des photographies issues du terrain, et de compléter avec des textes permettant à ceux qui le désireront d'approfondir tel ou tel sujet abordé.

En tant que directeur éditorial de cette émission, j'aurai naturellement en charge chaque semaine l'enregistrement de l'entretien, la sélection des photos et l'écriture des textes complémentaires. En outre, j'aurai à réaliser le montage de la bande audio, la mise au format des images, la mise en forme du texte, et la mise en page de l'ensemble pour le site Web et le site de diffusion du podcast.

Et si une chaîne éditoriale, du genre de celles que nous avons commencé à découvrir précédemment, nous permettait de définir la structure de l'émission une fois pour toute, d'y intégrer la bande-son brute, de sélectionner et organiser simplement les parties à retenir de cette bande, d'associer à chaque partie les photos pertinentes, et d'ajouter les textes complémentaires ? Et si, à partir de là, la chaîne éditoriale pouvait publier automatiquement un site web, avec les bons formats de son et d'image, une navigation linéaire et thématique dans l'émission, des accès sur demande aux compléments ou à des images en plus haute résolution ?

En appliquant aux autres types de média les mêmes principes que ceux qui furent appliqués initialement au texte, il devient en effet possible d'automatiser une publication multimédia intégrant image ou audio.

| Gy SCENARIchain 3.3                                                                                                    | × |
|----------------------------------------------------------------------------------------------------|---|
|                                                                                                    | 1 |
| Source audio : @Le masque et la plume 10 12 2006.mp3(masque_et_plume_10_12_2006/ressources)                                                                                                    |   |
| ▶     00.49 ± 16.6792       ▶     ▼       ▶     ▼       ▶     ▼       ▶     ▼       ▶     ▼       ▶     ▼       ▶     ▼       ▶     ▼       ▶     ▼       ▶     ▼       ▶     ▼       ▶     ▼       ▶     ▼       ▶     ▼       ▶     ▼       ▶     ▼       ▶     ▼       ▶     ▼       ▶     ▼       ▶     ▼       ▶     ▼       ▶     ▼       ▶     ▼       ▶     ▼       ▶     ▼       ▶     ▼       ▶     ▼       ▶     ▼       ▶     ▼       ▶     ▼       ▶     ▼       ▶     ▼       ▶     ▼       ▶     ▼       ▶     ▼       ▶     ▼       ▶     ▼       ▶     ▼       ▶     ▼       ▶     ▼       ▶     ▼       ▶     ▼       ▶     ▼       ▶     ▼ <t< td=""><td></td></t<> |   |
|                                                                                                    |   |
| Micro-player                                                                                                    | - |
| Titre Le masque et la plume                                                                                                    |   |
| Résumé                                                                                                    |   |
| Date de diffusion 10 décembre 2006                                                                                                    |   |
| <sup>*</sup> Auteur Jérôme <u>Garcin</u>                                                                                                    |   |
| <sup>®</sup> Production Jérôme Garcin                                                                                                    |   |
| Réalisation Didier Lagarde et Jean-Charles Diéval                                                                                                    |   |
| * Assistant de production Lysiane Sellam                                                                                                    |   |
| Invité Michel Ciment (Positif)                                                                                                    |   |
| Invité Sophie Avon (Sud-Ouest)                                                                                                    |   |
| Invité Pierre Murat (Télérama)                                                                                                    |   |
| Invité Eric Neuhoff (Madame Figaro)                                                                                                    |   |
| Segment                                                                                                    |   |
| Segment                                                                                                    |   |
| Titre "The last show" de Robert Altman                                                                                                    |   |
| Type D Rubrique                                                                                                    |   |
| Description                                                                                                    |   |
| Présentation du dernier film de feu Robert Altman : "The last show".                                                                                                    |   |
|                                                                                                    |   |
| * Orateur                                                                                                    |   |
| *                                                                                                    |   |
| Segment                                                                                                    |   |
| Segment                                                                                                    |   |
| Segment                                                                                                    |   |
| Segment.                                                                                                    |   |
| * Segment                                                                                                    |   |
| > Micro-player > Segment                                                                                                    | 1 |

#### B.A.-BA Outils libres de création numérique

Nous avons déjà cité OpenOffice.org comme suite bureautique ; outre la création de textes avec Writer, elle permet de créer des tableaux avec Calc ou des schémas avec Draw. Nvu est un outil de création de documents HTML, Audacity permet la manipulation de contenus audio, The Gimp celles des photographies et images.

- http://fr.openoffice.org/
- http://frenchmozilla.sourceforge.net/nvu/
- http://audacity.sourceforge.net
- http://www.gimp-fr.org/

#### Communauté Vidéo

Précisons que, si l'intégration de la vidéo dans les chaînes éditoriales multimédia est bien entendu possible, sa gestion reste encore moins fluide que celle des autres médias. En revanche, des chaînes éditoriales spécialisées sur la vidéo existent. Il est possible d'insérer des vidéos dans un contenu élaboré avec SCENARI, mais, à ce jour, la vidéo doit être préalablement préparée avec un logiciel spécialisé, en dehors de la chaîne éditoriale.

La société SkemA, essaimée de l'Université de Technologie de Compiègne en 2003, est spécialisée dans le développement de chaînes éditoriales vidéo. Son équipe de Recherche & Développement travaille en ce moment à trouver une solution de gestion vidéo plus puissante pour l'intégrer dans SCENARI.

http://www.skema.fr/

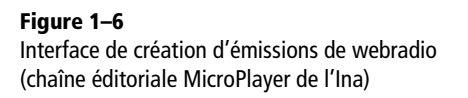

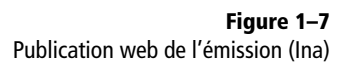

#### Diffuser sur des canaux multiples : papier, Web, RSS, etc.

Mon émission est maintenant publiée chaque semaine sur le Web, me demandant un effort d'intégration minime et pour un rendu que je n'aurais jamais pu atteindre avec les outils dont j'ai la maîtrise. Mais pour élargir encore le cercle de mes auditeurs, et toucher ceux qui n'ont pas la possibilité d'aller régulièrement sur le site ou n'en font pas la démarche, j'envisage de publier automatiquement un podcastaudio qui contiendra simplement le son, ainsi les abonnés pourront écouter leur émission en se rendant au travail. J'envisage aussi de publier un petit PDF qui contiendra le thème et le plan de l'émission, une sélection d'images dans un format réduit et un petit résumé. Le tout tiendra en une ou deux pages et pourra être envoyé par courrier électronique pour informer régulièrement par un troisième canal.

La chaîne éditoriale sera encore une fois une solution appréciable, puisqu'elle permettra de générer automatiquement les fichiers à podcaster, sans travail additionnel, ainsi que le résumé PDF à envoyer par e-mail.

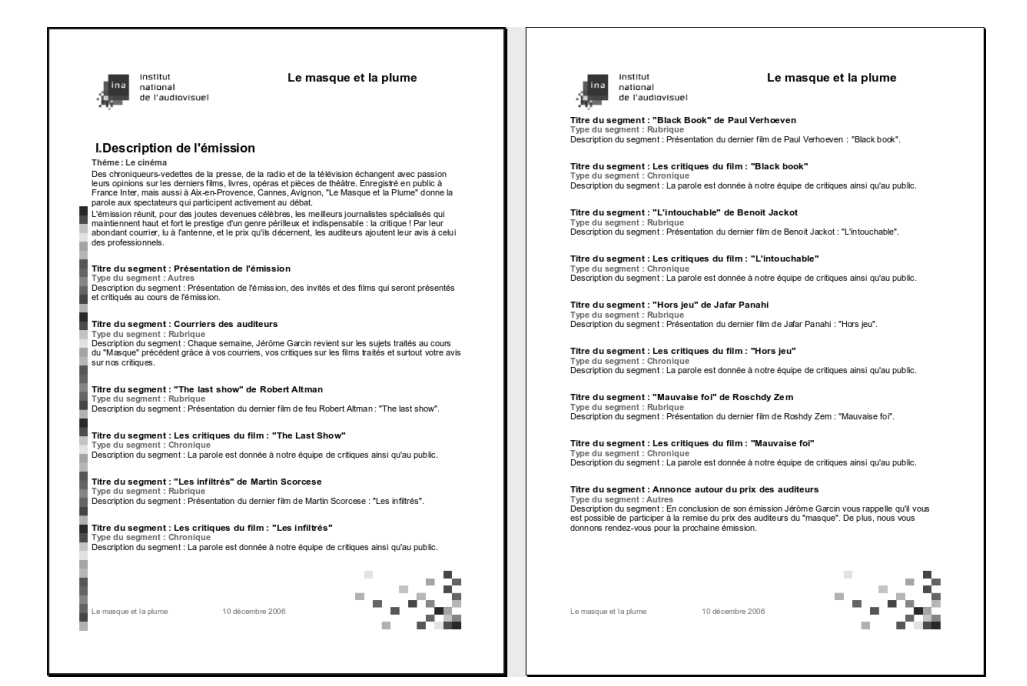

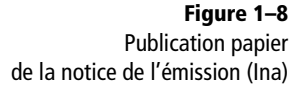

#### COMMUNAUTÉ W ebradio

La webradio et la transposition d'un premier média (la radio) sur un autre (le Web). L'idée est de conserver la nature de la radio (l'écoute) et d'y ajouter les possibilité du Web : navigation et ajout de compléments textuels et visuels (mais dont la lecture reste optionnelle). On obtient ainsi « une radio augmentée où la perception sensible guide la découverte accompagnée de nouvelles connaissances » (Dominique Saint Martin, Ina).

- http://www.ina/fr/grm
- http://www.ircam.fr/webradio.html

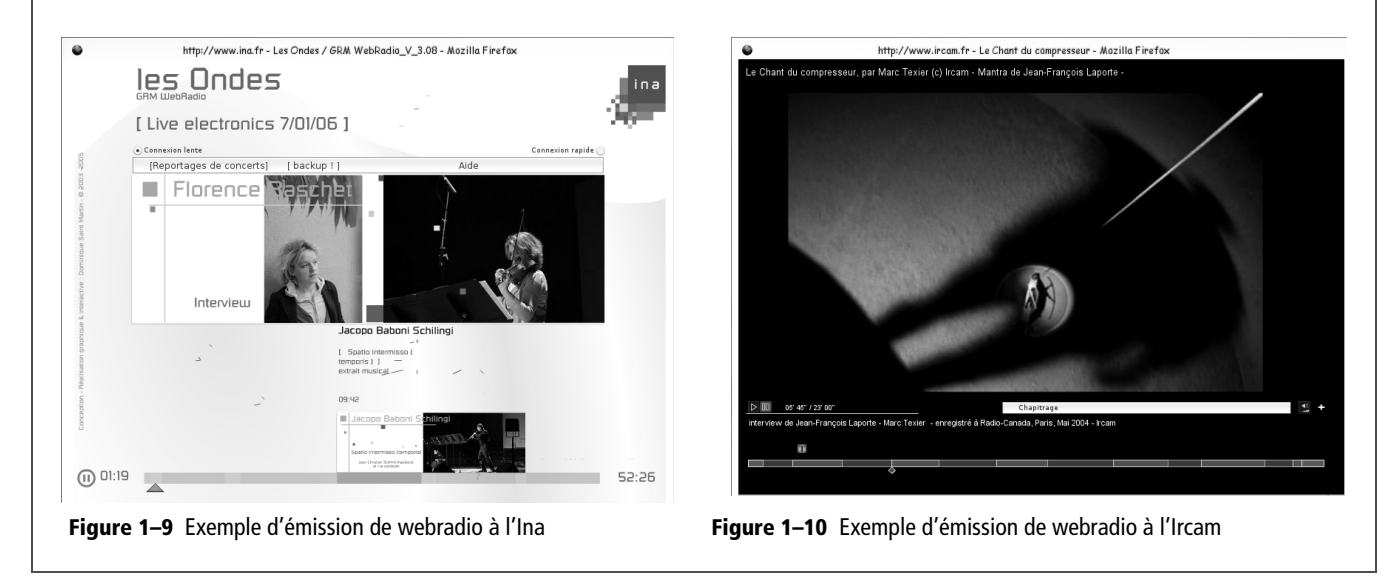

Le retour en force du média audio et l'arrivée des dispositifs portatifs de lecture de documents nous montre la rapidité avec laquelle de nouvelles technologies numériques de communication peuvent s'imposer. Le mariage de l'audio, qui libère des contraintes d'attention visuelle du texte ou de l'image, et du dispositif portatif, qui libère des contraintes usuelle de la consultation numérique (écran, clavier, souris) ouvre des perspectives originales. Enfin, pas si originales si l'on se souvient de ce qu'est la radio, et peut-être un peu plus si l'on envisage le document audio numérique augmenté d'illustrations graphiques ou textuelles.

Le niveau de technicité requis pour publier ses documents va croissant. La chaîne éditoriale apporte une solution en rendant accessible à peu de frais l'intégration de médias complexes et la publication vers des supports originaux ou techniquement exigeants.

## Documents métier, par où commencer ?

Nous avons, dans les deux premières parties de cette section, abordé le problème général du document numérique, dans sa dimension multimédia de plus en plus prégnante. Nous avons aperçu comment une chaîne éditoriale permet d'unifier la base de contenus, de manipuler tous

#### **B.A.-BA HTML dynamique**

Le HTML dynamique (ou DHTML pour Dynamic HTML) désigne l'ensemble des technologies (HTML et JavaScript par exemple) qui permettent de réaliser des sites web interactifs. On entend ici par interactif le fait que l'utilisateur peut, par ses actions, modifier le contenu des pages visualisées. Si ces techniques sont aujourd'hui très courantes, elles nécessitent de connaître la programmation informatique et ne peuvent pas, ou très difficilement, être mobilisées lorsqu'on utilise un éditeur HTML WYSIWYG.

#### B.A.-BA QCM

Un QCM ou questionnaire à choix multiples est un ensemble de questions, avec pour chacune une liste de réponses proposées. Sous une mise en forme dynamique, le QCM permet à l'utilisateur de sélectionner une réponse parmi celles proposées (généralement en cliquant dessus). Le QCM peut avoir un comportement réactif à cette réponse (pour signifier à l'utilisateur si elle est correcte par exemple dans un cadre d'évaluation pédagogique). types de média et de lui déléguer les tâches de publication, y compris pour des supports techniquement avancés. Un troisième point de vue viendra compléter le tour d'horizon de la question : celui des documents métier.

Un document métier, est, par rapport à un document en général, un document dont la structure est fortement marquée par le métier dans lequel il est mobilisé : documentation technique, support de formation, document administratif, document légal, etc. C'est en général un document complexe, qui requiert un savoir-faire spécialisé de la part de l'auteur et impose des modalités de publication particulières. Voyons en quoi la chaîne éditoriale peut nous aider également dans ce cas.

Prenons pour cela un troisième exemple. Je suis à présent enseignant d'histoire au collège et souhaite proposer à mes élèves une activité de révision sur ordinateur à faire chez eux tout au long d'un trimestre. Je compte à cette fin leur mettre à disposition des résumés de cours et leur demander de répondre à des questions à choix multiples ou demandant une réponse simple sous la forme d'un mot (comme un nom de pays par exemple). Le tout sera disponible sous la forme d'un site web public. Certains de mes élèves ne disposant pas de connexion Internet, je leur donnerai une version utilisable sur CD-Rom. À ceux n'ayant pas accès facilement à un ordinateur, je donnerai une version imprimée.

#### Publier des documents complexes

La première barrière que je rencontre dans mon projet est que je n'ai pas le niveau de connaissances informatiques pour réaliser un site web dynamique. J'ai en effet besoin de créer des questionnaires interactifs, de faire de nombreux liens entre différents contenus, d'introduire un glossaire, des liens vers des sites externes, etc. Et sans être un praticien averti de la programmation web, il va m'être difficile de réaliser de tels documents avec un éditeur HTML. Il ne s'agit plus de faire quelques simples pages web, il s'agit de réaliser un document complexe qui peut être vu comme une application informatique tant il offre de possibilités de manipulation à l'utilisateur.

Encore une fois, la chaîne éditoriale, en assumant l'effort de publication, délestera l'auteur de la tâche technique. C'est elle qui saura comment réaliser un site web dynamique à partir du contenu qu'aura simplement rempli l'auteur. Elle permettra également de publier le contenu pour la version pour cd-rom et pour l'impression papier, sans que l'auteur n'ait à le réécrire (ni même le copier/coller) à plusieurs reprises.

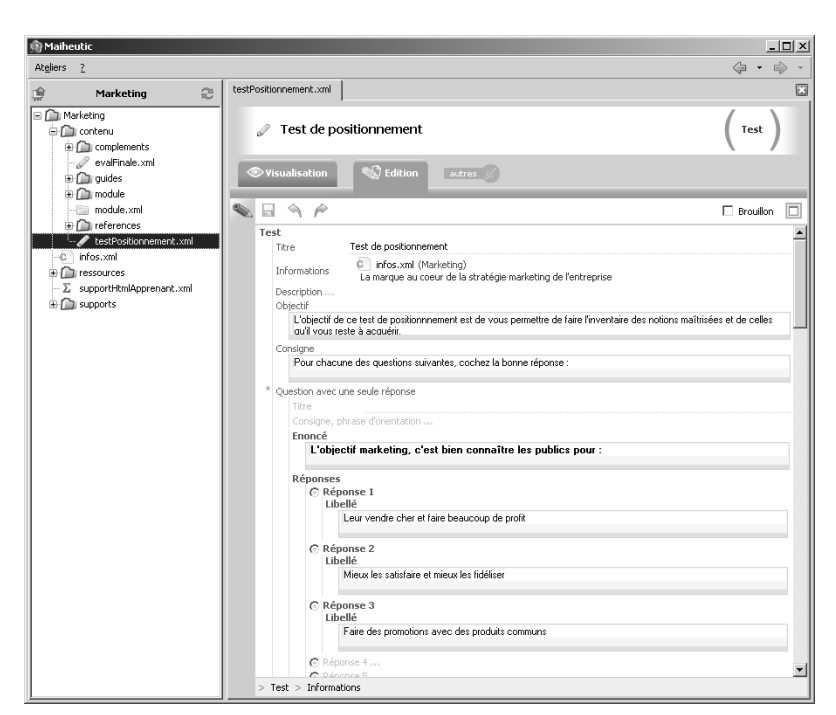

Figure 1–11 Interface de création d'un QCM (chaîne éditoriale M.A.Ï.HEU.T.I.C. de la CCMP)

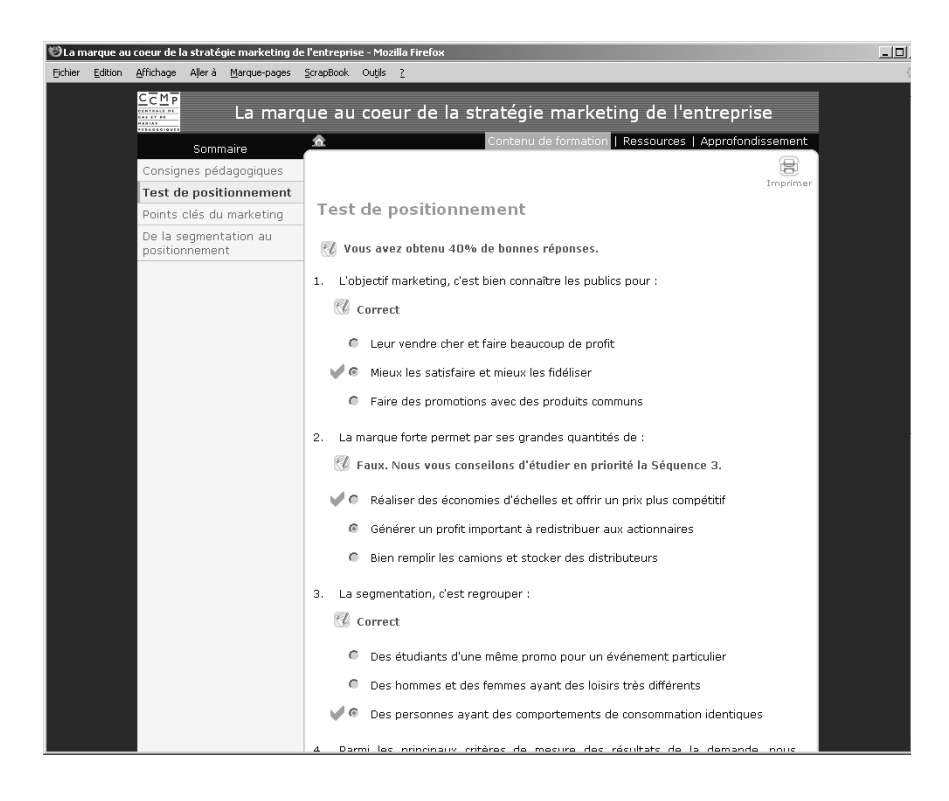

#### MÉTHODE Contre le copier/coller ?

Si vous voulez réutiliser une partie d'un document A dans un document B, rien de plus facile que de la copier/coller. Mais que se passe-t-il lorsque vous mettez le document A à jour ou lorsque vous corrigez des erreurs ? La partie commune n'est pas corrigée dans le document B. Ni d'ailleurs dans le document C lui-même constitué avec du copier/coller depuis B, ni dans D, ni...

Or, il est possible en informatique, plutôt que de copier, de faire référence. Dans notre exemple, cela signifie que le document B pointerait sur la partie du document A qui l'intéresse, sans la copier. Lorsque le document A est mis à jour, le document B l'est alors nécessairement aussi, puisqu'il référence le même objet.

Le copier/coller est un outil d'aide à la rédaction très puissant, dont l'invention est géniale et dont on aurait grand tort de se passer. Mais comme technique de réutilisation de contenu, c'est plutôt le niveau zéro de l'informatique !

#### COMMUNAUTÉ CCMP

La Centrale de cas et de médias pédagogiques de la Chambre de commerce et d'industrie de Paris propose une chaîne éditoriale pour la production de supports de formation.

- http://www.ccip.fr/ccmp/
- José Martin, Modélisation et automatisation des procédés d'écriture et de production de supports de formation numérisés, Revue Profetic (http:// www.profetic.org/revue), Volume 2, numéro 3, 2005

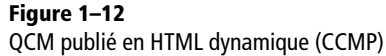

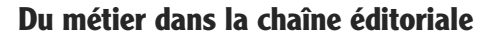

Et puis, par où commencer ? Je suis bien un expert du contenu et j'ai des idées précises de ce que je voudrais faire, mais je ne suis pas un concepteur de site web pédagogique. Comment mettre en valeur à l'écran les messages que je veux faire passer ? Quelles modalités d'interaction proposer à l'élève ? D'autres ont bien dû se poser ces questions avant moi, certains y ont sûrement déjà répondu.

| S Edition S Visualisation                                   | . ,       | ▼ I neorie               |
|-------------------------------------------------------------|-----------|--------------------------|
|                                                             |           | [■Ou'est-ce que le XML ? |
|                                                             | Brouillon | Particularités du XML    |
|                                                             |           | ▼Syntaxe                 |
| Module OFALL                                                |           | Principes                |
| Titre Introduction au XML                                   |           | Balises                  |
| Titre court XML                                             |           | =Évaluez-vous !          |
| Métadonnées                                                 |           |                          |
| * Autour Sténhane Crozat                                    |           |                          |
| * Autour Erik Cohorr                                        |           |                          |
| Auteur Elix Genets                                          |           |                          |
|                                                             |           |                          |
| Editeurs                                                    |           |                          |
| Description                                                 |           |                          |
| Mots-clés                                                   |           |                          |
| Objectifs Pédagogiques                                      |           |                          |
| Objectif Comprendre l'Interet et l'utilité du langage XML   |           |                          |
| Objectif S'initier à la syntaxe XML                         |           |                          |
|                                                             |           |                          |
| Langue 🐨 Français                                           |           |                          |
| Liconces                                                    |           |                          |
| * Licence Ither//creativecommons.org/licenses/publicdomain/ |           |                          |
| *                                                           |           |                          |
| Niveau LMD 😨 Licence                                        |           |                          |
| Date 27/03/2007                                             |           |                          |
|                                                             |           |                          |
|                                                             |           |                          |
| Introduction du Module                                      |           |                          |
| * Texte                                                     |           |                          |
|                                                             |           |                          |
|                                                             |           |                          |
| *                                                           |           |                          |
| * Activité du module                                        |           |                          |
| Titre                                                       |           |                          |
| cours01.xml (IntroductionXML2/activites)                    |           |                          |
| Théorie                                                     |           |                          |
| * Activité du module                                        |           |                          |
| Titre                                                       |           |                          |
| cours02.xml (IntroductionXML2/activites)                    |           |                          |
| Syntaxe                                                     |           |                          |
| * Activité du module                                        |           |                          |
| Titre                                                       |           |                          |
| ✓ eval01.xml (IntroductionXML2/activites)                   |           |                          |
| Évaluez-vous !                                              |           |                          |
|                                                             |           |                          |
| Conclusion au moadle                                        | •         |                          |

En effet, et certains ont même intégré ces compétences directement dans une chaîne éditoriale. L'outil de création de contenus qui est proposé accompagne ainsi l'auteur dans sa rédaction, en lui offrant différents schémas pédagogiques typiques et en l'informant des objectifs que ces schémas permettent d'atteindre. La chaîne éditoriale n'est alors plus seulement un outil de publication, elle devient aussi un guide, un recueil de bonnes pratiques. On évite ainsi le syndrome de la page blanche, puisqu'il suffit de commencer par ce que le système me propose. On évite aussi les erreurs grossières, les oublis, que le système signalera par

Figure 1–13 Interface de création d'un plan de cours (chaîne éditoriale Opale de l'UTC) des messages appropriés. Mais attention, je n'ai pas dit que le guide ferait le travail de rédaction à votre place. Le rôle d'auteur, la chaîne éditoriale ne l'assumera pas pour vous !

|            | SCENARIchain 3.3                                                                                                    |                          |
|------------|----------------------------------------------------------------------------------------------------|--------------------------|
|            |                                                                                                    | Brouillon                |
| Contenu e  | rpositif                                                                                                    |                          |
| Titre      | Qu'est-ce que le XML ?                                                                                                    |                          |
| Titre cour |                                                                                                    |                          |
|            |                                                                                                    |                          |
| Dato       |                                                                                                    |                          |
| Introduc   | tion                                                                                                    |                          |
| * Texte    |                                                                                                    |                          |
| L'e        | <u>Xtensible Markup Language, <xml></xml></u> , est un méta-langage, c'est à dire un langage permettant de définir d'autre langages, proposé comme une recommandation par le < | W3C> en 1998.            |
|            |                                                                                                    |                          |
|            |                                                                                                    |                          |
|            |                                                                                                    |                          |
| Contenu    |                                                                                                    |                          |
| * Défini   | don                                                                                                    |                          |
| Titr       | e XML                                                                                                    |                          |
| Put        | ilication OpaleFlash 🕲                                                                                                    |                          |
| * Te>      | te                                                                                                    |                          |
|            | <ul> <li><un méta-langage=""></un></li> </ul>                                                                                                    |                          |
|            | C'est à dire un langage permettant de définir d'autres langages. Les langages ainsi définis permettent à leur tour la description d'informations respectant ces langage        | es.                      |
|            | Permettant la structuration logique du texte>                                                                                                    |                          |
|            |                                                                                                    |                          |
|            | Par reperage des elements constituurs du texte (chapitre, paragraphe, mots importants, etc.) et des relations de nierarchie entre ces elements (un paragraphe a                | .ppartient a un chapitre |
|            | <ul> <li>Sans se préoccuper de la mise en forme du texte (mise en page, polices, etc.). On ne voit pas à l'écran ce que donnera le document publié.</li> </ul>                 |                          |
|            |                                                                                                    |                          |
|            | • CAyair recours a des danses                                                                                                    |                          |
|            | <ul> <li>On ajoute au texte des balises explicites rendant compte de la structure (comme en <u><himl></himl></u>).</li> </ul>                                                  |                          |
|            |                                                                                                    |                          |
|            |                                                                                                    |                          |
|            |                                                                                                    |                          |
|            |                                                                                                    |                          |
| *          |                                                                                                    |                          |
| * Rema     | que                                                                                                    |                          |
| Titr       | e XML oriente document                                                                                                    |                          |
| Puk        | Vilcation OpaleFlash 🕲                                                                                                    |                          |
| * Tex      | · · · · · · · · · · · · · · · · · · ·                                                                                                    |                          |
|            | La définition donnée ici est surtout celle d'un XML orienté document, en particulier concernant sa vocation de structuration logique.                                          |                          |
|            |                                                                                                    |                          |
| * Comp     | ément                                                                                                    |                          |
| Titr       |                                                                                                    |                          |
| Duk        |                                                                                                    |                          |
| * Tox      | te                                                                                                    |                          |
| le         | ite<br>Durrane de «Michard» et de «Bachimont»                                                                                                    |                          |
|            |                                                                                                    |                          |
|            |                                                                                                    |                          |
| *          |                                                                                                    |                          |
| Conclusio  |                                                                                                    |                          |
| Contonu    | unarilif - Carlanu - Damanu - Taula - Damanuka                                                                                                    |                          |
| contenu e  | xposiur > contenu > Remarque > rexte > raragraphe                                                                                                    |                          |

Figure 1–14 Interface de création du contenu du cours (UTC)

# Contextes d'utilisation « fils rouges »

Nous nous proposons, tout au long de cet ouvrage, de suivre les usages de quatre personnages. Ce sont des utilisateurs typiques de chaînes éditoriales parce que, dans leur pratique, celles-ci seront d'un apport réel. Bien entendu les usages de chaînes éditoriales ne se résument pas à ceux de ces quatre contextes, mais nous pensons que le lecteur pourra aisément se projeter dans ses propres pratiques à partir de ces exemples caractéristiques.

Nous appellerons « fils rouges » ces quatre cas qui nous accompagneront tout au long du livre.

## Jacques, président d'association

Jacques est président de l'association ATSF (Appui technique sans frontières). Cette association française a pour objectif de mettre en relation des ingénieurs et techniciens du monde entier pour favoriser la réalisation de projets à caractère technique dans les pays du Sud. L'association finance et organise régulièrement des missions d'appui technique sur le terrain dans les pays concernés. Elle organise aussi des manifestations de sensibilisation en France pour faire profiter le grand public de son expérience. L'association fonctionne principalement grâces aux dons de ses sympathisants.

Jacques souhaite mettre à profit les technologies numériques pour rendre visibles les actions de son association et informer régulièrement ses adhérents et donateurs. Il compte utiliser assez fortement les photographies qui reviennent des terrains, pour montrer. Il compte aussi utiliser le média son pour informer. Il sera plus facile d'interviewer les acteurs de l'association qui n'auront pas, pour la plupart, le temps d'écrire de longs discours. De plus, le son donnera un caractère plus personnalisé à l'information et sera certainement plus facilement écouté par ses destinataires, qui n'auraient peut-être pas tous fait l'effort de lire une chronique écrite. Et puis le podcast est à la mode !

Jacques nous accompagnera plus particulièrement au chapitre 4 consacré à la webradio.

## Barbara, chef d'entreprise

Barbare vient de créer son entreprise individuelle « Chez Vous ». Son objectif est d'offrir aux particuliers habitant son département un catalogue de prestations à domicile (ménage, garde d'enfant, jardinage, bricolage, etc.). Elle prendra en charge la gestion des prestataires et le suivi des prestations, l'administratif, les problématiques de cadres légaux et les questions relatives aux aides gouvernementales et régionales, etc.

Le document numérique sera pour elle en premier lieu un support de communication et d'information vers ses clients. Elle devra tenir un catalogue sur Internet, mais également sur papier pour toucher aussi ceux qui n'ont pas un usage régulier du Web. Elle devra faire état de ses offres, de leurs coûts, des cadres réglementaires à respecter, etc. Bien entendu cette documentation devra régulièrement être modifiée en fonction de l'évolution de son marché. En outre, elle compte présenter son projet, le plus avantageusement possible, aux autorités publiques et aux banques : elle espère ainsi obtenir le financement correspondant au fond de roulement qui lui permettra de lancer son activité. Elle envisage enfin, après ses premiers mois d'activité, de mettre en valeur son entreprise en faisant quelques documents d'une ou deux pages sur des cas concrets de prestations particulièrement exemplaires. Peutêtre même de recueillir les témoignages oraux de ses clients les plus satisfaits pour les mettre en ligne sur son site...

Barbara nous accompagnera plus particulièrement au chapitre 5 consacré à la documentation et à la présentation d'organisations.

# Léo, étudiant à l'université

Léo est étudiant en première année de philosophie à l'université. Le document numérique est pour lui une réalité quotidienne : mémoires à rendre par mail, CV à mettre en ligne pour rechercher un stage, présentations à faire sous forme de diaporama lors des travaux dirigés. Pour tout cela, il connaît un peu les outils bureautiques classiques, mais il se dit parfois qu'il gagnerait à passer plus de temps sur son contenu et moins sur la mise en forme.

Outre ces utilisations classiques de la chaîne éditoriale, Léo envisage aussi de mettre en place une petite webradio à partir des émissions Philofil et Les vendredis de la philosophie et de mettre ses notes de cours sur un petit site web à la disposition de toute la promotion. Et même, pourquoi ne pas proposer à l'enseignant de distribuer une version papier de ces prises de notes, en tant que polycopié, pour la promotion suivante - après relecture de sa part bien entendu !

Léo nous accompagnera plus particulièrement au chapitre 6 consacré au diaporama, mais il nous servira aussi de cobaye au chapitre 2 consacré au curriculum vitae et au chapitre 3 consacré au rapport.

## Georges, professeur de collège

Georges enseigne l'histoire au collège. Intéressé lui même par la microinformatique, il observe que ses élèves en sont quasiment tous des utilisateurs quotidiens. Il pense que son usage au sein de son enseignement pourra être un facteur d'adhésion de ses élèves. En outre, il est convaincu que le rôle d'un professeur de collège est aussi de transmettre à ses étudiants une culture de la manipulation des documents numériques, afin d'aiguiser leur sens critique lors de leurs usages personnels, via le Web notamment.

Son établissement n'est pas très riche, mais dispose d'une salle informatique qu'il peut utiliser une fois par semaine, et d'un vidéo-projecteur qu'il a à sa disposition occasionnellement. Il sait qu'une bonne partie de ses élèves ont accès à un ordinateur à leur domicile. Il a le soutien de son principal pour mener quelques expériences. Il pense à mobiliser le document numérique pour diversifier la formulation de son contenu aux élèves. Cela leur permettra un autre accès à l'information et sera l'occasion d'autres activités pédagogiques. Il envisage quelques séances en salle informatique pour habituer les élèves à la manipulation des documents qu'il leur mettra à disposition, et souhaite ensuite se servir du dispositif pour se substituer partiellement aux devoirs à faire à la maison. Il compte aussi utiliser occasionnellement en salle des diaporamas afin de renouveler un peu le quotidien. Enfin, si les choses se passent bien, pourquoi ne pas proposer aux élèves de produire eux-mêmes un contenu numérique, avec un encadrement pédagogique ? Georges pourrait leur demander de produire un petit diaporama illustré et sonorisé sur un sujet donné, qu'ils présenteraient à la classe en fin d'année ?

Georges nous accompagnera plus particulièrement au chapitre 7 consacré aux contenus pédagogiques.

Les présentations étant achevées, nous pouvons à présent passer à l'utilisation de notre première chaîne éditoriale SCENARI.

#### **CULTURE Bureautique**

Le mot bureautique a été créé en 1976 par Louis Naugès, pour désigner l'informatique relative au travail de bureau. On en retiendra principalement la mise en forme électronique d'informations afin de la communiquer en tant que documents. La bureautique désigne aujourd'hui une classe d'outils assez large qui permet de créer facilement sur un ordinateur personnel des documents écrits, sonores et visuels. On parle d'ailleurs de « suite bureautique ». La plus célèbre est celle de Microsoft, on retiendra aussi la suite libre OpenOffice.org. L'outil bureautique le plus utilisé au monde est certainement le traitement de texte, dont Microsoft Word est le représentant historique et OpenOffice Writer la principale alternative dans le monde du logiciel libre.

Microsoft Word est né en 1983, en tant que Word 1.0. Il est considéré comme le premier traitement de texte WYSIWYG grand public, même si cette première version était encore très loin de celles que nous connaissons aujourd'hui, et même si le vrai précurseur est le logiciel Bravo sous Xérox en 1975. Le succès de la bureautique est intrinsèquement lié au développement des interfaces graphiques sur la micro-informatique, initié par le projet Lisa d'Apple en 1979, qui donnera le Macintosh en 1984. Les années 90 ont vu la démocratisation des outils bureautiques. Ces derniers ont investi progressivement les entreprises, puis les foyers, en poissons pilotes de la micro-informatique. Les années 2000 commencent à voir l'évolution de ces outils, qui ont fait quelques petits pas en direction des formats et fonctions jusque là réservés aux chaînes éditoriales.

#### CULTURE Chaîne éditoriale

Le terme de chaîne éditoriale est à ce jour moins consacré que celui de bureautique. Il désigne à l'origine un processus de production documentaire (pour un livre ou une revue par exemple), depuis l'écriture par l'auteur, jusqu'à la publication par l'éditeur, en passant par les phases de relecture, correction, mise en forme, etc. Par extension, une chaîne éditoriale numérique (que nous appellerons simplement chaîne éditoriale dans le cadre de cet ouvrage) est un outil ou une suite d'outils permettant d'accompagner un processus éditorial depuis l'écriture jusqu'à la publication finale. À l'inverse de la bureautique (qui fusionne l'ensemble des étapes du processus), la chaîne éditoriale les maintient séparées dans l'objectif d'offrir l'environnement le plus adéquat pour chaque type de tâche.

Historiquement, les deux technologies ayant permis l'implémentation de chaînes éditoriales numériques sont LaTeX (créé en 1982 sur la base du langage d'édition TeX, lui-même créé en 1978) et SGML (norme ISO depuis 1986, issue des travaux d'IBM initiés en 1979). XML (standard W3C depuis 1998) est aujourd'hui la technologie de référence pour la réalisation de chaînes éditoriales. C'est sa maturité qui a permis de sortir ce procédé des domaines auxquels il était confiné pour en élargir les usages.

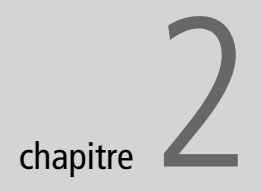

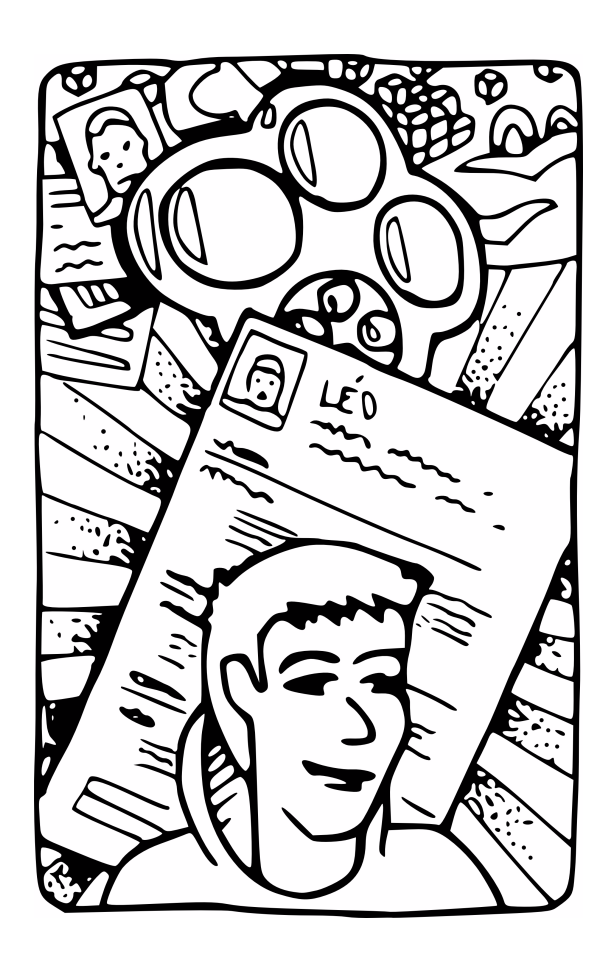

# Débuter avec un exemple simple pour faire son CV

Faisons à présent la démonstration par la pratique qu'utiliser une chaîne éditoriale est à la portée de tous, et que, même pour des applications très simples comme la création de CV, cela ouvre des perspectives nouvelles.

#### SOMMAIRE

- Créer et publier son CV
- Diffuser son CV
- Ajouter un entretien virtuel

#### **MOTS-CLÉS**

- curriculum vitae
- application
- découverte

Après avoir, dans le chapitre précédent, exposé les enjeux et les usages des chaînes éditoriales, ce deuxième chapitre a pour objectif de vous accompagner dans la prise en main de votre première application. Vous créerez votre premier contenu de type CV, vous le publierez aux formats OpenDocument pour l'impression et au format HTML pour le mettre sur votre site web. Vous pourrez même ajouter un entretien virtuel au format Flash qui donnera un peu d'originalité à votre CV électronique.

# Créer et publier son CV

Nous allons dans ce chapitre apprendre à utiliser une chaîne éditoriale simple pour réaliser des CV. Nous utiliserons pour cela une SCENA-RIapp, c'est-à-dire une application SCENARI prête à l'utilisation. Dans le chapitre suivant, nous apprendrons à utiliser SCENARIchain, l'outil standard de SCENARI.

# Fil rouge : la recherche de stage de Léo

Après ses premiers mois de cours à l'université, Léo doit effectuer un stage durant le mois de février. Il va utiliser la chaîne éditoriale pour réaliser les CV nécessaires à sa recherche. Il espère que cela l'aidera un peu dans sa rédaction et surtout qu'il obtiendra un résultat qualitatif sans perdre de temps à travailler sur la mise en forme.

Nous allons le suivre tout au long de ce chapitre pour illustrer cette première utilisation d'une chaîne éditoriale.

# Préparatifs et installation de l'application CV

Nous sommes presque prêts à utiliser la chaîne éditoriale CV, reste bien entendu l'installation à faire. Elle est très facile et ne devrait pas prendre plus de quelques minutes.

#### Installation d'OpenOffice.org

Les logiciels SCENARI ont besoin de la suite logicielle OpenOffice.org pour pouvoir assurer la publication papier. Il est possible d'utiliser SCE-NARI sans la suite OpenOffice.org, mais dans ce cas, seules les publications Flash et HTML seront disponibles.

Il est donc fortement conseillé de procéder à l'installation d'Open-Office.org avant toute chose, si elle n'est pas encore présente sur votre ordinateur. Notons qu'OpenOffice.org est un logiciel gratuit, librement téléchargeable, qui fonctionne avec Mac OS X, Windows et Linux. Il

#### **OUPS SCENARI et OpenOffice**

SCENARI nécessite une version 2.0 ou ultérieure d'OpenOffice. Sous Linux le fonctionnement est stable à partir de la version 2.2. L'utilisation d'une version antérieure conduit parfois la génération à un échec (il suffit de néanmoins de relancer le processus trois ou quatre fois pour que la génération s'effectue quand même).

Sous Mac, l'intégration est un peu plus délicate et requiert de suivre le tutoriel présent à cette adresse :

 http://scenari-platform.org/trac/scenari/ wiki/InstallMacOSX
est fonctionnellement et ergonomiquement équivalent à la suite Office de Microsoft, et il permet de lire les formats Microsoft (.doc, .xls, .ppt, etc.) et d'enregistrer dans ces formats, alors pourquoi vous en priver ?

Pour installer OpenOffice.org, téléchargez la dernière version sur le site http://fr.openoffice.org/ (ou utilisez votre gestionnaire de dépôts sous Linux) et suivez les assistants, en validant les options par défaut.

## Autres pré-requis

Pour utiliser pleinement SCENARI, il vous faudra également un navigateur web Firefox ou Internet Explorer avec le plug-in FlashPlayer 9 (ou une version ultérieure).

- Navigateur Firefox (gratuit): http://www.mozilla-europe.org/fr/products/ firefox/
- Plug-in Flash Player (gratuit): http://www.adobe.com/fr/products/ flashplayer/

## Téléchargement de l'application CV

Toutes les applications ainsi que les contenus exemples utilisés dans le cadre de ce livre sont téléchargeables sur le site http://scenari-platform.org/book.

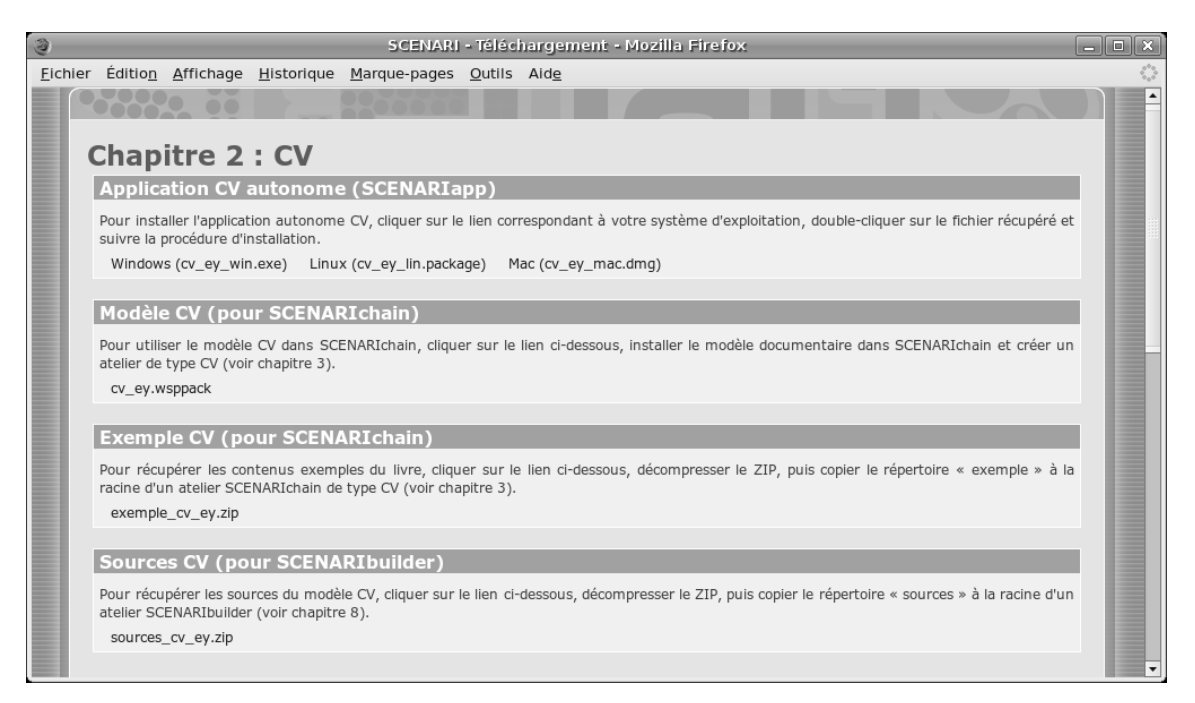

Figure 2–1 Page d'accueil du site http://www.scenari-platform.org/book : chaque partie contient les fichiers liés à chaque chapitre du livre

## CD-ROM Si vous n'avez pas une bonne connexion Internet

Vous pouvez retrouver toutes les applications à télécharger sur le cd-rom joint à ce livre. Si vous désirez utiliser le cd-rom, il vous suffit de cliquer sur le fichier *index.html* situé à la racine. La page s'ouvrira dans votre navigateur web, exactement comme si vous étiez sur le site http:// scenari-platform.org/book.

Attention, sous Linux, vous devrez préalablement copier les fichiers sur votre disque dur pour avoir le droit de les exécuter (l'exécution de programmes sur cd-rom étant généralement bloquée par défaut).

## **OUPS Installation sous Linux**

Sous Linux l'installation nécessitera un accès Internet pour l'installation d'Autopackage (le logiciel d'installation utilisé pour la SCENARIapp sous Linux).

http://autopackage.org/

Par ailleurs vous pouvez effectuer votre installation en mode « root » ou non, à votre convenance.

## JARGON Item

On appelle *items* les fichiers qui se trouvent dans l'atelier.

## JARGON Atelier

L'atelier se situe dans la partie gauche d'une chaîne éditoriale SCENARI, il contient les fichiers ou *items* créés et renseignés par l'auteur. Un atelier peut être structuré par des *espaces*, qui se comportent exactement comme des dossiers dans un système de fichiers classique.

> **Figure 2–2** Premier écran de l'application CV

Pour l'application CV :

- 1 Rendez-vous sur http://scenari-platform.org/book;
- 2 Dans le premier bloc Application CV autonome (situé dans la première partie Chapitre 2 : CV), cliquez sur le lien correspondant à votre système d'exploitation (Windows, Mac ou Linux);
- **3** Enregistrer le fichier sur votre bureau.

## Installation de l'application simplifiée CV

Lorsque vous disposez sur votre bureau du fichier correspondant à l'application CV :

- Sous Windows: double-cliquez sur cv\_ey\_win.exe et suivez les instructions;
- Sous Linux : assurez-vous que le fichier cv\_ey\_lin.package est bien exécutable puis double-cliquez dessus et suivez les instructions ;
- Sous Mac : double-cliquez sur cv\_ey\_mac.dmg et procédez comme de coutume.

L'installation est terminée, vous pouvez à présent lancer l'application CV.

- Sous Windows : Program Files>cv>cv.
- Sous Linux : Applications>Bureautique>cv.
- Sous Mac : double-cliquer sur cv.

# Création du contenu

À présent que l'application CV est installée et opérationnelle, nous pouvons commencer la création du contenu. Nous allons donc nous mettre dans la peau de Léo pour rédiger notre premier CV avec SCENARI.

## Présentation de l'interface

Une fois l'application lancée, vous obtenez un écran qui contient deux parties :

- L'atelier, à gauche, qui contient les fichiers que vous allez créer ou remplir avec la chaîne éditoriale,
- L'éditeur, à droite, qui est l'interface de création de contenus.

L'atelier est déjà prêt pour la création d'un premier CV, alors lançons-nous !

| <b>\$</b>                                  | cv 1.1            |           |  |
|--------------------------------------------|-------------------|-----------|--|
| At <u>e</u> liers Ou <u>t</u> ils <u>?</u> |                   |           |  |
| ¢ <b>с∨</b>                                |                   | (Atolion) |  |
| ⊪ 🖻 exemple<br>⊪ 🖻 nouveau                 | # CV              | (Atelier) |  |
|                                            | 🗈 Créer un espace |           |  |

## NOTICE LÉGALE Icônes

Une partie des icônes utilisées dans les interfaces graphiques de SCENARI est issue de bibliothèques libres sous licence Creative Commons (voir http://fr.creativecommons.org pour en savoir plus sur les licences Creative Commons).

Les icônes de la chaîne éditoriale CV sont issues de :

http://tango.freedesktop.org/Tango\_Icon\_Gallery

## Saisie des informations préliminaires

Pour afficher l'éditeur, cliquez sur le + à gauche de l'espace *nouveau* afin de l'ouvrir, puis cliquez sur l'item *moncv.cv*. Vous obtenez ainsi dans l'espace de droite un formulaire de saisie du contenu de votre CV.

Vous pouvez à présent renseigner les éléments de contenu, en commençant par le nom et le prénom qui sont obligatoires. Pour renseigner un élément de contenu, cliquez d'abord sur l'emplacement réservé, matérialisé par une ligne ou un cadre.

#### JARGON Élément de contenu

L'éditeur de contenu est structuré en plusieurs sous-ensembles. On appelle « élémentde contenu » (ou plus simplement élément) chacun de ces sous-ensembles. Un élément représente une partie du contenu à produire. Le *nom* est le premier élément de l'éditeur de CV.

| C)                                         | ev 1.1                                | _ • ×         |
|--------------------------------------------|---------------------------------------|---------------|
| At <u>e</u> liers Ou <u>t</u> ils <u>?</u> |                                       | 2 (a · a) ·   |
| * 64 6                                     | moncv.cv 🖾                            |               |
| ₩ CV %                                     | © moncy.cy                            | (CV quidé )   |
| exemple                                    | Ph Likian (Ph Dublication)            | ( )           |
| nouveau                                    |                                       | - Decelling - |
| - Is moncv.cv                              |                                       | u Brouilion 🗆 |
|                                            | CV quidé                              |               |
|                                            | Nom Scotto                            |               |
|                                            | Prénom Léo                            |               |
|                                            | Nationalité                           |               |
|                                            | Date de naissance                     |               |
|                                            | Adresse postale                       |               |
|                                            | 📲 Téléphone…                          |               |
|                                            | © E-Mail                              |               |
|                                            | @ Site Web                            |               |
|                                            | # Situation Familiale                 |               |
|                                            | Permis de conduire                    |               |
|                                            | Mots cles                             |               |
|                                            |                                       |               |
|                                            | Situation professionnelle actuelle 4  |               |
|                                            | Errmation / Dinlômes J                |               |
|                                            | E romation / Diplomes ·               |               |
|                                            | 🖇 Expérience professionnelle 4        |               |
|                                            |                                       |               |
|                                            | 🕼 🚱 Compétences 🛛                     |               |
|                                            |                                       |               |
|                                            | Autre rubrique                        |               |
|                                            | · · · · · · · · · · · · · · · · · · · |               |
|                                            | 🔚 Langues étrangères 🕴                |               |
|                                            |                                       |               |
|                                            | Loisirs I                             |               |
|                                            | Références I                          |               |
|                                            | References •                          | ×             |
|                                            | CV guidé > Prénom                     |               |

Figure 2–3 À gauche l'atelier et à droite l'éditeur, dans lequel l'utilisateur est en train de saisir son prénom

Certains éléments de contenu sont jugés obligatoires, car ils seront nécessaires pour la production de tous les documents finaux. C'est un

#### **ERGONOMIE** Item en erreur

Lorsqu'une croix rouge est présente sur l'icône d'un item dans l'atelier à gauche, cela signifie que cet item est en erreur. En général c'est simplement parce que vous n'avez pas encore renseigné des éléments obligatoires dans l'éditeur (voir copie d'écran dans la section suivante « Publication papier et web »).

#### ERGONOMIE Élément de contenu en erreur

Lorsqu'une croix rouge est présente dans l'éditeur, cela signifie que l'élément auquel elle se rapporte est en erreur. En général c'est parce qu'il s'agit d'un élément qui doit être obligatoirement renseigné et qui ne l'est pas encore.

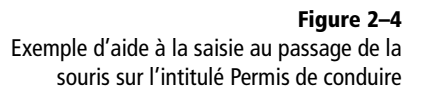

choix qui a été fait par le concepteur de l'application pour éviter à l'auteur de faire des erreurs ou d'oublier des éléments importants. On notera que dans le cas du CV, il n'est par conséquent pas possible de faire de CV anonyme.

Les éléments obligatoires sont précédés d'une croix rouge lorsqu'ils ne sont pas encore remplis. Les éléments optionnels sont, quant à eux, grisés et peuvent être utilisés ou non selon le choix de l'auteur.

## Saisie des rubriques

Lorsque vous avez saisi toutes les informations préliminaires jusque *Permis de conduire*, passez à la première rubrique *Situation professionnelle actuelle*. Laissons temporairement *Mots clés* et *Photographie* de côté, nous y reviendrons bientôt.

- 1 Double-cliquez sur le libellé bleu Situation professionnelle actuelle ;
- **2** Renseignez le *Titre* de cette rubrique du CV (si vous n'avez pas d'idée, vous pouvez recopier « Situation professionnelle actuelle ») ;
- **3** Écrivez juste en dessous quelle est votre situation professionnelle au moment de la rédaction.

Lorsque vous passez la souris sur le libellé d'un élément de contenu, une petite fenêtre apparaît avec une aide à la saisie. Par exemple pour *Permis de conduire*, elle précise qu'il faut écrire Permis B et non simplement B car, à la publication, seul ce qui aura été saisi sera restitué et que le mot « permis » ne sera donc pas automatiquement ajouté.

| m | moncv.cv                           |                                                                  |  |  |
|---|------------------------------------|------------------------------------------------------------------|--|--|
|   |                                    | moncv.cv                                                         |  |  |
| 0 | D                                  | Edition @ Publication                                            |  |  |
|   | -                                  | ♠ ● ◎ ▲ ※ 표 표 ↔                                                  |  |  |
|   |                                    | Prénom Léo                                                       |  |  |
|   |                                    | Nationalité Français                                             |  |  |
|   |                                    | Date de naissance 14 juillet 1975                                |  |  |
|   |                                    | Adresse postale                                                  |  |  |
|   | *                                  | ■ Téléphone…                                                     |  |  |
|   |                                    | I E-Mail leo@monmail.fr I I I I I I I I I I I I I I I I I I I    |  |  |
|   |                                    | @ Site Web                                                       |  |  |
|   |                                    | Situation Familiale Célibataire                                  |  |  |
|   |                                    | ⇔Permis de conduire Permis <u>B</u>                              |  |  |
|   |                                    | Mots Ecrivez par exemple "Permis B", "Permis Poids Lourd"        |  |  |
|   |                                    | 🖬 Photographie 🛛 🔍                                               |  |  |
|   | Situation professionnelle actuelle |                                                                  |  |  |
|   |                                    | Titre Situation professionnelle                                  |  |  |
|   |                                    | Étudiant en première année de philosophie à l'université Upsilon |  |  |
|   |                                    |                                                                  |  |  |

Vous pouvez passer à présent à la saisie de votre formation et/ou de vos diplômes.

- 1 Double-cliquez sur Formation / Diplômes;
- 2 Renseignez le *Titre* de la rubrique, comme précédemment ;
- **3** Saisissez le premier élément, par exemple votre diplôme le plus récent ou votre formation principale. Renseignez d'abord son titre, une date d'obtention du diplôme ou une période de formation, puis décrivez la formation ou le diplôme à proprement parler.

Pour ajouter une seconde formation ou un autre diplôme, cliquez sur l'étoile\* juste en dessous de la description précédente, puis sur l'intitulé *ligne* qui apparaît. Renouvelez alors la procédure précédente.

|     | Formation / Diplômes       |
|-----|----------------------------|
| п   | re                         |
| . 4 | Date                       |
|     | Titre                      |
|     | •                          |
|     | Date                       |
|     | i Kre                      |
| ľ   | igne                       |
| X   | Expérience professionnelle |
|     |                            |
| 5   | Compétences                |
|     |                            |
| ÷   | Autre rubrique             |
|     |                            |
|     | Langues étrangères         |
|     |                            |

ERGONOMIE Ajouter un élément de contenu avec l'étoile « \* »

Dans l'éditeur, la présence d'une étoile \* signifie qu'il est possible d'ajouter un élément de contenu optionnel. C'est notamment le cas lorsque l'on peut insérer plusieurs éléments de contenu identiques (par exemple pour ajouter des lignes à une rubrique dans le CV).

Pour ajouter un élément de contenu, cliquez sur l'étoile puis, dans la liste qui est alors proposée, sur l'élément que vous souhaitez insérer. Souvent, cette liste n'offre qu'un seul type d'élément de contenu, il suffit donc de cliquer dessus.

Figure 2–5 Il est possible d'ajouter des lignes au CV en cliquant sur l'étoile (\*)

Procédez de la même façon avec les autres rubriques. Les rubriques sont optionnelles, vous pouvez donc tout à fait ignorer l'une d'entre elles.

Vous noterez parallèlement la rubrique *Autre rubrique*, qui permet a contrario d'ajouter une rubrique qui non prévue initialement. Vous pouvez en ajouter plusieurs si besoin, grâce à l'étoile \*.

Nous laisserons temporairement de côté l'entretien virtuel, sur lequel nous reviendrons ultérieurement.

## Balisage interne du texte

Il est possible de baliser l'intérieur du texte, pour mettre en exergue certaines locutions par exemple.

Pour ceci, surlignez avec la souris la portion de texte à baliser et cliquez sur le bouton *Insérer une balise dans le paragraphe... 2*- dans la barre d'outils

#### MÉTHODE Pensez à enregistrer !

Pensez à enregistrer régulièrement votre travail en cliquant sur l'icône *Enregistrer* a dans la barre d'outils en haut de la zone de saisie.

Notez que, si un item n'est pas encore enregistré, son nom apparaît en gras dans l'onglet en haut de l'éditeur (voir copie d'écran de la section suivante « Publication papier et web »). Figure 2–6 Le bouton « Insérer une balise dans

le paragraphe... » de la barre d'outils sert à baliser l'intérieur du texte

#### **ERGONOMIE** Annuler et refaire

Vous pouvez a tout instant annuler ou refaire une action en cliquant sur les icônes *Annuler* r et *Refaire* r dans la barre d'outils.

#### **ROUAGE Ajout de médias externes**

Pour ajouter des médias externes (images, son, etc.) dans une application SCENARI, il faut procéder en deux étapes :

- 1. Importer le fichier correspondant dans l'atelier.
- 2. Référencer ce fichier dans l'item qui l'intègre.

en haut de la zone de saisie. Sélectionnez ensuite le type de balisage que vous voulez appliquer. Dans l'application CV il est par exemple possible de baliser les mots importants pour les mettre en valeur à la publication.

Pour annuler un balisage, positionnez-vous dans le texte balisé, puis cliquez sur le bouton *Éliminer une balise encadrante... \** et choisissez le balisage que vous souhaitez annuler.

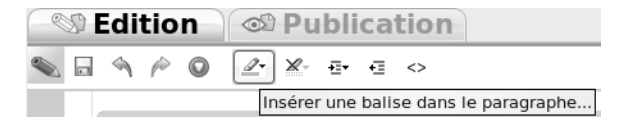

Il est également possible d'ajouter un lien vers une adresse web depuis le texte. Ceci peut être particulièrement utile pour faire un lien depuis votre CV en ligne vers vos documents ou réalisations disponibles sur le Web par exemple.

- **1** Sélectionnez la portion de texte sur laquelle appliquer le lien (par exemple Mémoire de stage).
- 2 Cliquez sur le bouton Insérer une balise dans le paragraphe... ∠ et choisissez Adresse Web.
- **3** Dans la fenêtre de dialogue qui apparaît, saisissez l'adresse web à référencer (par exemple http://leo.monsiteperso.fr/monmemoire.pdf).

## Ajout de la photo

Voyons enfin comment ajouter sa photo et nous pourrons passer à la publication.

- 1 Placez vous avec la souris sur la petite icône Référence à un item juste devant le libellé Photographie.
- 2 Cliquez avec le bouton droit de la souris et sélectionnez Créer un nouvel item.
- 3 Cliquez sur le bouton Créer dans la fenêtre qui apparaît.

Un nouvel item est apparu dans l'atelier, intitulé *image.jpg*. Il est en erreur car il faut à présent lui indiquer où trouver la photographie.

- 1 Cliquez sur l'item *image.jpg*.
- 2 Cliquez sur la vue Importer juste au-dessous du titre image.jpg.
- **3** Sélectionnez sur votre disque dur une photo d'identité au format JPG.

La croix rouge sur l'item *photo.jpg* a disparu et la vue *Image*, vous donne un aperçu de votre photo.

Retournez sur votre item moncv.cv et enregistrez vos modifications.

| 9                                          | cv 1.1                               |                                                                               |
|--------------------------------------------|--------------------------------------|-------------------------------------------------------------------------------|
| At <u>e</u> liers Ou <u>t</u> ils <u>?</u> |                                      |                                                                               |
| n cv a                                     | moncv.cv 🖾 image.jpg 🖬               |                                                                               |
| exemple                                    | ≡ image.jpg                          | $\left(\begin{smallmatrix} Image JPEG \\ Ressources \end{smallmatrix}\right)$ |
| ■ ■ nouveau                                | 🚳 Image 🏼 Importer 🕲 Edition externe |                                                                               |
| mage.jpg                                   | Prévisualisation 999                 |                                                                               |
|                                            |                                      |                                                                               |

Nous en avons fini avec la création du contenu, nous allons à présent pouvoir passer à la publication.

# Publication papier et web

Une fois qu'un contenu a été créé grâce à l'éditeur, nous allons pouvoir effectuer la publication automatique de supports de lecture grâce aux générateurs.

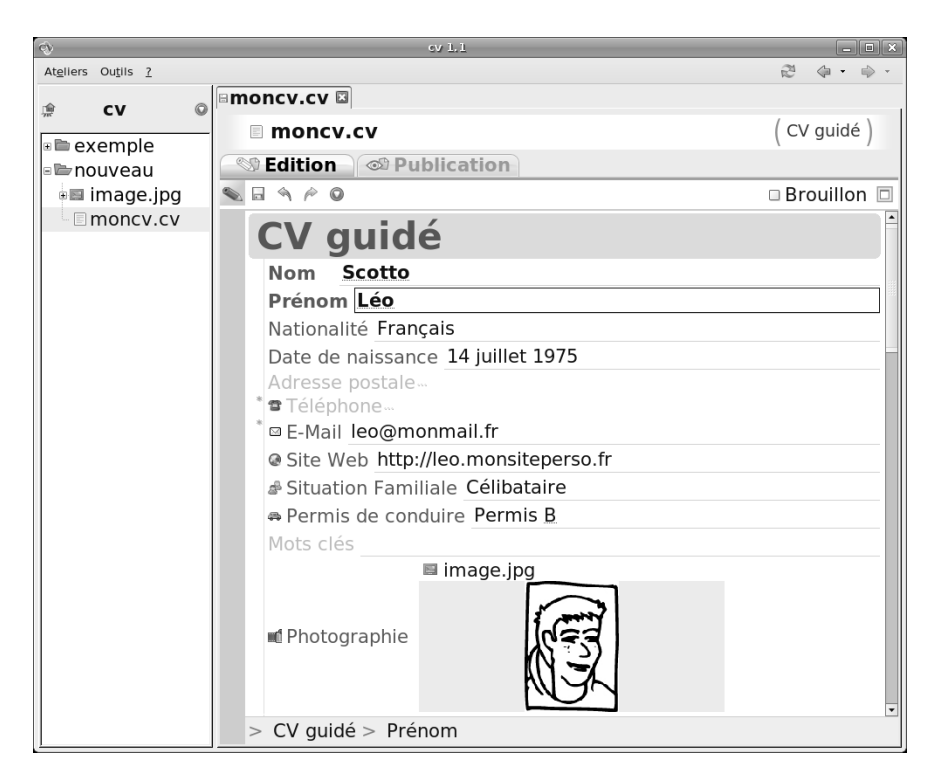

## Figure 2–7

Deux items sont ouverts dans deux onglets : moncv.cv et image.jpg ; l'item image.jpg propose trois vues : Image, Importer et Édition externe

## Figure 2–8

Lorsqu'un item est en cours de modification, et donc que les dernières modifications n'ont pas été enregistrées, son intitulé (ici moncv.cv) apparaît en gras. Avant de lancer la publication (ou génération), procédez à deux dernières vérifications préalables :

- 1 Vérifiez que l'ensemble du contenu que vous avez saisi est bien enregistré (les noms des items dans les onglets ne doivent plus être en gras).
- **2** Vérifiez que l'ensemble du contenu obligatoire a été correctement saisi (les noms des items dans l'atelier ne doivent plus être précédés d'une croix rouge).

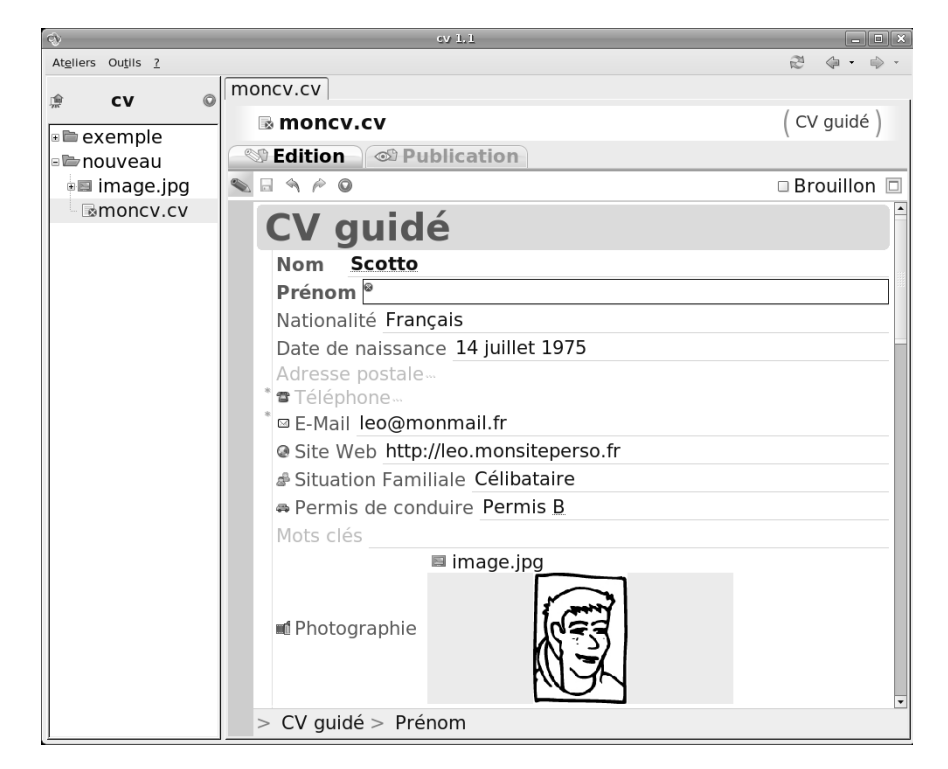

Figure 2–9

Lorsqu'un item est en erreur une croix rouge apparaît dans son intitulé et dans l'atelier : vérifiez que vous n'avez plus d'item en erreur avant la génération

#### **ROUAGE Génération**

La génération - ou publication - est le processus informatique consistant à prendre le contenu produit avec l'éditeur et à générer à partir de celui-ci le support de publication final, qui sera imprimé ou diffusé sur le Web. Le contenu qui a été écrit n'est pas altéré et un ensemble de nouveaux fichiers est créé automatiquement : c'est le produit de la génération.

Notons que ces produits sont justement ceux que l'on aurait eu à réaliser soi-même si on avait utilisé une suite bureautique plutôt qu'une chaîne éditoriale. Maintenant que le contenu est écrit, enregistré et vérifié, publier va être un jeu d'enfant :

- 1 Cliquez sur l'item du CV (par exemple : moncv.cv), puis sur la vue Publication.
- **2** Dans le bloc intitulé *Générateur Web*, cliquez sur *(nouvelle généra-tion)* et attendez que le processus se termine.
- **3** Cliquez sur (consulter la dernière génération) et votre CV en version HTML va s'ouvrir dans votre navigateur préféré.

Pour le papier l'opération est similaire :

1 Cliquez sur l'item du CV (par exemple : moncv.cv), puis sur la vue Publications.

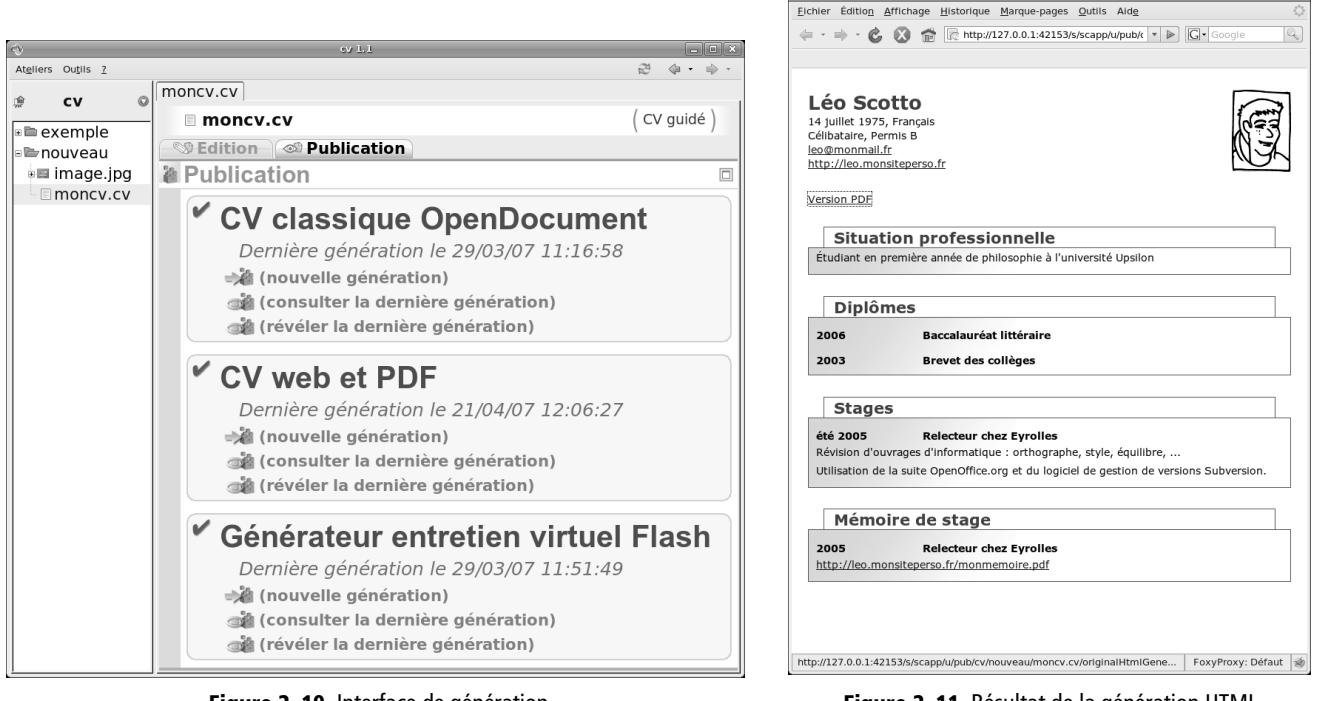

Figure 2–10 Interface de génération

Figure 2–11 Résultat de la génération HTML

- **2** Dans le second bloc intitulé *Publication Papier*, cliquez sur (*nouvelle génération*) et attendez que le processus se termine.
- **3** Cliquez sur *(révéler la dernière génération)* et un répertoire de votre système d'exploitation va alors s'ouvrir pour vous présenter le fichier document.odt qui contient votre CV dans ce qui sera bientôt sa version papier.
- 4 Double-cliquez sur le fichier document.odt pour l'ouvrir avec Open-Office Writer et l'imprimer, ou l'exporter en PDF si vous le souhaitez.

Il est possible d'utiliser Writer pour modifier directement le CV qui a été généré avec SCENARI. Nous le déconseillons néanmoins fortement car, à chaque nouvelle génération, un nouveau fichier document.odt sera créé, vos modifications seront perdues et devront être refaites. Ainsi, si vous voyez des erreurs après la publication, il est préférable de retourner les corriger dans votre chaîne éditoriale, puis de procéder à une nouvelle génération.

La modification directe du fichier ODT est donc à réserver à des modifications mineures, que vous ne pourriez faire du fait de limitations de la chaîne éditoriale (comme par exemple un ajustement de mise en forme). Nous reviendrons sur ce sujet au chapitre 8.

## **OUPS OpenOffice 2.0 et Linux**

Si vous êtes sous Linux et sous OpenOffice 2.0, il est possible que la génération papier ne fonctionne pas du premier coup. Il faut alors la relancer plusieurs fois, jusqu'à ce qu'il n'y ait plus d'erreur. Nous vous conseillons de passer à la version 2.1 si vous en avez la possibilité.

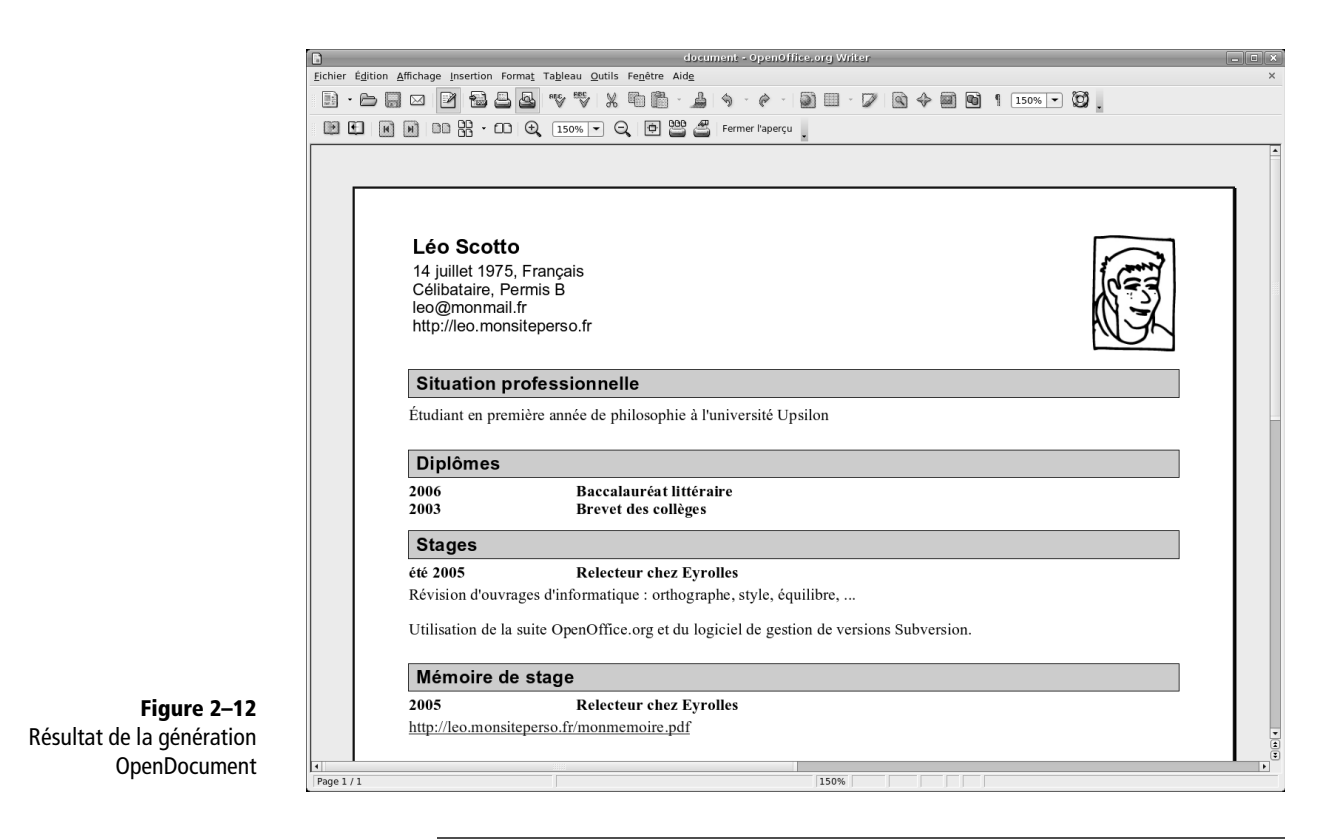

## EN PRATIQUE Recherche de stage

Léo n'a pas appris à faire de CV et se retrouve un peu démuni devant la tâche. L'application CV lui fournit un guide de rédaction et lui permet de ne pas oublier de rubrique parmi celles qu'il est courant de retrouver dans un CV.

En outre le résultat graphique est de bonne qualité, mieux qu'il n'aurait su faire lui-même, étant encore quelque peu balbutiant avec les outils bureautiques. Et puis il a pu passer le temps précieux dont il disposait sur la rédaction de son message, plutôt que sur la mise en forme. Et enfin, en disposant facilement d'une page HTML, il va pouvoir mettre en ligne cette page et montrer ainsi à ses employeurs potentiels qu'il utilise ces moyens de communication qu'on dit nouveaux.

# Ajout d'autres CV

Nous venons de terminer notre premier CV, mais bien entendu la chaîne éditoriale permet de créer plusieurs CV. Pour créer un autre CV :

- 1 Cliquez sur le nom de l'atelier CV en haut à gauche, ce qui vous renvoie au premier écran que vous aviez à l'initialisation de l'application.
- **2** Cliquez sur la vue *Créer un espace* et entrez un nom pour ce nouvel espace : cv2 par exemple.
- 3 Sélectionnez l'espace que vous venez de créer.

## Méthode Structuration en espaces

L'utilisation des espaces permet de ranger soigneusement vos items. N'hésitez donc pas à créer des espaces et sous-espaces pour structurer correctement votre information, comme vous le feriez avec vos fichiers habituels sur votre disque dur. **4** Choisissez ensuite dans l'espace de droite l'action *Créer un item*, sélectionner un item de type *CV* et entrez son nom (le même que celui de l'espace par exemple).

Un nouvel item de type CV est créé dans un nouvel espace, vous êtes donc à présent ramené au cas précédent et vous n'avez plus besoin de moi !

Vous pouvez bien entendu réorganiser à tout moment vos items et vos espaces. Pour cela, effectuez un clic droit sur l'item ou l'espace concerné et choisissez l'action que vous souhaitez appliquer (renommer, copier, etc.). Pour déplacer un espace ou un item, vous pouvez soit le couper puis le coller, soit utiliser un glisser/déposer avec la souris. Notez que si une boîte de dialogue apparaît, choisissez toujours *Charger l'atelier*. Nous allons revoir tout cela en détail au chapitre suivant.

#### EN PRATIQUE Les CV des prestataires de Barbara

Barbara utilise la chaîne éditoriale CV pour créer le catalogue des CV de chacun des prestataires qu'elle souhaite proposer à ses clients. L'application CV lui permet de disposer d'une trame identique pour chaque prestataire et, surtout, d'une publication homogène. Elle demande à chaque prestataire de lui fournir les informations dont elle a besoin et se charge de les entrer dans l'éditeur de l'application. Elle profite aussi de sa première rencontre avec eux pour faire une petite photo qu'elle intégrera dans le document.

Elle imprime chaque CV avant de le ranger dans le classeur qu'elle emporte avec elle pour rencontrer ses clients potentiels. Ils sont également mis en ligne sur le site web de son entreprise et peuvent ainsi être librement consultés.

L'avantage de la chaîne éditoriale est important dans son cas : le temps nécessaire pour réaliser chaque CV est réduit à son minimum et elle n'a à se préoccuper de la mise en forme. La publication est de bonne qualité et met en valeur les prestataires. Et enfin la publication multisupport lui permet de disposer d'une version papier qu'elle utilise en clientèle et d'une page web, en n'ayant à réaliser le travail d'écriture qu'une seule fois.

# **Diffuser son CV**

Nous avons vu dans la partie précédente comment créer un contenu de type CV et comment générer une publication finale. Le rôle de la chaîne éditoriale CV s'arrête là et libre à chacun ensuite de diffuser la publication par les moyens qui le concernent. Nous proposons néanmoins quelques pistes dans cette partie pour diffuser sa publication et ainsi aller au bout de son usage. Nous reviendrons un peu plus longuement sur la question de la diffusion au chapitre 8.

## CULTURE OpenDocument, OpenOffice, ODT

OpenDocument est un ensemble de formats ouverts et une norme ISO. OpenDocumentText est la partie de la norme OpenDocument concernant le traitement de texte. OpenOffice.org est le principal logiciel libre qui utilise ce format nativement. . odt (ou, plus simplement, ODT) est l'extension de fichier proposée par OpenOffice.org pour les fichiers OpenDocumentText.

#### Méthode Diffuser vos documents en PDF

.....

.....

RESSOURCES Autres sites d'emploi sur Internet

Le leader français et mondial (site nord américain à l'origine) :

- http://monster.fr/
- Les sites publics français :
- http://www.anpe.fr/
- http://www.apec.fr/

Autres exemples :

- http://www.emailjob.com/
- http://www.cmonjob.fr/

## Imprimer son CV avec OpenOffice Writer

Après avoir été publié dans le format ODT, vous pouvez ouvrir votre CV avec OpenOffice Writer. Une fois ouvert dans Writer, vous pouvez imprimer directement votre CV. Sélectionnez pour cela l'action *Fichier>Imprimer*. Si vous souhaitez diffuser votre CV par mail ou le copier sur une clé USB, Writer vous permet de transformer votre fichier au format PDF. Sélectionnez pour cela l'action *Fichier>Exporter au format PDF*.

Notez que vous pouvez également enregistrer vos fichier dans d'autres formats, comme celui de Microsoft Word par exemple. Pour cela sélectionnez *Fichier>Enregistrer sous* puis choisissez le format que vous souhaitez parmi ceux qui vous sont proposés.

Si vous souhaitez conserver puis diffuser vos fichiers générés, comme votre CV au format ODT par exemple, utilisez la fonction *Révéler la dernière génération* dans la chaîne éditoriale et copiez/collez votre fichier à l'emplacement du disque dur où vous avez l'habitude de ranger vos fichiers. Procédez de même si vous créez une version PDF ou Microsoft de vos fichiers. Vous aurez ainsi plus de facilité pour retrouver par la suite vos fichiers à diffuser.

Notez que si vous souhaitez mettre à jour votre CV, vous devrez retourner dans la chaîne éditoriale, effectuer vos modifications, générer à nouveau, et remplacer vos fichiers copiés par leur nouvelle version.

#### Méthode Diffuser vos documents en PDF

Il est conseillé de diffuser vos documents au format PDF, plutôt que directement dans les formats d'OpenOffice.org ou ceux de Microsoft.

En effet le PDF est un format qu'il est facile de lire sur tous les systèmes d'exploitation (Windows, Mac et Linux) et il existe des outils gratuits et communément installés sur les machines (comme Adobe Acrobat Reader) qui permettent de lire ces fichiers. A contrario la suite OpenOffice.org est encore rarement présente par défaut sur les ordinateurs ; la suite Microsoft est, quant à elle, payante et réservée aux systèmes Windows et Mac.

De plus le format PDF est celui qui assure le mieux que, quel que soit l'environnement sur lequel sera lu votre fichier, il le sera dans une mise en forme identique à celle que vous visualisez sur votre ordinateur. Un fichier Word ou Writer peut être mal visualisé par votre destinataire si, par exemple, il ne dispose pas de la même version de logiciel ou des mêmes polices que vous.

# Mettre à disposition son CV sur cadreemploi.fr

De plus en plus de français utilisent aujourd'hui les sites d'annonces sur Internet (ou « jobboards ») pour rechercher un emploi. En fait, cette proportionaugmente considérablement chez les cadres et, évidemment, dans les métiers de l'informatique. Le principe de ces sites est simple : les chercheurs d'emploi déposent leurs CV et consultent les offres, tandis que les entreprises qui cherchent des collaborateurs consultent les CV et déposent des offres d'emploi.

Nous vous proposons de vous accompagner dans la mise en ligne du CV que vous avez réalisé avec votre chaîne éditoriale sur *cadreemploi.fr*, l'un de ces sites, qui est notamment l'un des plus simples à utiliser.

- 1 Connectez-vous sur http://cadreemploi.fr/.
- 2 Créez votre compte personnel.
- **3** Créez un CV personnalisé (CV Word).
- 4 Renseignez le formulaire.
- **5** Téléchargez votre CV au format PDF ou Word.

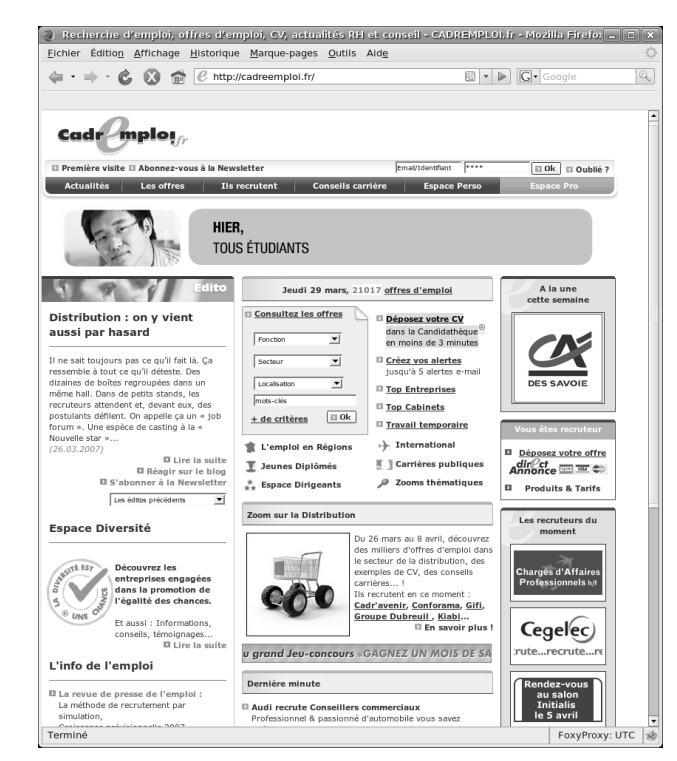

Figure 2–13 Page d'accueil de cadreemploi.fr : cliquez sur Déposez votre CV

## EN PRATIQUE Recherche de stage

Afin de rechercher son stage et de s'entraîner à l'utilisation des sites web spécialisés, Léo décide de déposer son CV sur Monster.fr, plus généraliste que cadreemploi.fr.

Il décide aussi d'utiliser des sites plus spécialisés dans la recherche de stages, qui lui permettront également de trouver un job en parallèle de ses études, tels que :

- http://www.directetudiant.com/
- http://www.iquesta.com/
- http://www.en-stage.com/

| a CADREMPLOI.fr - Mozilla Firefox                                                                                                    | _ C ×                               |
|----------------------------------------------------------------------------------------------------|-------------------------------------|
| <u>Fichier Édition</u> Affichage <u>H</u> istorique <u>M</u> arque-pages <u>O</u> utils Aid <u>e</u>                                                                                                    | <u> </u>                            |
| 🔄 🔹 🔿 😪 🔞 🕼 http://cadreemploi.fr/emploi/pourquoi_inscription 🔹 🕨 💽 🖬 God                                                                                                    | ogle 🔍                              |
|                                                                                                    |                                     |
| Cade Imploy,                                                                                                    | -                                   |
| D Première visite D Abonnez-vous à la Newsletter                                                                                                    | 🗉 Oublié ?                          |
| Actualités Les offres IIs recrutent Consells carrière Espace Perso Espace                                                                                                    | e Pro                               |
| Accueil > Espace Perso : Pourquoi s'inscrire                                                                                                    |                                     |
| 5                                                                                                    |                                     |
| Espace Perso                                                                                                    |                                     |
| Ver Les sonts tété de<br>CADREMPLOI.rr       -9 wous êtes + qu'un simple candidat !         -9 wous êtes déjainscrit aus services de CADREMPLOI.fr, accidez directement à votre Espais<br>vous identifiants d'-dessous le<br>d'aname de vou visites.       Not a e mail                                                                                                    | ice Perso en ) services herche stre |
| reherche d'empio, que vous sayer en recherche active ou simplement en velle, experiment en<br>reherche d'empio, que vous sayer en recherche active ou simplement en velle, experiment en<br>velle de la construction de la construction de la const | PLOI.<br>PLOI.<br>Intrenaires       |
| Nos campagnes presse                                                                                                    |                                     |
| Termine                                                                                                    | FoxyProxy: UTC                      |

Figure 2–14 Page de création de compte : cliquez sur Je m'inscris

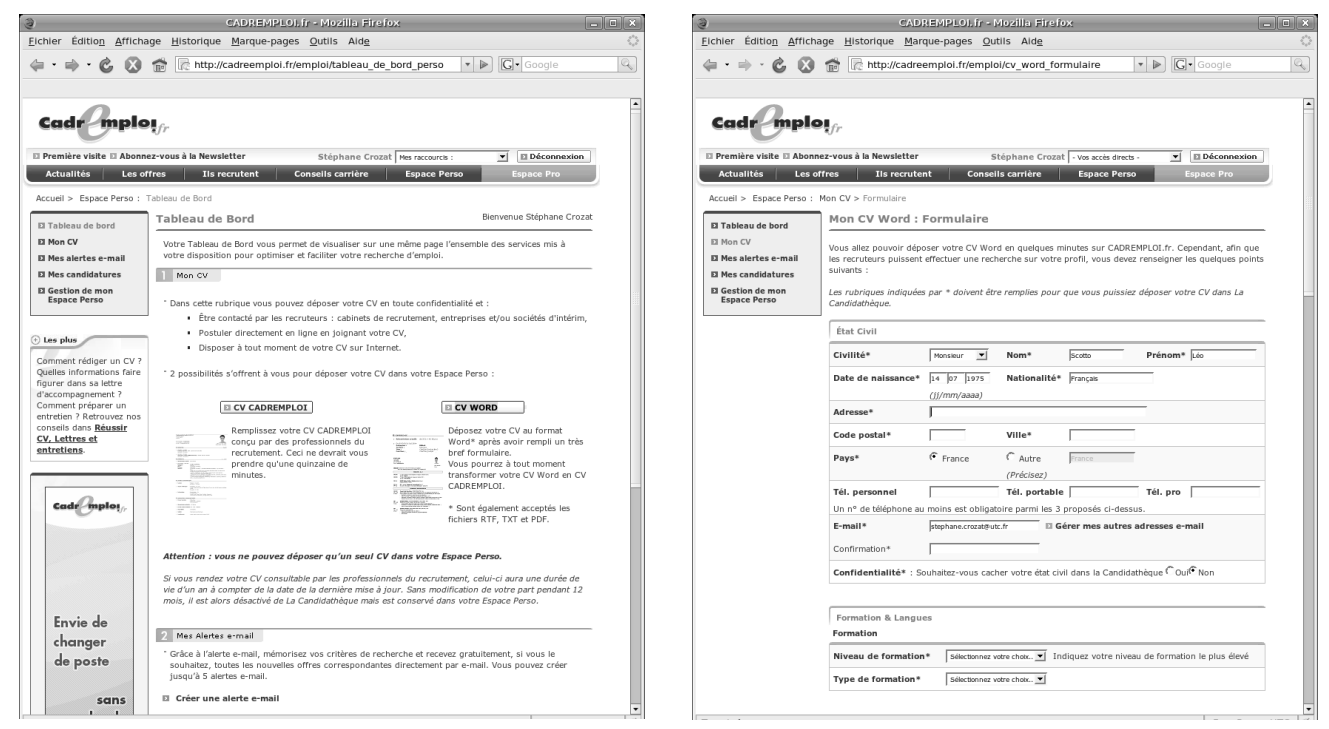

Figure 2–15 Espace de dépôt de CV : cliquez sur CV Word

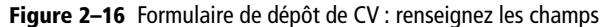

| CADREMPLOI                                                                                                    | . fr - Mozilla Firefox                                                                                                    | _ = ×              |
|----------------------------------------------------------------------------------------------------|----------------------------------------------------------------------------------------------------|--------------------|
| Eichler Édition Affichage Historique Marque-pages                                                                                                    | <u>O</u> utils Aid <u>e</u>                                                                                                    | 0                  |
| 🖕 🔹 🤿 💰 🔞 📅 🖟 http://cadreemploi.fr/e                                                                                                    | emploi/cv_word_formulaire                                                                                                    | Google 🔍           |
|                                                                                                    |                                                                                                    |                    |
| Poste Souhaite                                                                                                    |                                                                                                    |                    |
| Type de contrat sounaite*                                                                                                    |                                                                                                    |                    |
|                                                                                                    | V Independant/Freelance V Contractuel V Statuta                                                                                                    | re                 |
| Poste souhaité 1*                                                                                                    | Sélectionnez votre choix                                                                                                    | <u>•</u>           |
| Poste souhaité 2                                                                                                    | Sélectionnez votre choix                                                                                                    | -                  |
| Rémunération souhaitée* sée<br>(brute annuelle)                                                                                                    | éectionnez votre choix 💌                                                                                                    |                    |
|                                                                                                    |                                                                                                    |                    |
| Handicap (facultatif)                                                                                                    |                                                                                                    |                    |
|                                                                                                    | e souhaite informer les recruteurs que je suis travailleur                                                                                               | r handicapé        |
| П                                                                                                    | Ion poste nécessite une adaptation                                                                                                    |                    |
| Commentaires<br>(Timité à 2000 caractères)                                                                                                    | car.                                                                                                    |                    |
| Joindre mon CV                                                                                                    |                                                                                                    |                    |
| Ajouter votre CV :<br>Le fichier ne doit pas dépasser 256 k<br>Vous pouvez joindre un CV au for<br><b>Attention</b> : si vous avec polé pou<br>CV que vous allez joindre. | Parcount<br>co.<br>rmat DOC, RTF, PDF, TXT.<br>ur le mode anonyme, n'oubliez pas de dissimuler votre l                                                   | dentité dans le    |
|                                                                                                    | I Terminer                                                                                                    | Continuer          |
| 🛛 Page précédente                                                                                                    |                                                                                                    | 🛛 Haut de page     |
| CADREMPLOI.fr recrute   Qui sommes-nous ?   Confider<br>Accès direct   Index   Plan du site   Actualités   Les of                                                         | ntialité   F.A.Q.   Contacts   Conditions d'utilisation du<br>ffres   Ils recrutent   Conseils carrière   Espace perso   Espa<br>)I tous droits réservés | a site  <br>ce pro |
| Sites Adenclassifieds : Emploi : Keljob   Cadremploi   Cm<br>Formation : Kelformation   Formatel   Immo                                                                   | nonJob   WebCible   Public-RH   CmaRegion   Cooptin   UK<br>billier : Explorimmo   Explorimmoneuf   Immovision                                           | Jobs               |
| Partenaires : L                                                                                                    | .eFigaro.fr   L'Express                                                                                                    | -                  |

## Figure 2–17

Joindre son CV : cliquez sur Parcourir... et sélectionnez votre CV sur votre disque dur

## Mettre en ligne son CV sur son site web

Nous venons de voir comment imprimer, transformer en PDF et diffuser via un site d'offres d'emploi la version OpenDocument de son CV. Voyons à présent comment mettre en ligne la version HTML du CV sur son site Internet personnel.

Pour accéder aux fichiers à mettre sur votre site web, il faut utiliser la fonction *Révéler la dernière génération* à partir du bloc de publication HTML. Vous obtenez ainsi directement le répertoire contenant les fichiers à déposer sur votre site web.

Il faut ensuite copier l'ensemble des fichiers et répertoires, sans en changer l'organisation, sur votre site web, en utilisant un outil FTP.

Le site web est ensuite accessible à l'adresse http://www.monsiteperso.fr/.../ repertoire\_de\_depot\_du\_cv/.

Ainsi par exemple, si votre site s'appelle leo.monsiteperso.fr et que vous déposez les fichiers et dossier de la publication HTML du CV dans un répertoire cv, l'adresse de votre CV en ligne sera : http://leo.monsiteperso.fr/ cv/.

# Ajouter un entretien virtuel

Nous venons de voir comment créer un CV avec une chaîne éditoriale, le publier et le diffuser en vue d'une impression ou d'une mise en ligne sur le Web. Terminons notre tour d'horizon des fonctions offertes par la chaîne éditoriale en réalisant un entretien virtuel, qui pourra donner un peu de vie et d'originalité à votre CV en ligne.

Nous allons pour cela vous proposer de vous enregistrer en répondant à trois questions simples. La chaîne éditoriale permettra de générer une version Flash de votre enregistrement, avec vos coordonnées et votre photo.

## S'enregistrer

La première chose à faire est d'enregistrer trois fichiers en répondant aux questions ci-après. Vos réponses devront être courtes afin d'aller à l'essentiel et de rester dynamiques, entre 30 secondes et 1 minute au maximum.

- 1 Qui suis-je ? Présentez-vous en quelques mots : votre nom, votre situation actuelle, et pourquoi vous recherchez un emploi ;
- 2 D'où viens-je ? Présentez en une ou deux phrases votre formation et/ou votre expérience professionnelle, en mettant en valeur vos compétences ;

#### Méthodo Mots-clés pour l'indexation du CV

Si vous souhaitez que votre CV soit référencé par les moteurs de recherche, comme Google, il est conseillé d'entrer des *mots-clés* dans le formulaire de saisie. Essayer d'utiliser des mots qui caractérisent au mieux vos compétences et souhaits professionnels.

#### B.A.-BA FTP

Le FTP est un moyen permettant de transférer des fichiers depuis un ordinateur vers un autre. Il est utilisé en particulier pour déposer ou enlever des fichiers sur un site web. Il existe de nombreux outils libres pour effectuer des transferts FTP, comme par exemple FileZilla :

http://filezilla.sourceforge.net/

## EN PRATIQUE Les CV des prestataires de Barbara

Barbara a réalisé les CV de ses dix premiers prestataires, elle décide donc de tous les mettre en ligne sur le site de son entreprise. En attendant le chapitre 6, qui lui permettra de réaliser le site web de son entreprise, elle demande à son jeune frère de lui faire une petite page d'accueil temporaire avec le nom et le logo de son entreprise, et un lien vers chacun des dix CV.

#### **B.A.-BA** Outils pour s'enregistrer

La plupart des systèmes d'exploitation proposent nativement un petit logiciel permettant de s'enregistrer facilement, pour peu que l'on dispose d'un microphone sur son ordinateur. La plupart fonctionne sur le même principe, en proposant des boutons *enregistrer*, *lecture* et *arrêter*, dont les icônes rappelle en général les touches d'un magnétophone). Par exemple :

- Sous Windows : Magnétophone
- Sous Ubuntu : Enregistreur de son

#### **CULTURE** Formats des fichiers audio

Il existe de nombreux formats pour numériser un signal sonore. Certains permettent une compression des données, afin de réduire la taille du fichier audio. Ils impliquent en contrepartie une diminution de la qualité du signal. D'autres permettent d'ajouter au format audio des métadonnées (nom de l'auteur, titre d'une chanson, etc.).

Les deux formats plus répandus sont :

- WAV (Waveform Audio Vector, prononcé « Wave ») : ce format est surtout utilisé pour conserver des versions haute qualité non compressées.
- MP3 (MPEG-1 Layer III) : est-il encore utile de présenter ce format, dont le succès, lié à ses capacités de compression, a permis l'explosion des échanges sur Internet et qui est devenu un phénomène de société ?

Il existe également un format libre, le format OGG (Ogg Vorbis) qui, bien que moins connu, offre une qualité supérieure au MP3 :

http://xiph.org/vorbis/

**3** Où vais-je ? Énoncez enfin le type d'emploi que vous recherchez, en insistant sur vos motivations.

Chacune des réponses doit être enregistrée dans un fichier séparé au format WAV, MP3 ou OGG, selon ce que propose votre outil et vos habitudes de travail.

Une fois que les trois fichiers sont enregistrés, retournez dans l'application de chaîne éditoriale et cliquez sur l'item correspondant à votre CV (moncv.cv).

## Créer et publier l'entretien virtuel

- **1** Double-cliquez sur la rubrique *Entretien virtuel* dans l'éditeur que vous avez utilisé préalablement pour saisir votre CV.
- 2 Donnez un titre à la première partie de l'entretien Qui suis-je ?, par exemple : Ma présentation.
- **3** Ajoutez le premier enregistrement que vous avez fait : pour cela procédez comme lorsque vous avez ajouté votre photo.

Procédez de la même façon pour les deux autres parties de l'entretien, D'où viens-je ? et Où vais-je ?.

Vous pouvez à présent vous rendre dans la vue *Publication* et lancer la publication de l'entretien virtuel au format Flash. Pour pouvoir consulter l'entretien virtuel, l'ordinateur doit être équipé d'un navigateur web avec le plug-in FlashPlayer version 9.0 ou ultérieure (http://www.adobe.com/fr/ products/flashplayer/)

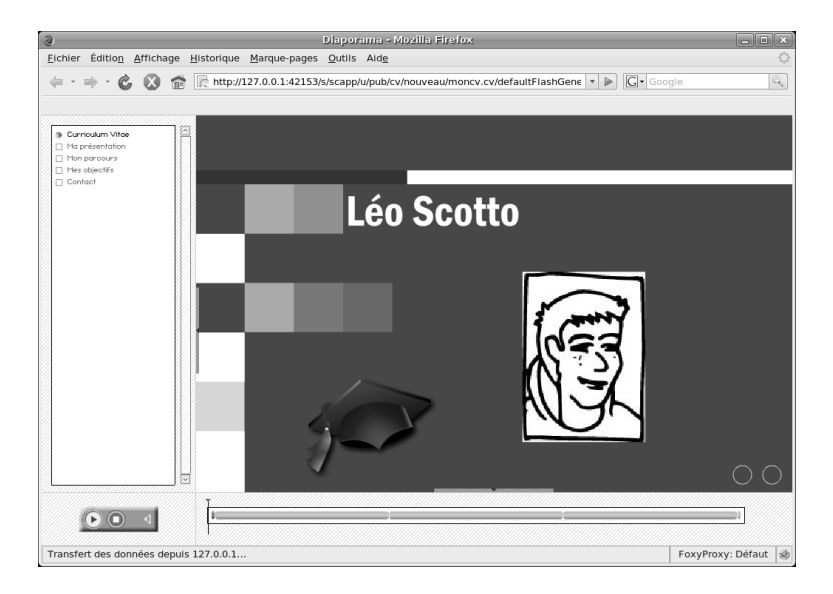

Figure 2–18 Publication Flash de l'entretien virtuel

Si vous publiez à nouveau votre site web (*nouvelle génération*), vous noterez qu'en plus du lien vers la version PDF de votre CV, il propose à présent d'accéder directement à votre entretien virtuel (procédez de nouveau à la mise en ligne si vous l'aviez déjà réalisée).

| 3 Mozilla Eirofox                                                                             |                                         |
|-----------------------------------------------------------------------------------------------|-----------------------------------------|
| Eichier Édition Affichage Historique Marque-pages Outils Aide                                 | (U) (U) (U) (U) (U) (U) (U) (U) (U) (U) |
| 4 ×                                                                                           | onle                                    |
|                                                                                               | - 5                                     |
|                                                                                               |                                         |
| Leo Scotto                                                                                    | 1 mm                                    |
| 14 Juliet 1975, Français<br>Célibataire. Permis B                                             | 18=3                                    |
| leo@monmail.fr                                                                                |                                         |
| http://leo.monsiteperso.fr                                                                    |                                         |
| Version PDF                                                                                   |                                         |
|                                                                                               |                                         |
| Situation professionnelle<br>Étudiant en première année de philosophie à l'université linsion |                                         |
| Ecolorie el premiere dimee de princippine a l'antreface oparion                               |                                         |
| Diplômes                                                                                      |                                         |
| 2006 Baccalauréat littéraire                                                                  |                                         |
|                                                                                               |                                         |
| 2003 Brevet des colleges                                                                      |                                         |
|                                                                                               |                                         |
| Stages                                                                                        |                                         |
| été 2005 Relecteur chez Eyrolles                                                              |                                         |
| Révision d'ouvrages d'informatique : orthographe, style, équilibre,                           |                                         |
| Utilisation de la suite OpenOffice.org et du logiciel de gestion de versions Subversion.      |                                         |
| Mémoiro do stago                                                                              |                                         |
| Memoire de stage                                                                              |                                         |
| 2005 Relecteur chez Eyrolles                                                                  |                                         |
| http://ieo.monsiteperso.tr/monmemoire.pdf                                                     |                                         |
|                                                                                               |                                         |
| Ma presentation                                                                               |                                         |
|                                                                                               |                                         |
|                                                                                               |                                         |
| Mon parcours                                                                                  |                                         |
| Poin parcours                                                                                 |                                         |
|                                                                                               |                                         |
|                                                                                               |                                         |
| Mes objectIfs                                                                                 |                                         |
|                                                                                               |                                         |
|                                                                                               |                                         |
| Transfert des données depuis 127.0.0.1                                                        | FoxyProxy: Défaut                       |

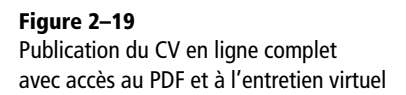

L'entretien virtuel montre que la chaîne éditoriale est un outil intéressant pour réaliser des publications originales qui surpassent ce que la plupart d'entre nous savent techniquement réaliser. Continuons à présent d'explorer les potentialités de la chaîne éditoriale en élargissant le spectre au delà de la petite application de CV que nous venons de découvrir. chapitre 3

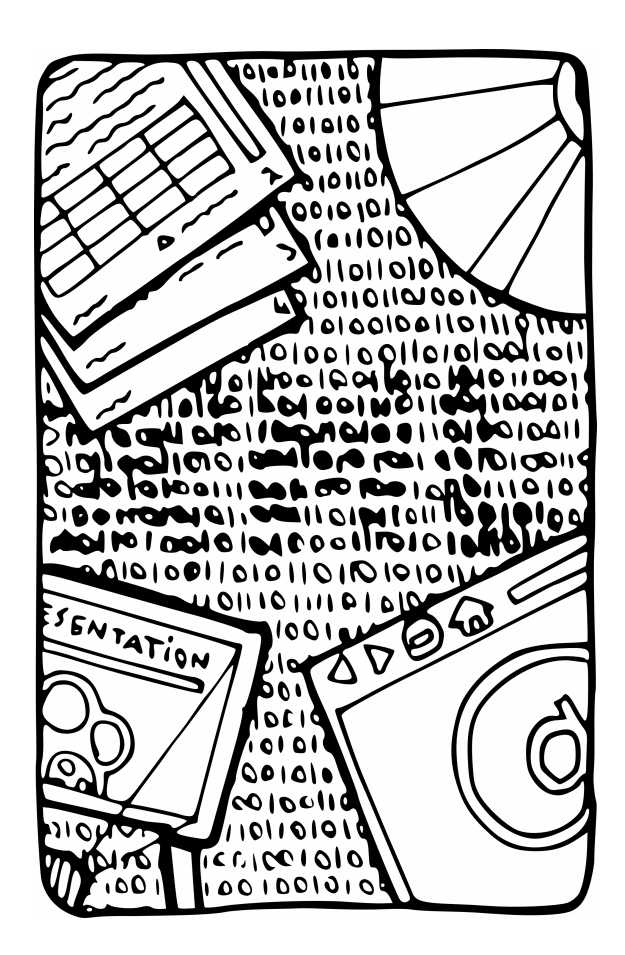

# Créer et publier avec une chaîne éditoriale

Utiliser un simple formulaire de saisie, cliquer sur un bouton et obtenir de superbes supports multimédia, qui est contre ? Alors continuons !

## SOMMAIRE

- Comment ça marche ?
- SCENARIchain

## **MOTS-CLÉS**

- rapport
- SCENARIchain
- modèle wsppack
- prise en main

#### CULTURE

#### Le calcul est le propre du numérique

Le papier a ceci de particulier qu'il représente l'information dans l'espace. Rien de plus simple que de dessiner un tableau ou un schéma pour représenter des relations complexes entre des objets. L'oral présente séquentiellement l'information dans le temps. Le propre du numérique est la transformation - le calcul - qui est systématiquement appliquée à l'information lors de son enregistrement et lors de sa restitution. Un document numérique est donc toujours la reconstruction dynamique d'une forme lisible à partir d'informations codées. C'est la propriété originale de ce type de supports qui est particulièrement mise à profit dans le cadre des chaînes éditoriales.

À lire pour aller (beaucoup) plus loin :

- Jack Goody, La raison graphique, Les Éditions de Minuit, 1979
- Bruno Bachimont, Arts et sciences du numérique : ingénierie des connaissances et critique de la raison computationnelle, téléchargeable depuis le site scenariplatform.org

Ce chapitre explique dans une première partie les principes de fonctionnement d'une chaîne éditoriale. Dans la seconde partie, il décrit SCE-NARIchain, l'environnement générique pour utiliser toutes les chaînes éditoriales SCENARI.

# Comment ça marche ?

Rappelons qu'une chaîne éditoriale est un procédé permettant de créer des contenus numériques structurés pour les publier automatiquement sur différents supports de lecture.

# Principes généraux

## Séparation fonds/formes

Une chaîne éditoriale est fondée sur le principe de séparation des formats d'écriture (contenus structurés écrits par les auteurs) et des formats de publication (supports lus par les utilisateurs finaux).

Sur un support traditionnel, la forme mobilisée pour écrire le contenu est nécessairement la même que la forme finale qui sera présentée lors de la lecture. Ainsi, sur le papier, l'auteur inscrit des mots qui seront lus par le lecteur tels qu'ils ont été écrits. Une bande magnétique analogique restitue le son ou l'image telle qu'ils ont été enregistrés par le magnétophone ou la caméra.

Sur un support numérique, la forme d'inscription, qu'elle soit texte, image ou son, est encodée sous forme binaire. Si, par exemple, un auteur presse la lettre A sur son clavier d'ordinateur, il inscrit en fait dans la mémoire le nombre 65 en binaire (0100 0001). Lorsque l'information doit être présentée à un lecteur, cette information est transformée à nouveau en pixels pour un écran ou en ordre d'impression pour une imprimante. Cette particularité du support numérique permet de penser l'écriture d'informations autrement, en rendant possible la séparation entre le format utilisé par un auteur pour écrire son contenu et celui utilisé pour le présenter au lecteur

Sur une machine à écrire, si vous voulez mettre la lettre A en gras, vous devez utiliser la touche correspondante au « A gras » au moment où vous écrivez. Sur un ordinateur, pour faire la même chose, on inscrira en mémoire le code du A, auquel on associera un code pour dire qu'il est à présenter en gras. Et c'est l'ordinateur qui, au moment de la restitution pour la lecture, ajoutera des pixels supplémentaires par rapport à un « A normal » pour donner la forme « A gras ».

un programme (commun à toute une catégorie d'auteurs) que important = gras. Au moment de la présentation de l'information au lecteur, l'ordinateur fera la transformation A + important ET important = gras => A + gras et présentera la lettre A en gras exactement comme si l'auteur avait écrit A + gras directement. Si on veut à présent appliquer un autre programme qui pose que important = bleu, il est possible de le faire sans toucher au contenu A + important de l'auteur. On obtient ainsi la possibilité de faire plusieurs mises en forme différentes pour un même contenu d'origine, soit parce que l'on change d'avis (mise à jour), soit parce que l'on vise plusieurs supports d'utilisation différents (multisupport).

C'est cette propriété de transformation que l'on va utiliser massivement dans les chaînes éditoriales. L'idée est assez simple : au lieu que l'auteur inscrive directement dans l'ordinateur l'information A + gras, il inscrira A + important. Par ailleurs, un spécialiste de la mise en forme écrira dans

On a coutume de parler de « séparation fond/forme » pour dissocier le format qui sert à l'écriture de ce qui représente le fond de l'information, et le format qui sert à sa mise en forme. Le fond et la forme étant par nature indissociables, nous parlerons plutôt de séparation entre un fonds documentaire de contenus structurés et ses formes (multiples) de présentation, et donc de séparation « fonds/formes », au pluriel.

## Les limites de la séparation fonds/formes

La séparation fonds/formes n'est qu'un moyen qui, à partir des propriétés du numérique, ouvre des perspectives pratiques. Mais ces perspectives restent limitées théoriquement puisque tout fond n'existe que matérialisé dans une certaine forme. Elles sont également limitées dans la pratique puisque l'auteur doit demeurer capable d'écrire son contenu, ce qui devient difficile lorsque la forme choisie pour écrire est très abstraite et très dissociée des formes usuelles d'écriture. Aussi la séparation entre le fond et la forme est un concept limite qui est utilisé comme point de mire, mais qui n'est jamais atteint.

Concrètement cela a deux conséquences :

- Il est illusoire, donc sans intérêt pratique, de chercher à atteindre une séparation maximale entre le fond et la forme. On cherchera plutôt un niveau de séparation optimal, c'est-à-dire qui permette à la fois de disposer d'une souplesse de publication suffisante pour ses usages, et qui reste en même temps facilement appréhendable par l'auteur.
- Certaines expressions de contenu sont difficiles, voire totalement impossibles, à abstraire et à exprimer sous une autre forme que la forme « finale ». Ainsi un schéma par exemple n'a de sens qu'en tant que représentation graphique et ne saurait pas - ou au mieux très difficilement - être exprimé autrement. Pour ces types de contenus,

## Ressources Recherches sur le document numérique

Le lecteur intéressé pourra consulter le site du réseau RTP-DOC regroupant les chercheurs français autour de la thématique du document numérique :

http://rtp-doc.enssib.fr/

#### MÉTHODE Expression des intentions

L'explicitation des intentions associées à un contenu n'est pas toujours un exercice facile pour l'auteur. En effet nous avons davantage pour habitude d'exprimer nos intentions de façon implicite en utilisant des codes partagés avec le lecteur ou l'auditeur : typographie, mise en page, principes de montage audiovisuel, intonations de voix, etc. L'auteur utilisant une chaîne éditoriale est donc amené à faire un travail un peu différent de celui qu'il a l'habitude de faire avec un outil bureautique. Si cela peut paraître déconcertant au premier abord, une fois les habitudes prises, la rédaction devient plus rapide, voire plus qualitative, obligeant parfois à se poser des questions qui enrichissent l'écriture. on se contentera donc, très pragmatiquement, de rester très proches de la forme finale, en sachant que les possibilités de transformation à la publication seront plus restreintes.

#### CULTURE La séparation fonds/formes n'est qu'un moyen

La séparation fonds/formes est un moyen technologique et méthodologique permettant de produire des documents en exploitant le principe de transformation propre au numérique (toute information inscrite est codée et toute information restituée est décodée). La séparation de facto entre écriture et restitution est ainsi mise à profit pour calculer plusieurs formats de visualisation à partir d'un même format de représentation interne. On peut ainsi accéder aux propriétés de publication multisupport et multi-usage. D'un point de vue méthodologique, la séparation fonds/formes renvoie à la séparation des tâches au sein du processus de publication. C'est souhaitable car l'auteur qui écrit n'est pas, en général, le mieux qualifié pour être l'éditeur qui met en forme.

Mais les avantages pratiques de la distinction fonds/formes ne doivent pas masquer son inanité théorique. Ce qu'on entend par fond renvoie à l'intention d'écriture, au vouloir dire ; mais, sans mise en forme, il reste intangible. Donc le fond s'appréhende toujours à travers une forme particulière. Autrement dit, l'auteur d'un document numérique manipule toujours une certaine mise en forme du « fond » qu'il cherche à exprimer. Dans le cadre d'un éditeur WYSIWYM, cette mise en forme, qui sert temporairement de référence pour fixer « ce que l'on veut dire », est adaptée à la tâche d'écriture structurée plutôt qu'à la lecture.

## Explicitation des intentions associées au contenu

L'exemple précédent nous a montré que l'information A + important peut être transformée par l'ordinateur en A + gras. Si on généralise, on peut dire qu'une inscription contenu + intention peut être transformé en contenu + mise en forme.

L'enjeu devient alors la possibilité pour l'auteur d'exprimer ses intentions associées au contenu de façon explicite, afin que le programme informatique soit capable d'effectuer les transformations.

La chaîne éditoriale va ainsi proposer à l'auteur un environnement d'écriture adapté à cette tâche. L'objectif de cet environnement ne sera plus de lui donner le meilleur aperçu a priori du rendu final, comme s'il utilisait un support traditionnel (et comme cherche à le faire un outil bureautique WYSIWYG). Il va au contraire guider l'auteur dans l'expression explicite des intentions associées au contenu, en lui permettant d'accéder facilement aux terminologies à utiliser, en lui évitant des expressions incorrectes, etc. Il va l'aider à exprimer ce qu'il veut dire.

## XML

L'eXtensible Markup Language (XML) est un méta-langage, c'est-àdire un langage permettant de définir des langages, proposé comme une recommandation par le W3C en 1998. XML hérite du méta-langage SGML (Standard Generalized Markup Language), initié en 1979 par IBM (Generalized Markup Language) et normalisé par l'ISO en 1986 (ISO 8879:1986). SGML a été largement utilisé dans le cadre des systèmes documentaires, notamment dans les secteurs sensibles pour lesquels la fiabilité de la documentation est cruciale (aéronautique, défense, etc.). Fait notable, le langage du Web, le HTML, est un langage SGML (tandis que son successeur le XHTML est un langage XML).

Un principe fondamental d'XML est l'encadrement du contenu à l'intérieur de balises : <balise> contenu </balise>.

L'idée pour les chaînes éditoriales est d'utiliser les balises pour adjoindre au contenu l'intention que l'auteur a souhaité lui conférer. Ainsi le contenu « ceci est important » pourra être écrit en XML <important> ceci est important </important>, ce qui revient exactement à : « ceci est important (contenu) + important (intention) ».

Ajoutons qu'XML permet aussi l'organisation hiérarchique des balises. Il va ainsi être également utilisé pour organiser le document et exprimer, par exemple, qu'un contenu est le titre d'un chapitre particulier (et non simplement un titre en général) : <chapitre> <titre> mon titre </titre> </chapitre>.

<?xml version="1.0"?>

<document>

<paragraphe>Soit un <important>triangle</important> rectangle disposant d'un angle de 30°.</paragraphe>
<paragraphe>Donnez la valeur des autres angles du triangle.</paragraphe>
</document>

L'écriture de fichiers XML peut être fastidieuse et détourner l'auteur de sa fonction d'écriture. C'est pourquoi les chaînes éditoriales récentes proposent des éditeurs WYSIWYM qui masquent la complexité des balises XML à l'auteur, mais en conservent le principe de structuration. Ainsi, en utilisant l'application CV, vous avez, tel un monsieur Jourdain, écrit du XML sans vous en rendre compte.

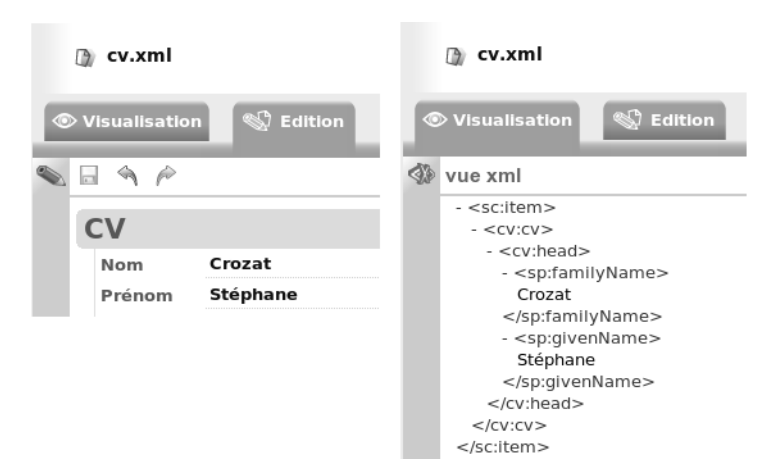

Figure 3–2 Correspondance éditeur et fichier XML dans la chaîne éditoriale CV

## MÉTHODE XML permet l'écriture structurée mais ne l'assure pas

XML ne fixe qu'un principe d'inscription de l'information (l'ajout de balises au contenu), mais pas la façon de l'utiliser. On peut ainsi utiliser XML pour exprimer des contenus mis en forme plutôt que structurés. C'est d'ailleurs ce que font de très nombreux programmes, comme OpenOffice.org qui stocke tous ses documents dans un format XML qui exprime une mise en forme. C'est aussi le cas du langage d'écriture de pages web XHTML, dont voici un exemple de code qui traduit une mise en forme : Ceci est un contenu <span style="font-weight: bold;">XHTML</span>

> Figure 3–1 Exemple de document XML simple

# Description en 6 « M »

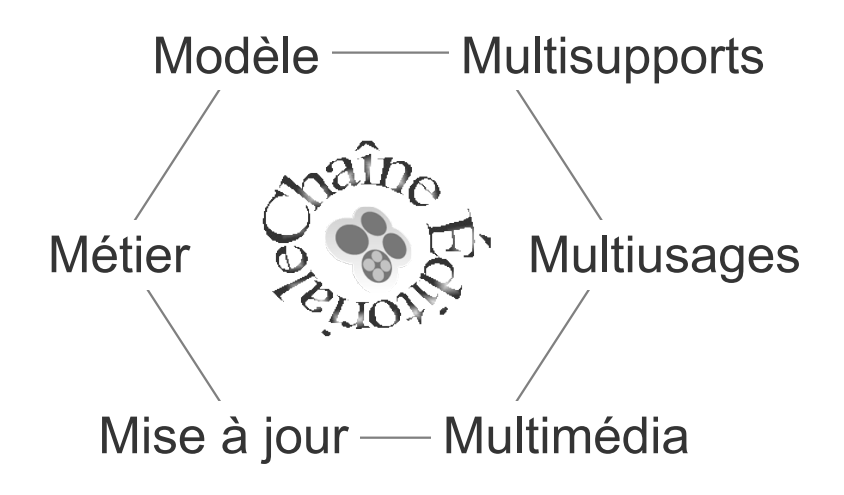

**Figure 3–3** Les 6 « M » de la chaîne éditoriale

#### **CONCEPT** Guide d'écriture ou formulaire

Le modèle sert de guide d'écriture en proposant à l'auteur les éléments de contenu qui peuvent être pertinents dans le contexte de sa rédaction.

## **CONCEPT** Qualité standard de publication

Le modèle pose a priori une certaine mise en forme du contenu. C'est donc un outil de standardisation qui assure, quel que soit l'auteur, une qualité de publication identique.

## Modèle

Les chaînes éditoriales se caractérisent par l'utilisation d'un format d'écriture structuré, dissocié des formats de présentation. Elles reposent également sur la notion de modèle. Un modèle définit l'ensemble des balises que l'auteur va pouvoir utiliser pour exprimer ses intentions, ainsi que l'ensemble des transformations qui pourront être appliquées pour publier les supports mis en forme pour la lecture.

Le modèle permet donc de contrôler et de guider le processus d'écriture structuré. Il permet également d'assurer que tous les documents correspondant à un même ensemble seront mis en forme de façon homogène, puisque les mêmes programmes de transformation leur seront appliqués.

## ROUAGES Schéma XML

Le terme de « schéma XML » regroupe un ensemble de technologies qui permettent d'exprimer formellement le modèle structurel d'une classe de documents XML, c'est-à-dire de définir toutes les balises qui peuvent être utilisées, ainsi que l'usage que l'on peut en faire. Par exemple un schéma XML définira qu'il existe une balise « important » et que cette balise peut être utilisée dans les balises « paragraphe ». Nous citons ci-dessous les trois langages de définition de schéma XML les plus courants.

Document Type Definition (ou DTD, langage original du standard XML et donc standard W3C) :

http://www.w3.org/XML/

XML Schema (standard W3C) :

- http://www.w3.org/XML/Schema
- Relax NG (standard OASIS et norme ISO) :
- http://relaxng.org

Par exemple, l'application CV que nous avons utilisée au chapitre précédent correspond à un modèle particulier qui fixe à la fois les rubriques que l'on peut renseigner et les types de mise en forme que l'on peut demander.

#### **ROUAGES Transformation de fichiers XML**

XML étant utilisé pour structurer l'information, il est souhaitable de disposer de mécanismes informatiques dédiés à la transformation de cette forme structurée en une forme publiée (HTML, PDF, etc.). L'eXtensible Stylesheet Language Family (XSL) fournit une solution technique à ce problème à travers sa première partie XSLT (XSL Transformation). XSLT est un langage permettant de transformer un document XML en un autre document de format quelconque. Le langage XSLT est fondé sur des instructions servant à repérer des éléments du document source XML et à générer les informations correspondantes sur le document cible. Typiquement, XSLT permettra d'écrire des instructions du type : pour tout élément <important>mot </important> dans la source alors générer <br/>belmet. Une telle instruction permettra, dans un format de consultation HTML, de mettre en gras tous les mots repérés comme importants dans un document XML.

http://www.w3.org/TR/xslt

## Multisupport

Publier un contenu écrit une seule fois sur plusieurs supports est l'apport le plus immédiat de la chaîne éditoriale. La multiplication des canaux de communication nous conduit de plus en plus à souhaiter ou devoir diffuser une information sur plusieurs supports. La papier - qui reste utilisé dans de nombreux contextes - et Internet - qui est passé du statut de « nouvelle » technologie à celui de technologie quotidienne - sont les deux plus courants. Dans les milieux étudiants et professionnels, l'usage de supports de type diaporama est également répandu pour effectuer des présentations en salle. Et pour chacun de ces supports physiques, plusieurs types de présentations se déclinent : rapport complet, fiche, page web, flux RSS, mail, diaporama statique, animé, etc.

Ainsi la même information peut se retrouver mobilisée pour de multiples publications. Outre le travail supplémentaire induit, la copie d'informations pose surtout des problèmes de mise à jour. Une règle est toujours vérifiée en informatique : si une même information est copiée à deux endroits, viendra toujours le moment (et il ne faut en général pas attendre longtemps) où ces deux informations divergeront. Le site web ne dit plus la même chose que le dossier papier, cette faute corrigée pour le diaporama est restée présente dans le rapport, etc.

La chaîne éditoriale, par le principe de publication automatique, évite ainsi que l'information ne soit copiée lorsqu'elle est diffusée sur plusieurs supports : en effet, la source - le fichier XML dans le cas de SCENARI - reste unique.

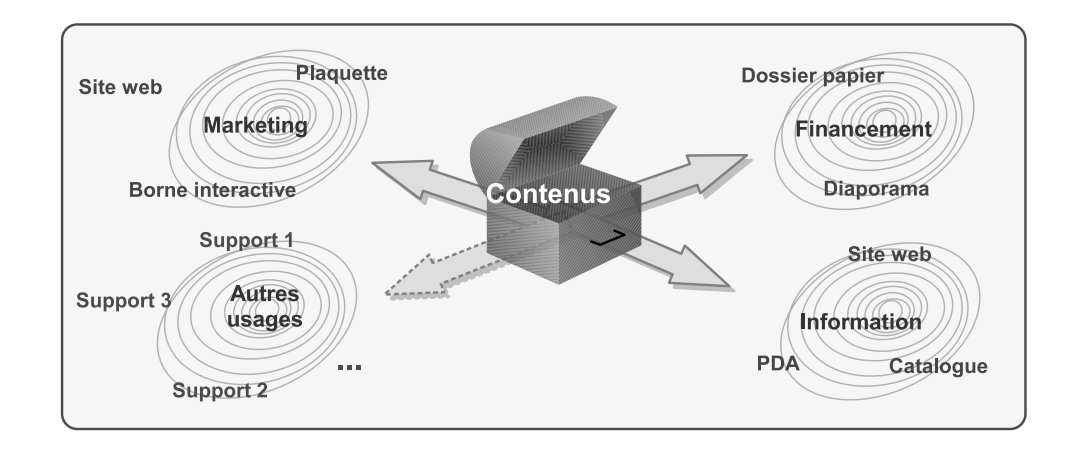

Notons que le changement de support ne se limite pas, en général, uniquement à l'application d'un moteur de transformation différent. Le cas du CV étant assez simple, il était assez naturel de publier exactement la même information sur les versions web et papier. La solution proposée par la chaîne éditoriale est la recomposition de document.

La recomposition est un cas particulier de réutilisation. Si, par exemple, l'on désire publier un rapport sur papier ainsi que sur Internet, il est fréquent de ne pas vouloir faire apparaître exactement les mêmes informations exactement dans le même ordre. Des supports différents correspondent à des usages différents et peuvent amener à aménager le document pour répondre plus précisément à chaque contexte de diffusion. Ainsi, pour notre rapport, peut-être reverra-t-on l'introduction : parfaite pour le papier, elle mériterait d'être plus succincte pour la version web, étant donné qu'elle sera le premier contact avec le lecteur et qu'une grande densité d'information sur écran peut rebuter au premier abord. Peut-être aussi va-t-on inverser l'ordre des parties 3 et 4, la lecture moins linéaire sur le Web impose moins cet ordre que l'on a dû respecter sur le papier. Peut-être enfin supprimera-t-on cette dernière partie, moins aboutie, que l'on souhaite moins voir diffusée.

## Multi-usage

Le multi-usage est le corollaire direct du multisupport et de la réutilisation. Lorsque l'on peut facilement publier sur plusieurs supports différents et qu'il est également aisé d'adapter un document, alors il devient naturel de penser le document pour plusieurs usages différents.

Il s'agit bien d'adapter le document, pas seulement de le publier tel quel, sous plusieurs formes. On y ajoute et en enlève ce qui fait ou ne fait pas sens en fonction de chaque contexte. La souplesse de la chaîne éditoriale

Figure 3–4 Le principe du multisupport : plusieurs publications en vue de plusieurs usages différents d'un même contenu

## CONCEPT Réutilisation

La réutilisation de contenus au sein d'une chaîne éditoriale consiste à permettre de référencer un fragment de contenu depuis plusieurs constructions documentaires. Ainsi, un même contenu peut être utilisé à plusieurs reprises sans être recopié. C'est une alternative technique au copier/coller qui a, notamment, l'avantage d'éviter les problèmes de mise à jour. du point de vue de la manipulation de fragments de documents, nous le verrons, est appréciable.

Notons néanmoins que la posture de l'auteur qui écrit un contenu pour plusieurs usages est également un peu différente : il doit prendre en compte ces usages dans leur diversité, ce qui n'est pas toujours un exercice évident. Dans la plupart des cas, l'auteur s'en sort en privilégiant le support dont l'usage sera dominant, quitte à ajuster un peu plus tard.

## MÉTHODE Un principe d'efficience

Le multisupport et le multi-usages répondent à un principe d'efficience. Il sera toujours plus précis d'adapter une écriture au support et au contexte en réécrivant et en repensant l'ensemble à chaque fois. Si on en a les moyens, ainsi que ceux d'assurer la bonne gestion des mises à jour ultérieures, pourquoi pas... Notons que dans de nombreux cas, néanmoins, le gain de la réécriture serait insignifiant voire imperceptible.

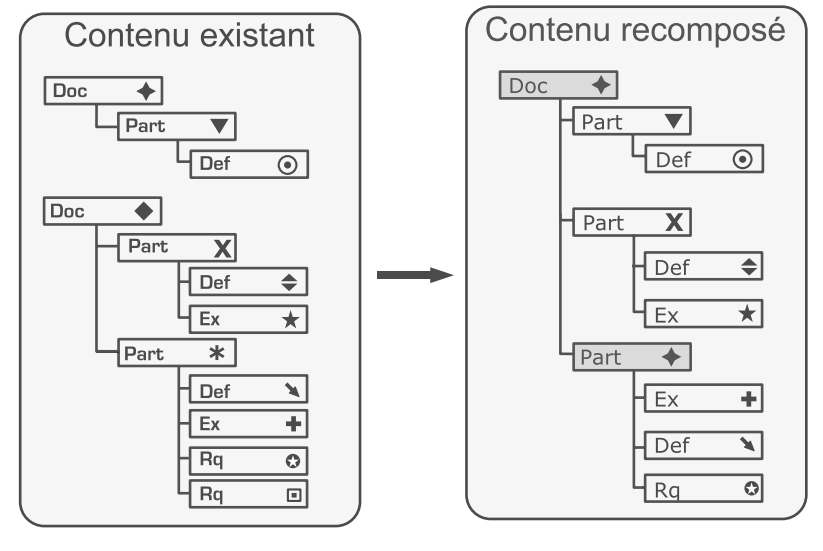

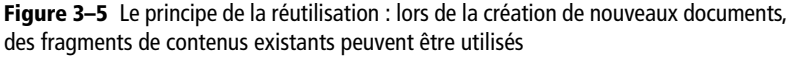

## Multimédia

Les premières chaînes éditoriales LaTeX ou SGML étaient surtout performantes pour la gestion du texte, des formules de mathématiques et des dessins techniques.

Mais une chaîne éditoriale, aujourd'hui, se doit également de gérer photographies, vidéos et sons. La difficulté vient principalement du fait que, s'il est facile de découper un texte en fonction des phrases et des mots pour décrire chaque élément par insertion de balises, la technique est plus

## ROUAGES Exemple de média acceptés dans SCENARI

- Texte (XML)
- Formules de mathématique (ODF, MML, etc.)
- Schéma vectoriel (ODG, Flash, etc.)
- Image bitmap (PNG, GIF, JPEG, etc.)
- Audio (MP3, WAV, OGG, etc.)
- Audiovisuel (MPEG4, FLV, etc.)
- Autres : Site HTML, ZIP, PDF, etc.

## **B.A.-BA** Image vectorielle

Une image vectorielle est une image stockée dans un fichier représentant chaque motif de l'image. Si l'image contient une ligne, le fichier définira cette ligne par ses coordonnées géométriques (coordonnées du point de départ et du point d'arrivée) ; de la même façon, il définira les carrés, cercles, etc. que contient l'image.

Cette représentation est surtout utilisée pour les schémas. Les formats les plus courants sont SVG, SWF ou EPS. L'inconvénient de cette représentation est que chaque image doit être dessinée avec un logiciel spécialisé. L'avantage est qu'une image vectorielle peut être agrandie à l'infini sans phénomène de pixelisation (puisque les points sont calculés à partir de la représentation géométrique des formes). Pour aller plus loin :

http://fr.wikipedia.org/wiki/Vectoriel

délicate avec une photo ou une vidéo. En effet, l'unité de découpage (le mot dans le cas du texte) est moins évidente lorsqu'il s'agit d'un pixel pour une image bitmap ou d'un segment temporel pour une vidéo ou un son.

Les chaînes éditoriales SCENARI proposent néanmoins des solutions pour structurer de tels média et disposent de programmes informatiques pour les traiter automatiquement. En effet, dans le cadre de la publication multisupport, si vous désirez publier une photographie par exemple, il faudra utiliser une version haute résolution pour l'impression papier (version fournie par l'auteur) mais l'image devra être dégradée pour être plus facilement accessible sur le Web (version calculée automatiquement par le programme).

## B.A.-BA Image bitmap

Une image bitmap est une image stockée dans un fichier représentant un tableau qui définit la couleur de chaque point (ou pixel) de l'image (« bitmap » signifie carte de bits en français). Ainsi, si le premier point en haut à gauche de l'image est noir, le fichier fixera la valeur 0, si le second est jaune il fixera le code correspondant, et ainsi de suite pour toute la ligne, puis pour chaque autre ligne.

Cette représentation est surtout utilisée pour les photos. Les formats les plus courants sont JPEG, PNG ou GIF.

L'avantage de cette représentation est qu'elle permet une représentation fidèle de tout objet réel et qu'elle peut être obtenue directement avec un scanner ou un appareil photo. L'inconvénient est que l'image est limitée par une résolution maximale (le nombre de points que contient le fichier correspondant au grain en photographie) et que si elle est agrandie au-delà, chaque point deviendra un carré visible à l'œil nu (phénomène de pixelisation). Pour aller plus loin :

http://fr.wikipedia.org/wiki/Bitmap

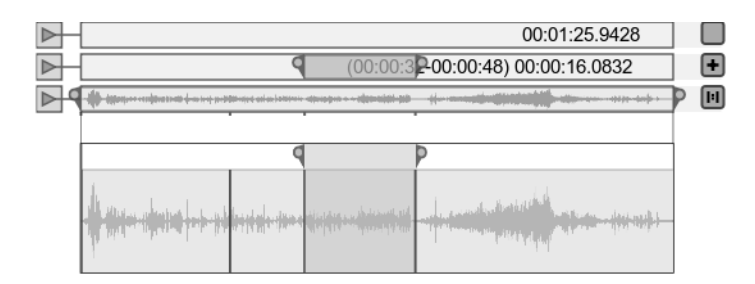

## Figure 3–6 Interface SCENARI de structuration d'un son

## Mise à jour

Nous abordons à présent la question de la mise à jour des documents, à la fois pour ce qui concerne le contenu et pour ce qui touche à sa mise en forme.

Un document, une fois écrit et publié, devra ensuite dans la plupart des cas être mis à jour. La réalité concernée par le document a évolué, l'auteur désire en donner une expression différente, ou plus communément, des corrections et améliorations sont apportées. La chaîne éditoriale facilite ce processus de correction de par la rigueur technique qui est mobilisée. L'ensemble du contenu répond à des formats clairement identifiés et les outils de mise à jour sont toujours disponibles.

Un autre volet de mise à jour relève de la publication et non plus de l'écriture. L'évolution des standards graphiques de publication sur le Web, notamment, demande une révision régulière des mises en formes. Prenez n'importe quel site web réalisé il y a quelques années et vous verrez la différence avec un site « moderne » !

La séparation entre format d'écriture et format de publication rend aisée ce suivi des évolutions : il suffit en effet de mettre à jour le moteur de publication, sans toucher au contenu, pour disposer d'une nouvelle publication plus adaptée aux standards actuels. Imaginez qu'à la mise à jour de votre logiciel de traitement de texte, la mise en forme de l'ensemble de vos fichiers soit également automatiquement reprise pour profiter de nouvelles fonctions graphiques...

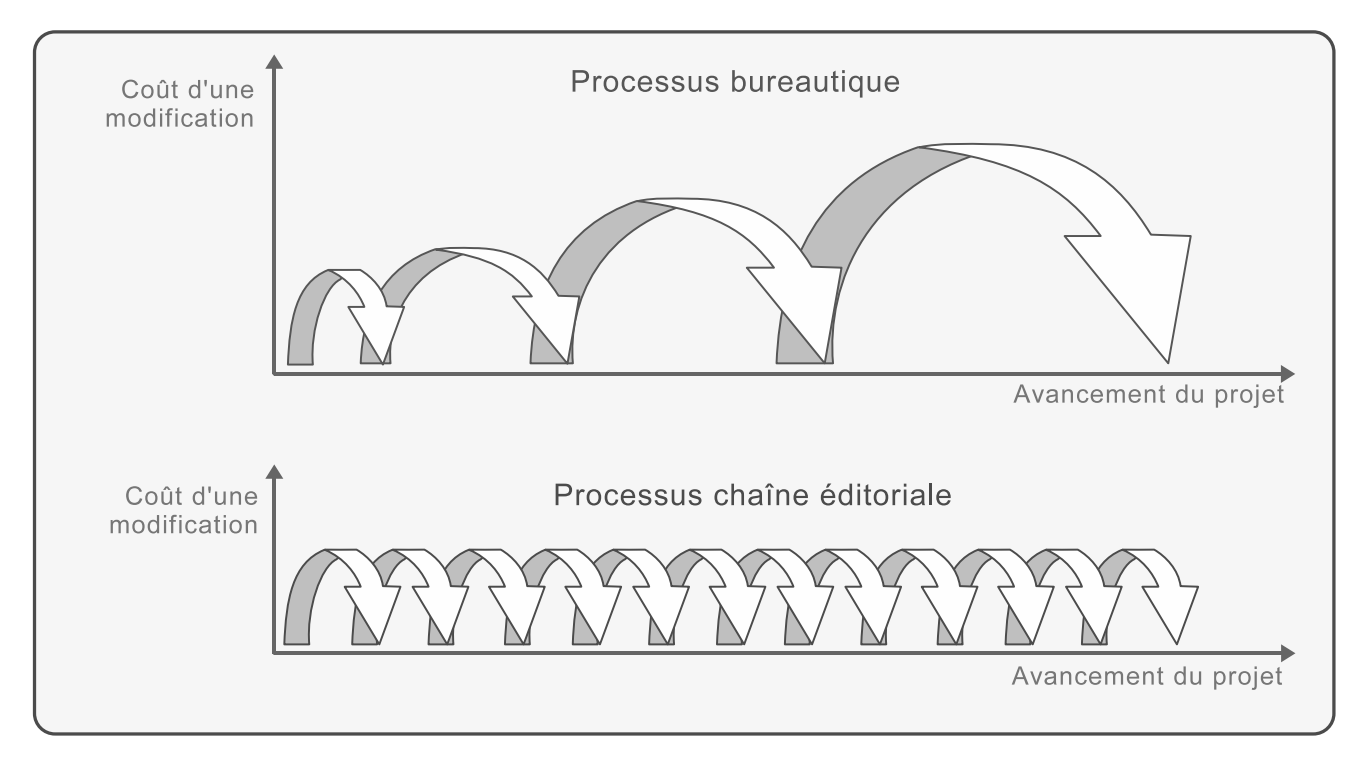

Figure 3–7 Processus de mise à jour itérative

La facilité de mise à jour du contenu et de sa mise en forme peuvent favoriser une autre approche de la création de documents. Au lieu d'une approche en un seul jet (approche dite one shot en anglais), une approche plus itérative se fait jour. Avec un logiciel bureautique classique, l'on produit le contenu tout en le mettant en forme. Plus le processus avance et plus le coût d'un « changement d'avis » (une modification de la mise en forme globale ou une réorganisation massive par exemple) est élevé. Le processus qui s'impose est alors assez classique : réflexion prolongée a priori, production et diffusion. Cette démarche n'est pas toujours la plus efficiente car il est parfois souhaitable de diffuser progressivement un document pour le faire évoluer de façon réactive à son usage.

Ce processus, dit d'amélioration continue, consiste à faire évoluer le contenu, l'organisation du contenu et la mise en forme tout au long de la vie du document. La souplesse de mise au point du contenu et des moteurs de publication d'une chaîne éditoriale favorise largement cette approche

## Métier

Pour conclure ce tour d'horizon, précisons qu'une chaîne éditoriale peut être très fortement spécialisée pour un métier, un usage donné. Vous utilisez exactement le même traitement de texte, avec les mêmes fonctions à votre disposition, pour faire votre CV ou écrire un rapport de stage. Pourtant, à bien y réfléchir, voilà des activités d'écriture bien distinctes.

La chaîne éditoriale permet de définir un environnement de travail particulier, en simplifiant ou étendant les fonctions disponibles afin qu'elles soient le plus proche possible du type de rédaction que l'on vise. C'est le modèle qui portera la définition précise de cet environnement.

Ceci présente trois avantages majeurs. Premièrement, c'est ce qui permet de disposer d'un environnement de travail proche du métier, puisque la terminologie utilisée au sein de l'éditeur pourra lui être adaptée. Ainsi l'on parlera de rubrique pour un CV, de chapitre pour un rapport, de bloc pédagogique pour un cours, ou de segment pour une webradio. Que ces différents termes aient ou non des propriétés techniques et graphiques communes n'a pas d'importance, à chaque contexte documentaire son langage et sa façon de faire.

Le second avantage, corollaire du premier, est que cela permet à une chaîne éditoriale de disposer de fonctions très avancées ou très spécialisées. En effet, il est possible de proposer des logiques d'édition audio avancée pour faire de la webradio, tout en proposant une interface plus basique pour l'entretien virtuel du CV. Il est souhaitable d'avoir des possibilités de balisage du texte assez étendues pour un rapport, c'est tout à fait inutile dans la plupart des autres cas. Si la chaîne n'était pas configurée par son modèle pour un usage donné, les fonctions avancées seraient soit absentes, soit présentes quel que soit l'usage, induisant une forte complexité (qu'on retrouve, soit dit en passant, dans les outils bureautiques récents, qui proposent plusieurs centaines d'actions et paramétrages possibles).

Le troisième avantage concerne l'archivage. En effet, le fait d'utiliser des formats XML et un vocabulaire métier assure que les contenus sont directement lisibles dans leur forme native par les êtres humains, indépendamment de leur transformation par une machine. Essayez de lire un fichier PDF avec un lecteur de texte simple (comme Notepad sous Windows ou la commande more sous Linux) et essayez de lire un fichier XML structuré avec le même lecteur. Le premier est illisible, tandis que le fichier XML est compréhensible si l'on connaît le langage métier qui a servi à la description du contenu.

C'est en particulier pour cette raison que les services d'archivage s'orientent de plus en plus vers des formats XML standardisés par métier. Ils s'assurent ainsi une indépendance très forte vis-à-vis des évolutions technologiques à venir (en fait l'indépendance est totale, à l'exception du code utilisé pour représenter les caractères).

# **SCENARI**chain

SCENARIchain est l'outil de la suite SCENARI destiné aux auteurs. Il permet d'installer des modèles de chaîne éditoriale, de créer des ateliers pour chaque modèle, et ensuite de créer et publier des contenus conformément aux modèles.

Nous ne présentons dans cette partie que les principes généraux de SCENARIchain, que l'on retrouvera peu ou prou quels que soient les modèles utilisés. Afin d'illustrer notre propos, nous allons utiliser un autre modèle que CV que nous connaissons déjà, le modèle Report. Le modèle Report est un modèle assez général (donc peu typé par le métier) permettant d'écrire des rapports en vue de publications papier et web sous une forme classique.

# Fil rouge : le rapport de stage de Léo

Grâce à l'originalité de son CV en ligne, Léo a réussi à trouver un stage au sein de la revue littéraire « À la lettre ». Il a eu pour fonction d'aider à la gestion du processus éditorial : suivre les auteurs, gérer les plannings, assurer la liaison avec les imprimeurs et participer aux tâches de relecture.

À l'issue de ce stage, il décide d'utiliser à nouveau SCENARI pour rédiger son rapport. Outre qu'il commence à maîtriser et à apprécier le principe de la chaîne éditoriale, c'est la perspective de mettre son rapport

## JARGON wsppack (modèle de chaîne éditoriale)

Un wsppack (Workspace Package ou définition d'atelier) est un modèle de chaîne éditoriale à installer dans SCENARIchain. Il contient l'ensemble du paramétrage préalablement réalisé pour les outils d'éditions, les moteurs de publication, etc.

## **OUPS Installation sous Linux**

Sous Linux l'installation peut être faite en mode « root » (lancez alors sudo ./install.sh) ou en mode « user ». Si ces deux configurations fonctionnent, notez que l'intégration de l'application dans l'environnement, ne fonctionne qu'en mode « root » (pensez à configurer votre fichier « sudoers » si nécessaire).

## NOTICE LÉGALE Licences tierces

Les développeurs de SCENARI ont intégré de nombreux développements libres préalablement réalisés par d'autres communautés. Ces développements sont tous référencés dans le répertoire d'installation, ainsi que depuis la page de téléchargement de SCENARI.

> Figure 3–8 Écran d'accueil de SCENARIchain au premier lancement

en ligne au format HTML qui l'intéresse. Il aura ainsi une référence valorisante accessible sur le Web pour ses futurs employeurs potentiels.

Nous allons suivre Léo tout au long de cette partie dans l'utilisation de SCENARIchain et du modèle Report, tout à fait adapté à son second usage.

# Installer l'application et les modèles

L'application de CV que nous avons installée au chapitre précédent étant restrictive, nous allons à présent procéder à l'installation de SCENARIchain : cela nous permettra d'installer les chaînes éditoriales de notre choix, voire, nous le verrons à la fin de ce livre, nos propres chaînes éditoriales. Les pré-requis à l'installation sont les mêmes que pour l'application CV : OpenOffice et un navigateur web.

## **Installer SCENARIchain**

- **1** Téléchargez le programme d'installation à l'adresse http:/scenariplatform.org/book.
- **2** Lancez le programme d'installation (sous Windows, double-cliquez sur le fichier .exe).
- **3** Suivez les étapes d'installation (sous Windows, choisir la langue, puis cliquer sur *suivant* avant de valider la licence (« J'accepte les termes de la licence ») et enfin d'*installer*).
- 4 Lancez l'application.

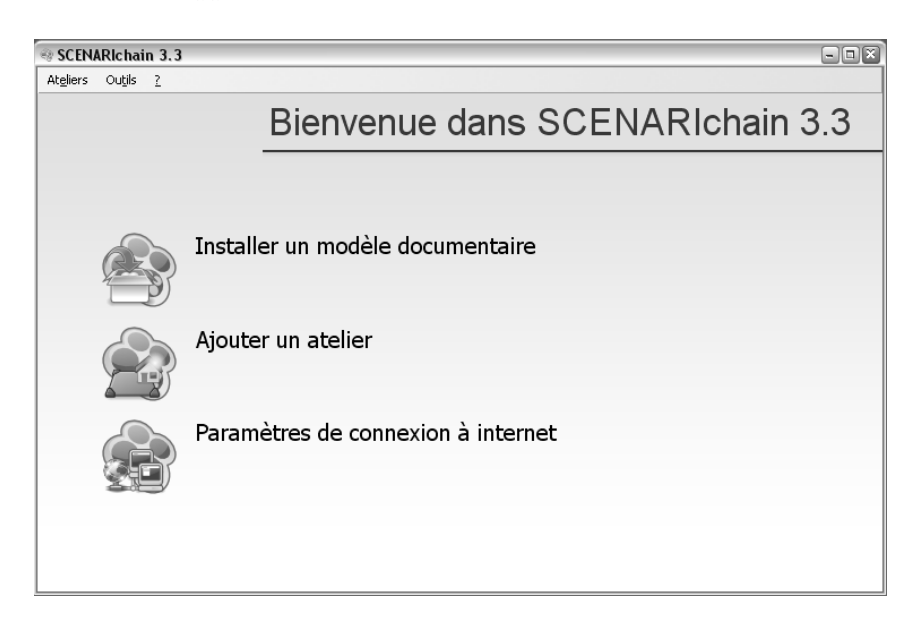

#### NOTICE LÉGALE Licences SCENARI

Pour utiliser les applications disponibles sur scenari-platform.org, vous devez accepter au moins l'une des quatres licences : MPL, GPL, LGPL ou CeCILL.

Les utilisateurs finaux peuvent considérer ces quatre licences comme fonctionnellement identiques :

- Elles donnent le droit d'utiliser gratuitement et sans réserve les logiciels, ainsi que d'en distribuer librement des copies.
- Elles obligent à maintenir la signature de l'auteur et interdisent d'utiliser les noms des applications à des fins de promotion sans accord préalable.
- Enfin, elles dégagent les auteurs des logiciels des responsabilités quant aux éventuelles conséquences de problèmes que l'utilisateur pourrait rencontrer avec les logiciels.

Pour les développeurs souhaitant modifier les programmes, ces licences divergent un peu plus. Sans entrer dans les détails, précisons que les quatre licences permettent à plusieurs catégories de développeurs d'exploiter SCENARI, depuis des objectifs strictement communautaires, jusqu'à la redistribution commerciale. Nous reviendrons un peu plus avant sur ces considérations au chapitre 10.

## Installer le modèle Report

Le modèle Report va nous servir de premier exemple pour l'utilisation de SCENARIchain.

- 1 Téléchargez le fichier report\_ey.wsppack à l'adresse http://scenariplatform.org/book.
- 2 Sur l'écran d'accueil de SCENARIchain, choisissez Installer un modèle documentaire.

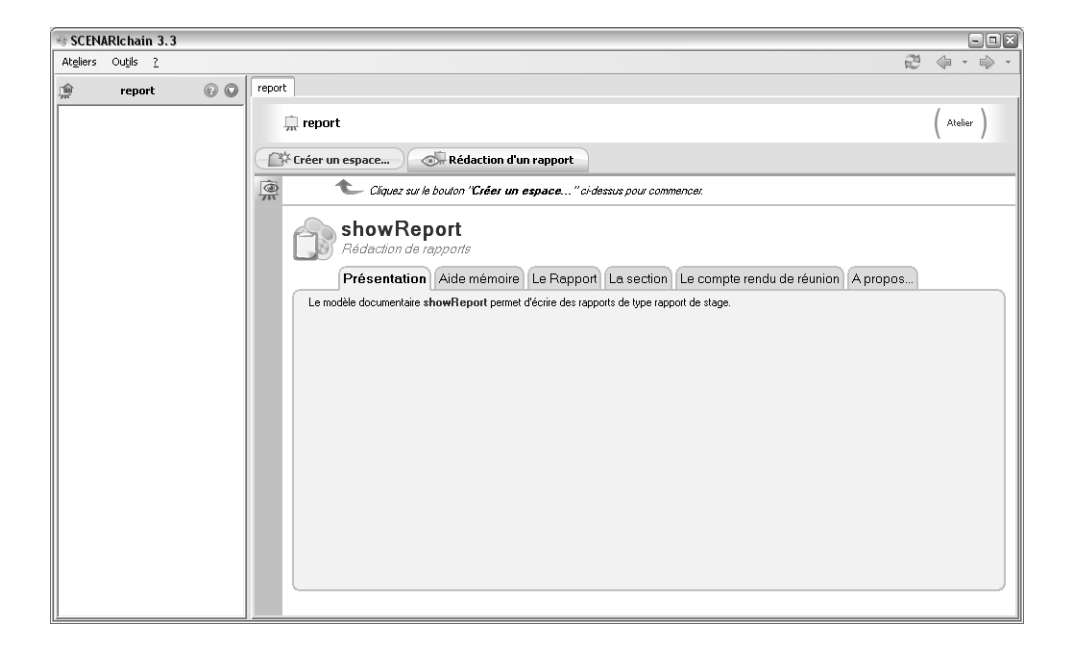

**Figure 3–9** Écran d'accueil de la chaîne éditoriale Report

- **3** Cliquez sur les ... pour sélectionner le fichier wsppack que vous avez téléchargé, puis cliquer sur *installer*.
- 4 Une fois le processus d'installation terminé (il peut durer quelques dizaines de secondes), une fenêtre de dialogue vous propose de redémarrer : acceptez.
- 5 Une fois SCENARIchain redémarré, choisissez Ajouter un atelier.
- 6 Saisissez le code de l'atelier (« report » par exemple), puis validez en cliquant sur Créer.

## Installer un autre modèle

SCENARIchain, à la différence de l'application CV, gère plusieurs modèles et permet de créer plusieurs ateliers. Nous pouvons ainsi installer le modèle CV dans SCENARIchain et ne plus utiliser l'application installée au premier chapitre.

- 1 Téléchargez le fichier cv\_ey.wsppack CV à l'adresse http://scenariplatform.org (section Chapitre 2).
- **2** Dans SCENARIchain, choisissez le menu Ateliers>Installer un modèle documentaire...
- **3** Sélectionnez le wsppack comme précédemment, laissez l'installation se faire et redémarrez l'application.

Cette procédure nous permettra ainsi d'installer tous les modèles que nous découvrirons dans les chapitres suivants du livre.

## Créer et gérer ses ateliers

Une fois installés les modèles que l'on désire utiliser, l'on peut créer des ateliers qui nous permettront de saisir des contenus selon ces modèles.

- 1 Choisissez le menu Ateliers>Ajouter un atelier...
- **2** Saisissez votre code d'atelier, par exemple cv.
- **3** Puis, dans la liste *Modèle standard*, choisissez le modèle auquel sera lié cet atelier (un atelier est toujours lié à un et un seul modèle).

Vous pouvez également choisir le répertoire de votre disque dur dans lequel sera stocké votre atelier. Pour cela, cliquez sur .... Si vous conservez le stockage par défaut, profitez-en néanmoins pour repérer où sont stockés les contenus de votre chaîne éditoriale : cela se révélera utile, par exemple pour faire des sauvegardes.

## Créer des items et espaces

Avec un logiciel de bureautique classique, un document est en général stocké dans un seul fichier (.odt par exemple pour les fichiers OpenOffice

| ation d'un atelier                                                                         | ×   |
|--------------------------------------------------------------------------------------------|-----|
| éfinition de l'atelier                                                                     |     |
| ode: cv                                                                                    | יור |
| andard Avancée                                                                             |     |
| Stockage de l'atelier : C:\Documents and Settiocuments\SCchain3.3\cv                       |     |
| éfinition du modèle                                                                        |     |
| odèle standard                                                                             | יוך |
| <ul> <li>⊙ cv (cv - v1.1)</li> <li>○ Rédaction d'un rapport (showReport - v0.0)</li> </ul> |     |
| odèle importé des disques durs locaux                                                      |     |
| odèle dupliqué d'un atelier                                                                |     |
| odèle importé du web                                                                       | П   |
|                                                                                            |     |

**igure 3–10** nstallation de l'atelier CV

Writer). Avec une chaîne éditoriale SCENARI un document est en général éclaté en plusieurs fichiers, ce qui permet une gestion plus rigoureuse du contenu. L'atelier d'une chaîne éditoriale SCENARI permet d'organiser le contenu en items (ou fichiers) et espaces (ou répertoires).

## Créer des espaces

Nous vous rappelons que, dans l'environnement SCENARI, un espace correspond à un répertoire et un item correspond à un fichier (en fait pas tout à fait, mais cette simplification est suffisante pour le moment).

La première chose à faire, une fois le modèle et l'atelier installés, est de créer son premier espace de travail. Pour cela, cliquez sur *Créer un espace...* et saisissez le nom de cet espace (par exemple « stage2006 »).

| SCENARIchain 3.3                           |     |                        |  |
|--------------------------------------------|-----|------------------------|--|
| At <u>e</u> liers Ou <u>t</u> ils <u>?</u> |     |                        |  |
| <u>рас</u> с <del>у</del>                  | O   | stage2006              |  |
| neport                                     | 0 0 | 🖿 stage2006 ( Espace ) |  |
| + 🗁 stage2006                              |     |                        |  |
|                                            |     | Créer un espace        |  |
|                                            |     | Créer un item          |  |

Figure 3–11 Création d'un espace ou d'un sous-espace

## ERGONOMIE Créer un sous-espace

Pour créer un sous-espace, il suffit de cliquer d'abord sur l'espace pour lequel vous voulez créer un sous-espace, puis sur *Créer un espace*.

#### JARGON Item racine

On appelle items « racine » les items de plus haut niveau, c'est-à-dire ceux qui référencent tous les autres et sont utilisés pour lancer une publication. Un contenu multisupport peut impliquer plusieurs items « racine », typiquement un pour chaque support.

#### MÉTHODE Utiliser des noms signifiants

Afin de vous aider à vous retrouver rapidement, utilisez des intitulés signifiants pour nommer vos espaces et items. Par exemple, pour un rapport de stage, on peut choisir stage2006 (où 2006 est l'année). stage01 peut être le nom de l'item racine de type rapport. Le numéro (01) est utile si on souhaite recomposer un autre rapport, pour la publication web par exemple).

## Créer un item racine

La seconde étape consiste à créer le premier item racine :

- 1 Dans votre atelier, cliquez sur l'espace dans lequel vous voulez le créer.
- 2 Cliquez sur Créer un item.
- **3** Choisissez le type d'item que vous souhaitez créer (pour l'exemple, choisissez *Rapport*, qui est le seul item racine du modèle Report).
- **4** Saisissez le nom de cet item.
- 5 Cliquez sur Créer.

| Création d'un item                              | ×             |
|-------------------------------------------------|---------------|
| Selectionnez le type d'item que vous voulez cré | er:           |
| 🗄 Générateurs                                   |               |
| 🖃 Contenus                                      |               |
| Rapport                                         |               |
|                                                 |               |
| Section                                         |               |
| Synopsis                                        |               |
| Références                                      |               |
| 🖃 Ressources                                    |               |
| 🗄 Fichiers d'images                             |               |
| Fichiers bureautiques                           |               |
| 🚽 🗐 Archive compressé (.tgz)                    |               |
| 🚽 🗐 Archive compressé (.rar)                    |               |
| 🚽 🗐 Archive compressé (.tar)                    |               |
| - Archive compressé (.zip)                      |               |
| 🔄 🛄 Archive compressé (.tar.gz)                 |               |
|                                                 |               |
|                                                 |               |
|                                                 |               |
| Nom de litem : stage2006                        | .report       |
|                                                 | Créer Annuler |

Figure 3–12 Création d'un item racine de type rapport

#### Méthode Éviter les espaces et les accents dans les noms d'espaces et d'items

Il est très fortement conseillé d'éviter les accents, espaces et autres caractères particuliers dans les noms des fichiers et répertoires. En effet, la gestion de ces caractères par les systèmes d'exploitation est mal standardisée, ce qui rend plus difficile le transport de fichiers ou de répertoires d'un système à un autre lorsque leurs noms comportent des caractères spéciaux. Ils sont aussi potentiellement moins pérennes et risquent de moins supporter l'évolution des systèmes d'exploitation.

Notez que vous pouvez appliquer ce conseil à tous les fichiers et répertoires que vous manipulez sur votre ordinateur, et non seulement à ceux gérés dans SCENARI.

Pour créer d'autres espaces et items racine, il suffit d'appliquer chaque fois la même procédure. Une autre façon de faire consiste à utiliser le menu contextuel directement dans l'atelier. Cliquez avec le bouton droit de la souris sur un espace : il vous suffit ensuite de choisir, dans le menu
qui apparaît, l'action que vous souhaitez accomplir (Ajouter un item ou Ajouter un espace).

| SCEN/             | Richain 3.3              |              |            |                 |        | - D X |
|-------------------|--------------------------|--------------|------------|-----------------|--------|-------|
| At <u>e</u> liers | Ou <u>t</u> ils <u>?</u> |              |            |                 | 1 4    |       |
| 愈                 | C¥                       | O            | stage2006  |                 |        |       |
| 愈                 | report                   | 0 0          | 🖿 s        | tage2006        | ( Espa | ce )  |
| 🕀 🚞 sta           | age2006                  |              |            | 1               | 1      | -     |
|                   | Copier                   |              |            |                 |        |       |
|                   | Couper                   |              |            | Creer un espace |        |       |
|                   | Coller                   |              |            |                 |        |       |
|                   | Depember                 |              |            | Créer un item   |        |       |
|                   | Kenommer                 |              |            |                 |        |       |
|                   | Supprimer                |              |            |                 |        |       |
|                   | Ajouter un e             | espace       |            |                 |        |       |
|                   | Ajouter un il            | tem          |            |                 |        |       |
|                   | Révéler dan              | s le système | de fichier |                 |        |       |
|                   | Récupérer u              | ın zip       |            |                 |        |       |

Figure 3–13 Menu contextuel

# Éditer les items

La saisie du contenu dans l'éditeur WYSIWYM d'une chaîne éditoriale est aussi facile que dans un éditeur WYSIWYG classique ; elle demande juste le temps d'en prendre un peu l'habitude.

## Saisir les métadonnées

Les métadonnées sont des informations sur le document qui ne constituent pas le contenu à proprement parler, comme par exemple l'auteur du document. La plupart des items racines, notamment, requiert la saisie de quelques métadonnées.

Pour saisir le titre du rapport :

- 1 Cliquez sur l'item racine stage01.report.
- 2 Cliquez sur la ligne devant l'étiquette Titre principal.
- **3** Saisissez le titre du rapport (Stage Revue "À la lettre").

Procédez de même pour les autres métadonnées : Titre secondaire, Copyright, etc.

## Éditer du texte

Pour éditer un texte, il suffit de cliquer dans le cadre situé sous l'icône ≣. Un tel cadre se trouve par exemple dans l'élément contenu d'une section. **ERGONOMIE** Fonction de recherche

En cliquant sur l'icône *Actions...* (2) de la barre d'outils, vous pouvez rechercher un mot que vous avez saisi, et rapidement fermer ou ouvrir des éléments de votre item. Cela permet de se retrouver facilement lorsque l'item commence à être volumineux.

## ERGONOMIE Correcteur orthographique

L'éditeur de texte est doté d'un correcteur orthographique, qui souligne en rouge les mots non reconnus lors de la frappe. Un clic droit sur le mot fera apparaître un menu contextuel permettant de corriger le mot, ou au contraire de l'ajouter au dictionnaire.

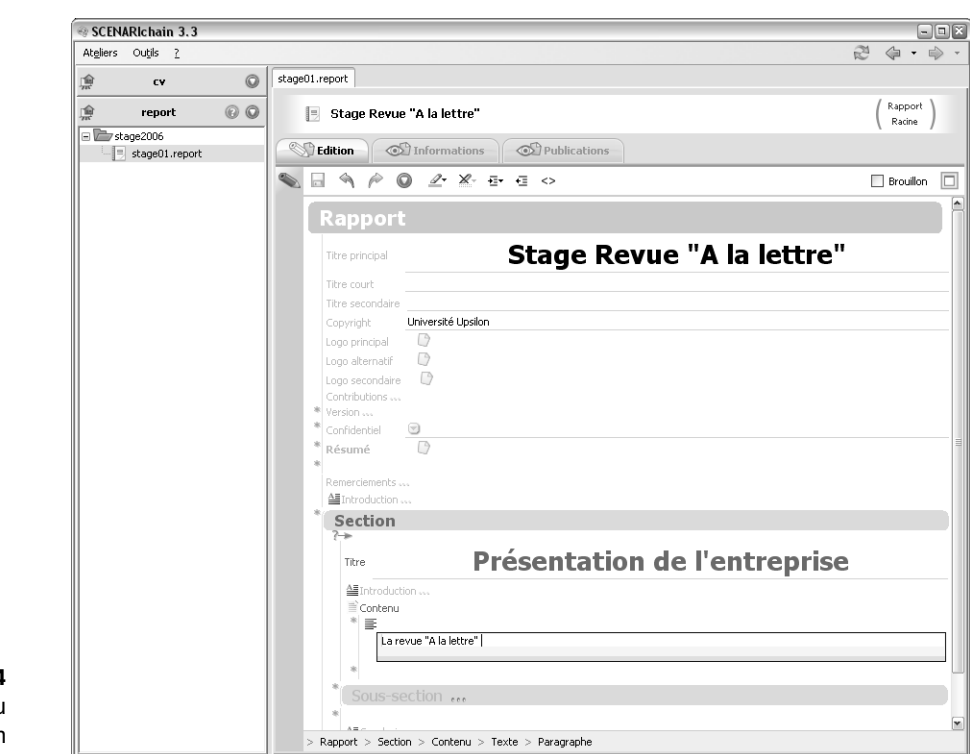

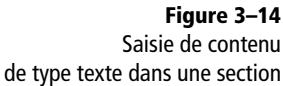

## Insérer des éléments de contenu

Il est possible d'ajouter des éléments de contenu en cliquant sur les étoiles \*. Chaque fois, un menu apparaît pour proposer d'insérer les éléments de contenu qui sont autorisés à cet endroit.

Le modèle Report permet de structurer le contenu d'une section en sous-sections. Pour cela, cliquez sur l'étoile \* située après l'élément *Contenu* et ajoutez une sous-section. Il est possible, de la même façon, de structurer les sous-sections en sous-sections, et ainsi de suite. Ainsi une section contient soit du contenu, soit des sous-sections, soit du contenu puis des sous-sections.

Pour supprimer un élément de contenu, il suffit de cliquer juste devant son intitulé pour le sélectionner (un cadre bleu l'entoure alors), puis d'appuyer la touche SUPPR du clavier. Attention : l'ensemble du contenu de l'élément sera également supprimé (pensez à utiliser les touches Annuler  $\P$  et Refaire  $\swarrow$  en cas d'erreur).

### PLUS SCENARI Mode Plan

En cliquant avec le bouton droit de la souris sur votre item racine, vous pouvez choisir dans le menu contextuel l'action *Afficher le plan*. Vous obtiendrez dans une fenêtre à droite le plan de votre document qui vous permettra de naviguer aisément dans votre contenu. Ce mode plan restera fonctionnel même si, comme nous allons le voir ensuite, nous choisissons de découper le rapport en plusieurs fichiers séparés (en externalisant les sections).

| SCENARIchain 3.3  |                                          |                                                                    | - • ×                   |
|-------------------|------------------------------------------|--------------------------------------------------------------------|-------------------------|
| Atgliers Outjis ? |                                          |                                                                    |                         |
| 🏚 cv 🔘            | ⊟stage01.report 🔟                        |                                                                    |                         |
| 🏚 report 🔞 🔘      | 🖪 Stage Revue "A la lettre"              |                                                                    | ( Rapport )<br>Racine ) |
| = Estage 2006     | Sedition Informations                    | ications                                                           |                         |
| E stage01.report  | S G S S O                                |                                                                    | 🗆 Brouilon 🗖            |
|                   |                                          |                                                                    |                         |
|                   | Rapport                                  |                                                                    |                         |
|                   |                                          |                                                                    |                         |
|                   | Titre principal                          | Stage Revue "A la lettre"                                          |                         |
|                   |                                          |                                                                    |                         |
|                   | Titre court                              |                                                                    |                         |
|                   | Titre secondaire                         |                                                                    |                         |
|                   | Copyright Université Upsilon             |                                                                    |                         |
|                   | Logo principal                           |                                                                    |                         |
|                   | Logo alternatif 🔽                        |                                                                    |                         |
|                   | Contributions                            |                                                                    |                         |
|                   | * Version                                |                                                                    |                         |
|                   | * Confidentiel                           |                                                                    |                         |
|                   | * Résumé 🛛                               |                                                                    |                         |
|                   | * Remerciements                          |                                                                    |                         |
|                   | ▲Introduction                            |                                                                    |                         |
|                   | Section                                  |                                                                    |                         |
|                   | ?→                                       |                                                                    |                         |
|                   | Titro                                    | Présentation de l'entreprise                                       |                         |
|                   | lide                                     | Presentation de l'entreprise                                       |                         |
|                   | la≣Introduction ···                      |                                                                    |                         |
|                   | Contenu *                                |                                                                    |                         |
|                   | La revue "A la lettre" a été fondée en   | 1923 par le philosophe André Romal alors qu'il n'avait que 22 ans. |                         |
|                   | Depuis elle n'a cessé d'être à l'avant g | arde des courants littéraires.                                     |                         |
|                   | *                                        |                                                                    |                         |
|                   | * #C                                     |                                                                    |                         |
|                   |                                          |                                                                    |                         |
|                   | Section                                  |                                                                    |                         |
|                   |                                          |                                                                    |                         |
|                   |                                          |                                                                    |                         |
|                   |                                          |                                                                    |                         |
|                   |                                          |                                                                    |                         |
|                   |                                          |                                                                    |                         |
|                   |                                          |                                                                    |                         |
|                   | > Rapport                                |                                                                    |                         |
|                   |                                          |                                                                    |                         |

Figure 3–15 Insérer des éléments de contenu avec l'étoile \* (sur la copie d'écran insertion d'une seconde section)

## Ajouter des images

Pour ajouter une image, insérez un élément image en cliquant sur l'étoile située dans un élément *Contenu*, puis appliquez la même procédure qu'au chapitre précédent, lorsque nous avons ajouté la photographie au CV :

- 1 Cliquez avec le bouton droit de la souris sur l'icône Référence à un *item* ) et sélectionner Créer un nouvel item .
- 2 Choisissez le type d'image (JPG, PNG, etc.), saisissez le nom de l'item (par exemple « image01.png » et cliquez sur le bouton *Créer* dans la fenêtre qui apparaît.
- **3** Cliquez sur l'item *image01.png* qui est apparu dans l'atelier, puis sur la vue *Importer* pour sélectionner l'image sur votre disque dur.

Selon les modèles, il est possible d'ajouter d'autre types de ressources en plus des images (tableaux, graphiques, etc.). Nous les étudierons progressivement au cours des chapitres suivants (voir en particulier le chapitre 7).

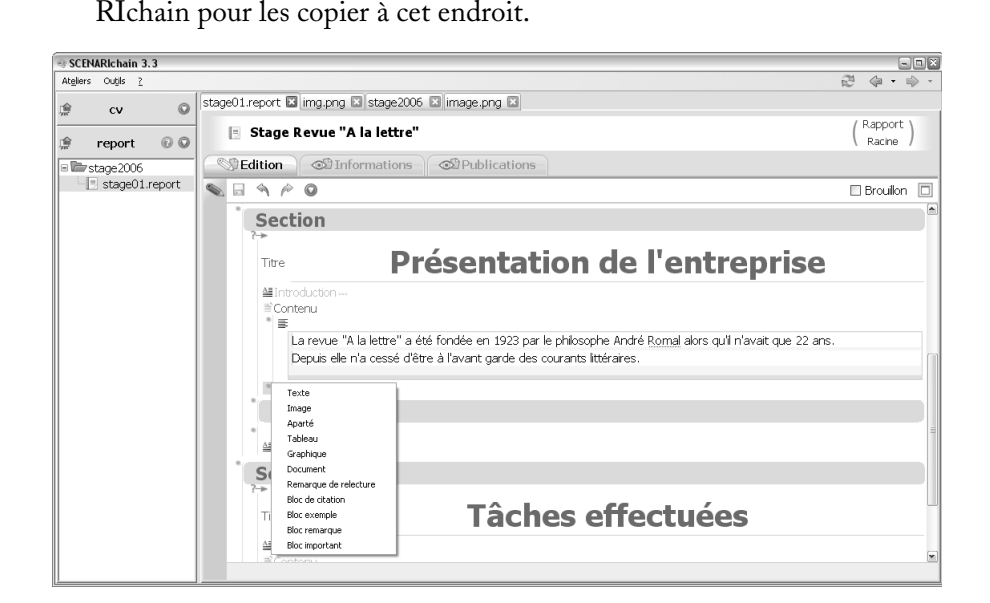

Notez également que vous pouvez tout simplement glisser/déposer des fichiers depuis votre explorateur de fichiers vers un espace de SCENA-

Figure 3–16 Insérer des ressources avec l'étoile \* (sur la copie d'écran, ajout d'une image dans le contenu d'un chapitre)

Méthode

### Faire une copie avant de supprimer

Prenez l'habitude de faire une copie avant toute suppression (surtout si vous envisagez de supprimer des espaces). Ainsi, en cas de fausse manipulation, vous pourrez toujours retrouver vos fichiers. Un espace « bak » (pour backup) ou « tmp » (pour temporaire) peut servir à ces sauvegardes temporaires.

## Gérer ses items et espaces

La bonne organisation de vos items et espaces est essentielle dès que vous atteignez un volume d'informations important. Le fonctionnement est similaire à celui auquel vous êtes habitué avec votre explorateur de fichiers.

SCENARIchain stocke vos informations sur votre disque dur sous la forme de fichiers et de répertoires, que vous pouvez également consulter avec votre explorateur de fichiers. Mais notez qu'il est toujours préférable d'utiliser l'interface de SCENARIchain pour gérer vos items et espaces, plutôt que de le faire directement avec votre explorateur.

Il est néanmoins pratique de pouvoir consulter vos contenus directement depuis votre explorateur de fichiers, notamment pour faire des sauvegardes. Nous vous conseillons en effet de copier le contenu de vos ateliers, sur des CD-Rom ou des clés USB par exemple pour pouvoir les récupérer en cas de panne de votre disque dur, par exemple. Pour les restituer, il suffira de les copier à nouveau avec votre explorateur de fichiers.

## Supprimer

Pour supprimer un item ou un espace :

- 1 Enregistrez toutes les modifications que vous aviez en cours.
- **2** Cliquez sur l'item ou l'espace que vous voulez supprimer avec le bouton droit de la souris.

- 3 Choisissez Supprimer.
- **4** Confirmez votre action de suppression, après avoir bien vérifié que vous ne faites pas une erreur.

Attention : l'action ne sera pas réversible ; faites particulièrement attention dans le cas d'un espace car tous les items qu'il contient seront détruits.

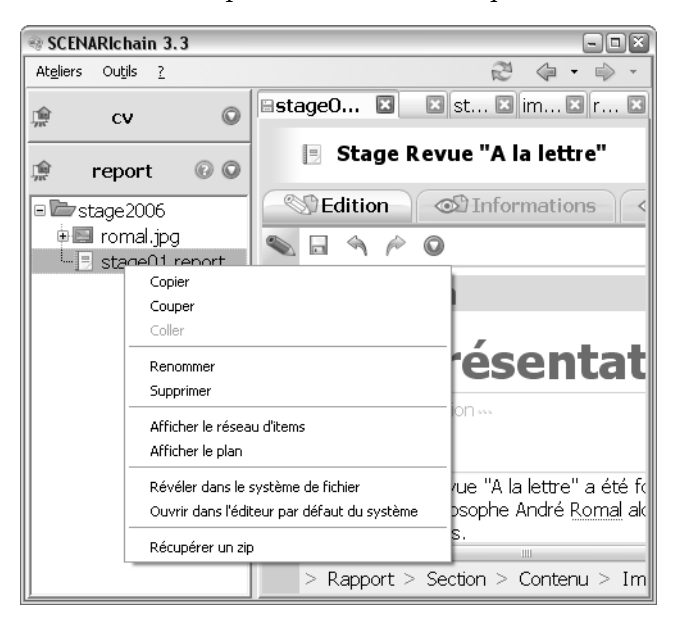

## Renommer

Pour renommer un item ou un espace :

- 1 Enregistrez toutes les modifications que vous aviez en cours.
- **2** Cliquez avec le bouton droit de la souris sur l'item ou l'espace que vous voulez renommer.
- 3 Choisissez Renommer.
- 4 Saisissez le nouveau nom dans la boîte de dialogue qui apparaît.

## Copier

Pour copier un item ou un espace :

- 1 Enregistrez toutes les modifications que vous aviez en cours.
- **2** Cliquez avec le bouton droit de la souris sur l'item ou l'espace que vous voulez copier.
- 3 Choisissez Copier.
- **4** Avec le bouton droit de la souris, cliquez sur l'espace à l'intérieur duquel vous voulez que votre item ou espace soit copié.
- 5 Choisissez Coller.

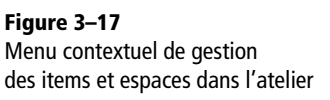

### PLUS SCENARI Mise à jour de toutes les références

Lorsque vous renommez ou déplacez un item avec SCENARIchain, toutes les références à cet item sont modifiées en conséquence. C'est notamment pour cela qu'il vous faut exécuter ces opérations avec SCENARIchain et non directement avec votre système de fichiers, qui, lui, ne préservera pas les liens entre les items.

# **ERGONOMIE** Retrouver ses items et espaces sur son disque dur

Les items et espaces que vous créez avec SCENA-RIchain sont stockés sur votre disque dur comme des fichiers et des répertoires. Pour les visualiser facilement sur votre disque, utilisez le menu contextuel sur un item ou un espace et choisissez *Révéler dans le système de fichiers*.

Ceci est particulièrement utile pour effectuer des sauvegardes, mais attention : il est très fortement déconseillé de modifier ces fichiers directement dans votre système de fichiers. Effectuez toutes vos modifications (renommage, déplacement, etc.) avec SCENARIchain comme décrit précédemment. En effet SCENARIchain assure la conservation de l'intégrité des références entre les items, ce que votre système de fichiers ne fera pas.

### **OUPS Plantage à la génération ODT**

Il peut arriver que la génération ODT entraîne un plantage de l'application SCENARI, surtout si le contenu est volumineux et la machine un peu faible. Cela se manifeste par un processus de génération qui n'arrive jamais à son terme. Si après deux cafés la génération n'est pas terminée, vous êtes sûrement confronté à une telle situation. Dans ce cas :

- Fermez toutes vos applications OpenOffice (y compris le « quickstarter », programme de démarrage d'OpenOffice).
- 2. Fermez SCENARIchain.
- Si vous savez comment faire, tuez tous les processus SCENARI et OpenOffice éventuellement résiduels.
- Si possible, fermez les autres applications ouvertes sur votre ordinateur pour libérer de la mémoire.
- 5. Relancez SCENARIchain puis votre génération ODT.

## Déplacer

Pour déplacer un item ou un espace :

- 1 Enregistrez toutes les modifications que vous aviez en cours.
- **2** Avec le bouton droit de la souris, cliquez sur l'item ou l'espace que vous voulez déplacer.
- 3 Choisissez Couper.
- **4** Avec le bouton droit de la souris, cliquez sur l'espace à l'intérieur duquel vous voulez que votre item ou espace soit déplacé.
- 5 Choisissez Coller.

## Publier à partir d'un item racine

La publication est la phase pendant laquelle la machine va transformer les informations que nous avons saisies en supports de lecture finalisés. C'est la phase la plus sympathique, puisque c'est à présent au tour de la machine de travailler !

## Lancer la génération

Avant de procéder à la publication, vérifiez que tous vos items sont enregistrés (ils n'y a plus d'item en gras dans les onglets) et que vous n'avez plus d'items en erreur (il n'y a plus de croix rouge dans l'atelier).

Une fois ces vérifications faites, cliquer sur l'item racinestage01.report, puis sur la vue *Publications*. Vous pouvez alors publier votre contenu en cliquant sur nouvelle génération.

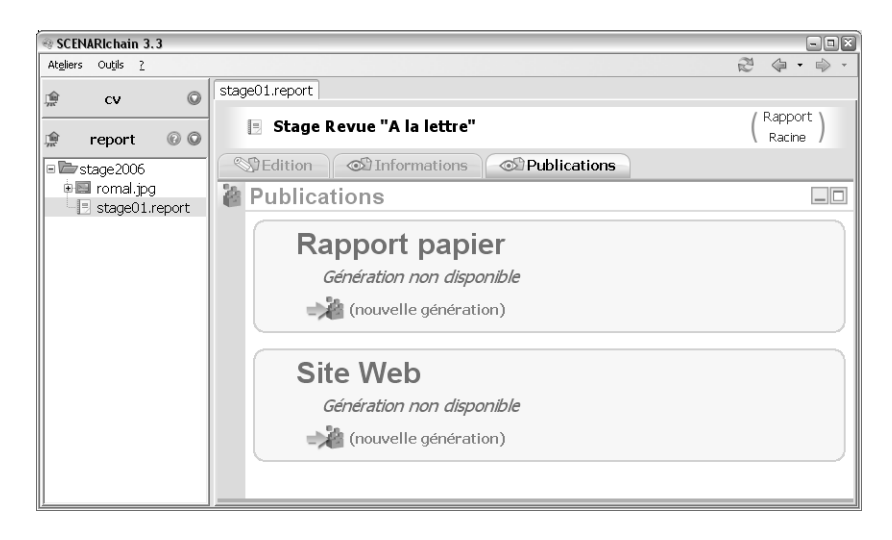

## Révéler et consulter le résultat de la génération

L'action Révéler la dernière génération permet d'ouvrir le gestionnaire de fichiers à l'endroit où ont été déposés les fichiers produits par la génération. Pour les sites web, il s'agit en général de plusieurs fichiers, dont un fichier dit « racine » qui s'appelle *index.html*. C'est sur ce fichier qu'il faut double-cliquer si l'on veut voir le site web dans son navigateur.

Pour les documents papier, il s'agit d'un fichier unique nommé document.odt. Si on double-clique dessus, le fichier est ouvert avec Open-Office Writer.

Ces fichiers peuvent bien entendu être librement copiés, sur une clé USB par exemple, comme tout autre fichier que vous avez l'habitude de manipuler.

L'action Consulter la dernière génération permet d'ouvrir directement le résultat de la génération dans un navigateur web ou dans OpenOffice Writer pour en visualiser le résultat. C'est ainsi équivalent à sélectionner Révéler la dernière génération puis à double-cliquer sur le fichier index.html ou document.odt, mais c'est un peu plus rapide.

Notons néanmoins que, en fonction de la configuration de la machine, l'action *Consulter la dernière génération* peut parfois ne pas fonctionner correctement (en particulier pour les publications OpenOffice). Il suffit de retenir que l'action *Révéler la dernière génération* permet de toujours retrouver le contenu qui a été généré.

## Créer des items externalisés

Un document dans SCENARI est souvent constitué de plusieurs fichiers XML organisés selon le principe suivant : l'item racine référence d'autres items que l'on appelle alors « externalisés », car ils sont à l'extérieur de l'item racine.

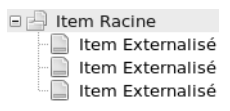

Figure 3–18 Organisation typique des fichiers XML dans un document SCENARI

La hiérarchie des items peut varier d'un modèle à l'autre. Ainsi, dans le modèle CV que nous avons déjà vu, il n'y a qu'un seul fichier pour tout le document, sans aucun item externalisé (en dehors des photographies et des enregistrements audios). Certains modèles peuvent avoir un nombre de niveaux plus importants, lorsque des items de type autre que racine référencent à leur tour des items externalisés.

### ERGONOMIE Penser à relancer la génération en cas de modifications

Si vous avez modifié votre contenu (pour corriger des erreurs ou ajouter des informations), relancez la génération, en cliquant à nouveau sur *Nouvelle génération*. Vous accéderez ainsi à votre publication modifiée.

## Items toujours externalisés

Certains items doivent toujours être externalisés, comme par exemple l'item *Résumé* du rapport.

Pour créer un item externalisé depuis un item racine :

- 1 Cliquez avec le bouton droit de la souris sur l'icône 🕥 représentant une feuille à l'endroit où vous voulez insérer un item externalisé.
- 2 Choisissez Créer un nouvel item dans le menu contextuel.
- **3** Saisissez le nom de cet item.
- 4 Cliquez sur Créer.

| SCENARIchain 3.3  |                                             |                         |
|-------------------|---------------------------------------------|-------------------------|
| iteliers Outils ? |                                             |                         |
| ) cv 🔘            | stage01.report                              |                         |
| report 🔞 🔘        | 🗏 Stage Revue "A la lettre"                 | ( Rapport )<br>Racine ) |
| stage2006         | Station Informations Publications           |                         |
| stage01.report    |                                             | 🗆 Brouillon 🗌           |
|                   | Rapport                                     |                         |
|                   |                                             |                         |
|                   | Titre principal Stage Revue "               | 'A la lettre"           |
|                   | Titre court                                 |                         |
|                   | Titre secondaire                            |                         |
|                   | Copyright Université Upsilon                |                         |
|                   | Logo principal 🖸                            |                         |
|                   | Logo alternatif 🛛 💭                         |                         |
|                   | Logo secondaire 🖸                           |                         |
|                   | Contributions                               |                         |
|                   | * Version                                   |                         |
|                   | Confidentiel                                |                         |
|                   | * Résumé                                    |                         |
|                   | Seleccionner un icem                        |                         |
|                   | > Rapport > Rest<br>Effacer cette référence |                         |
|                   | Coller le lien                              |                         |
|                   | Ouvrir cet item                             |                         |

Figure 3–19 Menu contextuel de création d'un item externalisé (résumé) depuis l'item racine (rapport)

Figure 3–20 Interface de nommage et de création d'item externalisé

### **ERGONOMIE** Afficher l'arbre des items

Il est possible de visualiser graphiquement l'arborescence des items liés depuis l'item racine. Cliquez sur l'item racine avec le bouton droit de la souris et choisissez *Afficher l'arborescence*. L'arbre qui apparaît à droite de l'écran permet de visualiser et de naviguer dans tous les items référencés depuis l'item racine.

| Création d'un item 🛛 🛛 🗵                            |
|-----------------------------------------------------|
| Selectionnez le type d'item que vous voulez créer : |
| © Contenus                                          |
| Synopsis                                            |
|                                                     |
| Atelier : <b>report</b> Espace : <b>stage2006</b> 📝 |
| Nom de l'item : resume .elem .elem                  |
| Créer Annuler                                       |

Vous observerez alors qu'une référence à l'item externalisé créé a été ajoutée dans l'item racine, que le nouvel item est apparu dans l'atelier à

gauche et qu'un onglet portant le nom de l'item créé est apparu, prêt à être édité.

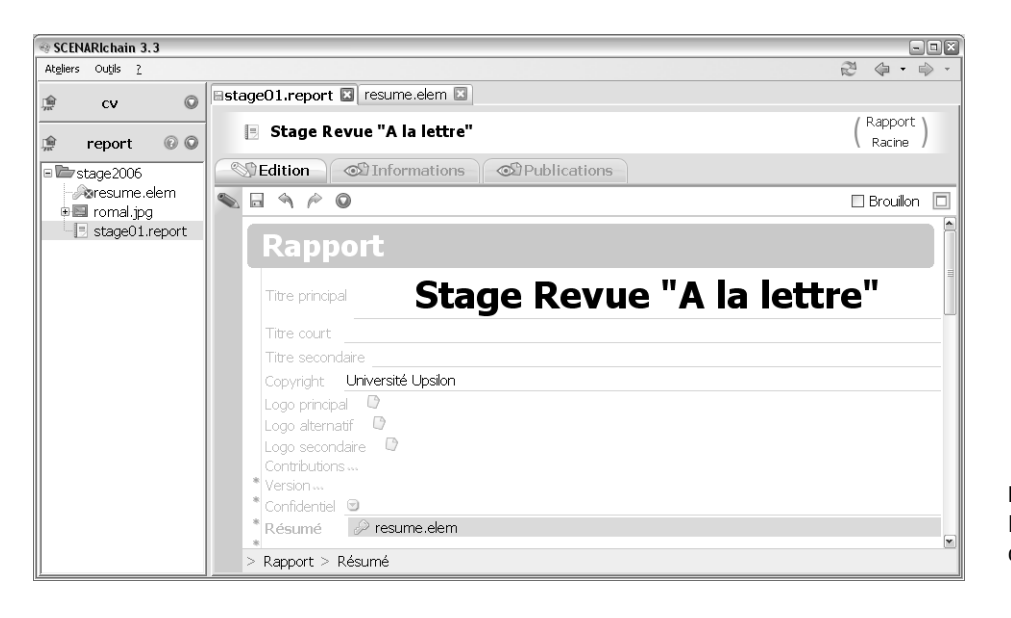

**Figure 3–21** Résultat de la création d'un item externalisé

## Items internalisés ou externalisés

Pour certains items, comme les sections d'un rapport, vous avez le choix de les internaliser ou de les externaliser. Lors de la création d'une nouvelle section, celle-ci est internalisée par défaut pour faciliter la saisie continue. Si vous souhaitez l'externaliser, cliquez sur l'icône  $\rightarrow$  et choisissez *ltem externe*.

Procédez ensuite comme pour les items toujours externalisés.

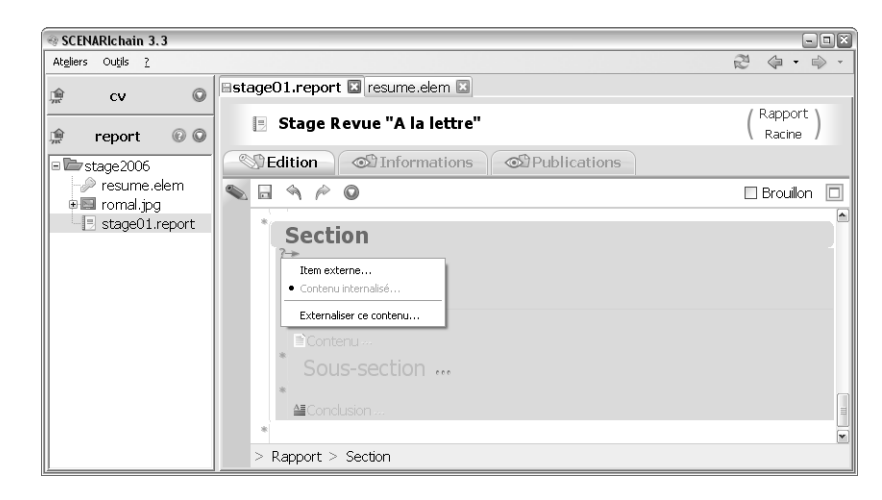

PLUS SCENARI Réutilisation

Nous reviendrons sur l'intérêt des items externalisés aux chapitres 5 et 6, lorsque nous montrerons des exemples de réutilisation ; mais nous pouvons déjà retenir qu'ils facilitent la manipulation des documents volumineux, qu'ils simplifient un travail d'écriture à plusieurs et qu'ils permettent la réutilisation sans recopie.

Vous pouvez tester cette fonction : choisissez Sélectionner un item à la place de Créer un nouvel item dans le menu contextuel qui apparaît en cliquant sur l'icône a d'une section externalisée ; sélectionnez alors un item externalisé de type section (vous devez déjà avoir créé au moins une section externalisée).

**Figure 3–22** Choix d'externaliser ou d'internaliser un item

### **ROUAGE** Conserver la même arborescence

Pour copier des contenus depuis un atelier vers un autre atelier, il faut d'abord s'assurer que les ateliers sont fondés sur le même modèle, sinon les contenus ne seront pas reconnus.

Il faut ensuite que le contenu ait la même organisation dans le nouvel atelier, que celle qu'il avait dans l'ancien atelier, à l'intérieur du dossier sources. Ainsi par exemple si le contenu d'origine était sources/stage2006/ stage01.report, on doit retrouver la même hiérarchie dans l'atelier cible et non par exemple : sources/stages/stage2006/ stage01.report.

Ceci est nécessaire car des références entre les items sont inscrites dans les fichiers (par exemple entre l'item racine et ses items externalisés ou bien vers les fichiers d'images). Si la hiérarchie d'origine n'est pas respectée, les liens risquent d'être rompus. Bien entendu, une fois le contenu importé dans le nouvel atelier, il peut être librement réorganisé dans SCENARIchain. Si vous avez choisi dans un premier temps d'internaliser un item, et que vous souhaitez l'externaliser a posteriori, cliquez sur l'icône  $\rightarrow$  et choisissez *Externaliser ce contenu*.

## Importer et échanger des contenus

Les contenus qui ont servi d'exemple à la rédaction de ce chapitre sont disponibles sur le site http://scenari-platform.org/book.

Pour récupérer et tester ces contenus :

- 1 Téléchargez puis décompressez exemple\_report\_ey.zip.
- **2** Faites un clic droit sur une zone « blanche » de votre atelier (donc ni sur un fichier, ni sur un répertoire).
- **3** Choisissez *Révéler dans le système de fichier* afin d'ouvrir le répertoire *Sources* de votre atelier.
- 4 Copier le répertoire décompressé dans le répertoire sources (dans notre cas, vous devez donc copiez le répertoire stage2006 dans le répertoire sources).
- **5** Actualiser votre atelier en cliquant sur l'icône <sup>©</sup> à côté du nom de votre atelier et en choisissant *Actualiser*.

Vous pouvez grâce à la même procédure utiliser les contenus exemples situés dans les autres chapitres.

Vous pouvez également ainsi échanger des contenus avec d'autres utilisateurs de SCENARI.

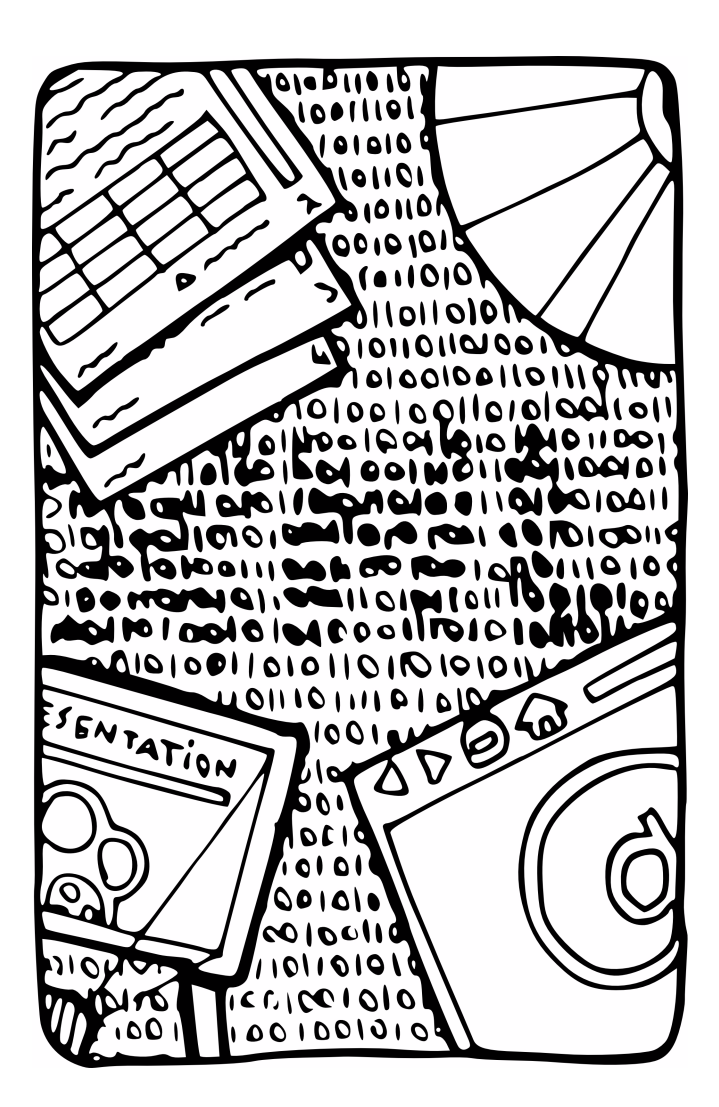

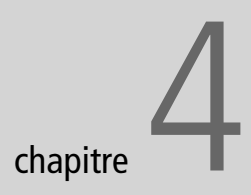

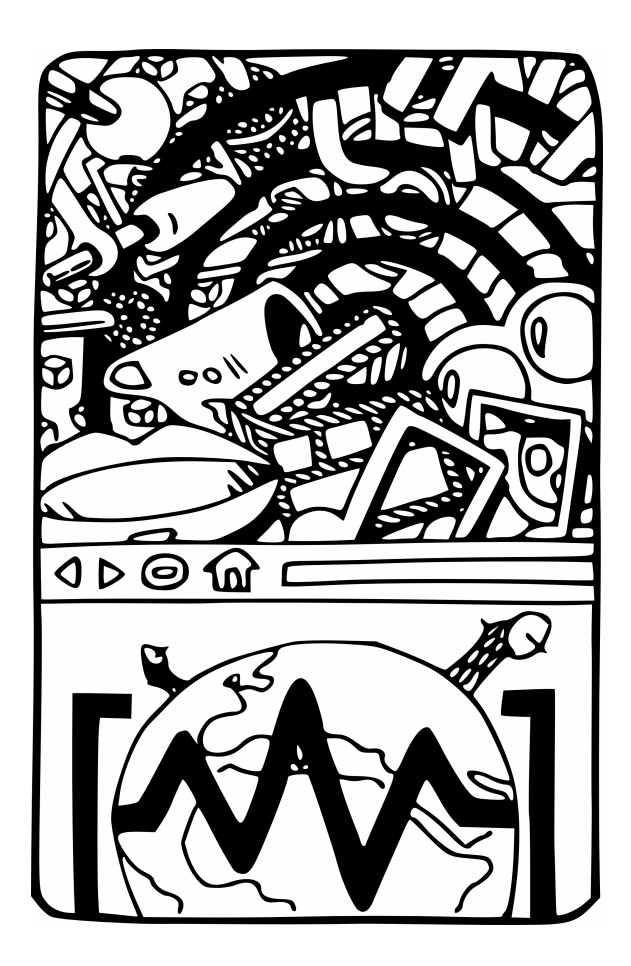

# Créer des interviews, des podcasts, une webradio

Partons d'un enregistrement sonore, une interview, une conférence, une musique, une ambiance, ajoutons des textes et images pour l'illustrer, et nous obtiendrons une émission de radio à diffuser sur le Web, à écouter, à lire et à regarder.

### SOMMAIRE

- Le modèle webradio
- Démarrer rapidement
- Exploiter pleinement le modèle

## **MOTS-CLÉS**

- webradio
- Son
- Podcast

### **RESSOURCES Webradio**

La chaîne éditoriale Webradio que nous vous proposons dans ce livre a été imaginée à l'Institut National de l'Audiovisuel par Dominique Saint-Martin. Sa réalisation est le fruit de la collaboration entre l'Ina, l'Ircam et l'UTC, avec le soutien du programme RIAM.

- http://www.riam.org
- Dominique Saint-Martin et Stéphane Crozat, Écouter, Approfondir... Perspectives d'usage d'une radio interactive, disponible sur le site de scenari-platform.org
- http://projet-ecoute.ircam.fr

Ce chapitre introduit la dimension multimédia des chaînes éditoriales SCE-NARI, à partir de l'exemple de l'audio. Nous verrons comment, à l'instar de ce que nous savons déjà faire pour structurer du texte, nous pouvons structurer un signal sonore. Nous aborderons également en fin de chapitre une nouvelle forme de publication, le flux RSS utilisé pour le podcasting.

# Le modèle webradio

Classiquement la webradio est définie comme la mise en ligne d'émissions de radio sur le Web. Mais la webradio telle que nous vous la proposons dans le cadre de ce chapitre va plus loin, en renouvelant le concept de radio au regard des modalités d'interaction proposées par le Web.

## Le croisement de la radio et du Web

La radio est un média que nous connaissons tous et qui revêt des propriétés tout à fait intéressantes et originales :

- Linéarité : la radio fixe l'attention de l'auditeur et l'accompagne dans un temps d'écoute fermé qui permet de diffuser un message maîtrisé.
- Écoute : la radio laisse libres les autres sens et permet à l'auditeur de faire autre chose pendant son écoute.
- Mobilité : la radio est transportable et laisse à l'auditeur la possibilité de se déplacer pendant son écoute (par exemple en voiture).

L'idée de la webradio est de coupler ses propriétés propres à la radio avec d'autres proposées par le Web pour disposer d'un nouveau média qui profiterait du meilleur des deux mondes. Ainsi les propriétés du Web qui vont pouvoir être ajoutées sont :

- Le contrôle du moment de l'écoute : la radio reste tributaire d'une grille de programmes, tandis que le Web permet à chaque programme d'être écouté quand l'auditeur le désire (c'est là le succès du podcasting).
- La navigation dans le flux : une émission numérique peut être associée à un sommaire qui, rendu dynamique, permet à l'auditeur de naviguer dans l'émission (pour réécouter un passage, en passer un autre) dans une perspective moins passive et plus dirigée par son intérêt.
- L'ajout d'information complémentaires : la convergence apportée par le numérique, permet d'imaginer une émission de radio où l'on donne à l'utilisateur la possibilité de lire et de voir en plus de l'écoute (photos, textes explicatifs, etc.).

En résumé, la webradio est le croisement de la radio et du Web, où on conserve les propriétés qui ont fait le succès de la première et où on ajoute celles qui font le succès du second.

## Description générale de la chaîne

La chaîne éditoriale Webradio se fonde sur le modèle suivant :

- Le point de départ est constitué par un fichier audio (enregistrement d'une interview, émission de radio, etc.).
- L'auteur structure son émission en découpant le fichier en segments et en créant une table des matières.
- Pour chaque segment, l'auteur peut ajouter des métadonnées (titre, description) et des compléments (textes, illustrations, photos, etc.).
- L'auteur peut ensuite publier une version web (qui permet d'écouter, de naviguer et de voir les compléments), une version podcast (qui ne contient que le fichier son et les métadonnées et peut être mise à disposition via un flux RSS) et une version papier (qui rappelle le sommaire et donne accès à l'impression des compléments).

### **CONCEPT Métadonnées**

On appelle métadonnées les informations qui concernent un contenu sans être le contenu lui-même. Par exemple, pour un document, il peut s'agir de son auteur, de sa date de publication, etc. Les métadonnées servent notamment en informatique à indexer le contenu, c'est-à-dire à préciser des informations qui seront précieuses dans le cas d'une recherche.

Le standard de métadonnées le plus répandu pour l'indexation des pages HTML est le Dublin Core. Il propose notamment le titre, l'auteur, le sujet, le format ou la langue.

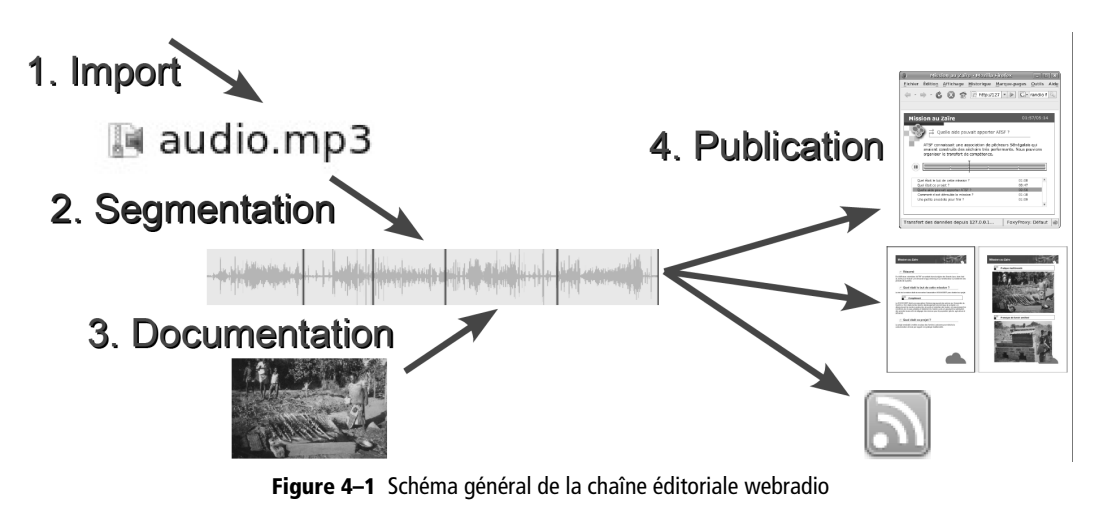

### TECHNOLOGIE Flux RSS

Un flux RSS (pour Really Simple Syndication en anglais) est une technologie permettant de diffuser de l'information sur un site web. À la différence d'un site web, pour lequel il est nécessaire de faire la démarche d'aller consulter régulièrement des pages, l'information mise à disposition est directement apportée sur l'ordinateur de l'utilisateur après un abonnement. 'Celui-ci fait appel à un logiciel RSS (ou agrégateur RSS) pour s'abonner aux flux qui l'intéressent et ce logiciel importe l'information au fur et à mesure de sa mise à jour. On peut faire l'analogie préhistorique avec des dépêches qui arriveraient sur un Fax. D'ailleurs cette technique est très utilisée pour la diffusions d'actualités.

Le podcasting fait aujourd'hui amplement usage du RSS : l'utilisateur s'abonne à un site de podcasting (avec un logiciel comme Juice par exemple) et télécharge ainsi régulièrement les fichiers MP3 au fur et à mesure de leurs mise à disposition.

Notons qu'un autre format très proche, nommé Atom, existe également.

- Heinz Wittenbrik, RSS et ATOM, Eyrolles, 2006
- http://juicereceiver.sourceforge.net

### RESSOURCES Enregistrer et retoucher un son avec Audacity

Il existe plusieurs solutions pour enregistrer et éventuellement retravailler un fichier audio. Le logiciel Audacity est un logiciel libre disponible sur tous systèmes d'exploitation. Il est assez facile à utiliser par les amateurs que nous sommes.

http://audacity.sourceforge.net/

## Fil rouge : les entretiens de Jacques

Afin d'impliquer et d'informer tous les adhérents de son association, Jacques décide de mettre à leur disposition une collection d'entretiens avec les membres les plus actifs de l'association.

Pour chaque entretien, il choisi un sujet en relation directe avec une mission sur le terrain et prépare cinq questions. Ces questions sont destinées à cadrer l'entretien afin que sa durée soit comprise entre cinq et dix minutes au maximum. N'étant pas un professionnel de l'interview, il a peur de lasser l'auditoire au-delà. Il enregistre l'émission au format MP3.

La première émission portera sur le premier projet de l'association, réalisé en 1995 dans la région des grands lacs au Zaïre.

# Pour démarrer rapidement

Avant de commencer, il faut installer le modèle webradio dans SCENA-RIchain, de la même façon que nous avons auparavant installé le modèle Report :

- Téléchargez le wsppack à l'adresse http://scenari-platform.org/book ;
- Dans le menu, sélectionnez Ateliers>Installer un modèle documentaire pour installer le modèle webradio ;
- Dans le menu, sélectionnez Ateliers>Ajouter un atelier pour créer un atelier webradio.

## Créer un item webradio et intégrer le fichier audio

Pour pouvoir commencer, il vous faut disposer du fichier MP3 que vous allez décrire. Si vous ne vous êtes pas encore enregistré, vous pouvez télécharger une émission de radio (une émission courte, de quelques minutes, est idéale pour commencer, comme par exemple Le sens de l'info de France Info : http://www.radiofrance.fr/services/rfmobiles/podcast/ index.php?chaine=2).

Créez votre espace (emission01 par exemple), puis un item de type Web Radio.

Ajoutez ensuite votre fichier MP3 :

- 1 Cliquez sur l'icône 🗅 juste devant Source audio.
- 2 Choisissez Créer un nouvel item.
- **3** Sélectionnez le type correspondant à votre fichier (Audio MP3 par exemple), puis cliquez sur Créer.

- 4 Cliquez sur le fichier qui vient d'apparaître dans votre atelier (audio.mp3 par exemple), puis sur la vue *Importer*....
- 5 Sélectionnez votre fichier sur votre disque dur.
- 6 Cliquez sur votre item d'émission (emission01.wrd par exemple) et enregistrez .

| 4                                                                                                    | SCENARIshain 3.3                |                           | <u></u>                                    | SCENARIchain 3.3                              | - • ×         |
|----------------------------------------------------------------------------------------------------|---------------------------------|---------------------------|--------------------------------------------|-----------------------------------------------|---------------|
| Atgliers Outils <u>?</u>                                                                                                    |                                 | 2 🗇 • 🗇 •                 | Atgliers Outils 7                          |                                               | 2 ¢ • • •     |
| 🌸 webradio 🛛 🔍                                                                                                    | emission01.wrd                  |                           | 🌸 webradio 💿                               | 🛚 emission01.wrd 🛛 audio.mp3 💌                |               |
| emission01                                                                                                    | station emission 01. wrd        | (Web Radio)               | ■■ emission01                              | 🔩 emission01.wrd                              | (Web Radio)   |
| emission01.wrd                                                                                                    | Standard @ Publica              | tions *                   | Baudio.mp3                                 | Standard 🚳 Publicati                          | ons 🌣         |
|                                                                                                    |                                 | 🗆 Brouillon 🗖             | wwernissionol.wrd                          |                                               | 🗆 Brouillon 🗖 |
|                                                                                                    | Source audio : 🛛 ? (emission01) |                           |                                            | Source audio : 🔉 audio.mp3(emission(          | )))           |
|                                                                                                    |                                 |                           |                                            |                                               |               |
|                                                                                                    |                                 | •<br>•                    |                                            |                                               | •             |
|                                                                                                    |                                 |                           |                                            |                                               |               |
|                                                                                                    |                                 |                           |                                            |                                               |               |
|                                                                                                    |                                 |                           |                                            |                                               |               |
|                                                                                                    |                                 |                           |                                            |                                               |               |
|                                                                                                    | Web Radio                       |                           |                                            | Web Radio                                     |               |
|                                                                                                    | Titre                           |                           |                                            | ©<br>Titre                                    |               |
|                                                                                                    | Résumé                          |                           |                                            | Résumé                                        |               |
|                                                                                                    | 8                               |                           |                                            | 0                                             |               |
|                                                                                                    |                                 |                           | $\mathbf{D}$                               |                                               | •             |
| <                                                                                                    |                                 | L                         |                                            |                                               |               |
|                                                                                                    |                                 | <b>)</b>                  |                                            |                                               |               |
| ¢.                                                                                                    | SCENARIchain 3.3                |                           | 4                                          | SCENARIchain 3.3                              | _ <b> </b>    |
| At <u>e</u> liers Ou <u>t</u> ils <u>?</u>                                                                                                    |                                 |                           | At <u>e</u> liers Ou <u>t</u> ils <u>?</u> |                                               |               |
| 🌸 webradio 🛛 😡                                                                                                    | 🖻 emission01.wrd 🗵 audio.mp3 🗳  |                           | 🌸 webradio 🛛                               | emission01.wrd 🗳 audio.mp3 🖾                  |               |
| emission01                                                                                                    | ₽s audio.mp3                    | (Audio MP3<br>Ressources) | emission01                                 | emission01.wrd                                | (Web Radio)   |
| Baudio.mp3                                                                                                    | Importer Solution               |                           | audio.mp3                                  | Standard 🔊 Publicat                           | ions 🌣        |
| and the second second s | Aperçu                          | 80                        |                                            |                                               | 🗆 Brouillon 🗖 |
|                                                                                                    | Propriétés                      |                           |                                            | Source audio : 📓 audio.mp3 (emission          | 01)           |
|                                                                                                    | Erreur La ressource             | e est indéfinie           |                                            |                                               | 00:05:14.6710 |
|                                                                                                    | Emplacement webradio/en         | nission01/audic           |                                            |                                               |               |
|                                                                                                    | Taille 4096 octets              |                           |                                            |                                               |               |
|                                                                                                    | Dernière modif. 15/04/07 13     | :04:03                    |                                            | The second second second second second second | Later det l   |
|                                                                                                    |                                 |                           |                                            |                                               |               |
|                                                                                                    |                                 |                           |                                            |                                               |               |
|                                                                                                    |                                 |                           |                                            | Web Radio                                     |               |
|                                                                                                    |                                 |                           |                                            | Titre                                         |               |
|                                                                                                    |                                 |                           |                                            | Résumé                                        |               |
|                                                                                                    |                                 |                           |                                            | 8                                             |               |
|                                                                                                    | •                               |                           |                                            |                                               | •             |

Figure 4–2 Processus d'import du fichier audio

Votre item de type audio (*audio.mp3*) ne doit plus être en erreur et le signal sonore doit être affiché dans l'interface de segmentation juste sous la déclaration de votre source audio ; en revanche, l'item *emission01.wrd* est encore en erreur, car il reste des informations obligatoires à saisir.

### **OUPS Affichage du signal**

Il est possible que l'affichage du signal ne s'active pas après l'enregistrement ; dans ce cas, cliquez une nouvelle fois sur l'item *emission01.wrd* après avoir enregistré. Vous pouvez écouter votre fichier audio en cliquant sur le premier bouton Play  $\blacktriangleright$ .

## Renseigner les métadonnées de l'émission

Vous pouvez dès à présent renseigner les métadonnées de votre émission (titre, résumé, date de diffusion, auteur, etc.).

Positionnez-vous ensuite sur l'élément segment (en cliquant sur Segment) : l'interface de segmentation se colore alors en violet.

| 3 | SCENARIchain 3.3                                                                                                    |   |
|---|----------------------------------------------------------------------------------------------------|---|
|   | Brouillon                                                                                                    | 3 |
|   | Source audio : 🛛 🛛 🖓 audio.mp3 (emission01)                                                                                                    |   |
|   | 00:05:14.6710                                                                                                    | Γ |
|   | (00:00:00:00:00:00:00:00) • •                                                                                                    | ! |
|   |                                                                                                    | 1 |
|   |                                                                                                    |   |
|   | Web Radio                                                                                                    |   |
|   | Titre Mission au Zaïre                                                                                                    |   |
|   | En 1995 deux volontaires <u>d'ATSF</u> se rendent dans<br>la région des Grands Lacs, dans l'est du Zaïre pour<br>évaluer une demande d'appui technique sur<br>l'amélioration du traitement des produits de la<br>pêche. |   |
|   | Date de diffusion juin 2007                                                                                                    |   |
|   | * Auteur Jacques                                                                                                    |   |
|   | Production ATSF                                                                                                    |   |
|   | Réalisation Jacques                                                                                                    |   |
|   | * Assistant de production                                                                                                    |   |
|   | Invité Sylvain, chef de la mission                                                                                                    |   |
|   | Segment                                                                                                    |   |
|   | Titre                                                                                                    |   |
|   | Type 💿 🛛                                                                                                    |   |
|   | Description<br>@                                                                                                    |   |
|   | Compléments                                                                                                    |   |
|   | Orateur                                                                                                    |   |
|   | Web Radio > Segment                                                                                                    |   |

**Figure 4–3** Documentation des métadonnées générales de l'émission

# Décrire le sommaire de l'émission avec l'interface de segmentation

Une émission de webradio va pouvoir être découpée en plusieurs segments, qui pourront chacun être associés à des métadonnées propres (un titre, une description, etc.).

Nous allons procéder en trois temps :

- 1 Découper l'émission au fur et à mesure de l'écoute.
- **2** Affiner la segmentation.
- 3 Ajouter les métadonnées pour chaque segment.

Pour découper l'émission, lancer l'écoute de l'émission en cliquant sur le second bouton Play . Lorsque vous arrivez à la fin du premier segment - et donc au début du second segment - cliquez sur le bouton de segmentation . Un second segment apparaît alors.

| Titre                                                       | Mission au Zaïre                                                                                                    |
|-------------------------------------------------------------|----------------------------------------------------------------------------------------------------|
| Résume                                                      | <u> </u>                                                                                                    |
| En 19<br>la rég<br>évalu<br>l'amé<br>pêche                  | 95 deux volontaires <u>d'ATSF</u> se rendent dans<br>jion des Grands Lacs, dans l'est du Zaïre pou<br>er une demande d'appui technique sur<br>lioration du traitement des produits de la<br>e.                                                                                                    |
| Data da                                                     | diffusion juin 2007                                                                                                    |
| * Autour                                                    |                                                                                                    |
| * Draduct                                                   |                                                                                                    |
|                                                             |                                                                                                    |
| Realisa                                                     | Jon Jacques                                                                                                    |
| Assista                                                     | nt de production                                                                                                    |
| 8                                                           | Culturing the field in principal                                                                                                    |
| Invité                                                      | Sylvain, chef de la mission                                                                                                    |
| Invité<br>Seg                                               | Sylvain, chef de la mission <b>ment</b>                                                                                                    |
| Invité<br>Seg<br>Titre                                      | Sylvain, chef de la mission<br>ment<br>®                                                                                                    |
| Invité<br>Seg<br>Titre<br>Type                              | Sylvain, chef de la mission<br>ment<br>©<br>©                                                                                                    |
| Invité<br>Seg<br>Titre<br>Type<br>Desc                      | Sylvain, chef de la mission<br>ment<br>©<br>©<br>ription                                                                                                    |
| Invité<br>Seg<br>Titre<br>Type<br>Desc<br>©                 | Sylvain, chef de la mission          Iment         Image: Sylvain of the system         Image: Sylvain of the system         Image: Sylvain of the system         Image: Sylvain of the system         Image: Sylvain of the system         Image: Sylvain of the system         Image: Sylvain of the system         Image: Sylvain of the system         Image: Sylvain of the system         Image: Sylvain of the system         Image: Sylvain of the system         Image: Sylvain of the system         Image: Sylvain of the system         Image: Sylvain of the system         Image: Sylvain of the sylvain of the sylvain |
| Invité<br>Seg<br>Titre<br>Type<br>Desc<br>Com               | Sylvain, chef de la mission                                                                                                    |
| Invité<br>Seg<br>Titre<br>Type<br>Desc<br>Com<br>Orate      | Sylvain, chef de la mission                                                                                                    |
| Invité<br>Seg<br>Titre<br>Type<br>Desc<br>Comp<br>Orate     | Sylvain, chef de la mission                                                                                                    |
| Invité<br>Seg<br>Titre<br>Type<br>Desc<br>©<br>Com<br>Orate | Sylvain, chef de la mission                                                                                                    |

JARGON Segment

Une émission de webradio est découpée en plusieurs parties - ou segments - continues.

### EN PRATIQUE Entretiens de mission

Disposant du premier fichier MP3 de son émission, Jacques va à présent décrire chaque segment de son fichier et renseigner les métadonnées. Il choisit de réaliser un segment par question, et de lui donner comme titre la question elle-même.

Figure 4–4 Découpage en segments (ici deux segments)

## Ergonomie Repositionner le curseur d'écoute

Pour déplacer le curseur d'écoute (pour revenir en arrière ou aller plus loin en avant par exemple), cliquez simplement avec le bouton droit de la souris sur l'endroit où vous souhaitez vous positionner. L'écoute de l'émission se poursuivant, vous pouvez à la fin du second segment procéder de la même façon, et ainsi de suite jusqu'à la segmentation complète de votre émission.

Une fois cette segmentation effectuée, vous pouvez l'affiner en déplaçant les points de coupure grâce aux poignées violettes **P**. Vous pouvez supprimer des segments à l'aide de la touche *SUPPR*. Vous pouvez également redécouper un segment existant en deux. Pour cela, sélectionnez le segment et utilisez la touche **•** à l'endroit où vous voulez réaliser votre coupe.

Une fois votre segmentation terminée, vous pouvez renseigner les métadonnées correspondant à chaque segment.

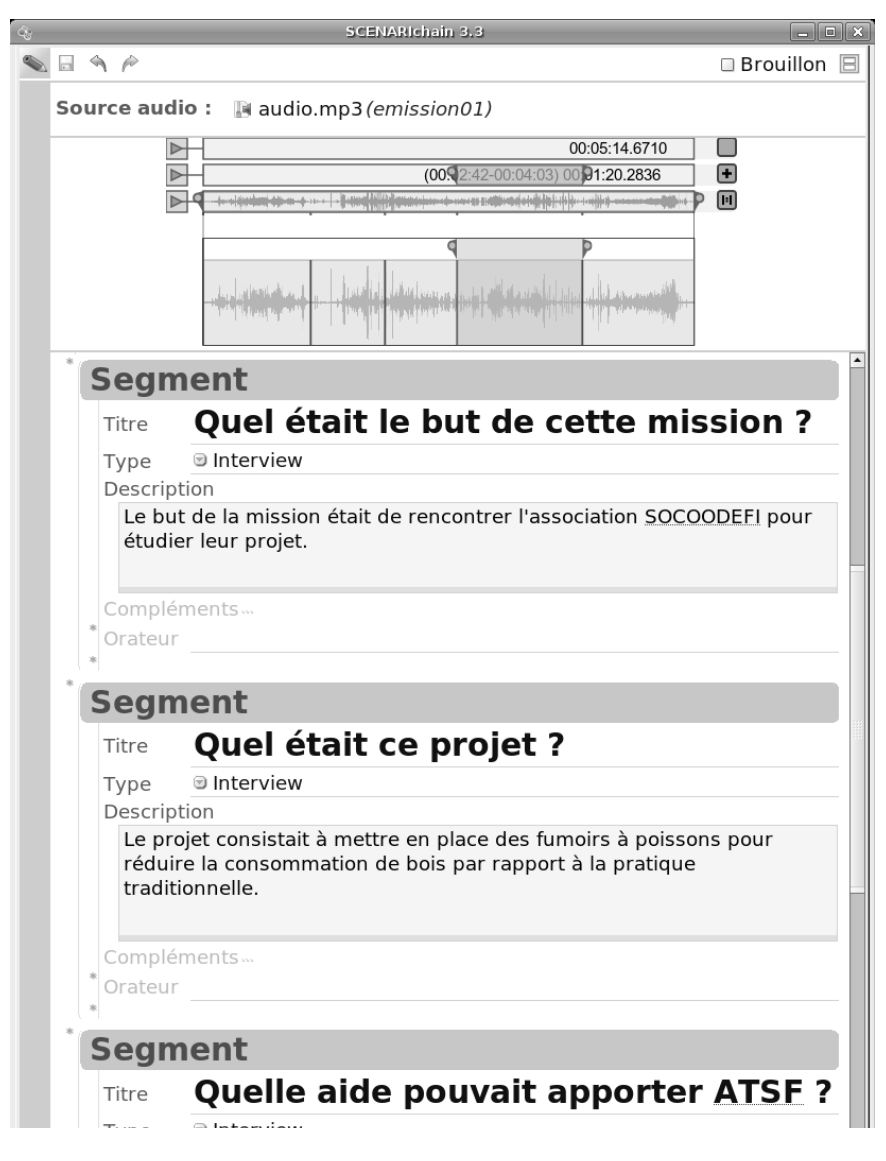

Figure 4–5 Documentation des métadonnées de chaque segment

## Lancer la publication web

Après avoir enregistré et vérifié qu'il n'y avait plus de contenu en erreur, cliquez sur le vue *Publications*, puis la commande *Nouvelle génération* du premier bloc, *Web Radio*.

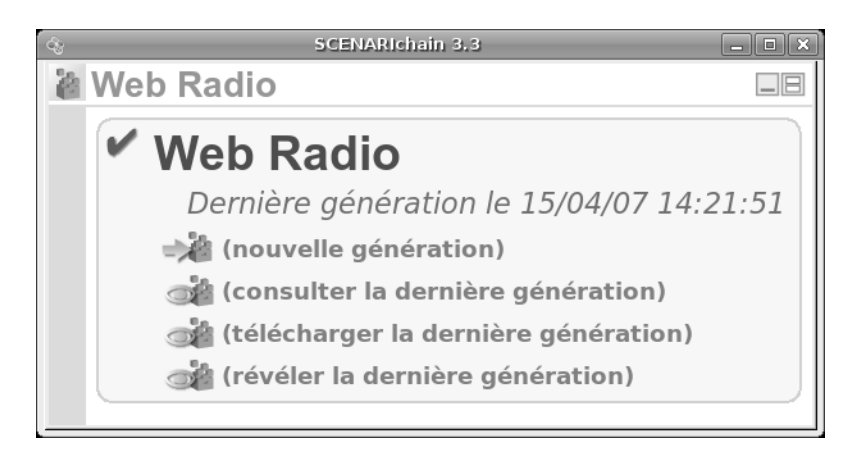

**Figure 4–6** Premier bloc de génération de la vue Publications

Appréciez le résultat dans votre navigateur web et parcourez à présent votre émission en cliquant dans le sommaire ou bien sur la ligne de temps.

| 🎯 Mission au Zaïre - Mozilla Fire                                                                                                  | efox 💶 🗖                                           | ×           |
|----------------------------------------------------------------------------------------------------|----------------------------------------------------|-------------|
| <u>F</u> ichier Éditio <u>n</u> <u>A</u> ffichage <u>H</u> istorique <u>M</u> ar                                                   | rque-pages <u>O</u> utils A                        | id <u>e</u> |
| ← - → - C 🔇 🛣 🖟 http://127                                                                                                    | ▼ ▶ G • randio f                                   | <b>b</b>    |
| Mission au Zaïre                                                                                                    | 01:57/05:14                                        |             |
| ATSF connaissait une association de pêche<br>avaient construits des séchoirs très perforr<br>organiser le transfert de compétence. | SF ?<br>urs Sénégalais qui<br>mants. Nous pouvions |             |
| T T                                                                                                    |                                                    |             |
|                                                                                                    |                                                    |             |
| Quel était le but de cette mission ?                                                                                               | 01:08                                              |             |
| Quelle aide pouvait apporter ATSF ?                                                                                                | 00:50                                              |             |
| Comment s'est déroulée la mission ?                                                                                                | 01:18                                              |             |
| Une petite anecdote pour finir ?                                                                                                   | 01:09                                              |             |
|                                                                                                    | · · ·                                              |             |
| Transfert des données depuis 127.0.0.1                                                                                             | FoxyProxy: Défaut                                  | Ð           |

### EN PRATIQUE Interviews de clients satisfaits

À ses premiers clients les plus satisfaits, Barbara propose une petite interview. Elle leur demande en quelques mots de décrire le service dont ils ont profité, puis de donner les raisons de leur satisfaction. Elle utilise ensuite la chaîne éditoriale pour identifier les deux parties de l'interview qu'elle nomme toujours « Description » et « Satisfaction » ; les métadonnées lui serviront à donner quelques informations supplémentaires sur le service qui a été rendu. Elle met la publication à disposition dans la rubrique « Mes références » de son site web.

**Figure 4–7** Résultat de la publication web

### EN PRATIQUE Travailler avec l'audio en classe

Afin d'apprendre à ses élèves à travailler avec l'audio et l'image, Geoges imagine des travaux pratiques ludiques. Il télécharge sur le site de Radio France une émission de 2000 ans d'histoire en rapport avec le cours et en prépare le découpage en une dizaine de segments.

Ensuite, en salle informatique, il demande à ses élèves en groupes de 4, pour chaque segment, de donner un titre et de trouver sur Internet une photographie en rapport avec le texte.

À la fin de la séance, il regarde les travaux des élèves et discute de leurs choix avec eux.

# Pour exploiter pleinement le modèle

Nous l'avons vu, la chaîne éditoriale Webradio, permet de segmenter des fichiers audio et d'ajouter des métadonnées. Il est également possible d'ajouter des compléments, sous forme de textes et de photos, de publier une notice papier ou un fichier de podcasting.

## Ajouter des compléments visuels et textuels

L'intérêt de la chaîne éditoriale Webradio n'est pas seulement de segmenter un fichier audio et de le publier avec sa table des matières ; il est également possible d'ajouter à chaque segment des compléments sous la forme d'images ou de textes courts.

- 1 Importez vos images dans votre atelier : le plus simple, si vous avez plusieurs photos, consiste à créer un espace, par exemple *img*, puis à glisser/déposer vos photos dans cet espace.
- 2 Pour chaque segment pour lequel vous voulez ajouter un complément, double-cliquez sur l'élément *Compléments*.
- **3** Vous pouvez ensuite saisir un texte, ajouter une image ou un fichier PDF en cliquant sur l'étoile\*.

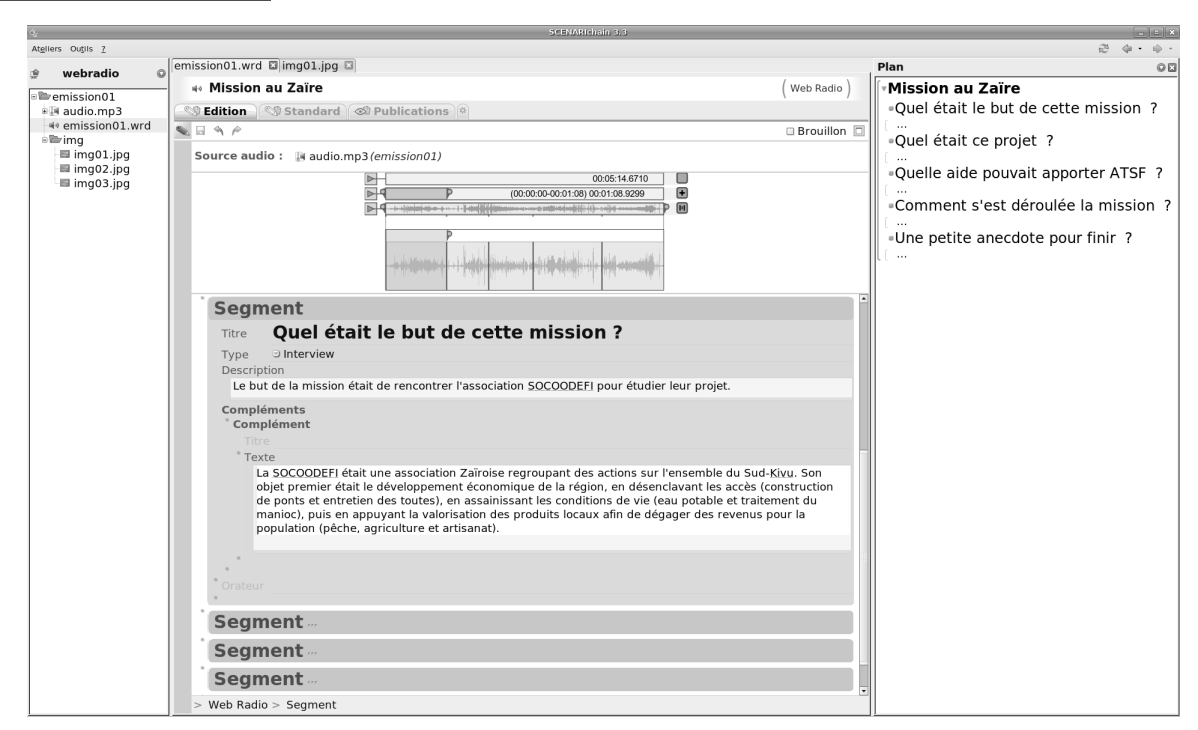

Figure 4-8 Ajout d'un complément textuel sans titre

Vous pouvez ajouter plusieurs compléments par segment (toujours grâce à l'étoile \*).

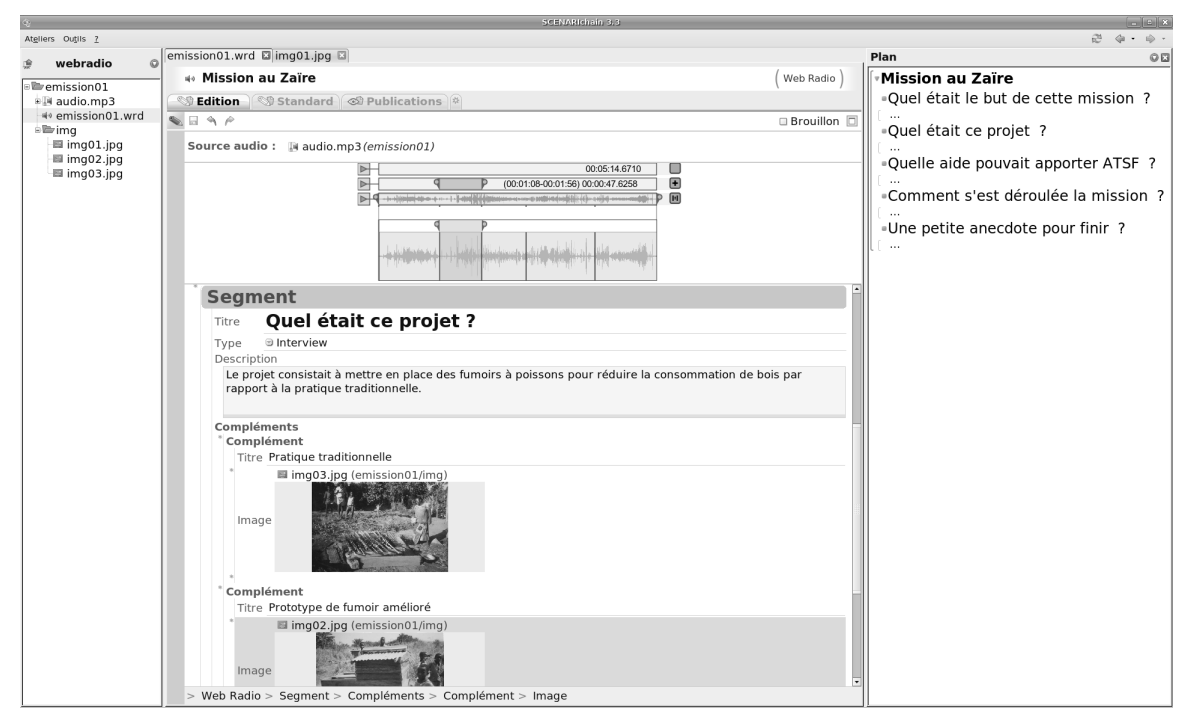

Figure 4–9 Ajout de deux compléments visuels avec titre

Procédez de nouveau à la publication, vous verrez que des + sont apparus : ils permettent d'accéder aux compléments que vous avez ajoutés.

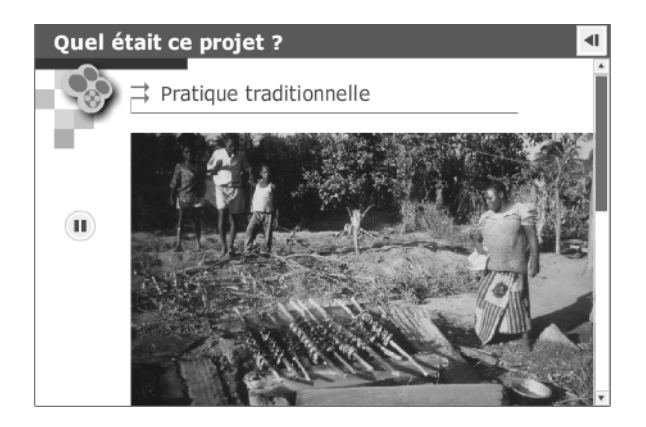

Figure 4–10 Exemple de complément affiché depuis l'émission publiée

## Travailler sur des fichiers longs avec le zoom

Lorsque les fichiers audio sont plus longs que quelques minutes, il peut devenir délicat de procéder à une segmentation précise. Afin de régler ce problème, l'interface de segmentation dispose d'un zoom. Celui-ci permet d'afficher une partie seulement du segment audio, dans la section inférieure de l'interface de segmentation.

|                                                                                                    | 00:05:14.6710                     |
|----------------------------------------------------------------------------------------------------|-----------------------------------|
|                                                                                                    | (00:01:08-00:01:56) 00:00:48.5158 |
|                                                                                                    | d                                 |
| and the second second second second second second second second second second second second second second second |                                   |

Pour zoomer sur une partie, déplacez le début et la fin de la ligne « jaune » (juste sous la ligne « violette » de segmentation) à l'aide des poignées ▶. Le bouton play ▶ situé juste devant la ligne jaune permet de n'écouter que la zone zoomée. Pour annuler le zoom et revenir à

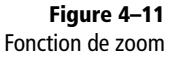

### EN PRATIQUE Envoyer les programmes d'émission par mail

Le jour de la mise en ligne de son émission, Jacques enregistre le fichier au format PDF et l'envoie par mail à ses adhérents, avec le lien web permettant d'aller consulter l'émission.

## Publier la notice papier et l'envoyer par e-mail

La chaîne éditoriale webradio permet également une publication papier. Cette publication reprend le plan de l'émission, et permet de consulter les compléments à tête reposée. Elle est particulièrement utile comme programme pour donner envie de consulter l'émission et pour garder une trace après l'écoute.

l'ensemble du fichier, cliquez sur le bouton 🔟 à droite de la ligne jaune.

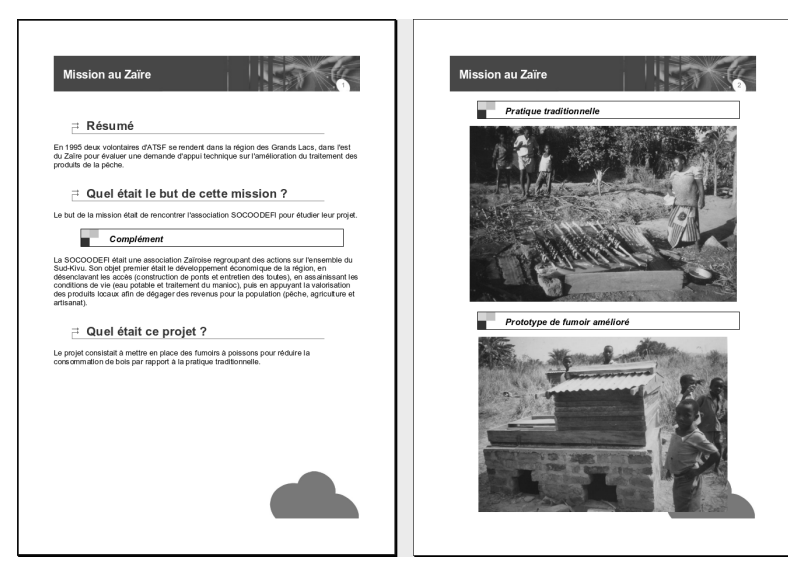

Figure 4–12 Résultat de la publication papier

## Publier une version « podcastable »

À partir de la description effectuée, il est également possible de publier l'émission de façon à être podcastée en RSS. La chaîne éditoriale permet de préparer le fichier RSS à mettre en ligne. Dans cette version, les compléments ne sont pas disponibles, mais une partie des métadonnées est restituée.

- 1 Générez le flux RSS.
- 2 Récupérez le fichier webRadio.rss.
- **3** Ouvrez ce fichier avec un éditeur de texte simple (comme Notepad sous Windows) ou bien un éditeur XML si vous en avez un sous la main.
- 4 Renseignez les premiers champs entre les balises XML (sans toucher à ces balises) : title, link, description, et copyright, en faisant référence à votre site global et non simplement à l'émission.
- 5 Déposez le fichier MP3 de votre émission sur votre site web, par exemple dans un répertoire res01.
- 6 Changer le chemin vers votre fichier MP3 dans le fichier RSS : changez l'élément link et l'attribut url de l'élément enclosure.
- 7 Mettez en ligne votre fichier RSS.

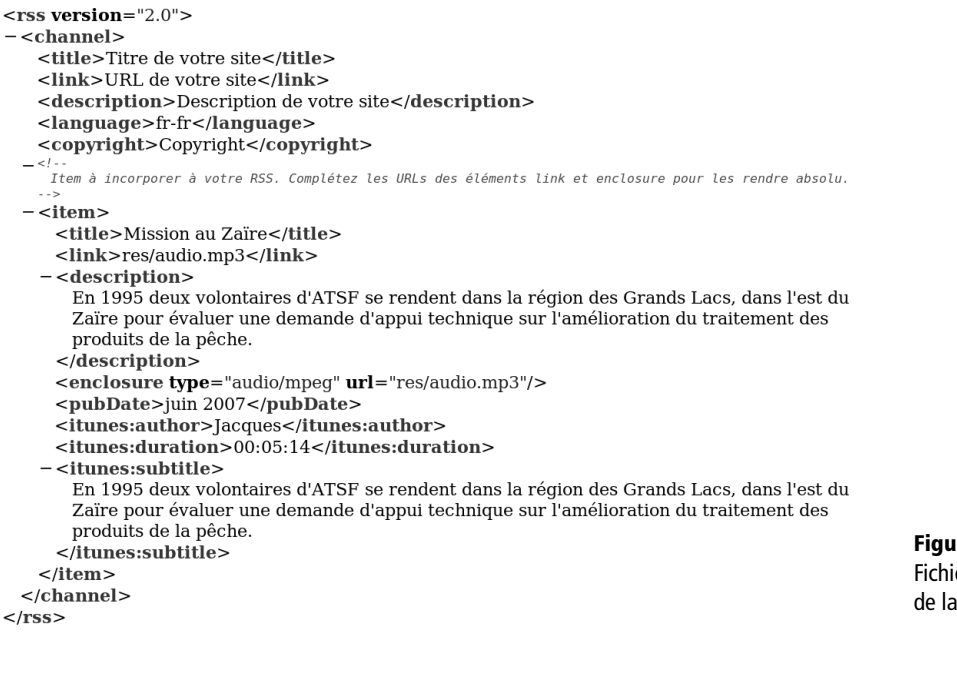

### ROAD MAP Éditeur complet

Dans une prochaine version du modèle Webradio, l'éditeur permettra de saisir toutes les informations directement dans SCENARIchain, pour ne pas avoir à modifier le fichier XML après publication.

**Figure 4–13** Fichier webradio.rss issus de la publication (avant modification)

### Figure 4–14

Fichier webradio.rss après ajout des informations globales du site

### EN PRATIQUE Un site de podcasting

Jacques met en ligne le fichier MP3 et le flux RSS de sa première émission. Au fur et à mesure, il ajoutera les autres fichiers MP3 et complétera le fichier RSS avec les descriptions de ses nouvelles émissions. Jacques envoie par mail à tous ses adhérents l'adresse du site RSS auquel s'abonner pour recevoir régulièrement les entretiens qu'il va publier chaque semaine.

### EN PRATIQUE Radio universitaire

Léo propose à son professeur de philosophie d'enregistrer ses cours. Avec quelques étudiants, il s'attache chaque semaine à faire le plan du cours et à ajouter quelques extraits de textes. Cela constitue pour eux un exercice de révision intéressant, et permet de valoriser les conférences du professeur sur l'Intranet de l'université.

Il ajoute un flux RSS, notamment pour permettre aux étudiants disposant d'un lecteur MP3 de télécharger facilement les cours dès qu'ils sont disponibles en ligne.

#### <rss version="2.0">

- -<channel>
  - <title>ATSF</title>
  - <link>http://atsf.monsiteperso.fr</link>
  - <description>Appui Technique Sans Frontière</description>
  - <language>fr-fr</language>
  - <copyright>Copyright ATSF</copyright>
  - Item à incorporer à votre RSS. Complétez les URLs des éléments link et enclosure pour les rendre absolu.
  - -<item>
    - <title>Mission au Zaïre</title>
    - <link>res01/audio.mp3</link>
    - -<description>

En 1995 deux volontaires d'ATSF se rendent dans la région des Grands Lacs, dans l'est du Zaïre pour évaluer une demande d'appui technique sur l'amélioration du traitement des produits de la pêche.

- </description>
- <enclosure type="audio/mpeg" url="res01/audio.mp3"/>
- <pubDate>juin 2007</pubDate>
- <itunes:author>Jacques</itunes:author>
- <itunes:duration>00:05:14</itunes:duration>
- <itunes:subtitle>

En 1995 deux volontaires d'ATSF se rendent dans la région des Grands Lacs, dans l'est du Zaïre pour évaluer une demande d'appui technique sur l'amélioration du traitement des produits de la pêche.

</itunes:subtitle>

</item>

</channel>

</rss>

Si vous désirez ajouter une seconde émission :

- 1 Récupérez le premier fichier RSS modifié que vous aviez mis en ligne.
- 2 Générez le fichier RSS correspondant à la seconde émission et copier la partie située entre les balises <item> et </item> (y compris ces deux balises).
- **3** Collez cette partie dans le premier fichier RSS modifié à la fin du fichier entre les balises </item> et </channel>.
- 4 Déposez le second fichier MP3 en ligne (par exemple dans un répertoire res02.
- **5** Modifiez ce second item ajouté (élément link et attribut url de l'élément enclosure avec le chemin correspondant au second fichier MP3).
- 6 Remplacez le fichier RSS original par ce fichier modifié.

À présent chacun peut s'abonner à votre site de podcasting et télécharger vos émissions, en ajoutant l'adresse Internet de votre fichier RSS dans son lecteur de podcasts. <rss version="2.0"> -<channel> <title>ATSF</title> <link>http://atsf.monsiteperso.fr</link> <description>Appui Technique Sans Frontière</description> <language>fr-fr</language> <copyright>Copyright ATSF</copyright> . Item à incorporer à votre RSS. Complétez les URLs des éléments link et enclosure pour les rendre absolu. -<item> <title>Mission au Zaïre</title> <link>res01/audio.mp3</link> +<description></description> <enclosure type="audio/mpeg" url="res01/audio.mp3"/> <pubDate>juin 2007</pubDate> <itunes:author>Jacques</itunes:author> <itunes:duration>00:05:14</itunes:duration> +<itunes:subtitle></itunes:subtitle> </item> -<item> <title>Mission au Burkina</title> k>res02/audio.mp3</link> -<description> En 1996 un volontaire d'ATSF participe à une mission de formation d'administrateurs de Cyber Cafés au Burkina. </description> <enclosure type="audio/mpeg" url="res02/audio.mp3"/> <pubDate>juin 2007</pubDate> <itunes:author>Jacques</itunes:author> <itunes:duration>00:05:14</itunes:duration> -<itunes:subtitle> En 1996 un volontaire d'ATSF participe à une mission de formation d'administrateurs de Cyber Cafés au Burkina. Figure 4–15 </itunes:subtitle> Fichier webradio.rss avec deux émissions </item>

#### </channel>

| $\odot$                         | iPodder - Podcasi    | t receiver v2.1.9                                 |
|---------------------------------|----------------------|---------------------------------------------------|
| File Edit View Tools Help       |                      |                                                   |
| Downloads Subscriptions Pode    | ast directory Cleanu | qu                                                |
|                                 | 0                    | ٩                                                 |
| Name                            | State                | MB Location                                       |
| - ATSF                          | Subscribed           | 0.0 utc.fr/ics/~stc/webradio/webRadio.rss         |
| 😑 France Info - Question d'info | Subscribed           | 4.7 radiofrance-podcast.net/podcast/rss_19699.xml |
| 📼 France Info - Info éducation  | Subscribed           | 1.0 radiofrance-podcast.net/podcast/rss_19691.xml |
| - Faran lafa Blanker and Arana  | C L L                |                                                   |
| Episode                         | State                | MB Location                                       |
| 🗹 Mission au Zare               | To downl             | -0.0 res01/audio.mp3                              |
| 🗆 Mission au Burkina            | Skipped/             | -0.0 res02/audio.mp3                              |
|                                 |                      |                                                   |
| Next run: <none></none>         |                      |                                                   |
|                                 |                      | i.                                                |

Figure 4–16

Lecteur de podcast Juice abonné au site ATSF, avec les deux émissions proposées en téléchargement.

chapitre 5

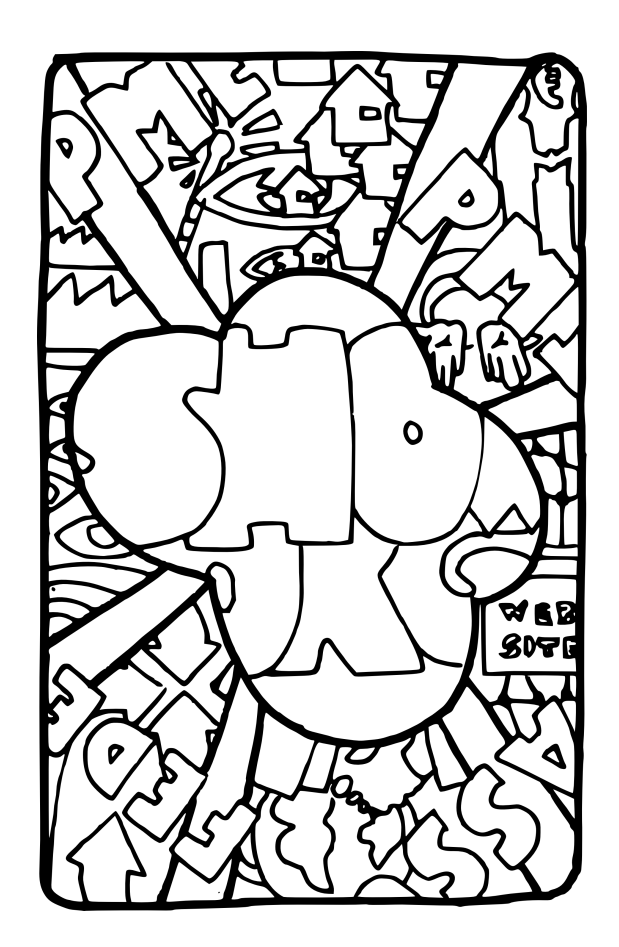

# Créer la présentation de son organisation sur le Web

La communication web est devenue incontournable. Ne pas avoir de site web, souvent, c'est ne pas exister ! Voyons comment être très facilement présent sur le Web, tout en adoptant une gestion de ses contenus puissante et rigoureuse, permettant de renforcer ses autres supports documentaires.

### SOMMAIRE

- Le modèle ShowOrg
- Démarrer rapidement
- Expérimenter le multi-usage

### **MOTS-CLÉS**

- Organisation
- Multi-usage
- Site web
- Communication

La chaîne éditoriale ShowOrg peut être utilisée pour réaliser des sites web, les plus sommaires ou les plus complets. Mais elle permet aussi de penser l'organisation du contenu, dès sa conception, sous la forme d'unités autonomes qui pourront être réutilisées, par exemple pour la communication papier.

Elle nous permettra d'étudier la fonction multi-usage des chaînes éditoriales, c'est-à-dire la possibilité d'utiliser un même morceau de contenu pour plusieurs finalités de communication différentes. Ce sera aussi pour nous l'occasion de nous rendre compte qu'une chaîne éditoriale peut en cacher une autre, puisque ShowOrg intègre en fait des modèles équivalents à Report et SimpleSlideShow.

Enfin, le modèle ShowOrg nous fera aborder la question de la déclinaison et de l'adaptation des chaînes éditoriales SCENARI, que nous étudierons plus en détail aux chapitres 8 et 9. En effet, les utilisateurs de ShowOrg (associations, artisans, petites entreprises...) auront rapidement besoin d'adapter le style des publications à leur charte graphique ou d'étendre le modèle pour qu'il puisse gérer leurs propres formats documentaires, par exemple pour la présentation de fiches produits.

# Le modèle ShowOrg

La plupart des organisations ont besoin d'afficher une description de leur activité, afin d'informer les parties prenantes de leur projet (soutiens financiers, salariés, adhérents, etc.) et de communiquer à destinations d'acteurs externes (bénéficiaires, clients, prestataires, etc.). La fonction d'information passe souvent par une documentation papier, tandis que la communication passe aujourd'hui nécessairement par un site web.

## **Documentation et communication institutionnelle**

La chaîne éditoriale ShowOrg est destinée à la documentation externe et interne de petites organisations : TPE & PME, associations, services, laboratoires, projets, etc. Elle répond à des problèmes récurrents chez ces petites structures (et même, souvent chez les grandes, d'ailleurs !) :

- La charte graphique n'est pas claire ou bien mal respectée.
- Les informations sur les différents supports de communication sont incohérentes.
- Un temps précieux est perdu sur la mise en forme, pour un résultat final souvent médiocre.

L'utilisation d'une chaîne éditoriale permet à une organisation d'accéder rapidement à une documentation visible de l'extérieur. C'est particulièrement utile, par exemple, lors de la création d'une entreprise. L'approche documentaire structurée permet d'emblée de s'inscrire dans une démarchequalité pour la création des documents (source unique, référencement des documents, respect de la charte graphique, etc.). Enfin, et surtout, l'approche multisupport et multi-usage va permettre d'unifier la mise à jour des contenus sur l'ensemble des supports (papier, Web, diaporama, etc.).

Ce dernier point est fondamental, c'est certainement le bénéfice principal que la chaîne éditoriale apporte aux petites structures, surtout si leur documentation évolue régulièrement. Ne vous êtes-vous pas souvent trouvé avec entre les mains une fiche produit pas à jour ? À envoyer par mail l'adresse d'un site web tout en précisant tout ce qui était « en cours » de modification ? à vous battre avec d'anciennes diapositives lors d'une présentation orale ?

## Séparation scénario/contenu et multi-usage

La chaîne éditoriale ShowOrg permet de créer des supports web, papier et de présentation. L'idée générale est de proposer la création d'un ensemble de morceaux de contenus autonomes (comme la description de l'organisation, l'agenda ou les coordonnées de la personne à contacter), puis de les agencer dans plusieurs scénarios différents, correspondant à plusieurs supports, pour plusieurs usages.

On appelle items « contenu » les items qui servent à renseigner le contenu à proprement parler. Dans le modèle ShowOrg, l'item Description est un item contenu qui permet d'insérer des blocs contenant du texte, des images, tableaux, etc. On appelle items « scénario » les items qui servent à organiser d'autres items. C'est souvent le cas de l'item racine. Dans le modèle ShowOrg, les items Chapitre d'un dossier papier sont des exemples d'items scénario.

itemRacine.xml
 itemScenario
 itemContenu
 itemContenu
 itemScenario
 itemContenu
 itemContenu
 itemContenu

**Figure 5–1** Organisation typique des fichiers XML dans un document SCENARI : racine, scénario, contenu

Un document dans SCENARI est donc souvent constitué de plusieurs fichiers XML organisés selon le principe suivant : l'item racine référence des items scénario et les items scénario référencent des items contenu.

### **CONCEPT** Scénarisation

On appelle scénarisation d'un document la façon dont les contenus de ce document sont organisés. L'organisation hiérarchique d'un rapport en sections et sous-sections ou le séquencement linéaire de segments dans une émission de webradio sont des exemples de scénarisation.

Une scénarisation est donc la prescription d'un ordre de lecture, proposé par l'auteur à ses lecteurs. Selon les supports, cette prescription peut être plus ou moins ouverte : ainsi, il est courant sur un site web de laisser une grande liberté de navigation au lecteur, tandis qu'une émission de radio classique impose une seule lecture possible. Une scénarisation très lâche peut engendrer une certaine désorientation du lecteur, tandis qu'une scénarisation stricte peut démobiliser le lecteur, s'il connaît déjà une partie du contenu par exemple.

### **CONCEPT** Single sourcing

Le principe de single sourcing (ou unicité de la source) exprime l'idée de ne plus avoir qu'une seule source d'informations, quelles que soient ses multiples exploitations. Ce principe ancien en informatique (largement mis en application par les bases de données relationnelles par exemple) est appliqué aux documents dans le cadre des chaînes éditoriales.

 http://en.wikipedia.org/wiki/ Single\_source\_publishing L'intérêt de cette approche, dite de séparation entre le contenu et le scénario, est qu'elle permet de créer des documents différents tout en réutilisant une base commune de contenus.

## Description générale de la chaîne ShowOrg

La chaîne éditoriale ShowOrg permet de créer des items de contenu et de les agencer selon différents scénarios pour le Web, le papier et les diaporamas. Ainsi nous allons voir comment :

- Créer une page web de type carte de visite électronique (description, actualités et contact) en quelques minutes.
- Compléter la carte de visite électronique pour réaliser un site web complet (offre, liste de partenaires, etc.).
- Reprendre ces contenus pour créer des dossiers imprimables et des diaporamas.

### **CULTURE Unité logiques et schémas de parcours**

Le principe de séparation entre scénario et contenu est un complément au principe de séparation fonds/formes. Si le second est la condition du multisupport, le premier est la condition du multi-usage. En effet, dans le cas général, même si deux supports partagent des contenus identiques, leur scénarisation sera différente :

- chaque support pose ses principes de navigation propres (linéaire, hiérarchique, etc.);
- la tradition documentaire pose également des règles (une introduction pour un chapitre, une page d'accueil pour un site web, etc.);
- l'objectif de communication conduit généralement à une différenciation d'une partie du contenu (typiquement, un support proposera des parties qu'un autre ne proposera pas).

On pourra parler d'unités logiques (UL) pour désigner les contenus réutilisables et de schémas de parcours (SP) pour les scénarios. Ces principes ont notamment été développés dans le cas des documents pédagogiques :

Stéphane Crozat, Éléments pour la conception industrialisée des supports pédagogiques numériques, thèse de doctorat, Université de Technologie de Compiègne, 2002

## Fil rouge : le site web de Barbara

Barbara utilise ShowOrg pour construire la communication de son entreprise « Chez Vous ». Avant même la création de sa société, elle réalise sa carte de visite électronique. Cela ne lui prend que quelques minutes et lui permet d'être déjà présente sur le Web. Elle travaille ensuite sur trois dossiers imprimés, l'un à destination de ses prestataires, l'autre de ses clients et le dernier de son banquier. À chacun elle présente les mêmes choses, mais sous un angle un peu différent.

Elle réutilise et enrichit ensuite progressivement ses informations, en construisant un site web un peu plus complet et en préparant ses diapo-

ramas. L'un de ces diaporamas sera utilisé en mode défilement automatique pour présenter la société lors de la journée portes ouvertes que Barbara organise pour faire connaître sa société à ses futurs clients.

# La carte de visite électronique

Nous allons dans un premier temps utiliser ShowOrg pour créer une simple carte de visite électronique sous la forme d'une unique page web. Nous allons pour cela créer les items contenu de description, d'actualités et de contact, puis les assembler dans un item scénario de type site web.

Avant tout, procédez à l'installation du modèle dans SCENARIchain (le wsppack se trouve à l'adresse http://scenari-platform.org/book), puis créez un atelier correspondant. Vous pouvez ensuite créer les trois items suivants (dans le groupe Informations Générales) :

- Description
- Actualités
- Contact

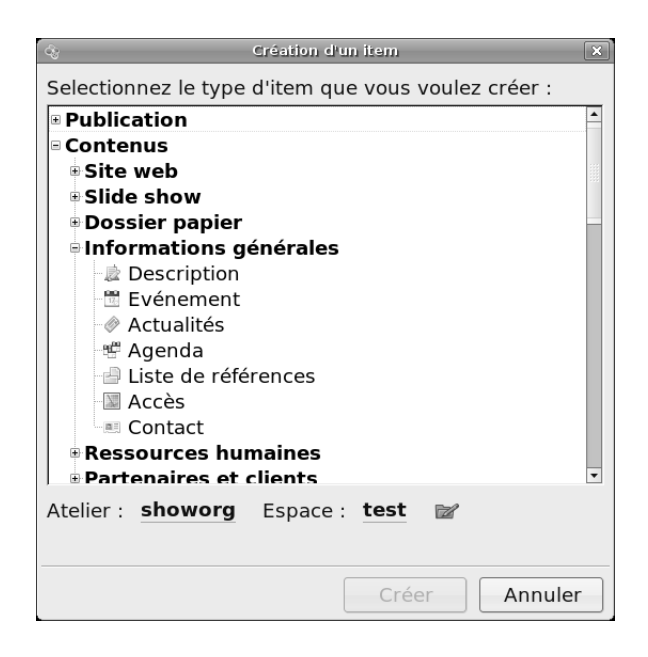

**Figure 5–2** Ajouter des items de type Description, Actualités et Contact

Renseignez ensuite les informations demandées pour chaque item. Pour la description, contentez-vous, pour commencer, d'une petite description de quelques lignes en un ou deux blocs (par exemple « Qui sommes nous ? » et « Quelles sont nos valeurs ? »).

### **ERGONOMIE** Listes à puces

Pour insérer une liste à puces dans un texte, cliquez sur l'icône ∉ de la barre d'outils et sélectionnez le type de liste que vous souhaitez. Pour supprimer une liste à puces, positionnez-vous sur la liste et cliquez sur l'icône ≮≣.

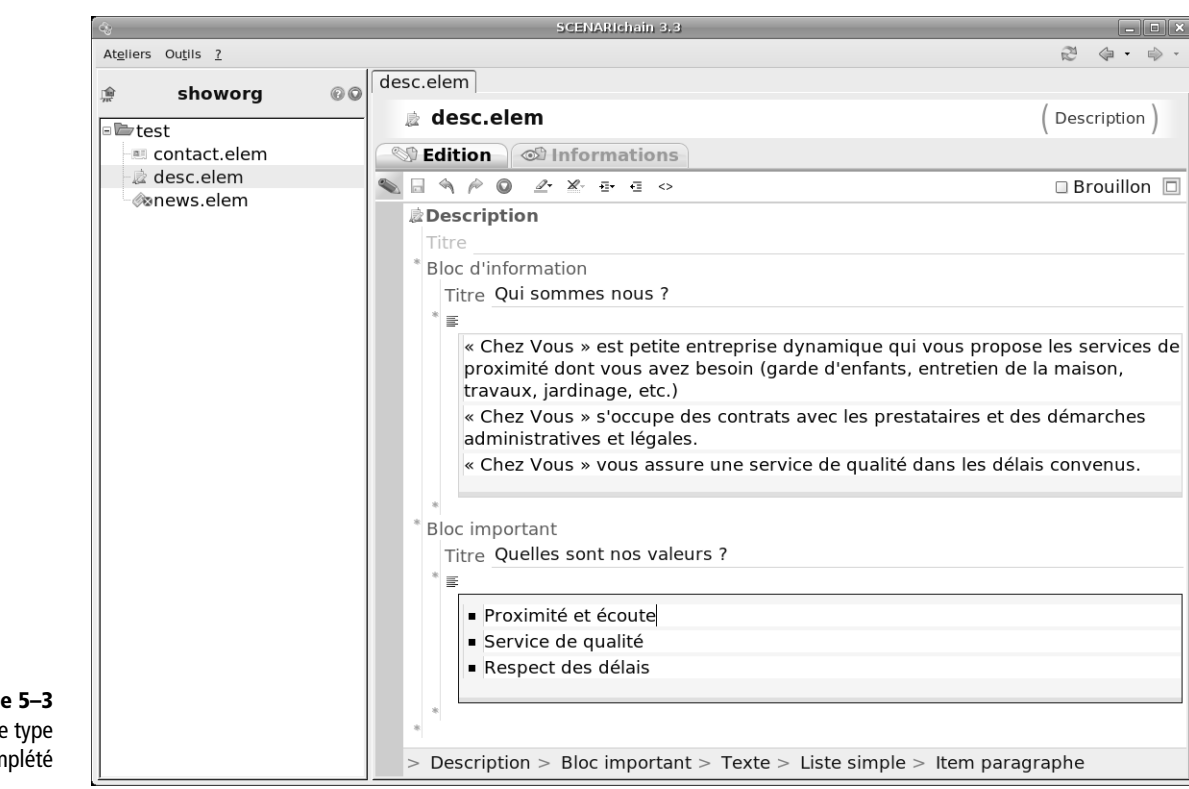

Une fois renseignés les items d'actualités et de contact, vous pouvez créer votre item scénario :

- 1 Créez un item nommé cartevisite.site de type Site Web (dans le groupe Contenus>Site web).
- 2 Saisissez le titre du site web et ajoutez votre logo.
- **3** Saisissez le titre de la page web (page d'accueil), ainsi qu'un titre court pour le menu (« Accueil » pourra convenir pour les deux cas en attendant plus d'inspiration).

Ajoutez enfin vos items contenu dans votre item scénario :

- **1** Double-cliquez sur l'élément Description de l'organisation.
- 2 Cliquez sur l'icône 🗁 et choisissez dans le menu Item externe.
- **3** Faites un clic droit sur l'icône D et sélectionnez votre item de description.

Répétez ces trois étapes pour Bloc d'actualités et Contact.

Vous pouvez à présent passer à la publication. Nous vous conseillons le style « epure », mais vous êtes libre de choisir ! Il vous reste peut-être quelques corrections à apporter suite à la lecture du résultat final, et cette première étape de rédaction sera terminée.

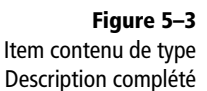

### **ERGONOMIE Glisser-déposer les items**

Au lieu de faire un clic droit sur l'icône ) puis de sélectionner l'item contenu à référencer, vous pouvez glisser/déposer directement l'item sur l'icône ). Attention, dans ce cas, à toujours sélectionner un item autorisé à cet endroit, sans quoi celui-ci sera en erreur.

| , ,, .                                                                                                    |                                                                                                    |                        | a bi odilio |
|----------------------------------------------------------------------------------------------------|----------------------------------------------------------------------------------------------------|------------------------|-------------|
| Site                                                                                                    | Web                                                                                                    |                        |             |
| Titre                                                                                                    | Chez Vous                                                                                                    |                        |             |
| Copyright                                                                                                    |                                                                                                    |                        |             |
| Informatio                                                                                                    | ns légales                                                                                                    |                        |             |
| Logo                                                                                                    | Chez                                                                                                    |                        |             |
| Mots clés                                                                                                    |                                                                                                    |                        |             |
|                                                                                                    | ao d'Accuoil                                                                                                    |                        |             |
|                                                                                                    | ge d'Accueil                                                                                                    |                        |             |
|                                                                                                    | age d'accueil                                                                                                    | il                     |             |
| Titre                                                                                                    | ge d'Accueil<br>age d'accue<br>e la page Accueil                                                                                                    | il                     |             |
| Titre                                                                                                    | ge d'Accueil<br>age d'accuei<br>e la page <u>Accueil</u><br>ans le plan <mark>Accueil</mark>                                                                          | il                     |             |
| Titre of the contract of the contract of the c | ge d'Accueil<br>age d'accuei<br>e la page Accueil<br>ans le plan Accueil<br>escription de l'orga                                                                      | <b>il</b><br>anisation |             |
| Titre of Titre of Tit | ge d'Accueil<br>age d'accuei<br>e la page Accueil<br>ans le plan Accueil<br>escription de l'orge<br>sc.elem                                                           | <b>il</b><br>anisation |             |
| 7+<br>Titre of<br>Titre of<br>P                                                                                                    | ge d'Accueil<br>age d'accuei<br>e la page Accueil<br>ans le plan Accueil<br>escription de l'orga<br>sc.elem<br>loc d'actualités                                       | <b>il</b><br>anisation |             |
| Titre I<br>Titre I<br>Titre A                                                                                                    | ge d'Accueil<br>age d'accueil<br>e la page Accueil<br>ans le plan Accueil<br>escription de l'orga<br>sc.elem<br>loc d'actualités<br>alités                            | <b>il</b><br>anisation |             |
| Titre Titre Titre                                                                                                    | ge d'Accueil<br>age d'accueil<br>e la page Accueil<br>ans le plan Accueil<br>escription de l'orga<br>sc.elem<br>loc d'actualités<br>alités<br>news.elem               | <b>il</b><br>anisation |             |
| Titre Titre                                                                                                    | ge d'Accueil<br>age d'accueil<br>ans le plan Accueil<br>escription de l'orga<br>sc.elem<br>loc d'actualités<br>alités<br>news.elem<br>e de référence des actualités @ | il                     |             |
| P Titre Titre Titre Act Pag Pag E E                                                                                                    | ge d'Accueil<br>age d'accueil<br>ans le plan Accueil<br>escription de l'orga<br>sc.elem<br>loc d'actualités<br>alités<br>e de référence des actualités @<br>oc agenda | il                     |             |

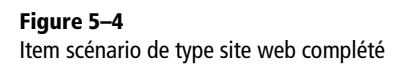

ShowOrg propose une fonction supplémentaire permettant d'exporter directement la publication sur son site web (c'est ainsi plus rapide que d'utiliser un outil FTP).

- **1** Insérer un item de type *Site Web skin epure* (dans le groupe *Publica-tion*).
- 2 Faite un clic-droit sur l'icône Source : D.
- 3 Sélectionnez votre item scénario cartevisite.site.
- **4** Procédez à une *Nouvelle génération*.
- **5** Une fois la génération achevée, cliquez sur *Déploiement sur serveur en FTP*.
- 6 Renseignez les informations de connexion à votre espace web puis cliquez sur *Exporter toute la génération*.

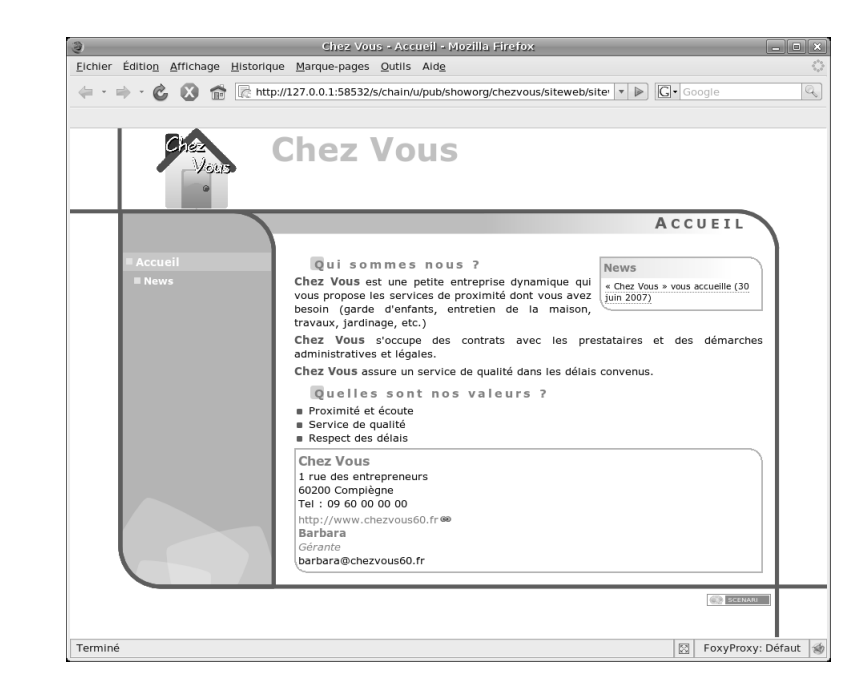

Figure 5–5 Résultat de la publication après quelques corrections mineures

| ſ                                                                                 | \$                                                                                                    | SCENARIchain 3.3                                                                                                    | <u> </u>           |
|-----------------------------------------------------------------------------------|----------------------------------------------------------------------------------------------------|----------------------------------------------------------------------------------------------------|--------------------|
|                                                                                   | At <u>e</u> liers Ou <u>t</u> ils <u>?</u>                                                                                                    |                                                                                                    | 2 4 • 4 •          |
|                                                                                   | 👷 showorg 🚱 🕼                                                                                                    | Cartevisite.genWeb                                                                                                    |                    |
| <b>Figure 5–6</b><br>Interface de déploiement FTP<br>de l'item cartevisite.genWeb | showorg @ G       test     cartevisite.genWeb       cartevisite.site     cartevisite.site       cartevisite.site     cartevisite.site       cartevisite.site     cartevisite.site       cartevisite.site     cartevisite.site       cartevisite.site     cartevisite.site       cartevisite.site     cartevisite.site       cartevisite.site     cartevisite.site       cartevisite.site     cartevisite.site       cartevisite.site     cartevisite.site       cartevisite.site     cartevisite.site       cartevisite.site     cartevisite.site       cartevisite.site     cartevisite.site       cartevisite.site     cartevisite.site       cartevisite.site     cartevisite.site | cartevisite.genWeb         cartevisite.genWeb         génération         Site Web - skin epure         Dernière génération le 24/04/07 12:41:01         Source : | Neb - skin epure ) |
|                                                                                   |                                                                                                    | 🍋 (Exporter toute la génération)                                                                                                    |                    |
|                                                                                   |                                                                                                    | informations techniques                                                                                                    | 80                 |

## MÉTHODE Mots-clés

Pensez à renseigner l'élément Mots-clés de votre item de site web pour que votre site soit référencé par les moteurs de recherche.

Votre site est ainsi directement mis à jour, vous pouvez le consulter en ligne !
#### Expérimenter le multi-usage

À partir des contenus créés pour la carte de visite électronique, et en ajoutant progressivement ceux qui font défaut, nous allons voir comment réaliser des dossiers papiers, un site web plus fourni et des diaporamas.

#### Créer des dossiers papier

Nous allons à présent créer un premier dossier papier, qui va reprendre une partie des informations déjà produites.

- 1 Créez un sous-espace dossiers.
- 2 Créez un item de type Dossier (dans le groupe Dossier papier).
- **3** Renseignez les informations habituelles : titre, logo, etc.

Référencez ensuite votre item de description *desc.elem* dans le premier chapitre, de la même façon que vous l'aviez référencé pour votre page web.

- 1 Double-cliquez sur l'élément Chapitre.
- 2 Cliquez sur l'icône 🎓 et choisissez dans le menu Item externe.
- **3** Faites un clic droit sur l'icône D et sélectionnez votre item de description.

Associez ensuite votre item contact contact.elem à l'élément Coordonnées. Pensez, si vous ne l'aviez pas encore fait, à ajouter des coordonnées postales et téléphoniques dans votre item contact. Autant c'est optionnel sur un site web, pour peu qu'il y ait une adresse mail, autant c'est l'usage sur papier (ces informations apparaîtront sur la page de garde de votre publication).

#### EN PRATIQUE Dossier de présentation d'une petite entreprise

Barbara réalise à présent un dossier papier présentant son entreprise, afin de le communiquer à ses prestataires potentiels. Elle récupère le contenu de la carte de visite électronique et ajoute un item de description afin de dresser la liste des champs d'application qu'elle vise. Ensuite, sur la même base, elle réalise un second dossier à destination de ses clients. Elle ajoute l'information déjà saisie concernant la journée portes ouvertes, ainsi qu'un troisième item de description portant sur le contenu de la prestation qu'elle propose.

Enfin, elle crée un troisième dossier pour demander un prêt à son banquier. Elle repart du dossier pour les prestataires, auquel elle ajoute cette fois un plan de financement sous la forme d'un tableau.

Pour chacun des trois dossiers, elle mobilise également les introductions et les conclusions pour contextualiser son discours.

Si vous avez à présent besoin d'ajouter du contenu par rapport à ce que vous aviez précédemment rédigé, créez un nouvel item contenu de type *Description* et associez-le à un second chapitre.

|                                        | 💊 🖬 🔦 🄌 🔘 🗆 Brouillon 🗏                                                                       |
|----------------------------------------|-----------------------------------------------------------------------------------------------|
|                                        | Dossier                                                                                       |
|                                        | Titre Chez Vous                                                                               |
|                                        | Titre secondaire                                                                              |
|                                        | Copyright                                                                                     |
|                                        | Logo chezvous.logo.png (chezvous)                                                             |
|                                        |                                                                                               |
|                                        | Illustration page de garde 🔍                                                                  |
|                                        | Coordonnées exerce                                                                            |
|                                        | Introduction                                                                                  |
|                                        | Notre entreprise propose des services de proximité aux particuliers dans tout le département. |
|                                        | Nous ne sommes qu'un intermédiaire entre vous et nos clients.                                 |
|                                        | Aussi, nous avons besoin de vous pour les satisfaire !                                        |
|                                        | Chapitre                                                                                      |
| Figure 5–7                             | <sup>2</sup> * desc.elem (chezvous)                                                           |
| desc.elem et contact.elem et utilisant | Chapitre                                                                                      |
| le nouvel item champs.elem             | champs.elem<br>Champs d'intervention                                                          |
|                                        | Conclusion                                                                                    |
|                                        | Si vous être intéressé, contactez-moi pour un rendez-vous.                                    |
| -                                      | > Dossier > Coordonnées                                                                       |

| Chez Vous - Description                                                                                                    | Chez Vous - Champs d'intervention                                                                                                    |
|----------------------------------------------------------------------------------------------------|----------------------------------------------------------------------------------------------------|
| <ul> <li>A.Description</li> <li>Aui sommes nous ?</li> <li>Chez Vous est une petite entreprise dynamique qui vous propose les services de proximité dont varez besoin (grade d'entants, entretien de la mison, travaux, jardinage, etc.)</li> <li>Chez Vous ascure de scontrats avec les prestataires et des démarches administratives et légales.</li> <li>Chez Vous assure un service de qualité dans les délais convenus.</li> <li>Drex Vous sont nos valeurs ?</li> <li>Proximité et écoute</li> <li>Service de qualité</li> <li>Respect des délais</li> </ul> | <ul> <li>Carde d'enfants à domicile</li> <li>Jardinage et évacuation des déchets verts</li> <li>Travaux d'intérieur (peintures, papiers peints, sols, etc.)</li> <li>Électricité, plomberie, entretien des appareils de chauffage</li> <li>Rénovation extérieure (ravalement de façade, toitures, etc.)</li> <li>Si vous être intéressé, contactez-moi pour un rendez-vous.</li> </ul> |

Figure 5–8 Extrait d'une publication de type dossier

Si vous souhaitez créer plusieurs dossiers, il vous suffit de créer autant d'items *Dossier* que vous le souhaitez, en réutilisant tout ou partie des informations déjà disponibles et en ajoutant celle qui manquent encore à ce stade.

| <b>Q</b> y                                 |                | SCENARIchain 3.3                                                 | _ = ×         |
|--------------------------------------------|----------------|------------------------------------------------------------------|---------------|
| At <u>e</u> liers Ou <u>t</u> ils <u>?</u> |                |                                                                  | 2 · ·         |
| r⊜ show                                    | vora @@        | Clients.dossier                                                  |               |
| 216 51101                                  | iong of        | Chez Vous                                                        | (Dossier)     |
| e Chezvous                                 | h              |                                                                  |               |
| cartevisi                                  | te.genweb      | CEdition Control informations Control Publications               |               |
| e chezvous                                 | s.png          |                                                                  | 🗆 Brouillon 🗖 |
| 📼 contact.e                                | elem           | Coordonnées 🖷 contact.elem (chezvous)                            | Ê             |
| a desc.eler                                | n              | Introduction                                                     |               |
| e dossiers                                 |                |                                                                  |               |
| - champ                                    | s elem         | Chapitre                                                         |               |
| - clients                                  | .dossier       | 2+                                                               |               |
| 📄 📄 plan.el                                | em             | k desc.elem (chezvous)                                           |               |
|                                            | ds             |                                                                  |               |
| prestat                                    | taires.dossier | Chapitre                                                         |               |
| news.ele                                   | m              | 2+                                                               |               |
|                                            |                | 🗟 champs.elem                                                    |               |
|                                            |                | Champs d'intervention                                            |               |
|                                            |                | Chapitre                                                         |               |
|                                            |                | Gidplero                                                         |               |
|                                            |                | Protectations elem                                               |               |
|                                            |                | Prestations                                                      |               |
|                                            |                | •                                                                |               |
|                                            |                | Chapitre                                                         |               |
|                                            |                | 24                                                               |               |
|                                            |                | news.elem (chezvous)                                             |               |
|                                            |                | News                                                             |               |
|                                            |                | Conclusion                                                       |               |
|                                            |                | Contactez-nous et venez nous voir, nous sommes à votre service ! |               |
|                                            |                |                                                                  |               |
|                                            |                |                                                                  | •             |
|                                            |                |                                                                  |               |

Figure 5–9 Item clients.dossier ayant une partie de ses contenus en commun avec deux autres items, partenaires.dossier et banque.dossier

#### Réaliser un site web complet

À ce stade, vous pouvez à présent réutiliser les contenus que vous avez ajoutés pour vos différents dossiers, afin de réaliser un site web plus complet que la carte de visite électronique créée initialement.

- 1 À l'aide du menu contextuel, copiez/collez l'item de cartevisite.site pour créer un nouvel item scénario siteweb.site.
- 2 Ouvrez l'élément Page secondaire et renseignez le titre de la page web.
- **3** Dans les éléments *Contenu*, référencez les items contenu issus du dossier papier que vous voulez ajouter.

Si vous souhaitez une publication avec déploiement sur le serveur par FTP, il vous faut ajouter un item siteweb.genWeb référençant votre nouvel item siteweb.site.

#### **ERGONOMIE** Insérer des tableaux

Pour ajouter des tableaux au contenu, SCENARI propose d'intégrer des ressources au format OpenDocument Spreadsheet, que l'on peut réaliser avec OpenOffice Calc.

- À l'aide de l'étoile \*, insérez un élément de type Tableau (disponible dans un item de type Description par exemple).
- 2. Faites un clic droit sur l'icône Référence à un item item to the choisissez Créer un nouvel item.
- 3. Créez l'item, puis cliquez dessus pour l'ouvrir et cliquez ensuite sur la vue *Edition* externe.

OpenOffice Calc va alors s'ouvrir pour vous permettre d'éditer votre tableau ; une fois que vous avez terminé, enregistrez et fermez OpenOffice Calc.

#### EN PRATIQUE Site web d'une association

Jacques utilise la chaîne éditoriale ShowOrg pour réaliser le site web d'ATSF. Un des membres de l'association, féru de CSS et ayant déjà lu le chapitre 8, a pu modifier le style de l'interface web pour l'adapter à la charte graphique de l'association.

Une fois le site réalisé, Jacques compte bien réutiliser les contenus rédigés pour sortir un petit document sur quatre pages recto verso, qu'il pourra distribuer lors de la journée des associations organisée par sa municipalité.

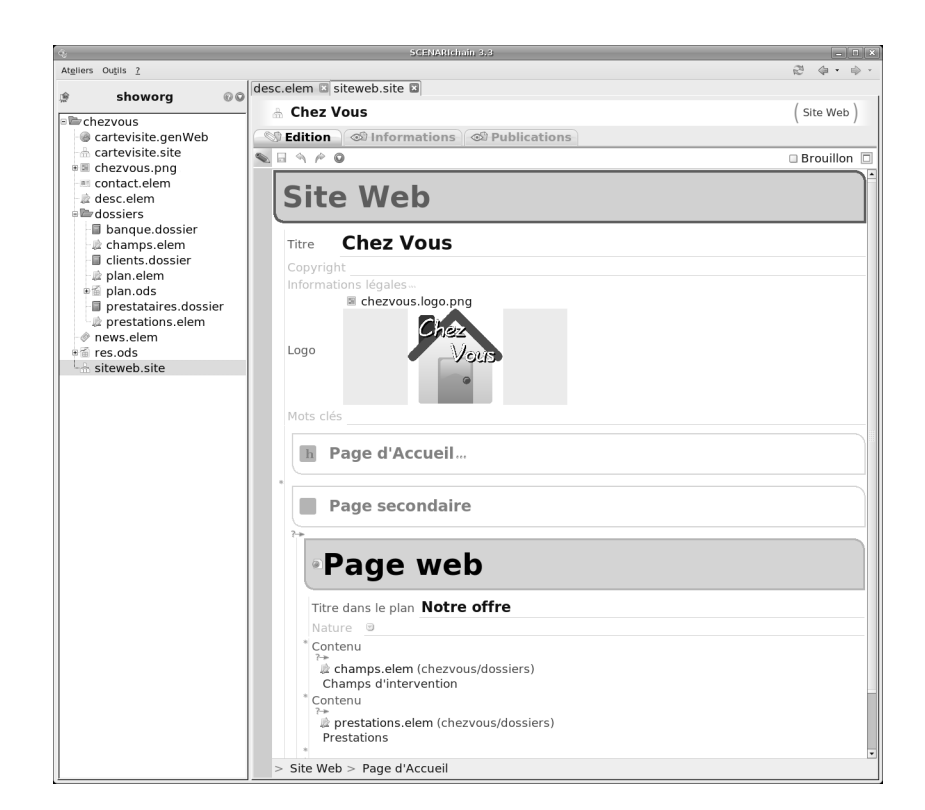

#### Figure 5–10

Site web complété à partir de la copie de la carte de visite électronique et des contenus créés pour le dossier papier

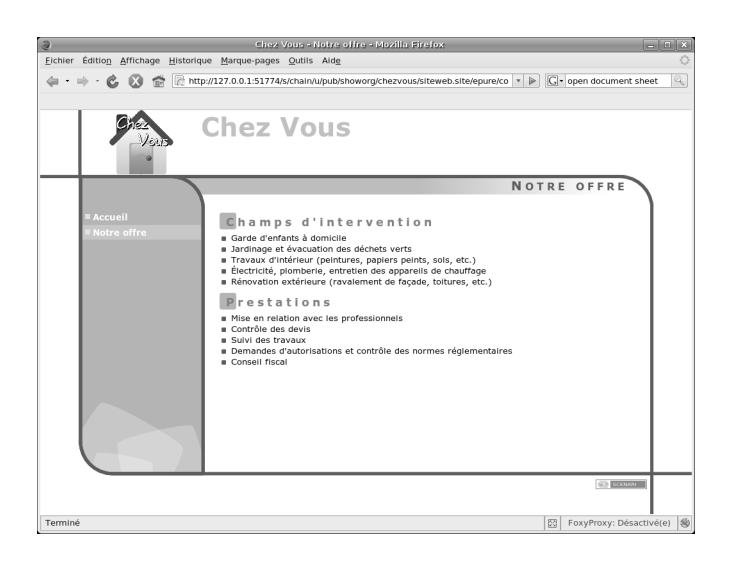

**Figure 5–11** Publication de la seconde page du site web.

Le modèle ShowOrg permet bien entendu d'ajouter autant de pages que vous le désirez. Vous pouvez aussi utiliser les autres types de contenus à votre disposition, comme les listes de partenaires ou de références.

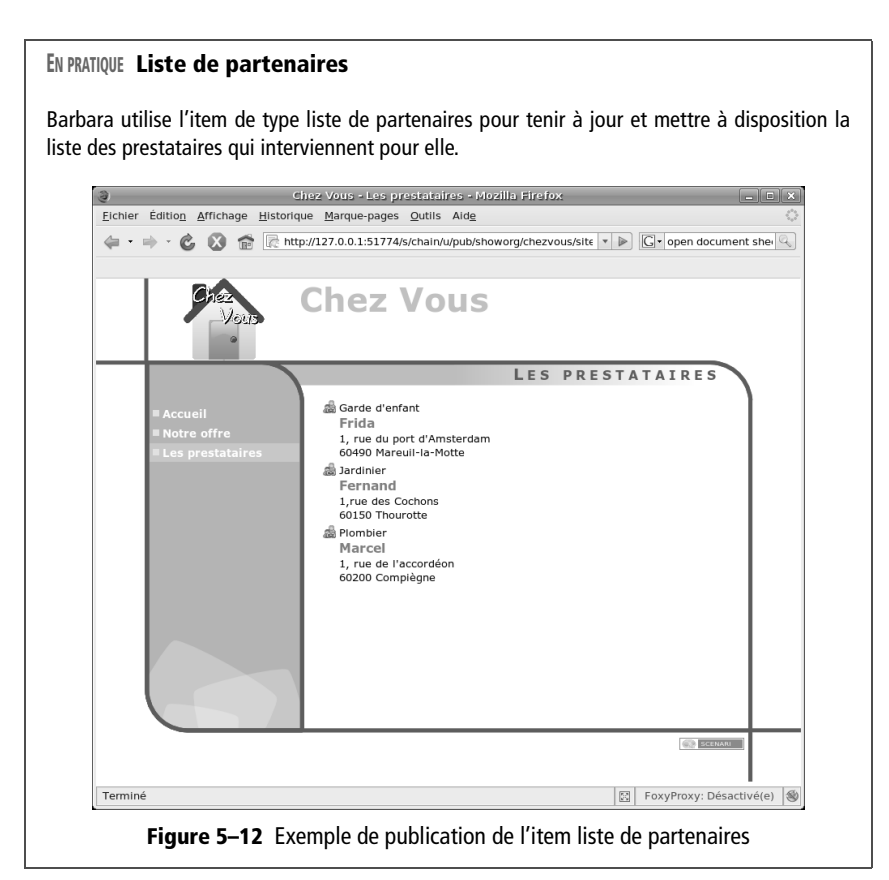

#### EN PRATIQUE Borne de salon

Afin d'ajouter un peu d'animation et de faire preuve de modernité lors de sa journée portes ouvertes, Barbara réalise un petit diaporama, en réagençant simplement les contenus dont elle dispose déjà. Lors de la journée portes ouvertes, elle lance le diaporama en mode automatique (en cliquant sur le bouton *Play*, en bas à gauche) sur un ordinateur qu'elle a mis pour l'occasion au milieu de la salle.

Figure 5–13 Exemple d'item scénario de type diaporama réutilisant des contenus du site web et des dossiers papier

#### Créer des diaporamas

Nous avons illustré jusqu'à présent comment la rédaction des dossiers papier et la réalisation de sites web pouvaient s'alimenter mutuellement, grâce à la réutilisation de même items de contenus. Afin de renforcer encore ce processus de mutualisation, ajoutons à notre arsenal documentaire le diaporama.

Pour créer un diaporama, vous allez pouvoir procéder exactement comme pour la création des dossiers papier et des sites web :

- 1 Créez un espace « diaporamas ».
- 2 À l'intérieur, créez un item scénario de type Diaporama (dans le groupe Slide show).
- **3** Ajoutez les informations maintenant devenues usuelles (titres, logo, etc.).
- 4 Associez vos items contenu (description, etc.) aux éléments Section dans les éléments Page.

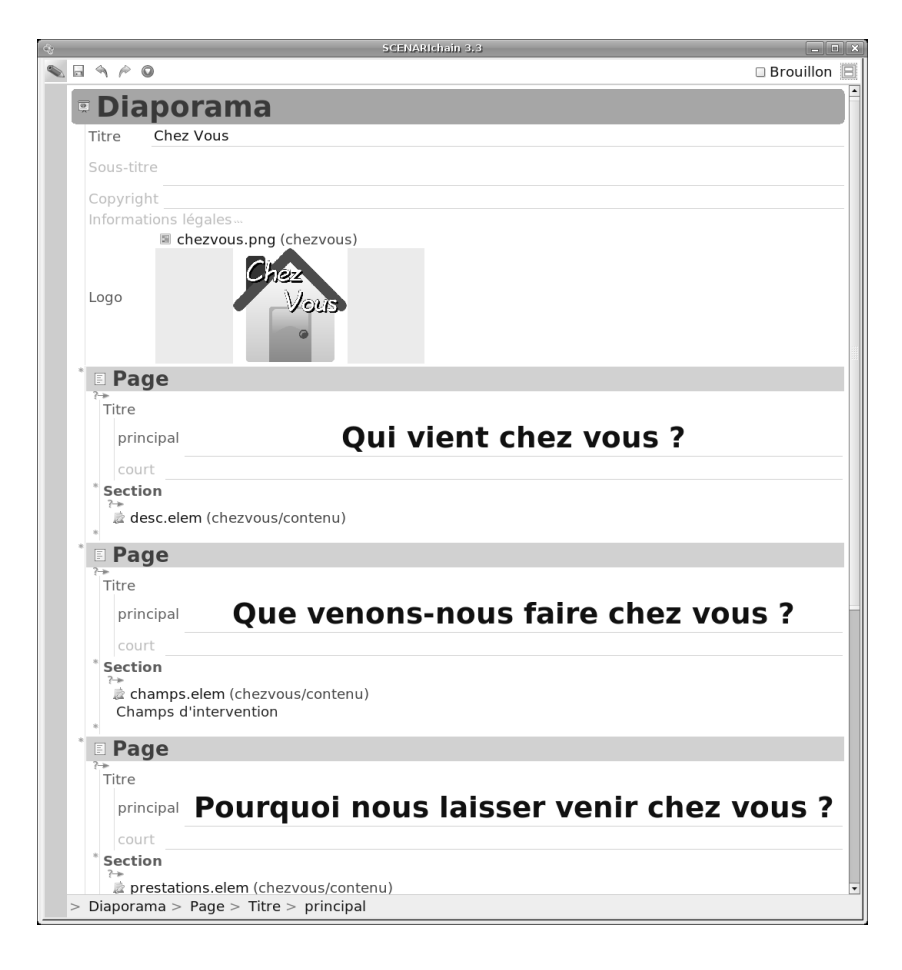

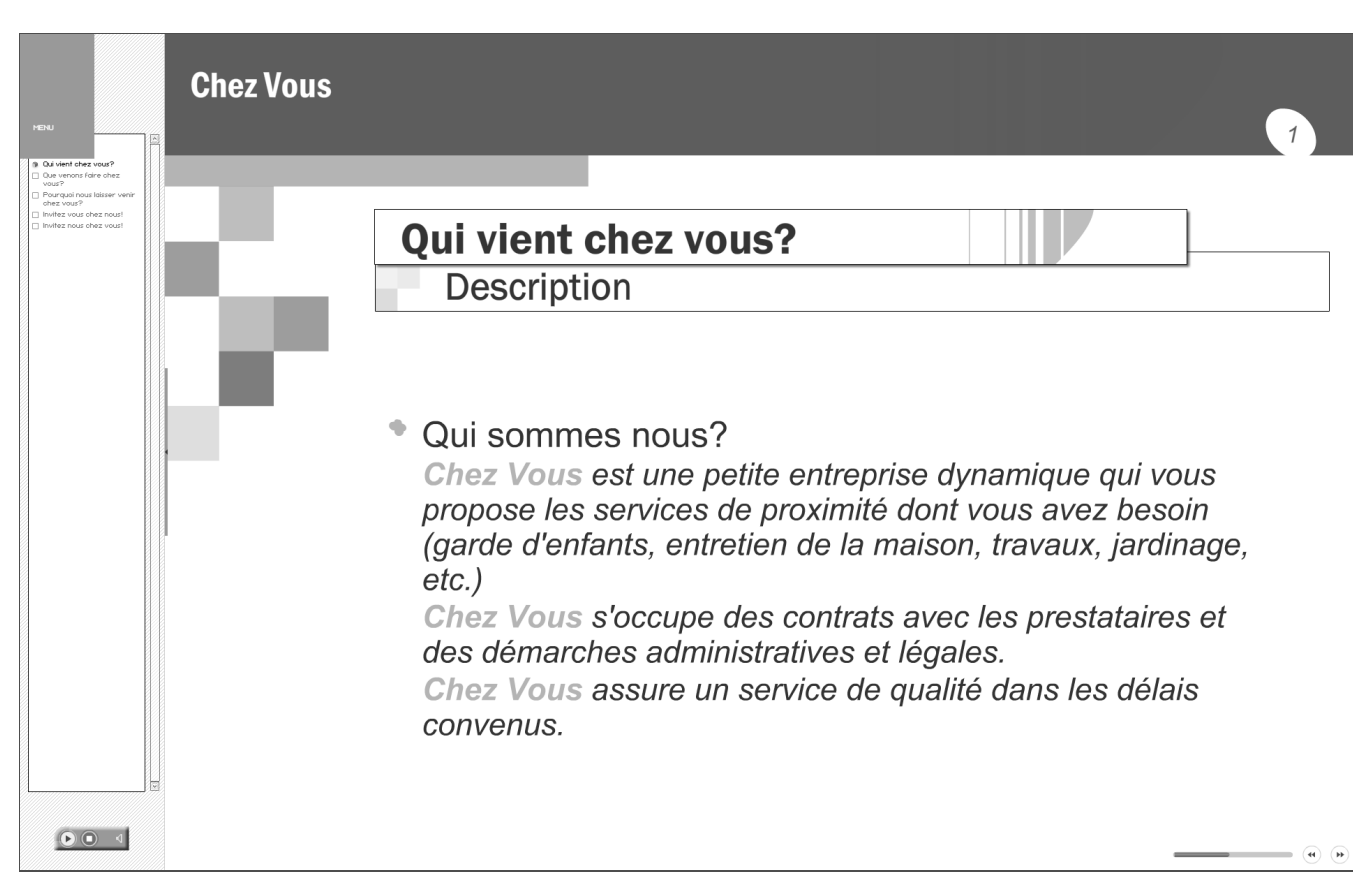

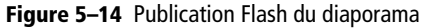

Avant de conclure ce chapitre, nous vous proposons de faire un peu de rangement. En effet la multiplication des items contenu et des items scénario séparés engendre une profusion de fichiers, qui, si on n'y prend pas garde, peut devenir complexe à gérer.

Nous vous proposons d'adopter les règles suivantes :

- Un espace pour tous les items contenu (éventuellement réorganisé en sous-espaces, par exemple pour ranger ensemble vos images ou tableaux si vous en avez beaucoup).
- Un espace pour tous les scénarios ou bien pour chaque type de scénario (site web, dossiers, etc.).

Afin de réorganiser votre atelier après avoir créé vos items, il vous suffit de créer les espaces manquants et de glisser/déposer dans les bons espaces les items que vous souhaitez déplacer. SCENARIchain se charge de modifier toutes les références entre les items, pour maintenir les liens.

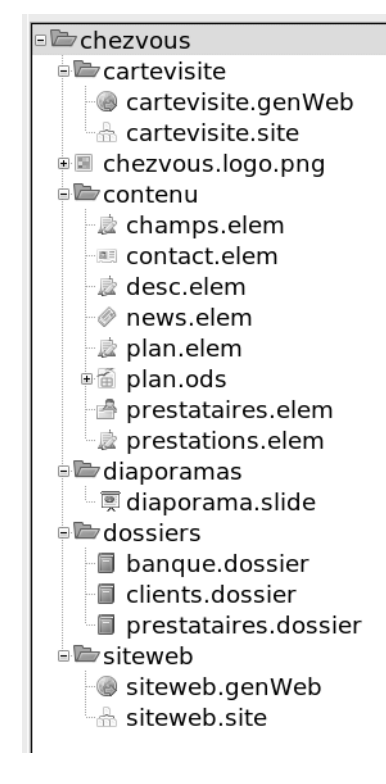

Figure 5–15 Atelier après rangement des items et des espaces

Le modèle ShowOrg nous a permis d'expérimenter la réutilisation de contenus dans un cadre multi-usage. Nous avons également pu observer qu'une chaîne éditoriale peut, en réalité, en cacher plusieurs : en effet, ShowOrg reprend et adapte le modèle Report que nous avons vu au chapitre 3 et le modèle SimpleSlideShow que nous allons aborder au chapitre suivant. L'intérêt d'une telle intégration de plusieurs chaînes en une seule est justement de pouvoir réutiliser les contenus de façon croisée.

#### LE + SCENARI Décliner les chaînes éditoriales

Le modèle CV pourrait également être intégré à ShowOrg. Ceci permettrait, par exemple, à une entreprise de conseil de présenter ses collaborateurs en détail. Barbara aurait également pu s'en servir pour donner une description plus développée des prestataires avec qui elle travaille. De même, on pourrait modéliser et ajouter des fiches produits et services. La déclinaison de la chaîne éditoriale pour l'adapter aux besoins de chacun est un des fondements de SCENARI, que nous approfondirons au chapitre 9 avec SCENARIbuilder.

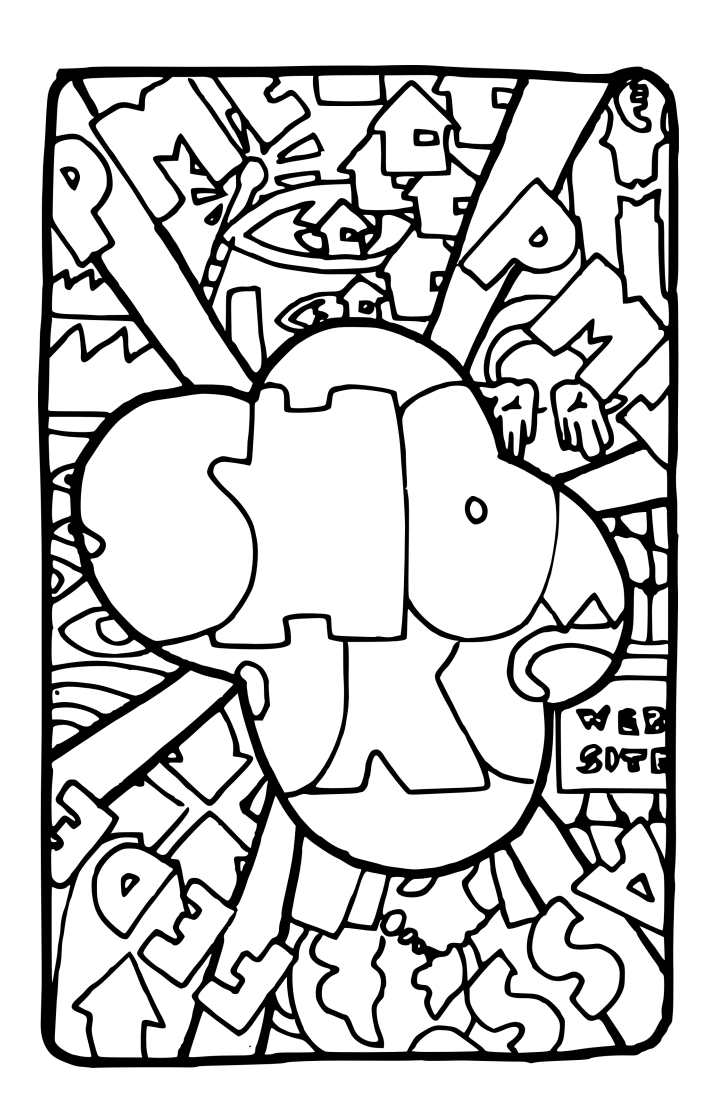

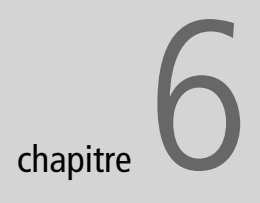

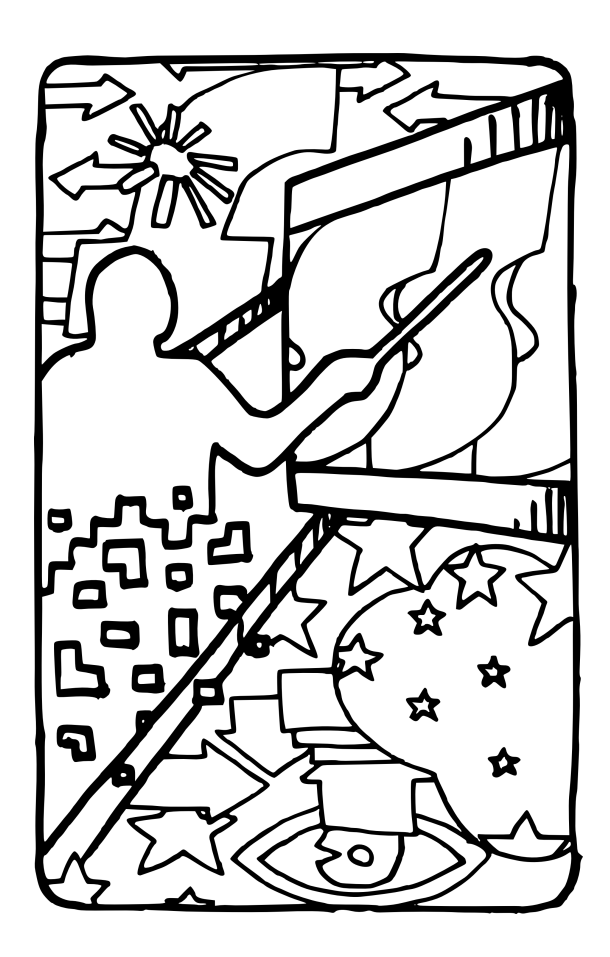

### Créer des présentations dynamiques

De la soutenance de mémoire à l'université, à la présentation commerciale en entreprise, en passant par la projection de photos de vacances, le diaporama est devenu un outil de communication incontournable, que nous proposons de rénover quelque peu à l'aune de la chaîne éditoriale.

#### SOMMAIRE

- Le modèle SimpleSlideShow
- Démarrer rapidement
- Exploiter pleinement le modèle

#### **MOTS CLÉS**

- Diaporama
- Présentation
- Réutilisation
- Flash

Les présentations sous forme de diaporama sont largement utilisées aujourd'hui en contexte professionnel et scolaire. Le modèle SimpleSlideShow propose une solution à la fois performante et esthétique, en alternative aux solutions bureautiques classiquement utilisées. Ce chapitre permet de prendre en main ce modèle et de découvrir des possibilités nouvelles, notamment concernant la réutilisation de diapositives existantes pour créer de nouveaux diaporamas.

#### Le modèle SimpleSlideShow

Un logiciel de présentation assistée par ordinateur (PréAO) permet de composer un diaporama multimédia et de le projeter depuis son ordinateur via un vidéo-projecteur. Son usage est devenu très courant pour animer les présentations orales.

#### Présentation assistée par ordinateur

L'outil bureautique de PréAO le plus répandu est Microsoft Powerpoint, son concurrent libre est OpenOffice Impress. SimpleSlideShow est une chaîne éditoriale de création de diaporamas alternative à ces outils bureautiques. Elle permet de répondre à un certain nombre de problèmes couramment rencontrés comme, en premier lieu, le fait que la création d'un diaporama requiert souvent de passer beaucoup de temps sur la mise en forme et la scénarisation pour parvenir à un résultat acceptable.

En effet, le problème général de la PréAO est de gérer la taille finie de l'écran. Contrairement aux usages classiques sur ordinateur, il n'est pas possible de faire défiler l'écran à l'aide des ascenseurs. La projection est limitée à l'espace de l'écran. De plus, comme le contenu doit être lisible y compris pour des spectateurs éloignés de l'écran, les polices utilisées doivent être suffisamment grandes. La solution à ce problème d'espace consiste alors à découper le message en plusieurs pages écrans (plusieurs diapositives) qui seront projetées séquentiellement l'une après l'autre. Ce travail d'organisation des pages pour qu'elles restent lisibles (organisation spatiale) et de scénarisation des pages (organisation temporelle) prend beaucoup de temps à l'auteur.

La chaîne éditoriale propose une solution automatique d'organisation spatiale et temporelle en jouant sur le facteur temps : chaque portion de contenu à un instant t est automatiquement gérée pour être présentée de façon lisible, en « poussant » progressivement les portions précédentes en dehors de l'espace de projection. L'auteur a seulement à renseigner son contenu, sans se préoccuper ni de le mettre en page ni de le scénariser, le moteur de publication se chargeant pour lui d'optimiser la présentation et le découpage de l'information sur l'espace disponible.

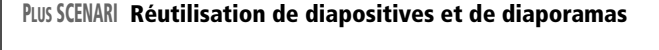

Les outils bureautiques fusionnent diaporamas et diapositives dans un même fichier, ce qui fait que si l'on veut réutiliser une diapositive d'un diaporama dans un autre, on doit la copier/ coller. Si l'on veut refaire une présentation sur la base d'un diaporama existant, mais en remplaçant juste une diapositive par une autre, on doit dupliquer ce diaporama et toutes ses diapositives. Les pertes en termes de mise à jour sont très importantes.

La chaîne éditoriale SimpleSlideShow sépare les fichiers de diaporamas et ceux de diapositives ; ainsi, la réutilisation de diapositives se fait par référence, sans copie, et la copie d'un diaporama pour l'adapter n'entraîne pas la copie des diapositives qui le constituent (mais seulement la copie des références).

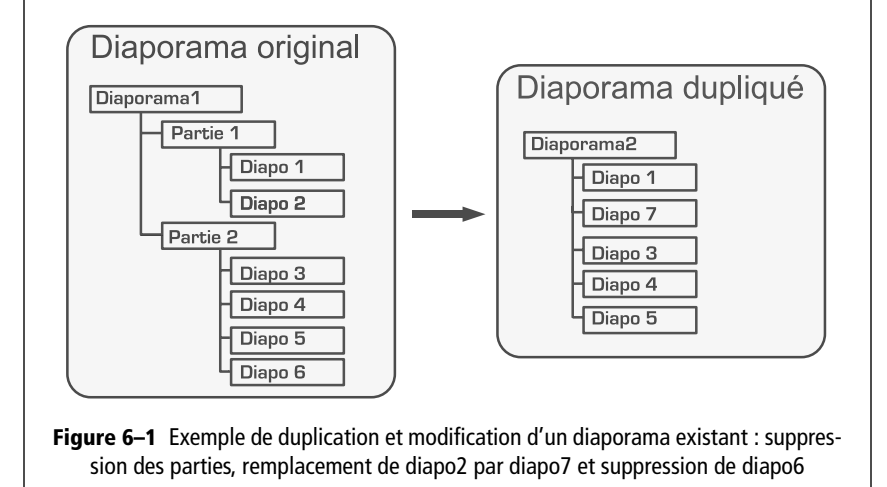

#### Description générale de la chaîne

- 1 L'auteur saisit son contenu en identifiant des blocs qui correspondent à une unité sémantique (information, définition, exemple, etc.). Il doit simplement veiller, à cette étape, à ce que chaque fragment de contenu de chaque bloc (texte, image, etc.) puisse tenir dans une page écran.
- 2 Il publie ensuite son contenu dans un format Flash qui assure grâce à la scénarisation - la présentation toujours lisible de chaque fragment de contenu de chaque bloc.
- **3** L'auteur a la possibilité d'ajouter des commentaires à destination des auditeurs ou bien à destination des orateurs, et de publier des livrets imprimables pour ces derniers.

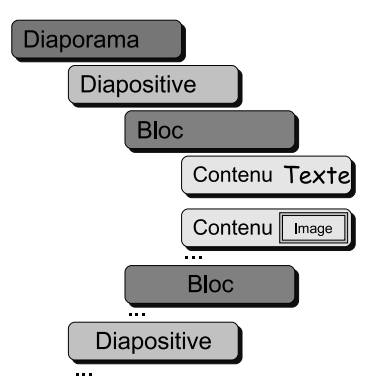

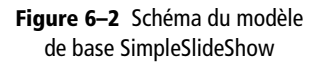

#### THÉORIE Génie documentaire et phénoménologie

Profitons des travaux dirigés de Léo pour préciser que la phénoménologie de Husserl fait partie des inspirations philosophiques de l'ingénierie des connaissances et des documents proposées par Bruno Bachimont, à l'origine théorique de SCENARI. Sans entrer ici dans un débat qui nous dépasserait

largement, notons qu'une des idées fondatrices de cette théorie est de considérer toute connaissance comme l'interprétation d'une inscription. Cette hypothèse permet de penser le document numérique à la fois comme un support pour des inscriptions manipulables par un algorithme informatique, et comme un support d'inscription de signes interprétables par l'être humain. Cette dualité est fidèlement retranscrite par le formalisme XML, puisqu'aux mots destinés à l'interprétation humaine, l'on adjoint des balises destinées à la manipulation algorithmique.

 http://www.utc.fr/~bachimon/ Approchephilosophique.html

#### Fil rouge : la présentation de Léo

Lors des séances de travaux dirigés, chaque étudiant doit présenter chaque semaine une réflexion sur un des auteurs du programme de philosophie. Léo va utiliser la chaîne éditoriale SimpleSlideShow pour réaliser sa présentation sur Husserl.

Nous allons suivre son travail tout au long de ce chapitre pour illustrer l'usage de la chaîne éditoriale SimpleSlideShow.

#### Un diaporama de qualité en Flash

Avant de commencer, procédez à l'installation du modèle SimpleSlideShow dans SCENARIchain et à la création d'un atelier permettant de travailler sur ce modèle. Vous trouverez le wsppack à l'adresse http:// scenari-platform.org/book.

#### Créer un item de type diaporama

Pour démarrer, créez un espace (husserl par exemple) puis un item racine de type *Diaporama simple*. Créez ensuite un premier item externalisé de type *Page composée* en cliquant avec le bouton droit de la souris sur l'icône référence ) devant *Page*.

|                                            | SCENARIchait                                                                                                    |  |  |
|--------------------------------------------|----------------------------------------------------------------------------------------------------|--|--|
| At <u>e</u> liers Ou <u>t</u> ils <u>?</u> |                                                                                                    |  |  |
| p book                                     | diaporama01.xml diaporama01_01.xml                                                                                                    |  |  |
| <u>會</u> cv                                | 🛒 Edmund Husserl                                                                                                    |  |  |
| n opale                                    | 👁 Visualisation 🖏 Edition 📷                                                                                                    |  |  |
| 💼 report                                   |                                                                                                    |  |  |
| ्रि<br>मर<br>इड्ड                          | Diaporama simple                                                                                                    |  |  |
| ie µµ nussen                               | Titre     Edmund Husser!       Titre court     Husser!       Sous titre     Fondateur de la phénoménologie transcendantale.       Orateurs     Orateurs       Orateurs     Orateur       Adresse Web     Image: Contact       Image: Contact     Image: Contact       Image: Contact     Imag |  |  |

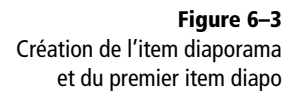

#### Rédiger des diapositives

Saisissez le titre de la diapositive, puis ouvrez l'élément contenu du bloc information et saisissez votre texte (les autres éléments sont laissés de côté pour le moment, nous y reviendrons dans la troisième section de ce chapitre).

Pour insérer une image, procédez classiquement, en cliquant sur l'étoile\* et en choisissant *image* dans le menu.

Pour insérer un second bloc, après le bloc information, utilisez également le menu \*. Vous noterez que d'autres types de blocs sont disponibles, en plus du bloc information, afin de préciser la nature de votre message. Le bloc information est le plus général, vous pouvez l'employer par défaut.

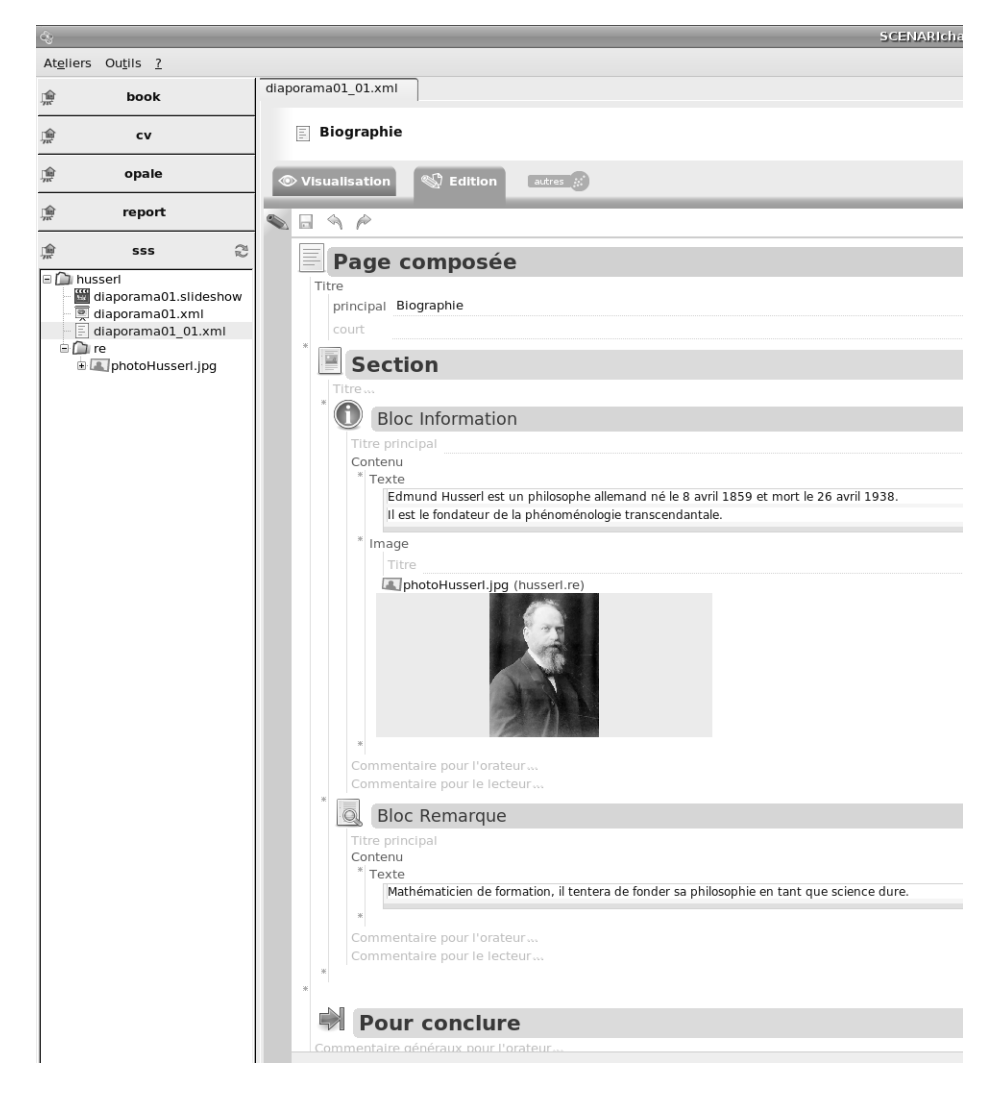

Figure 6–4 Édition de la première diapositive

#### ERGONOMIE Plein écran

Votre navigateur web dispose d'une fonction plein écran, qui sera très utile pour utiliser votre diaporama en vidéo-projection. Cette fonction est en général accessible depuis le menu *Affichage* ou en tapant sur la touche *F11* (sous Firefox et Internet Explorer notamment).

Notez que Daniel Glazman propose une extension pour FireFox qui permet un plein écran complet (alors qu'en standard la barre de navigation reste présente en haut de l'écran) :

 https://addons.mozilla.org/fr/firefox/ addon/4650 Bien entendu, il suffit d'ajouter d'autres diapositives dans l'item diaporama et de procéder de la même façon pour compléter la présentation.

#### Publier le diaporama en Flash

Il ne vous reste plus qu'à générer votre diaporama à partir de la vue *Publications* (rappelons que vous devez disposer d'un navigateur web avec le plug-in Flash Player 9 pour exécuter le diaporama).

Utilisez les flèches en bas à droite pour faire avancer le diaporama. Vous observerez que les éléments de chaque bloc sont scénarisés et défilent au fur et à mesure de la présentation (dans notre exemple, le premier bloc information contient un texte puis une image). Il en est de même pour chaque bloc (bloc information puis bloc remarque). L'espace disponible sur l'écran est ainsi optimisé de façon à assurer la lisibilité de l'élément en cours.

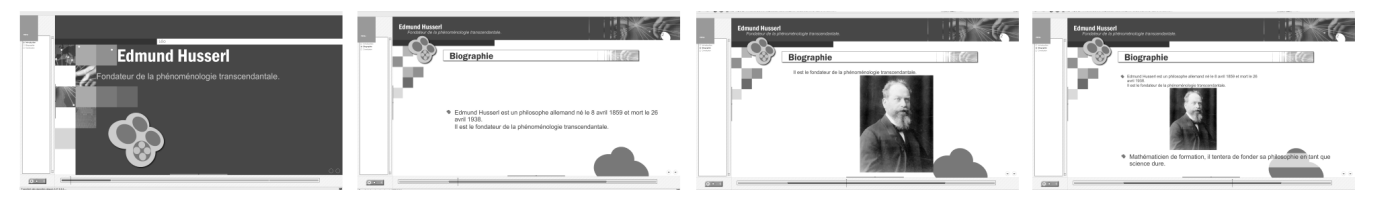

Figure 6–5 Premiers écrans de la publication scénarisée

En plus des flèches en bas à droite, il est possible de manipuler votre diaporama en utilisant le curseur de la ligne de temps en bas ou bien le menu à gauche.

On peut aussi utiliser les flèches gauche et droite du clavier, ce qui est particulièrement utile pour éviter d'utiliser la souris pendant la présentation.

Notez enfin que, si on appuie ou clique rapidement sur les flèches du clavier ou de l'interface graphique, la vitesse de défilement du diaporama est accélérée : ceci permet de se déplacer rapidement d'un point à un autre d'un diaporama, même si celui-ci est long.

#### Dépasser les outils bureautiques

Si le premier niveau d'utilisation de SimpleSlideShow permet d'obtenir rapidement des diaporamas de bonne facture, l'intérêt de la chaîne éditoriale réside également dans les fonctions complémentaires offertes, telles qu'une publication papier différenciée selon le public cible ou la réutilisation de diapositives d'un diaporama à l'autre

#### Structurer en sections les diapositives denses

Lorsqu'une diapositive est dense, il convient de la structurer en plusieurs sections. Il suffit de cliquer sur l'étoile \* pour ajouter une nouvelle section et de donner un titre aux sections pour favoriser le repérage lors de la présentation.

À la publication, lorsqu'une nouvelle section apparaîtra, les blocs de la section précédente seront effacés et non simplement « poussés » comme à l'intérieur d'une même section.

#### Ajouter une conclusion et des compléments

Il est possible d'ajouter une conclusion à la fin de chaque diapositive. Cela permet de reformuler en quelques mots ce qu'il faut retenir de la diapositive.

L'usage de la conclusion est particulièrement recommandé pour les diapositives denses structurées en sections afin de marquer la transition avec la diapositive suivante.

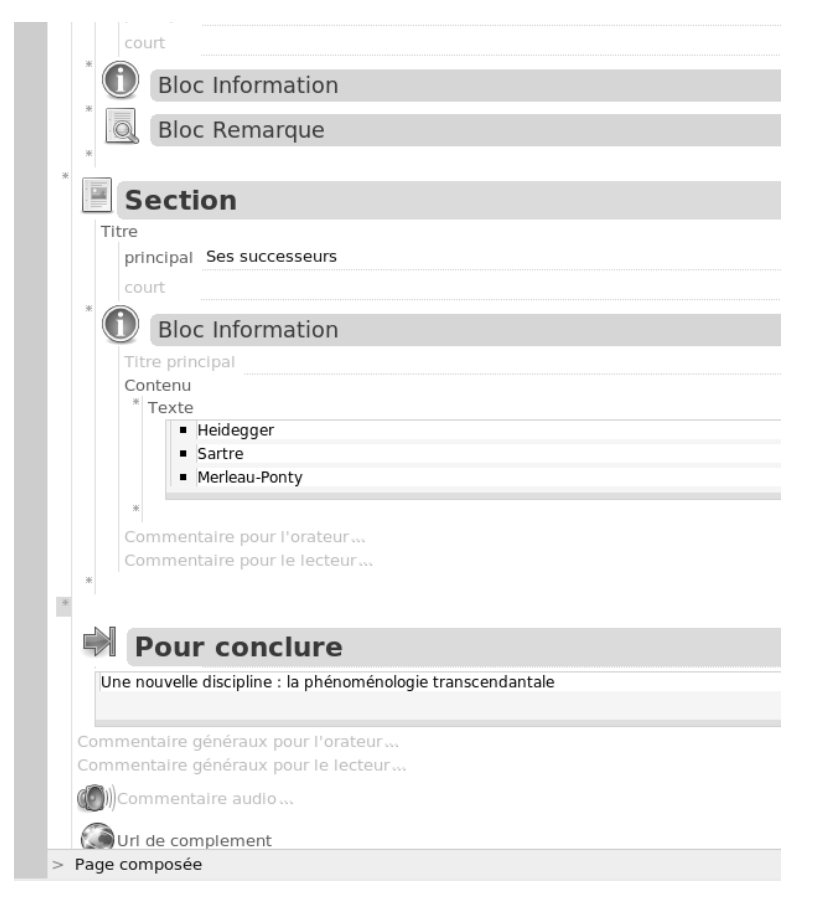

#### ROAD MAP Temporisation et sonorisation

Une prochaine version de la chaîne SimpleSlideShow comprendra deux nouvelles fonctions :

- La possibilité de temporiser manuellement l'apparition de chaque bloc. La publication Flash du diaporama propose déjà un mode automatique qui permet de jouer le diaporama du début à la fin, sans intervention manuelle (bouton *Play/Pause* en bas à gauche). Mais, jusqu'à présent, les temps sont fixés automatiquement et ne peuvent pas être réglés manuellement. Cette prochaine version mettra à disposition un champ *Temps* associé à chaque bloc : il permettra de déterminer combien de temps ce bloc doit être présenté avant de passer à la présentation du bloc suivant (un temps par défaut sera appliqué si le champ n'est pas renseigné).
- La possibilité de sonoriser le diaporama. Une musique ou un discours pourront être associés à chaque diapositive. En mode automatique, le son sera joué pendant le défilement des informations.

#### **ROAD MAP Compléments**

La prochaine version de SimpleSlideShow permettra également d'associer à chaque page une liste de compléments sous la forme d'adresses web à consulter.

**Figure 6–6** Structuration de la diapositive en sections et ajout de conclusion

#### ERGONOMIE Restructurer un diaporama en parties a posteriori

Si vous aviez un diaporama sans partie et que vous voulez le restructurer :

- 1. Ajoutez la première *Partie* dans l'item diaporama grâce à l'étoile \*.
- 2. Coupez/collez les références *Page* pré-existante dans cette Partie.
- 3. Ajoutez la seconde partie.
- 4. Coupez/collez les références concernant cette seconde partie.
- 5. ...

#### Structurer en parties les diaporamas longs

Si votre diaporama comporte beaucoup de diapositives, il est recommandé de le structurer en plusieurs parties distinctes. Sans que cela soit une règle, au-delà de dix diapositives, ce niveau de structuration supplémentaire apportera de la clarté et l'on peut à garder à l'esprit que cinq à sept diapositives est une bonne moyenne pour une partie.

La structuration en parties se réalise au niveau de l'item diaporama. À la publication, l'arbre à gauche sera structuré avec un niveau supplémentaire et une page de transition entre les différentes parties sera automatiquement ajoutée.

| Ateliers Outils ?                                                      |                                                      |                                |
|------------------------------------------------------------------------|------------------------------------------------------|--------------------------------|
| p book                                                                 | diaporama01.xml                                      |                                |
| e cv                                                                   | Edmund Husserl                                       |                                |
| m opale                                                                |                                                      |                                |
| w report                                                               | Visualisation                                        |                                |
| report                                                                 |                                                      |                                |
| SSS a                                                                  | Diaporama simple                                     |                                |
| diaporama01.slideshow                                                  | Titre Edmund Husserl                                 |                                |
| diaporama01.xml                                                        | Sous titre Fondateur de la phénoménologie transcence | dantale.                       |
| <ul> <li>i diaporama01_02.xml</li> <li>i diaporama01_03.xml</li> </ul> | Orateurs                                             |                                |
| diaporama01_04.xml                                                     | *                                                    |                                |
|                                                                        | Adresse Web                                          |                                |
|                                                                        | Nom                                                  |                                |
|                                                                        | Prénom                                               |                                |
|                                                                        | Adresse email leo@monmailperso.tr                    |                                |
|                                                                        | * 🗓 Date 12 février 2007                             |                                |
|                                                                        | Paramétrage des publications                         |                                |
|                                                                        | 🕂 Partie                                             |                                |
|                                                                        | Titre                                                |                                |
|                                                                        | principal Présentation                               |                                |
|                                                                        |                                                      |                                |
|                                                                        | *                                                    |                                |
|                                                                        | Page                                                 | iaporama01_01.xm<br>Biographie |
|                                                                        | *                                                    | E dianorama01 02 xm            |
|                                                                        | Page                                                 | Phénoménologie                 |
|                                                                        | *                                                    |                                |
|                                                                        | \mu Partie                                           |                                |
|                                                                        | Titre                                                |                                |
|                                                                        | principal Discussion                                 |                                |
|                                                                        | court                                                |                                |

Figure 6–7 Structuration d'un diaporama en parties

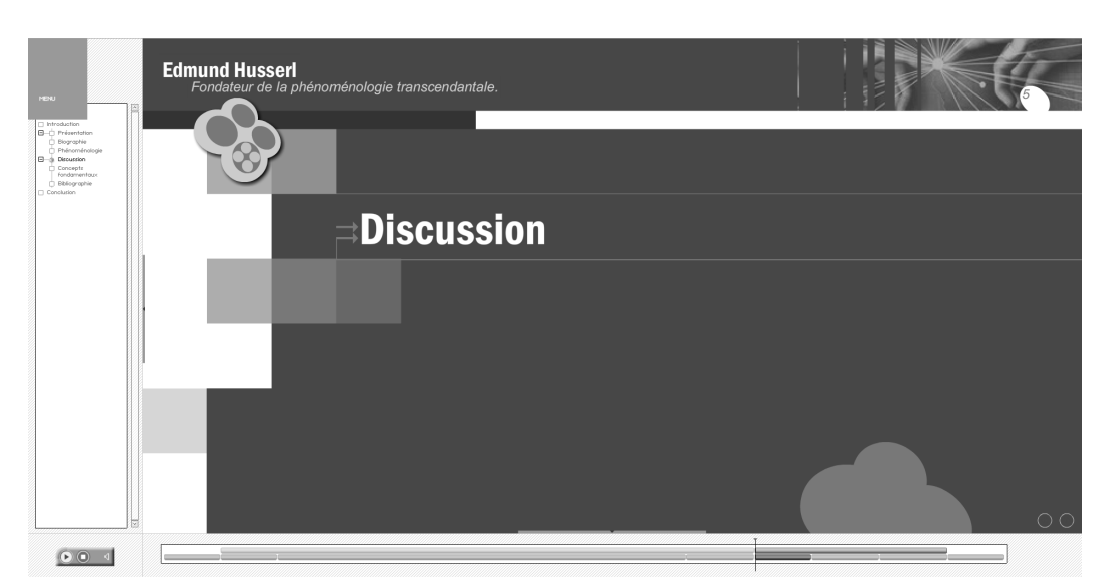

Figure 6-8 Publication des parties : second niveau dans l'arbre à gauche et pages de transition

#### Réutiliser les diapositives existantes

L'un des avantages majeurs de la chaîne éditoriale SimpleSlideShow sur un outil bureautique est la facilité de réutilisation de diapositives et de diaporamas sans duplication des fichiers.

Pour réutiliser une diapositive, il suffit de la référencer depuis un autre item diaporama (par glisser/déposer ou bien avec le menu contextuel *sélectionner*).

| 45                                                                                                    |                         |                       | SCENARI |
|----------------------------------------------------------------------------------------------------|-------------------------|-----------------------|---------|
| At <u>e</u> liers Ou                                                                                                    | u <u>t</u> ils <u>?</u> |                       |         |
| <b>\$</b>                                                                                                    | book                    | diaporama02.xml       |         |
| Г<br>ж                                                                                                    | cv                      | 🛒 Phénoménologie      |         |
| Г<br>Элг                                                                                                    | opale                   | Visualisation Station |         |
| 愈                                                                                                    | report                  |                       |         |
| A husser     A husser     A husser | sss 🍣                   |                       | .xml    |
|                                                                                                    |                         | Phénoménologie        |         |

#### Figure 6–9

Le diaporama « diaporama02 » de Léa, la soeur de Léo, réutilise sa très bonne diapositive de présentation de la phénoménologie « diaporama01\_02 » Pour réutiliser un diaporama, il suffit de copier/coller l'item correspondant au diaporama. Il est ensuite facile de le modifier en ajoutant/supprimant des références à des diapositives. Seul le diaporama est modifié, pas le contenu des diapositives. Donc la mise à jour d'une diapositive partagée sera répercutée sur le diaporama d'origine comme sur celui qui vient d'être copié.

| 4                                                                                                    |                                                                                                    | SCE   |  |
|----------------------------------------------------------------------------------------------------|----------------------------------------------------------------------------------------------------|-------|--|
| At <u>e</u> liers Ou <u>t</u> ils <u>?</u>                                                                                                    |                                                                                                    |       |  |
| j book                                                                                                    | diaporama01b.xml                                                                                                    |       |  |
| ्रि сv                                                                                                    | 🛒 Edmund Husserl                                                                                                    |       |  |
| 👷 opale                                                                                                    | Visualisation                                                                                                    |       |  |
| ाक्रे report                                                                                                    |                                                                                                    |       |  |
| sss 🖓                                                                                                    | 🔍 Diaporama simple                                                                                                    |       |  |
| husseri     diaporama01.siideshow     diaporama01_siideshow     diaporama01_o1.xmi     diaporama01_02.xmi     diaporama01_03.xmi     diaporama01_03.xmi     diaporama01_04.xmi     diaporama02_xmi     diaporama02_xmi     diaporama02_01.xmi     re | Titre     Edmund Husser!       Titre court     Husser!       Sous titre     Fondateur de la phénoménologie transcendantale.       Sous titre     Fondateur de la phénoménologie transcendantale.       Contact     Contact       Contact     Contact       Nom     Prénom       Adresse email leo@monmailperso.fr       Date     12 février 2007       Page     El diaporama01_o       Biographie       Ciaparamá01_o       Biographie | 1.xml |  |

#### Figure 6–10

Léo a une seconde occasion de refaire son exposé, mais de façon simplifiée et dans un temps plus court : il duplique son item original et modifie la copie « diaporama01b »

#### EN PRATIQUE Le blog de vacances de Léo

Maintenant qu'il maîtrise la chaîne SimpleSlideShow, Léo décide de l'utiliser de façon un peu détournée pour créer des diaporamas de ses voyages. Il peut ainsi très rapidement assembler photos et commentaires et les publier en Flash sur le Web.

#### Montrer des séquences avec la Page images

Il est usuel en PréAO de réaliser des séquences de schémas pour montrer l'évolution d'un processus. Il est possible de faire cela avec la diapositive de type *Page images*. Il faut choisir cette option lors de la création de l'item, au lieu de *Page composée*.

Ce modèle de diapositive permet seulement de mettre une liste d'images correspondant au processus à montrer. Ainsi la première image sera la première du processus, la seconde sera ensuite affichée à sa place, et ainsi de suite. On notera que l'effet de transition entre les images d'une Page images est un fondu enchaîné différent de l'animation usuelle. Cela permet de produire un effet de type film entre les images successives de la diapositive.

Pour animer un schéma réalisé par exemple avec OpenOffice Draw, il suffit de réaliser le schéma dans son état final, puis d'enregistrer les états précédents dans des fichiers différents en supprimant au fur et à mesure les éléments que l'on souhaite faire apparaître progressivement. On réalise ainsi les schémas dans l'ordre inverse de leur apparition. Il suffit ensuite de dresser la liste de ces schémas dans la chaîne éditoriale en commençant par le dernier.

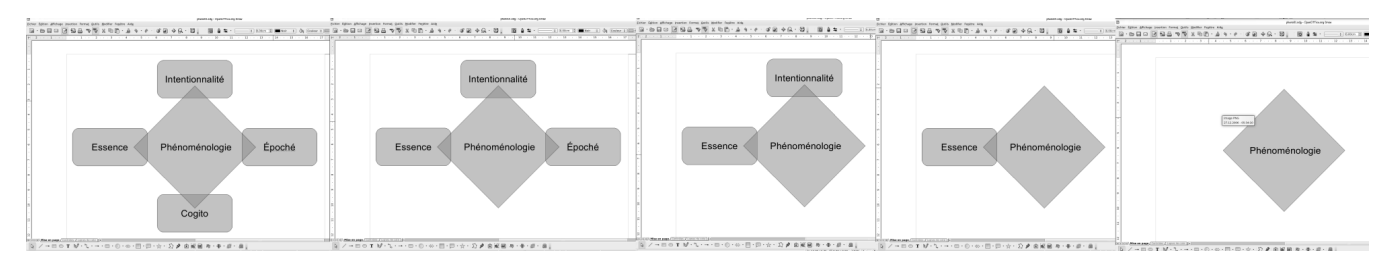

Figure 6-11 Création des étapes du schéma animé sous OpenOffice Draw

#### ROAD MAP Impression des séquences

Le rendu des diapositives de type *Page images* doit être géré de façon particulière pour la publication papier. En effet seule une partie des images de la séquence doit être reprise sur la version papier afin d'alléger l'impression et de ne pas être trop redondant. Pour cela, la prochaine version de SimpleSlideShow permettra de spécifier quelles images sont « représentatives » du processus. Seule ces images seront conservées pour la version papier, les autres étant ignorées (le menu étoile \* permettra d'insérer ces images représentatives).

#### Publier les livrets pour les auditeurs et orateurs

Il est possible d'associer des commentaires à chaque bloc de chaque diapositive. La chaîne éditoriale SimpleSlideShow distingue deux types de commentaires :

- Les commentaires pour l'orateur sont destinés à être communiqués à la personne qui va faire la présentation orale (guides de discours, points à ne pas oublier, etc.).
- Les commentaires pour le lecteur sont destinés à être communiqués aux auditeurs sous la forme d'un livret qui est en général distribué avant la présentation pour permettre la prise de note.

Trois supports de publication papier sont disponibles :

- le *livret orateur* qui présente le contenu du diaporama ainsi que les commentaires pour les orateurs uniquement ;
- le *livret lecteur* qui présente le contenu du diaporama ainsi que les commentaires pour les lecteurs uniquement ;
- le *livret relecture* qui présente le contenu du diaporama ainsi que tous les commentaires (il est surtout destiné à l'auteur pour permettre la relecture papier sur un seul document complet).

#### EN PRATIQUE Un peu d'originalité pendant les cours

Georges utilise la chaîne SimpleSlideShow pour

quelques séances de cours dans l'année. Il pose le plan du cours en utilisant la structuration en parties et sections. Il écrit ensuite les éléments les plus importants, que ses élèves devront particulièrement retenir. Le reste, il le délivrera oralement comme de coutume. Il récupère aussi sur Internet des illustrations sous licence Creative Commons afin d'agrémenter un peu le propos.

Il emprunte alors le vidéo-projecteur du collège et projette son diaporama. Il en profite aussi pour distribuer des photocopies de la version imprimée de son cours à ses élèves avant chaque séance, pour leur apprendre à annoter un support déjà en partie rédigé. chapitre

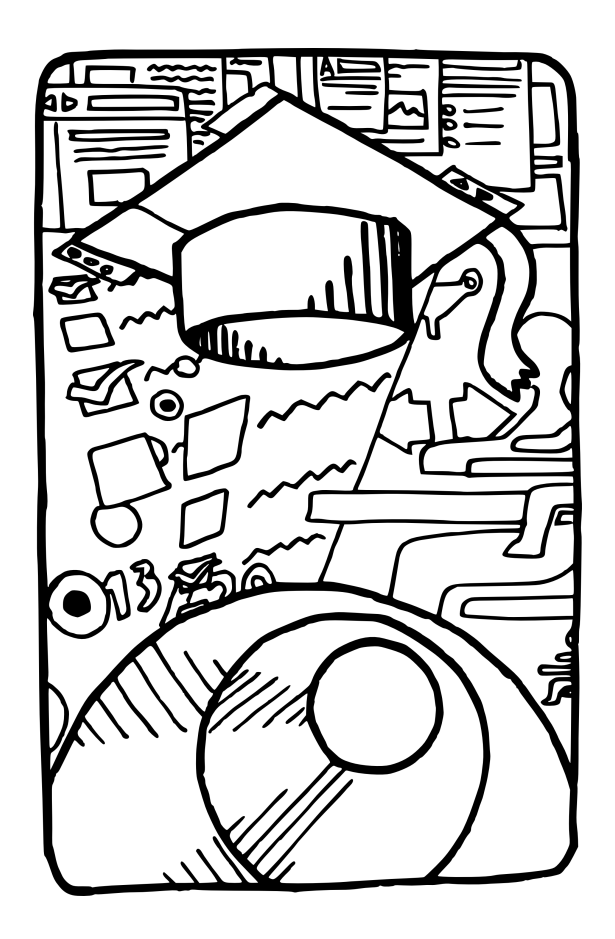

## Créer des documents de formation

Les contenus pédagogiques représentent un domaine très intéressant pour l'utilisation de chaînes éditoriales : ils exigent une structuration appuyée du contenu, ils sont très marqués par le métier de la formation qu'ils servent, le multisupport est essentiel dans le contexte actuel de diversification des usages et ils requièrent des publications de haut niveau.

#### SOMMAIRE

- Le modèle Opale
- Module interactif
- Pour aller plus loin

#### **MOTS CLÉS**

- Support pédagogique
- Métier
- Support interactif

La chaîne éditoriale Opale est aujourd'hui certainement la plus utilisée de la communauté SCENARI, notamment par de nombreuses universités en France. La raison principale en est qu'historiquement, SCENARI avait d'abord été inventé pour créer des contenus pédagogiques. On en trouve également une justification dans les exigences de production particulièrement élevées dans le contexte de la formation : production de masse rapide et peu coûteuse, contenus complexes, ressources difficiles à gérer (comme les mathématiques ou les tableaux), fortes exigences de publication (notamment concernant les exercices interactifs qui sont devenus incontournables).

Ce chapitre va nous permettre de découvrir un modèle largement utilisé et d'illustrer les deux concepts de contenus métier et de publication de supports interactifs.

#### Le modèle Opale

Le modèle Opale sert à réaliser des documents pédagogiques sous la forme de cours et d'exercices. Il peut être utilisé pour réaliser des cours scolaires ou universitaires, et pour la formation en milieu professionnel. C'est un exemple de chaîne éditoriale métier, c'est-à-dire orientée vers une pratique documentaire dans un secteur particulier, la formation en l'occurrence.

#### L'e-learning

L'e-learning (apprentissage en ligne ou e-formation en français) est le nom donné communément aux pratiques de formation utilisant les technologies de l'information et de la communication qui se sont développées à partir des années 1999-2000. L'idée consiste à utiliser les moyens de communication et de diffusion de l'information offerts par Internet pour « rénover » la formation. Un des enjeux est de rendre plus flexible l'accès à la formation, en misant notamment sur des dispositifs de formation dits mixtes, c'est-à-dire imbriquant d'une part des séances « traditionnelles » avec salle de cours et formateurs et d'autre part des séances à distance avec moyens informatiques et tuteurs (chargés du suivi et de l'animation de la formation à distance).

Un des axes de l'e-learning concerne fortement le document numérique. En effet c'est à lui que l'on délègue tout ou partie de la fonction d'apport de connaissances, tandis que les séances en salle sont plutôt réservées à des activités plus interactives (questions-réponses, correction d'exercices, etc.). Les besoins documentaires de l'e-learning sont largement couverts par les chaînes éditoriales. Ainsi, le multisupport est souvent mis à profit : certains apprenants n'ont pas accès à une connexion Internet suffisante, d'autres étudient dans les transports en commun, certains contenus denses exigent une attention de lecture que l'écran permet mal, etc.

Le contenu est ainsi généralement mis en ligne et rendu disponible sous une forme imprimable.

#### CULTURE De l'enseignement assisté par ordinateur à l'e-learning

Dès la fin des années 1960, on réalise les premières expériences d'usage de l'ordinateur pour la formation : on parle alors d'EAO pour enseignement assisté par ordinateur. Ces expériences sont popularisées dans les années 1980 avec l'arrivée des premiers micro-ordinateurs, en particulier les ordinateurs Thomson MO5, puis TO7, installés dans les écoles grâce au plan Informatique Pour Tous (1985). Les usages vont des didacticiels en langues aux exerciseurs en mathématiques, en passant par l'initiation à la programmation simplifiée avec Logo (langage de programmation ludique et didactique). Cette expérience reste surtout dans la mémoire collective comme ayant eu peu de suites, ce qui est certainement en sous-évaluer l'impact sociétal.

Les années 1999 et 2000, années de la « bulle » Internet, n'ont pas épargné les métiers de la formation professionnelle. L'e-learning se développe surtout dans les entreprises, pour apporter de la flexibilité par la formation à distance sur le site de travail. De nouveau, au-delà de quelques expériences et effets d'annonce, les usages ne se développent que très lentement dans les faits. Mais les idées font leur chemin.

Un redémarrage, notamment dans le milieu universitaire cette fois, se fait actuellement sentir. La création de contenus de bonne qualité, pérennes et bon marché - grâce aux chaînes éditoriales bien entendu - sera selon nous un des leviers du développement réel et à grande échelle de ce secteur.

#### Une chaîne éditoriale métier

Le processus général proposé par la chaîne éditoriale Opale est le suivant :

- 1 Structuration du support de cours en modules, activités et contenus.
- 2 Écriture du contenu textuel et insertion d'images, tableaux, graphiques, etc.
- 3 Ajout d'exercices d'application et d'activités d'auto-évaluation.
- **4** Publication HTML interactive, papier et diaporama.

Le modèle Opale repose principalement sur les items scénario d'Activité pour la structuration des éléments de cours, l'idée étant d'associer une activité à la prescription d'une séance de travail continue. Notez néanmoins que les modules et les activités peuvent être euxmêmes structurés en parties, pour les modules plus conséquents, à l'instar de ce que nous avions vu dans le modèle Report.

Les blocs pédagogiques (définition, exemple, remarque, etc.) sont des éléments très structurants du modèle Opale. Ils permettent à l'auteur d'exprimer la nature précise du message qu'il souhaite faire passer. Cela

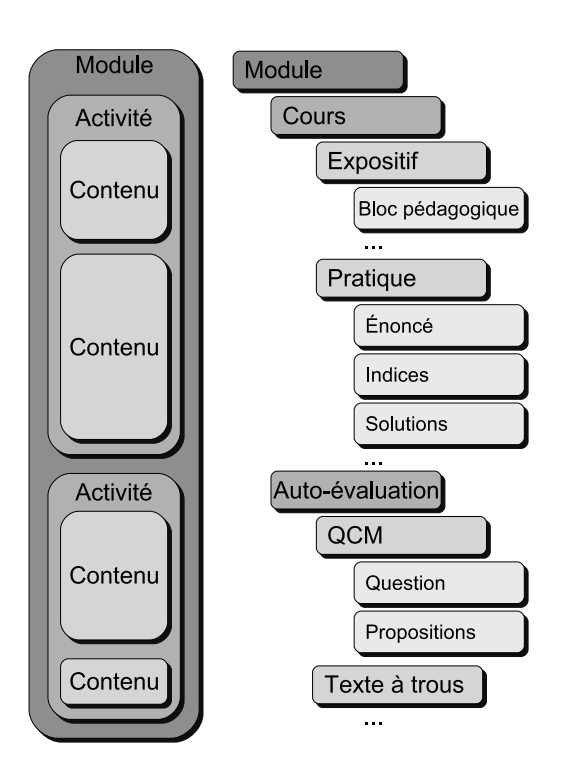

Figure 7–1 Schéma du modèle de base Opale

aide pour guider la lecture et pour agrémenter la mise en forme des contenus textuels, surtout lorsque la matière est un peu « dense ». La nature des blocs pédagogiques, reflétant les messages typiques diffusés en formation, marque le caractère métier de la chaîne.

#### **CULTURE Universités numériques thématiques et régionales**

Depuis le début des années 2000, le ministère de l'éducation et de la recherche promeut dans les universités le développement des technologies numériques pour la formation. Après un premier programme à l'échelle nationale (Campus Virtuels), on assiste aujourd'hui à la création d'Universités Numériques Thématiques (UNT) et Régionales (UNR), telles que, par exemple :

- UMVF (Université Médicale Virtuelle Francophone)
- http://www.umvf.prd.fr/
- UNIT (Université Numérique Ingénierie et Technologie)
- http://www.unit-c.fr/
- UNISCIEL (Université des Sciences En Ligne)
- http://www.unisciel.fr
- UVPL (Université Virtuelle en Pays de Loire)
- http://www.uvpl.org/

Ces universités travaillent notamment à la création de contenus pouvant être mis en commun afin d'acquérir une visibilité internationale. Les chaînes éditoriales commencent à jouer un rôle significatif dans ces contextes de création et de mise en commun de contenus pédagogiques.

| Information | Attention | Conseil     | Complément  |
|-------------|-----------|-------------|-------------|
| Définition  | Exemple   | Explication | Fondamental |
| Méthode     | Remarque  | Rappel      | Syntaxe     |

#### Fil rouge : les supports de révision de Georges

Georges va utiliser la chaîne Opale pour produire des supports de révision pour ses élèves. Ils auront ainsi à les consulter à leur domicile et à effectuer quelques exercices de restitution ou de réflexion portant sur le contenu. Pour son premier cours, il choisit de parler des rois Capétiens. Nous allons suivre cet exemple pour illustrer ce chapitre.

#### Un module d'e-learning interactif

Procédez comme aux chapitres précédents pour installer le modèle Opale dans SCENARIchain. Le wsppack se trouve, comme les autres, à l'adresse http://scenari-platform.org/book. Créez ensuite un espace dans votre atelier, pour accueillir votre item racine.

#### Poser le plan du cours

Nous allons d'abord réaliser le plan du cours (c'est-à-dire poser les items scénario et les items contenu), pour dans un second temps saisir le contenu lui-même.

- **1** Créez un item racine de type *Module OPALE* (dans le groupe *Organisation du plan*) et donnez un titre au module.
- **2** Créez une Activité de Cours comme première activité du module et donnez-lui un titre.
- **3** Créez une *Activité auto-évaluée* comme seconde activité du module et donnez-lui un titre.
- 4 Créez deux items contenus dans votre activité de cours : un Contenu expositif puis un Exercice pratique.
- **5** Créez deux items contenu dans votre activité d'auto-évaluation : un *Questionnaire à choix multiples* et un *Catégorisation* (par exemple, mais vous pouvez aussi tester les autres types d'exercices si vous le souhaitez).
- 6 Enregistrez tous vos items.

Figure 7–2 Liste des blocs pédagogiques

#### NOTICE LÉGALE Contenus historiques

Les contenus historiques servant d'exemple pour ce chapitre sont extraits de Wikipédia.

#### Méthode Externalisation ou internalisation

Pour les items d'activité et de contenu, vous avez le choix de les internaliser ou de les externaliser. L'externalisation est à privilégier lorsque :

- le contenu est volumineux et que l'on souhaite le segmenter en items plus petits et donc plus faciles à manipuler;
- le contenu est produit par plusieurs personnes, l'externalisation permettant alors à chacun de travailler sur ses items indépendamment des autres;
- l'on souhaite réutiliser des items sans recopie.

L'internalisation est en général plus simple, car elle n'impose pas de gérer plusieurs fichiers. Elle est conseillée lorsque les contenus ne sont pas très volumineux et que l'on ne souhaite pas les réutiliser ailleurs. Mais vous pouvez aussi décider d'opter pour l'internalisation dans un premier temps, et de n'externaliser qu'au fur et à mesure de vos besoins.

#### **ERGONOMIE** Afficher le plan

Pensez à afficher le plan de droite grâce à un clic droit sur l'item racine.

| Les générate                                             | eurs de supports         |            |
|----------------------------------------------------------|--------------------------|------------|
| - Organisation                                           | i du plan                |            |
| Module                                                   | OPAL F                   |            |
|                                                          | és                       |            |
| □Activité                                                | de Cours                 |            |
| ☑ Activité                                               | auto-évaluée             |            |
| 🛛 Les conten                                             | us                       |            |
|                                                          | d'activité de cou        | rs         |
| Contenus                                                 | a accinico ao coa        |            |
| Contenus     Gontenus                                    | d'activité d'Auto        | évaluation |
| • Contenus<br>• Contenus<br>• Références                 | d'activité d'Auto        | évaluation |
| © Contenus<br>© Contenus<br>© Références<br>© Ressources | s d'activité d'Auto<br>s | évaluation |

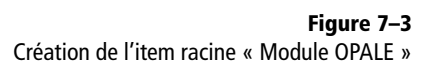

| 4                                                                                      | SCENARIchain 3.3                                                                                                    |                  |                                                                                                    | _ C ×             |
|----------------------------------------------------------------------------------------|----------------------------------------------------------------------------------------------------|------------------|----------------------------------------------------------------------------------------------------|-------------------|
| At <u>e</u> liers Ou <u>t</u> ils <u>?</u>                                             |                                                                                                    |                  | 2                                                                                                    | þ• ∳•             |
| 🏦 opale 😡                                                                              | Module01.xml                                                                                                    |                  | Plan                                                                                                    | O X               |
| Contenu02.xml     Contenu02.xml     Socontenu03.xml     Contenu04.xml     Module01.xml | Les rois Capétiens Edition Visualisation Module OPALE Titre Les rois Capétiens Titre court Métadonnées Date Introduction du Module Activité du module Activité du module Activité du module Titre Edactivité 01.xml Hugues Capet Activité du module Titre Edactivité 02.xml Titre Titre Conclusion du module Références Générales | ( Module OPALE ) | Image: Provide the second second s | s<br>;<br>ioire ! |

Figure 7-4 Création du plan du cours

#### Écrire le contenu expositif

#### **B.A.-BA** Apprenant

Apprenant est un terme général pour désigner indifféremment les élèves du secondaire, étudiants d'université, stagiaires en formation professionnelle, etc. Créez le contenu de la même façon que pour les modèles précédents en renseignant les métadonnées et les contenus de chaque item (les introductions et conclusions sont optionnelles). Vous pouvez également ajouter des images, des tableaux ODS, etc.

Concernant la rédaction, vous devez prendre en compte le contexte particulier de l'autoformation. En effet les supports d'autoformation exigent qu'une attention particulière soit donnée à l'explication des concepts et que les exercices soient fournis avec des corrections pour que l'apprenant puisse comprendre et s'exercer seul.

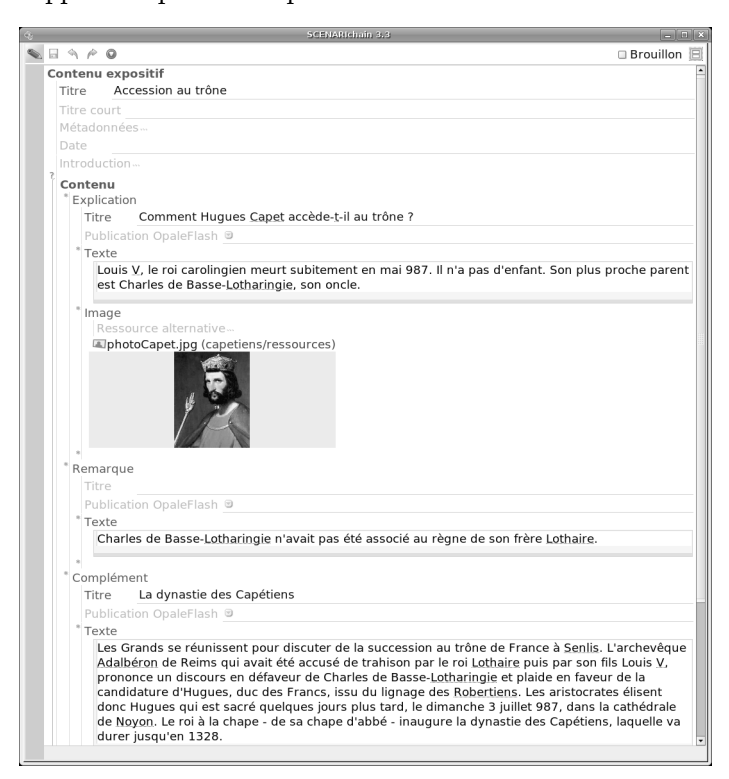

#### EN PRATIQUE Un guide didactique

Barbara utilise la chaîne Opale pour produire un petit module sur le calcul et la déclaration des dépenses de services à la personne en vue de l'optimisation des réductions d'impôts. Opale l'aide à structurer un discours simple et méthodique, qui pourra être facilement appréhendé par l'ensemble de ses clients.

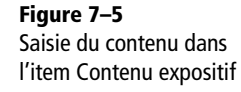

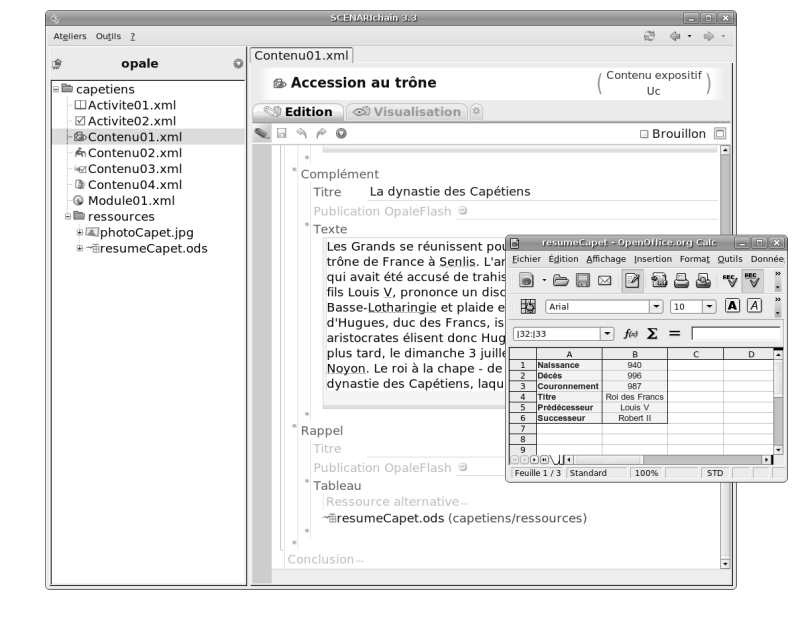

Figure 7–6 Exemple de tableau ODS inséré dans le contenu

#### **CONCEPT** Autoformation

L'autoformation désigne une pratique pédagogique au sein de laquelle l'apprenant travaille seul, sans le soutien direct d'un enseignant. Cette pratique se distingue d'une part de la formation encadrée classique, lorsque l'apprenant et l'enseignant sont en interaction directe, et d'autre part de la formation à distance tutorée, l'apprenant étant alors relié régulièrement à un enseignant - ou tuteur - par des moyens de communication divers (téléphone, mail, etc.).

#### Ajouter des exercices d'application pratique

Pour créer le contenu d'un *Exercice pratique*, suivez le guide de rédaction :

- L'énoncé sert à poser le contexte général de l'exercice.
- Les questions sont destinées à qualifier précisément ce qui est attendu de la part des apprenants.
- Les solutions permettent de proposer à l'apprenant une réponse type, ce qui est utile dans un cadre d'auto-formation.
- Les indices sont utilisés pour guider progressivement l'apprenant vers la bonne réponse sans la lui donner tout de suite.

#### Créer des contenus d'auto-évaluation interactifs

Il ne vous reste plus qu'à saisir le contenu des items de l'activité d'autoévaluation.

- Les *Questionnaires à choix unique* sont utilisés pour des questions qui appellent une unique réponse (vrai ou faux par exemple).
- Les *Questionnaires à choix multiples* permettent de poser une question et de demander à l'apprenant de cocher toutes les réponses correctes.
- Les *Catégorisations* demandent à l'apprenant de glisser/déposer des étiquettes dans les bonnes catégories.
- Les *Textes à trous* proposent un texte que l'apprenant doit compléter avec les mots corrects.

| SCENARIchain 3.3                                                         |               |
|--------------------------------------------------------------------------|---------------|
|                                                                          | 🗆 Brouillon 🛽 |
| Questionnaire à choix multiples                                          |               |
| Titre Descendants d'Hugues Capet                                         |               |
| Titre court                                                              |               |
| Métadonnées                                                              |               |
| Date                                                                     |               |
| * Ouestion                                                               |               |
| Enoncé                                                                   |               |
| * Texte                                                                  |               |
| Retrouvez les rois qui descendent d'Hugues Capet dans la liste suivante. |               |
|                                                                          |               |
| Réponses                                                                 |               |
| Réponse 1 Points si coché="     □ 1" Points si décochés="     □ 0"       |               |
| Libellé                                                                  |               |
| * Texte                                                                  |               |
| Robert II                                                                |               |
|                                                                          |               |
|                                                                          |               |
|                                                                          |               |
| <b>Reponse 2</b> Points si coche="@1" Points si decoches="@0"            |               |
| Libelle                                                                  |               |
| Philippe II                                                              |               |
| rinippe <u>ii</u>                                                        |               |
|                                                                          |               |
| Commentaire                                                              |               |
| ⊠ Réponse 3                                                              |               |
| Réponse 4 ···                                                            |               |
| Réponse 5                                                                |               |
| > Questionnaire à choix multiples > Question > Enoncé                    |               |

Figure 7–7 Édition d'un contenu interactif d'auto-évaluation de type Questionnaire à choix multiples

#### Publier le module

Opale permet les publications auxquelles nous sommes maintenant habitués, pour le Web, le papier et la présentation sous forme de diaporama. Dans la version web les indices et solutions des exercices ne sont pas donnés directement, mais nécessitent une action de l'utilisateur pour afficher le contenu. Celui-ci peut ainsi s'entraîner sans voir tout de suite la réponse. Les exercices interactifs permettent à l'étudiant de répondre, d'avoir une évaluation automatique sous la forme d'une note sur 100, de modifier ses réponses pour améliorer son score et, en dernier recours, de visualiser les bonnes réponses.

Afin de lancer les publications sous Opale, vous devrez d'abord créer des items de type générateur, situés dans le premier groupe *Les générateurs de supports* : *Publication Web, Publication Papier, Publication Diaporama*. Associez ensuite chacun de ces items avec votre module, en glissant/ déposant celui-ci sur l'icône D située après *Source* :.

#### EN PRATIQUE Notes de cours de Léo en ligne

Léo se sert de la chaîne éditoriale Opale pour saisir ses notes sur son ordinateur portable pendant les cours. La publication HTML lui permet ainsi de mettre ses notes en ligne pour en faire profiter ses collègues. À la fin de l'année, il propose à l'enseignant responsable du cours de relire ses notes pour les publier sous la forme d'un polycopié papier que les étudiants de la promotion suivante pourront se procurer à la bibliothèque de l'université.

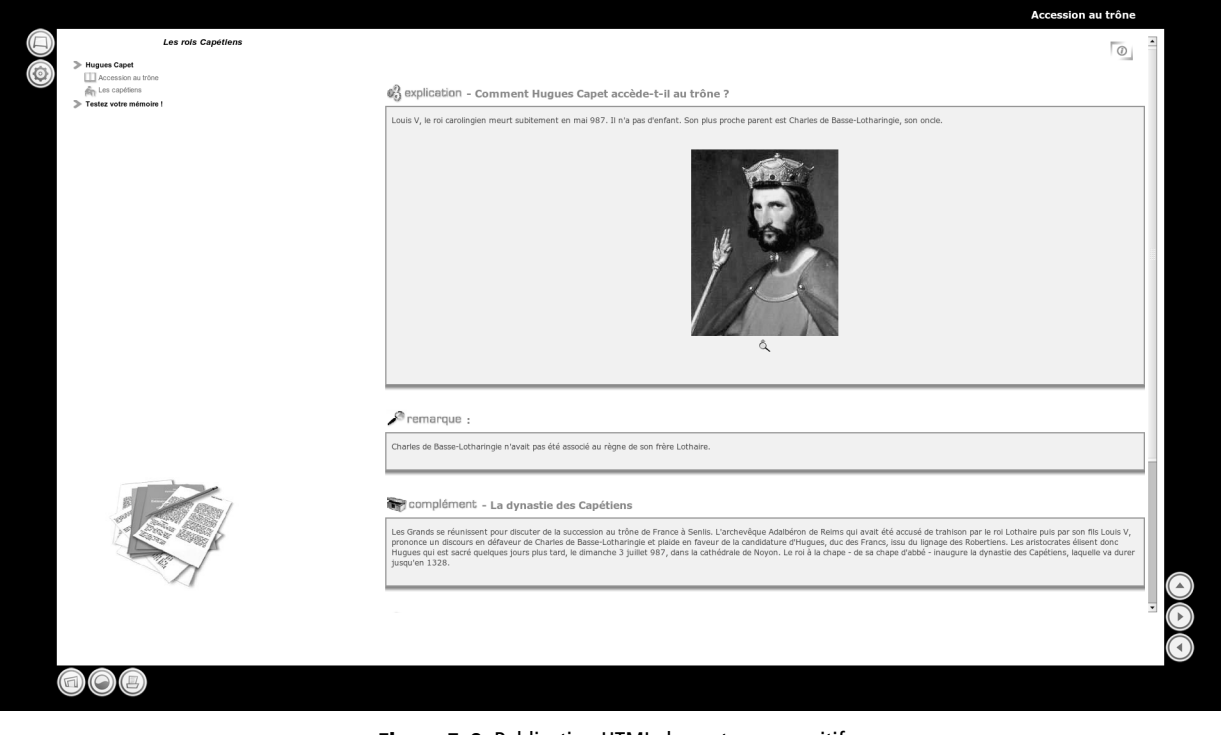

Figure 7–8 Publication HTML du contenu expositif

Le réseau scenari-sup est composé des utilisateurs de SCENARI dans l'enseignement supérieur, principalement fédérés autour du modèle Opale. Il concerne près d'une trentaine d'universités et grandes écoles en France. Ce réseau contribue dynamiquement aux évolutions de SCENARI, notamment dans le domaine scientifique, avec par exemple l'intégration d'équations au format MathML ou de simulations Scilab.

- http://www.utc.fr/ics/scenarisup/
- http://www.w3.org/Math/
- http://xmllab.org/

Figure 7–9 Publication HTML d'un exercice interactif de type glisser/déposer

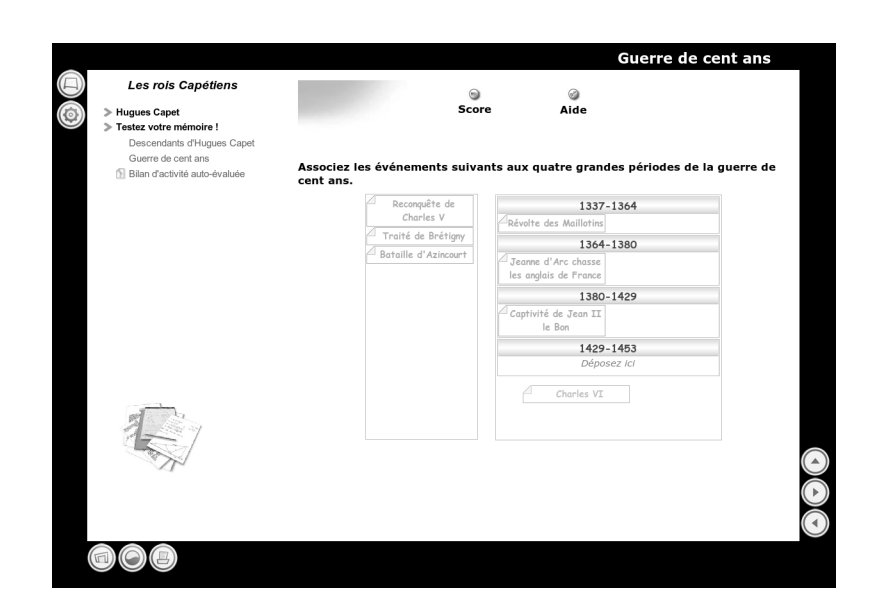

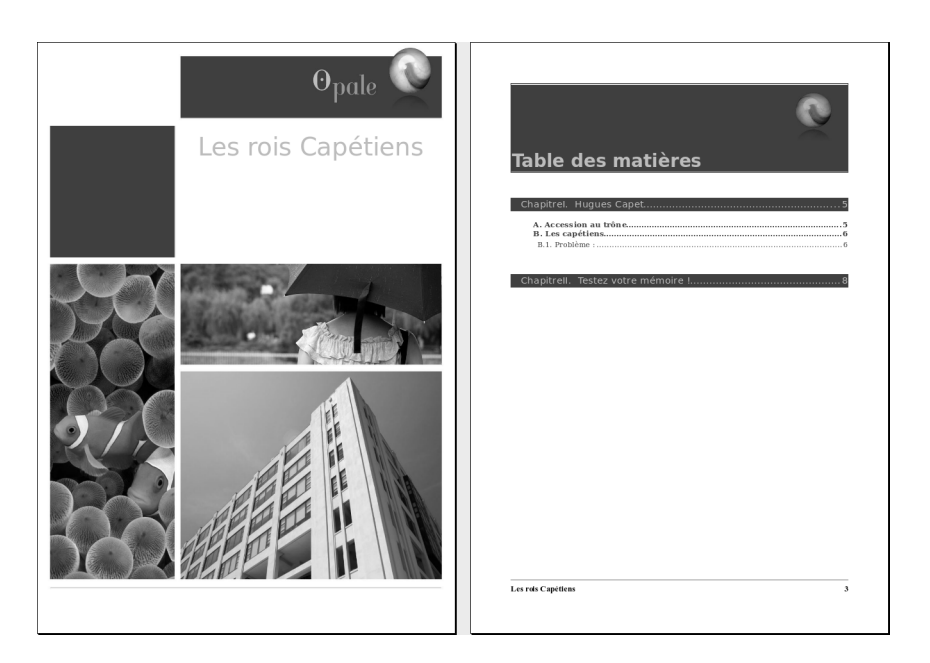

**Figure 7–10** Publication ODT d'un module Opale

#### Pour aller encore plus loin

Opale est un modèle puissant, notamment parce qu'il permet de générer des exercices interactifs sans connaissance informatique. Il se caractérise également par une édition avancée du texte et une logique de création de diaporama adaptée au cas particulier des cours.

#### Édition avancée du texte

Opale permet un balisage avancé du texte à l'aide du bouton *Insérer une balise dans un paragraphe 2*. Les balises suivantes s'appliquent à un mot ou un groupe de mot afin d'en souligner la fonction dans le texte :

- Important : met en exergue la locution (à la publication, la locution sera en italique ou en gras par exemple) ;
- Représentatif : permet de sélectionner cette partie de texte en vue de la publication sous forme de diaporama ;
- Citation : la locution est identifiée comme une citation (pensez à mentionner l'auteur et la date) ;
- Adresse Web : associe une URL à un mot du texte ou à une adresse web déjà présente dans le texte (sur la version HTML ce balisage permettra de disposer d'une adresse cliquable);
- Code informatique : permet de baliser une commande ou un extrait de code pour les contenus en informatique (à la publication, le rendu sera en police à chasse fixe) ;
- Email : identifie les emails dans le texte (et permet de rendre cliquable le nom de la personne ou l'e-mail balisé dans la version HTML);
- Exposant et indice : permettent d'intégrer des expressions mathématiques simples (voir ci-après pour intégrer des formules plus complètes);
- etc.

Opale permet également d'insérer des références afin d'introduire dans le texte un renvoi bibliographique, un terme de glossaire ou des acronymes. L'intérêt réside dans la possiblité de gérer une liste de références et de les réutiliser de façon récurrente dans le texte. Ainsi, les termes de glossaire, par exemple, permettent de ne définir qu'une fois des mots qu'on va ensuite utiliser fréquemment.

Pour ajouter une référence (par exemple de glossaire) :

- 1 Créez un sous-espace destiné à recevoir toutes vos références (qu'on nomme généralement refs).
- 2 Créez un item de type Glossaire (dans le groupe Références).
- **3** Renseignez le titre de l'entrée, servant à identifier la référence, puis son contenu à proprement parler.

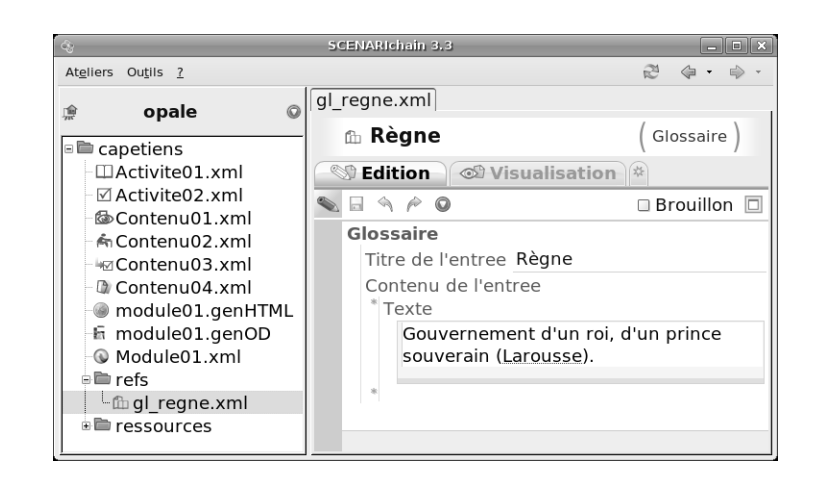

Pour utiliser ensuite cette référence :

- **1** Sélectionnez d'abord le mot ou l'ensemble de mots à associer à la référence dans le texte d'un item.
- 2 Cliquez sur le bouton Insérer une balise dans un paragraphe *₂* et choisissez Glossaire.
- 3 Sélectionnez l'item de glossaire à associer dans votre atelier.

|         | SCENARIchain 3.3                                                                                   | _ 🗆 🗙            |
|---------|----------------------------------------------------------------------------------------------------|------------------|
|         |                                                                                                    | 🗆 Brouillon      |
| * Rem   | arque                                                                                              | -                |
| Tit     | re                                                                                                 |                  |
| Pu      | blication OpaleFlash 🖻                                                                             |                  |
| * Те    | xte                                                                                                |                  |
|         | Charles de Basse- <u>Lotharingie</u> n'avait pa<br>< <u>règne</u> > de son frère <u>Lothaire</u> . | s été associé au |
|         |                                                                                                    |                  |
| > Conte | nu > Remarque > Texte > Paragraphe                                                                 | 2                |

À la publication HTML, les mots associés à une référence feront apparaître une fenêtre d'information au passage de la souris. L'interface HTML permet également de retrouver tous les termes de glossaire en cliquant en haut à gauche sur le bouton .

Notons qu'une procédure similaire permet d'associer dans le texte des équations mathématique (fort utiles pour les contenus scientifiques), des imagettes (souvent utilisées pour les contenus relatifs à l'informatique notamment) ou des liens externes vers des documents (pour associer des extraits de textes au format PDF pour un cours de français par exemple).

**Figure 7–11** Saisie d'une référence de type glossaire

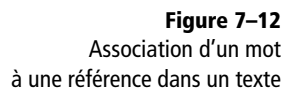

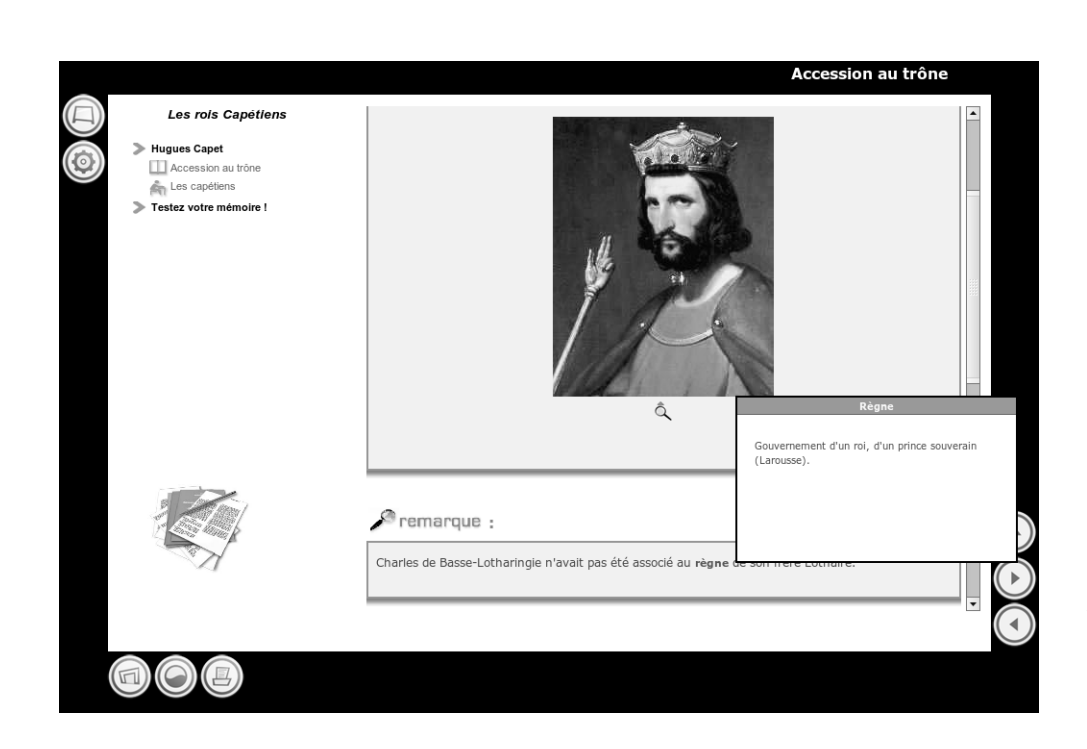

# Les outlls Acconsumes References Bibliographie Accession au trêne

#### Figure 7–13

Au survol de la souris, les mots associés à des références font apparaître une petite fenêtre d'information

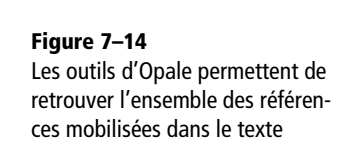

#### ROAD MAP Publication diaporama des exercices

Les exercices ne sont pas publiés sur le support diaporama, qui ne reprend donc que les contenus expositifs. Les évolutions d'Opale conduiront certainement à une solution adaptée à l'exploitation des exercices pendant les séances en salle.

#### Extraire des diaporamas pour le cours

Dans le cadre de formations mixtes, qui associent l'auto-formation à distance avec des cours en salle, il est nécessaire de pouvoir disposer de diaporamas pour ces derniers. Le publication des contenus d'autoformation directement sous la forme de diaporama, si elle reste possible, n'est pas en général très pertinente. En effet, le haut niveau d'explicitation nécessaire à la formation à distance se marie mal avec la concision requise pour un support de présentationorale.

Le modèle Opale propose une méthode originale pour réaliser des diaporamas à partir d'une mécanique de paramétrage. C'est-à-dire qu'on va pouvoir ajouter des informations aux contenus, afin d'affiner la publication sous forme de diaporama.

Cette mécanique se décline selon trois possibilités de paramétrage :

- **1** Paramétrer globalement le comportement des blocs pédagogiques dans une publication diaporama en fonction de leur type (les définitions sont publiées complètement, les remarques ne sont pas publiées, pour les exemples on ne publie que les titres, etc.).
- 2 Paramétrer localement les blocs pédagogiques, en les excluant des publications diaporama ou bien en les remplaçant par une version plus courte.
- **3** Sélectionner à l'intérieur de chaque texte quels mots seront publiés ou ignorés dans la version diaporama, ce qui permet de raccourcir des textes sans les réécrire.

Pour créer un diaporama à partir de contenus expositifs Opale :

- 1 Créez un nouvel espace pour votre diaporama.
- **2** Créez un item de type *Diaporama* (situé dans le groupe *Support Diaporama Flash*).
- 3 Saisissez le titre et les métadonnées.
- **4** Définissez vos paramètres généraux de publication pour chaque bloc pédagogique.
- **5** Référencez les items de contenu expositif que vous souhaitez publier dans le diaporama.

Puis, à l'intérieur du contenu de chaque item que vous utilisez dans votre diaporama, paramétrez les blocs pédagogiques pour lesquels vous voulez un comportement singulier. Vous pouvez exclure un bloc de la publication, et éventuellement le remplacer par un autre bloc, qui au contraire ne sera publié que sur le diaporama.

Enfin, pour les blocs que vous n'avez pas exclus, vous pouvez paramétrer l'intérieur du texte pour sélectionner un sous-ensemble des mots et ainsi composer des bribes de phrases plus courtes.
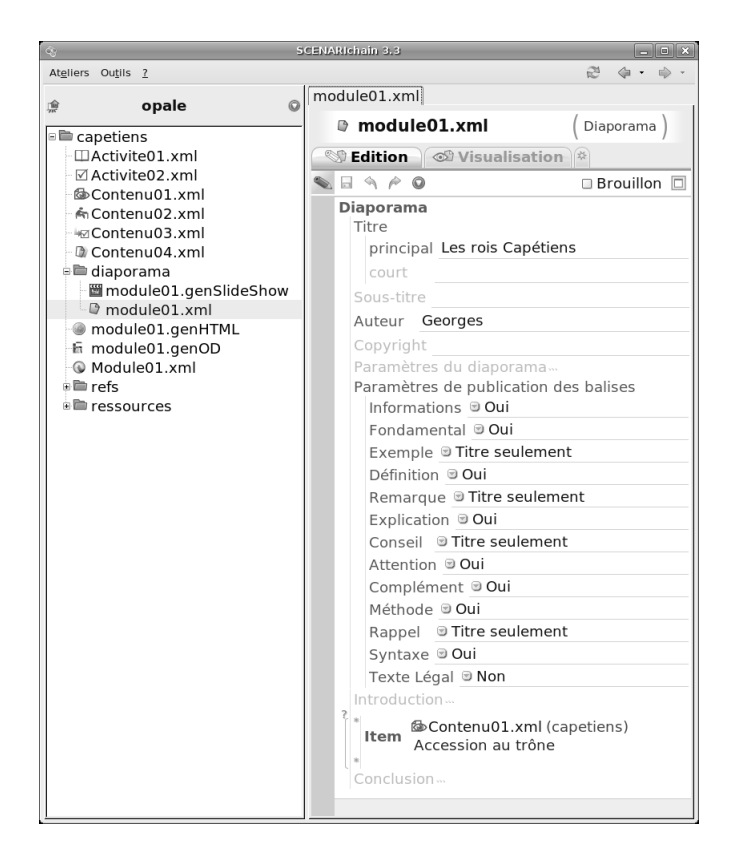

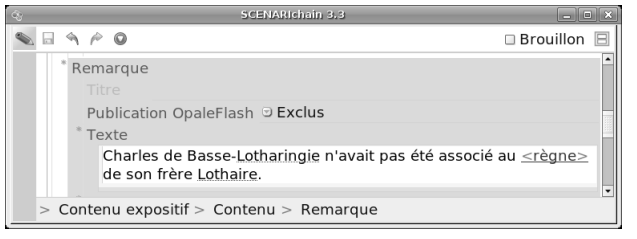

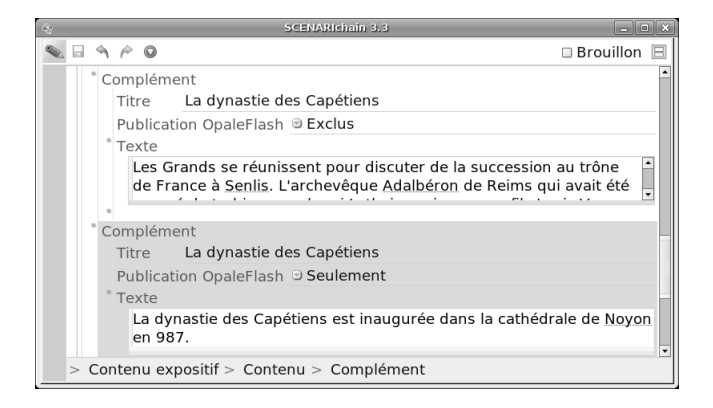

# Figure 7–15

Paramétrage global des blocs pédagogiques avec l'item Diaporama

## Figure 7–16

Exclusion de blocs pédagogiques avec le paramètre Publication OpaleFlash=Exclus

## Figure 7–17

Remplacement de blocs pédagogiques avec le paramètre Publication OpaleFlash=Seulement

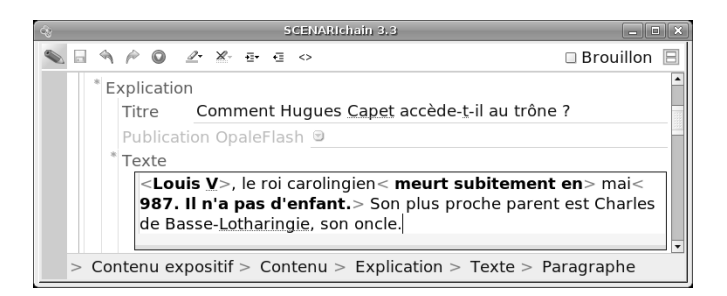

À la publication, le moteur tiendra compte de vos paramètres, ce qui vous permettra d'obtenir un support plus aéré que si vous aviez publié exhaustivement l'ensemble du contenu initial.

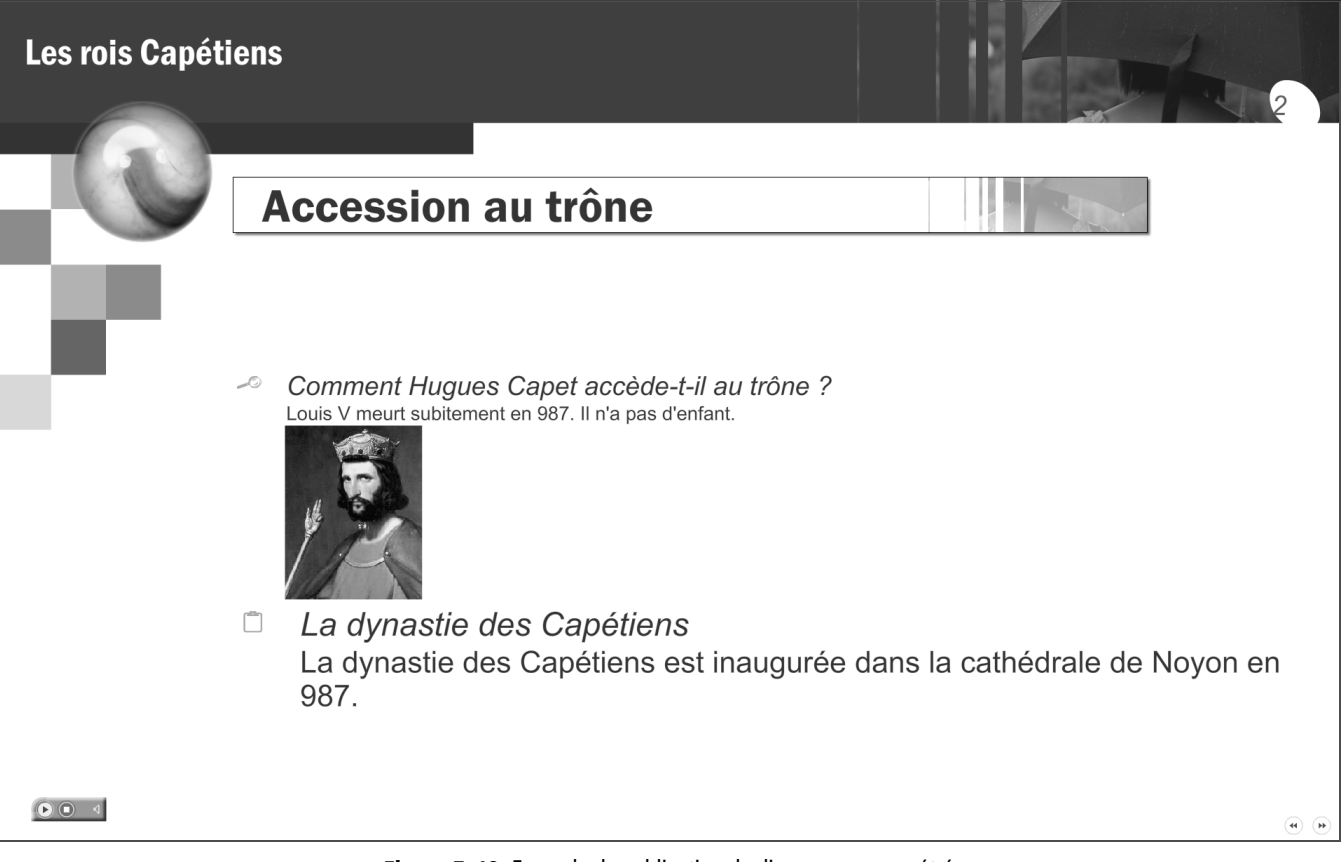

Figure 7–18

Sélection d'une partie du contenu dans un texte avec la balise Representatif

Figure 7–19 Exemple de publication de diaporama paramétré

# Les autres publications

Le modèle Opale propose enfin un certain nombre d'autres moteurs de publication, dont vous aurez peut-être l'utilité.

La publication SCORM transforme le contenu Opale dans le respect des règles édictées par le standard SCORM et permet ainsi l'intégration de modules Opale directement dans des environnements professionnels de gestion de formation.

Opale est très utilisée dans la communauté universitaire, et en particulier au sein de l'université thématique UNIT. La publication « Schéma pivot UNIT » permet de transformer les contenus produits en respectant un schéma XML standardisé. Ce schéma est connu de tous les outils utilisés au sein d'UNIT. L'export vers le schéma pivot permet donc à tous les membres d'UNIT de réutiliser des contenus d'autres membres, même s'ils n'utilisent pas Opale.

D'autres formats de publication sont certainement amenés à naître de la riche collaboration entre les universités françaises au sein de la communauté. Des développements sont notamment menés afin de rendre les contenus de formations plus accessibles. Si vous êtes intéressé, vous pourrez suivre ces évolutions à partir de scenari-platform.org.

## **CULTURE Accessibilité**

Un enjeu fort pour des contenus de formation « modernes » est de répondre aux contraintes dites d'accessibilité. Sous cette terminologie se cachent des problèmes divers, tels que la mobilité internationale des étudiants, le handicap, la prise en compte du bas débit en « zone blanche » et dans les pays du Sud, les dispositifs portatifs d'accès à l'information, la formation tout au long de la vie, etc.

Autant de raisons fondamentales de prévoir dès la conception des contenus que l'on sera capable d'adapter facilement par la suite.

http://openweb.eu.org/

## CULTURE Publication SCORM

Au sein des organisations importantes (grandes entreprises, universités), les contenus de formation sont souvent mis à disposition via une plate-forme de formation ou LMS (Learning Management System). De telles plateformes permettent d'assurer la gestion des cours, des apprenants et des tuteurs, elles leur offrent également des moyens de communication, et un accès aux contenus.

Pour que les contenus s'intègrent parfaitement dans ces environnements tiers, ils doivent respecter certains standards techniques. SCORM est l'un de ces standards (le plus utilisé aujourd'hui) qui permet l'interopérabilité technique entre les contenus et les LMS.

http://www.adlnet.gov

### COMMUNAUTÉ Schéma pivot UNIT

Le schéma pivot UNIT est public et peut être consulté à l'adresse :

http://www.unit-c.fr/public/ressourcesunit/

#### **ROAD MAP Version interactive locale**

Une publication permettant de réaliser les exercices interactifs d'un module Opale sans connexion Internet, donc à partir d'un disque dur ou d'un CD-Rom, sera prochainement ajoutée au modèle.

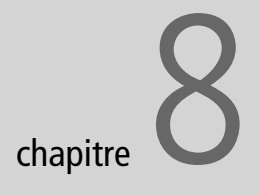

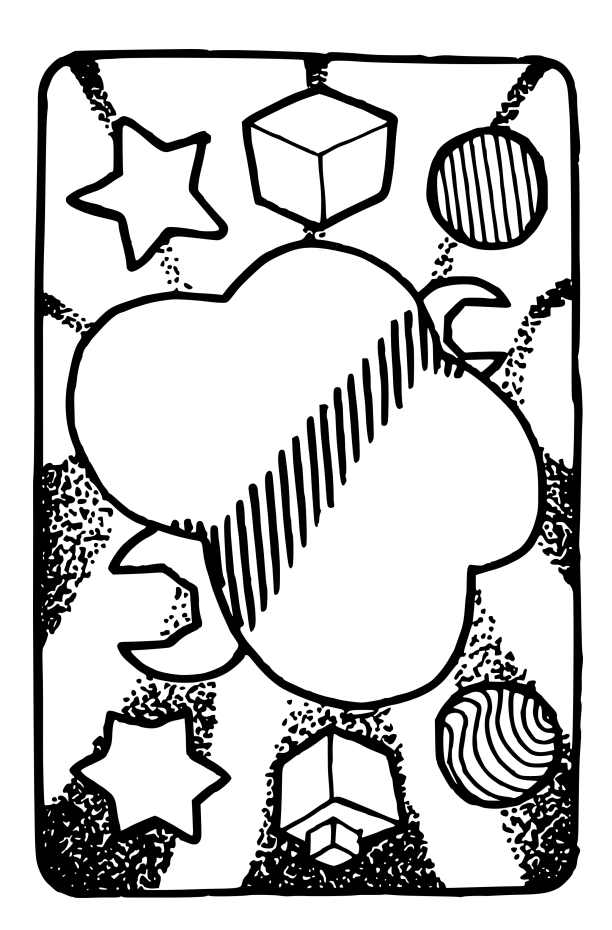

# Personnaliser ses chaînes éditoriales

Si vous êtes convaincu que les chaînes éditoriales ont quelque chose de magique, devenez à présent un peu sorcier, en pénétrant les arcanes de leur conception.

## SOMMAIRE

- SCENARIbuilder
- Personnaliser les publications

## **MOTS CLÉS**

- SCENARIbuilder
- Modélisation
- Primitives
- Publication
- Feuilles de styles

Nous avons à ce stade expérimenté six modèles différents de chaînes éditoriales. Ce chapitre va nous faire entrer dans le monde de SCENARIbuilder, l'outil qui a permis de créer tous ces modèles. Nous apprendrons dans un premier temps à modifier les modèles pour changer la mise en forme des publications.

# SCENARIbuilder

Nous avons, dans les chapitres précédents, appris à utiliser des chaînes éditoriales pour produire des CV, des rapports, des webradios, des sites institutionnels, des diaporamas et enfin des contenus pédagogiques. Chacune de ces chaînes proposait des principes différents de structuration de l'information, d'édition, de gestion et de publication. Ces principes étaient chaque fois définis par le modèle que nous avons utilisé, matérialisé par le wsppack que nous avions installé dans SCENARIchain (CV, Report, webradio, ShowOrg, SimpleSlideShow, Opale).

SCENARIbuilder est l'outil qui permet de concevoir les modèles. Le résultat d'une conception sous SCENARIbuilder est une chaîne éditoriale, qui peut être déployée sous la forme d'un wsppack à installer dans SCENARIchain, ou sous la forme d'une SCENARIapp autonome (comme l'application CV que nous avons vu au second chapitre).

# Retour sur le modèle

Un modèle est une configuration technique spécifiquement orientée vers un usage particulier. Cette configuration peut être décomposée en quatre parties.

La partie « structuration » spécifie la liste des éléments de contenu (CV, rubrique, ligne, texte, etc.) et l'organisation de ces éléments entre eux. Par exemple, pour le modèle CV, la rubrique Situation professionnelle actuelle ne contient qu'une ligne, la rubrique Formation / Diplômes peut en contenir plusieurs, les lignes contiennent du texte, etc.

La partie « édition » module l'interface que les auteurs utiliseront pour saisir leurs contenus (icônes des items, style de chaque élément dans l'éditeur, etc.). Elle permet également d'adapter ces interfaces de création en fonction des différents acteurs de la chaîne de création et de leurs rôles respectifs (auteur, relecteur, graphiste, etc.).

La partie « gestion » précise la façon dont sont organisés les items (noms par défaut lors de la création d'un item, externalisation ou internalisation, etc.). Elle gère aussi les ateliers et les droits d'accès associés, par exemple dans un contexte de collaboration entre plusieurs auteurs. La partie « publication » définit pour chaque support de publication quels éléments sont publiés (les mots-clés d'un CV n'apparaissent pas sur la publication papier par exemple) et comment ils sont mis en forme (mise en page, police, couleurs, etc.). Elle est également associée aux logiques de diffusion du contenu (déploiement FTP par exemple).

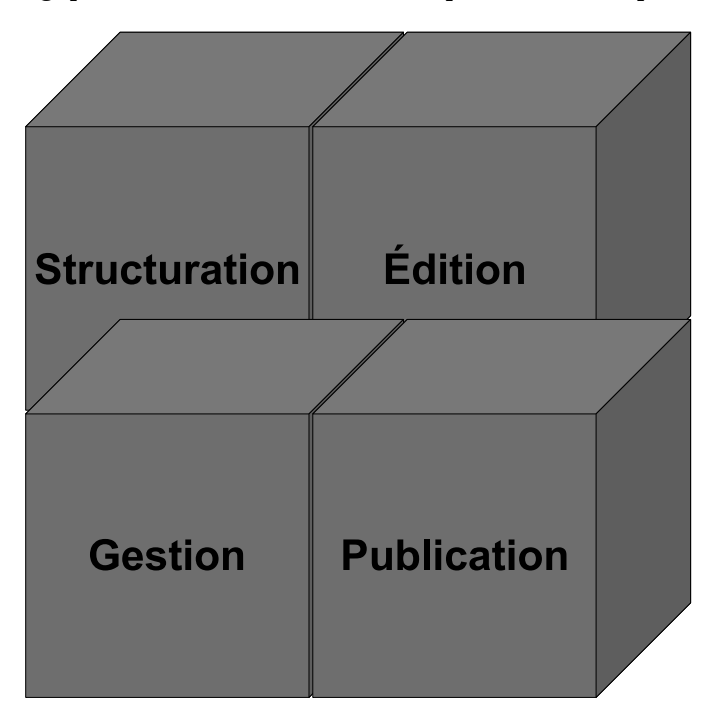

Concevoir une chaîne éditoriale revient donc à instrumenter un modèle avec ses quatre parties : structuration, édition, gestion et publication. C'est à la fois un travail de définition de besoins fonctionnels et de réalisation informatique. Pour les chaînes que nous avons utilisées jusqu'à présent, ce travail avait été préalablement réalisé par des contributeurs (ou modélisateurs) de la communauté scenari-plaftform.org.

Il est possible que les choix faits par les modélisateurs ne vous conviennent pas tout à fait. Le contexte général pour lequel ils ont défini les fonctions de la chaîne éditoriale n'est peut-être pas exactement le vôtre. Vous pourriez aussi avoir envie de personnaliser quelque peu les rendus graphiques des publications. Nous allons vous permettre d'entrer dans le monde de la modélisation SCENARI pour vous réapproprier la conception et faire des modifications sur les chaînes éditoriales que vous utilisez.

Concrètement, la réalisation et la personnalisation de modèles s'effectue avec un outil particulier : SCENARIbuilder. Cette application, que nous allons vous présenter progressivement dans ce chapitre et le suivant, vous

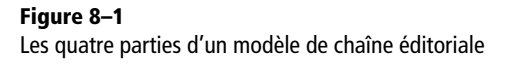

#### JARGON Modélisateur

On appelle modélisateur une personne réalisant un modèle de chaîne éditoriale SCENARI avec SCE-NARIbuilder. Le résultat du travail d'un modélisateur est un wsppack à installer dans SCENARIchain.

#### LE + SCENARI Applications autonomes

SCENARIbuilder permet aussi de générer une SCE-NARIapp au lieu d'un wsppack à installer dans SCENARIchain. Les SCENARIapp facilitent les déploiements et permettent d'appréhender la chaîne éditoriale comme une application autonome, personnalisée pour une classe d'utilisateurs donnée.

### **CULTURE Modèle**

La notion de modèle est centrale en informatique. Un modèle d'application peut être défini comme une représentation formelle de cette application permettant sa réalisation informatique. La notion de modèle regroupe donc deux points de vue :

- un point de vue « humain » qui formalise une solution à un problème ;
- un point de vue « machine » qui fixe la forme concrète du logiciel permettant d'implémenter la solution.

Un modèle de chaîne éditoriale peut ainsi être défini comme un formalisme qui permet, d'une part, d'associer une sémantique à la description structurelle d'un contenu (interprétation humaine) et, d'autre part, d'associer les traitements informatiques adéquats à ces descriptions structurelles (interprétation informatique). Le modèle est donc porteur d'un savoir-faire « humain » (la structure d'un CV par exemple) et d'un savoir-faire « technique » (la transformation en HTML par exemple).

### B.A.-BA XSL-FO

XSL-FO (pour Formatting Objects) est la seconde partie du standard W3C « Extensible Stylesheet Language Family ». Il propose un langage XML de mise en forme de documents imprimables. Exemple d'extrait de code FO : <fo:block font-family="Times" font-size="12pt">Ceci est un paragraphe en police Times de

taille 12pt</fo:block>

**Figure 8–3** Conception « classique » d'une chaîne éditoriale

permettra de redéfinir les logiques de structuration, d'édition, de gestion et de publication pour chaque modèle. Elle vous permettra ensuite de créer vos propres *wsppack*, qui pourront être installés dans votre SCE-NARIchain, à l'instar des modèles que vous avez déjà utilisés.

Ce chapitre est consacré à la personnalisation de modèles existants, du point de vue de la publication. Dans le chapitre suivant, nous aborderons les parties structuration, édition et gestion, ainsi que la création de modèles originaux. Ces deux chapitres constituent une introduction à la modélisation dans SCENARI.

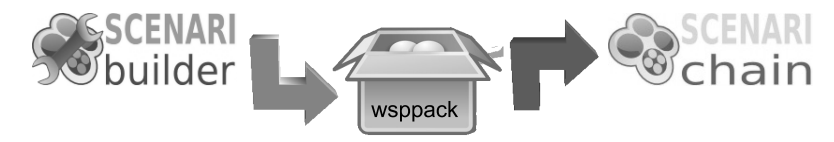

Figure 8–2 SCENARIbuilder permet de créer les wsppack à installer dans SCENARIchain

# Développement « classique » de chaînes éditoriales

Avant d'entrer dans le détail de la création de chaînes éditoriales avec SCENARIbuilder, revenons rapidement sur la conception de chaînes éditoriales, telle qu'elle est généralement mise en oeuvre sans SCENARI.

## Principes généraux

L'approche, aujourd'hui classique, pour réaliser une chaîne éditorialeXML est la suivante :

- 1 Réalisation du schéma documentaire, avec XML Schema par exemple.
- **2** Utilisation d'un éditeur XML standard et stylage de cet éditeur (il existe de très nombreux éditeurs XML, plus ou moins graphiques, qui se paramètrent automatiquement lorsqu'on leur fournit un schéma).
- **3** Utilisation de serveurs de fichiers XML pour la gestion centralisée des contenus (pour les projets les plus importants surtout).
- **4** Réalisation de moteurs de transformation avec les technologies XSL-XSLT, combinées avec XSL-FO pour le papier et XHTML pour l'écran.

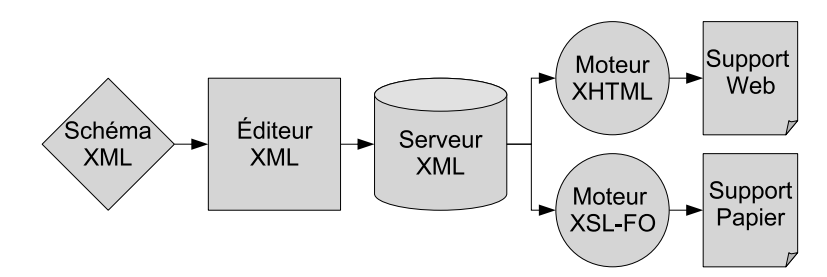

L'ensemble est en général intégré avec un langage applicatif tiers (Java, PHP, etc.).

# Limites de cette approche

Comme nous l'avons vu au début de ce livre, les chaînes éditoriales sont restées, à l'origine, majoritairement confinées aux domaines d'application impliquant d'importants volumes, laissant le reste du terrain ouvert à la bureautique. Une des raisons en est que la mise en place d'une chaîne telle que nous venons de la décrire exige des investissements substantiels. Les projets les plus simples demandent plusieurs dizaines de jours de développement et se chiffrent en dizaines de milliers d'euros.

Un second problème est lié à l'édition des contenus XML. Les investissements logiciels sont restés très timorés sur ces technologies et, en conséquence, il existe très peu d'éditeurs WYSIWYM qui soient à la fois fiables et conviviaux. Les meilleurs d'entre eux sont orientés vers le marché des grandes entreprises, avec notamment des coûts de licences élevés (qui se comptent en milliers d'euros).

Certainement en conséquence de leur confinement aux applications de documentation technique et scientifique, les chaînes éditoriales n'ont pas suivi le mouvement du « multimédia », en dehors de chaînes spécialisés sur le son ou la vidéo (comme il s'en développe à l'Institut national de l'audiovisuel par exemple). Les outils d'édition restent limités au texte, voire à l'image bitmap, et la publication au papier, voire aux hypermédia simples.

## **CULTURE Hyperlien, hypertexte et hypermédia**

Le concept d'hyperlien a été inventé par Vannevar Bush en 1945, dans un article devenu célèbre intitulé « As we may think ». Avant l'avènement de l'ordinateur moderne, il imagine la possibilité de créer des liens entre les images d'un microfilm afin de les parcourir de façon non séquentielle.

En 1965, Ted Nelson invente l'hypertexte, un réseau de fragments de documents informatiques reliés entre eux par des hyperliens. La logique de consultation de l'hypertexte s'oppose au texte classique : à la différence de celui-ci, le parcours de lecture n'est pas linéaire, les pages ne s'enchaînent pas les unes après les autres, mais l'utilisateur décide de naviguer au gré de sa lecture.

Le logiciel HyperCard, en 1987, est le premier système grand public permettant la réalisation d'hypertextes informatisés. Mais l'hypertexte sera bien entendu rendu célèbre par le langage HTML (HyperText Markup Language), permettant de réaliser des pages web.

On peut donc définir un hypertexte comme un réseau de fragments de textes numériques reliés par des hyperliens permettant de passer d'un fragment à un autre. Par extension, un hypermédia est un réseau dont les nœuds sont des textes, mais aussi des images, du son, de la vidéo, etc.

## **CONCEPT** Paramétrage

Le paramétrage en informatique désigne une technique permettant de spécialiser un programme en utilisant un langage facile d'accès, dit de haut niveau. Il permet de s'affranchir d'un savoir technique pointu pour se concentrer sur l'usage.

## **CULTURE Progiciel**

SCENARI peut être défini comme un progiciel, c'est-à-dire un logiciel généraliste que chaque utilisateur peut personnaliser à son contexte.

http://fr.wikipedia.org/wiki/Progiciel

C'est sur la base du recensement de ces problèmes que les développements de SCENARI ont été menés : création d'un moteur de publication avancé, réalisation d'éditeurs WYSIWYM et diminution drastique des coûts de développement.

# Modélisation de chaînes éditoriales avec SCENARI

# Une idée : les primitives

La conception d'une chaîne éditoriale est coûteuse car elle exige de programmer dans ses moindres détails l'ensemble du modèle. Des informaticiens sont nécessaires pour traduire en termes informatiques ce qu'un modèle exprime. Or, on se rend compte que la plupart des tâches de programmation sont fortement récurrentes d'une chaîne éditoriale à l'autre, car il existe des invariants documentaires. En effet, l'écriture d'un texte, la structuration d'un contenu, la présentation d'un document, obéissent à des régularités liées aux pratiques courantes. Par exemple, un texte est constitué de listes et de paragraphes, un paragraphe est constitué de mots, dont certains sont mis en exergue. Mais, si les pratiques documentaires sont régulières, elles ne sont pas pour autant toutes identiques. Chaque domaine, chaque métier, introduit ses spécificités propres. Un document technique n'est pas un document administratif, et un document technique en informatique n'est pas un document technique en mécanique.

L'idée, pour économiser du temps de conception, est de factoriser les invariants en préparant des « morceaux de programme informatique » prêts-à-l'emploi, que nous appellerons des primitives. Et, pour permettre la spécialisation à chaque métier et conserver leurs différences, à chaque primitive est associée une logique de paramétrage.

SCENARIbuilder permet de mobiliser et d'agencer ces primitives en fonction des contextes d'usage. Il permet également de les paramétrer pour se rapprocher de la spécificité de chaque contexte métier. Une primitive est donc un « morceau » de programme informatique, qu'on peut combiner avec d'autres, et que l'on peut paramétrer en fonction de ses besoins propres. Et SCENARIbuilder est l'outil qui permet de réaliser ces combinaisons et ces paramétrages.

C'est donc le même ensemble de primitives qui a permis de réaliser les exemples de chaînes éditoriales que nous avons utilisés dans les chapitres précédents. Comme nous avons pu le constater, les possibilités de combinaisons et de paramétrage permettent de réaliser des applications très différentes à partir d'une base identique.

## Une chaîne éditoriale pour concevoir des chaînes éditoriales

L'outil SCENARIbuilder s'inspire techniquement de SCENARIchain et des principes de la chaîne éditoriale. SCENARIbuilder est à ce titre une sorte de chaîne éditoriale servant à construire des chaînes éditoriales. Tandis que SCENARIchain permet d'écrire des contenus, SCENARIbuilder permet « d'écrire » des modèles. De la même façon que SCENA-RIchain, SCENARIbuilder propose une interface pour exprimer ce qu'on veut, puis de générer un résultat (le wsppack en l'occurrence).

Une autre analogie peut être faite avec les systèmes de gestion de bases de données. Ces programmes, développés pour certains depuis plus de 30 ans, capitalisent des fonctions standards de gestion de données (lecture, écriture, indexation, etc.) qui peuvent être directement utilisées, sans développement, par les programmeurs de bases de données. Ces derniers ont seulement à « préciser » comment doivent se comporter ces fonctions dans leur contexte d'usage.

## CULTURE Systèmes de gestion de bases de données

Les systèmes de gestion de bases de données (ou SGBD) sont des programmes informatiques servant à concevoir des bases de données (BD), qui sont elles-mêmes des programmes informatiques servant à gérer des données. L'utilisation d'un SGBD pour réaliser une BD permet de réduire de façon drastique les temps de développement (en bénéficiant d'un immense socle déjà programmé) et de bénéficier d'une grande fiabilité a priori (puisque le SGBD a déjà été qualifié dans de très grandes proportions).

Le leader mondial des SGBD est Oracle, et il existe des SGBD libres très exploités comme MySQL ou PosgreSQL.

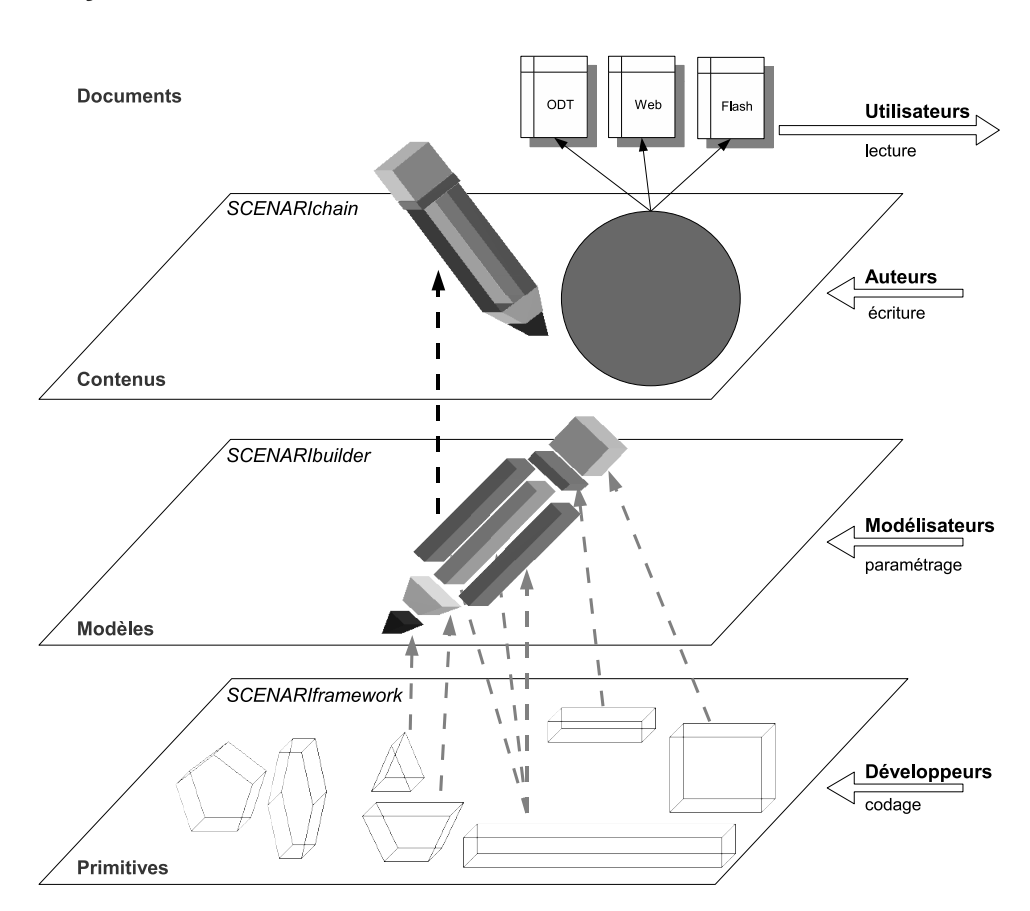

# Une jeu de construction

Figure 8–4 SCENARI : un jeu de construction à trois niveaux

## JARGON SCENARIframework

SCENARIframework désigne l'ensemble des primitives mises à disposition pour SCENARIbuilder. Ces primitives sont codées dans des langages informatiques classiques (tels que Java) et réalisées par des informaticiens experts du développement SCENARI.

### **OUPS SCENARIbuilder et Mac**

La version Mac de SCENARIbuilder n'existe pas encore. Notez néanmoins que les modèles réalisés avec SCENARIbuilder sous Windows ou sous Linux peuvent bien entendu être exécutés sous Mac.

**Figure 8–5** Écran d'accueil à la première exécution sous Linux

#### **ROUAGES** Le modèle des modèles

SCENARIbuilder est construit sur les mêmes bases que SCENARIchain, c'est en quelque sorte une chaîne éditoriale pour réaliser des chaînes éditoriales. L'extension « Modeling » est le modèle de SCENARIbuilder qui définit le cadre de création d'un modèle pour SCENARIchain. Ainsi, sous SCE-NARIchain, il faut ajouter un wsppack correspondant au modèle éditorial ; de la même façon, sous SCENARIbuilder, il faut ajouter un « builderpack » correspondant au modèle de modélisation. SCENARI peut être vu comme un jeu de construction à trois niveaux :

- SCENARIframework est le niveau où sont fabriqués les moules (primitives);
- SCENARIbuilder est le niveau où sont fabriquées les pièces à partir des moules disponibles (modèles) ;
- SCENARIchain est le niveau où on assemble les pièces pour construire les objets (contenus).

Le niveau SCENARIchain est accessible à tous. Le niveau SCENARIbuilder est accessible à des utilisateurs plus avancés, mais qui ne sont pas nécessairement des informaticiens. Le niveau SCENARIframework n'est accessible qu'à des informaticiens chevronnés. Ainsi, quelques dizaines d'informaticiens peuvent programmer des primitives pour des milliers de modélisateurs, qui eux-mêmes réalisent des chaînes éditoriales pour des millions d'utilisateurs potentiels.

# Installation de SCENARIbuilder

Procédons à présent à l'installation de SCENARIbuilder :

- 1 Téléchargez l'application à l'adresse http://scenari-platform.org/book.
- 2 Suivez la même procédure d'installation que pour SCENARIchain.
- 3 Lancez SCENARIbuilder.

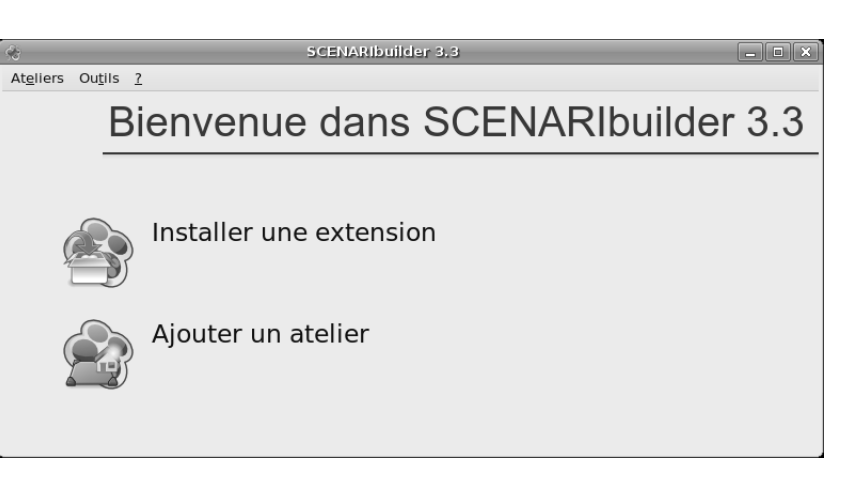

Pour les utilisateurs Linux, il faut ensuite ajouter à SCENARIbuilder l'extension « Modeling » (ce n'est pas nécessaire pour les utilisateurs de Windows, l'extension est déjà intégrée dans l'installation de SCENARIbuilder).

- 1 Téléchargez l'extension « Modeling » depuis http://scenari-platform.org/ book.
- 2 Au premier lancement de SCENARIbuilder, choisissez Installer une extension et sélectionner le fichier .builderpack qui vient d'être télé-chargé.

Nous allons illustrer la personnalisation de modèles SCENARIbuilder tout au long de ce chapitre à partir du modèle CV, qui est le plus simple que nous ayons abordé. Récupérez les sources du modèle CV sur http:// scenari-platform.org/book. Une fois les sources récupérées, installez-les dans SCENARIbuilder :

- 1 Ajoutez un atelier dans SCENARIbuilder, que vous pouvez appeler cv.
- 2 Copiez le contenu du répertoire sources (sans le répertoire sources lui-même) que vous venez de télécharger dans le dossier sources de l'atelier cv.

| 198      | Création d'un atelier                        |
|----------|----------------------------------------------|
| Définiti | ion de l'atelier                             |
| Code :   | cv                                           |
| Standar  | d Avancée                                    |
| Stock    | age de l'atelier : /home/stc/SCbuilder3.3/cv |
|          |                                              |
|          |                                              |
| Définiti | ion du modèle                                |
| Modèle   | e importé des disques durs locaux            |
|          |                                              |
| Modèle   | e Importé du web                             |
|          |                                              |
|          | <u>C</u> réer <u>Annuler</u>                 |

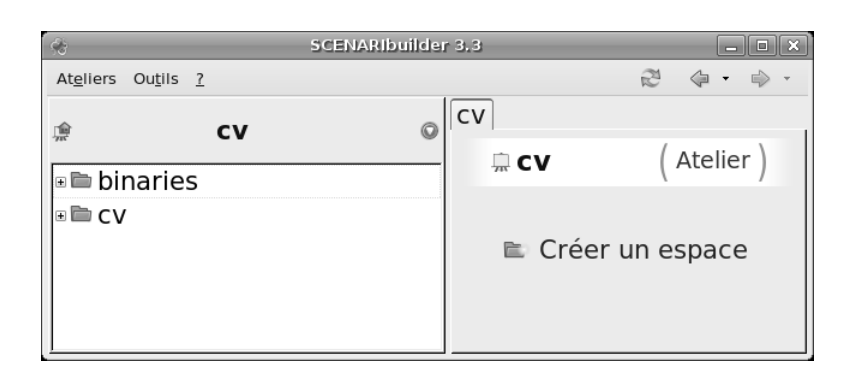

Figure 8–6 Ajout d'un atelier « cv » dans SCENARIbuilder

Figure 8–7 Atelier CV après copie du contenu récupéré

| A         | SCEN                   | ADIbuildar 2.2 |          |          |      |   |
|-----------|------------------------|----------------|----------|----------|------|---|
| Ateliers  | Outils 2               | ARIDUNUEL 5.5  | 21       | <u> </u> |      |   |
| Atgliers  | outing T               |                | $\sim$   | 44       | 4    |   |
| <b>*</b>  |                        | cv             |          |          |      | ¢ |
| 🗉 🖻 bi    | naries                 |                |          |          |      | _ |
| -≌cv      | /                      |                |          |          |      |   |
| • 🖻       | _res                   |                |          |          |      |   |
| • 🖿       | base                   |                |          |          |      |   |
| Ð         | credits.txt            |                |          |          |      |   |
| 102       | cv.wspdef              |                |          |          |      |   |
|           | gen                    |                |          |          |      |   |
| ÷.        | 🖻 appmake              |                |          |          |      |   |
| •         | ■ flash                |                |          |          |      |   |
| -         | ≥od                    |                |          |          |      |   |
|           | ∍l≌skin                |                |          |          |      |   |
|           | 🗢 classiq              | ue.genera      | tor      |          |      |   |
|           | ⊲@classiq              | ue.genlten     | n        |          |      |   |
|           | ≮≡classiq              | ue.odtemp      | olate    |          |      |   |
|           | ≊classiq               | ueOdGene       | rator.od | style    | .odt | : |
|           | e transf               |                |          |          |      |   |
| _         | stranst.tra            | ansflist       |          |          |      |   |
|           | ■web                   |                |          |          |      |   |
|           | mouer<br>procuren cita |                |          |          |      |   |
|           | preswsp.site           | =<br>mo cito   |          |          |      |   |
| (+) (kma) | preswspDer             | no.site        |          |          |      |   |

**Figure 8–8** Localisation de la feuille de styles ODT

# **Personnaliser les publications**

Nous aborderons dans le chapitre suivant le fonctionnement de SCE-NARIbuilder. Pour le moment nous allons nous contenter du niveau de connaissances qui permet de modifier les styles des publications.

# Feuilles de styles ODT

Chaque moteur de publication OpenDocumentText est associé à un fichier odstyle.odt qui fixe les styles à appliquer à la publication. Ce fichier est présent dans l'atelier du modèle dans SCENARIbuilder et peut être modifié pour changer la mise en forme.

Dans le cas du modèle CV, cette feuille de styles est située dans le répertoire cv/gen/od/transf et se nomme classiqueOdGenerator.odstyle.odt.

Pour modifier la feuille de styles :

- 1 Ouvrez le fichier .odt dans OpenOffice Writer.
- 2 Afficher le gestionnaire de styles (menu Format>Styles et formatage ou touche F11).
- **3** Dans la liste déroulante en bas à droite du gestionnaire de styles, choisissez *Styles personnalisés*.

Les styles qui apparaissent sont alors uniquement les styles propres à SCENARI, que l'on va pouvoir modifier.

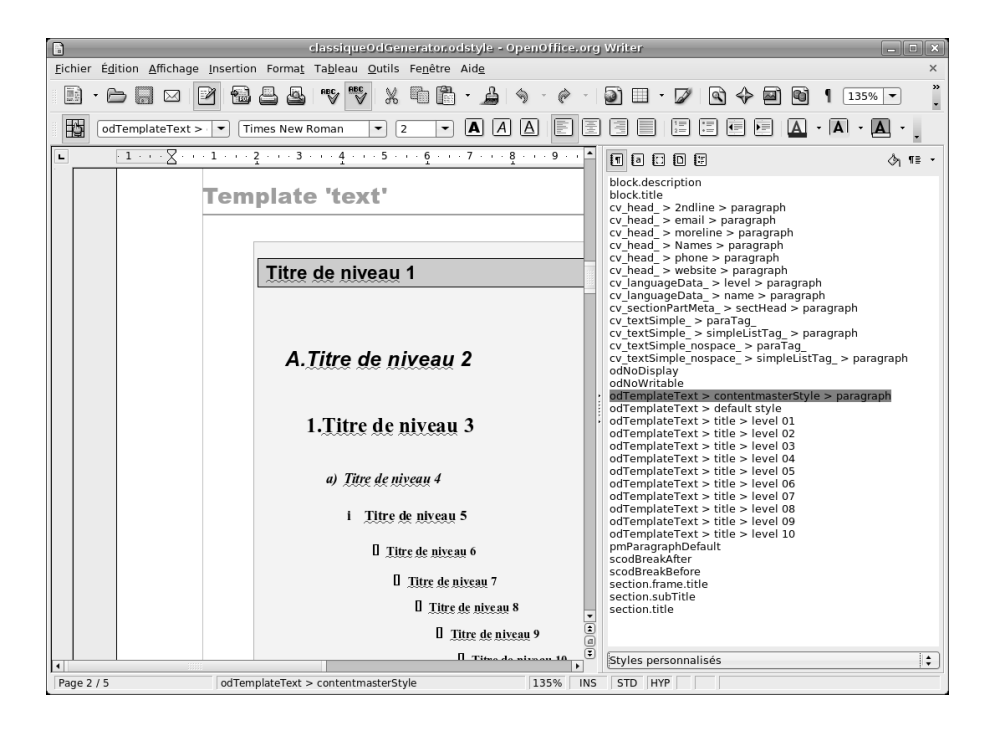

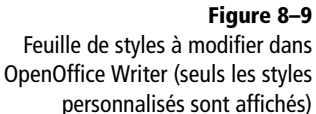

Pour modifier un style, il suffit ensuite d'effectuer un clic droit sur celuici et de choisir *Modifier*.

Pour identifier les styles que vous souhaitez modifier, vous pouvez ouvrir un fichier .odt généré avec SCENARIchain et regarder à quel style est associé quel contenu. Ce sera le même nom de style que vous devrez modifier dans le .odt de SCENARIbuilder.

| 🗈 classiqu                                                                                                    | e0dGenerator.odstyle - Open0                                                                                 | ifice.org   | Writer                                                                                                    |                     |
|----------------------------------------------------------------------------------------------------|----------------------------------------------------------------------------------------------------|-------------|----------------------------------------------------------------------------------------------------|---------------------|
| Eichier Édition Affichage Insertion Format Tableau                                                                                                    | <u>Qutils Fen</u> être Aid <u>e</u>                                                                          |             |                                                                                                    | >                   |
| 🖪 · C 🗖 🖂 🔁 💌 🖱                                                                                                    | 🖏 🗶 🛅 📩 🗳 •                                                                                                  | ê -         | ⊇ I · 🖉 🗟 🔶 🖻 🖬 📫                                                                                                    |                     |
| odTemplateText >  Times New Roman                                                                                                    | • 8.2 • <b>A</b> A A                                                                                         | EE          |                                                                                                    | ۰.                  |
| L 3 · · · 2 · · · 1 · · · 2 · · · 1 · · · 2                                                                                                    | 3 4 5 6                                                                                                    | 7 🔺         |                                                                                                    | } <sub>i</sub> ne · |
| Template 'te                                                                                                    | xt'<br>Iveau 1                                                                                               |             | block.description<br>block.title<br>cw_head_> 2ndline > paragraph<br>cw_head_> email > paragraph<br>cw_head_> noreline > paragraph<br>cw_head_> phone > paragraph<br>cw_head_> phone > paragraph<br>cw_head_> website > paragraph<br>cw_haad_> website > paragraph<br>cw_haad_> paragraph<br>cw_languageData_> name > paragraph<br>cw_sectionPartHead_> paratread                                                                                                    | -                   |
| Style de paragraphier odfamplatefext >       sistion     Numérotation       Tabulations     Lettrines       er     Retrait et espacement       Alignement     Enchaînement       Soulignage     Cogleur       (tans)         Barré     R | titte > level 01 X<br>Arrière-plan Bordure<br>s Police Effets de caractères<br>titributs<br>(Sans)<br>kelief |             | v_textSimple_simpleListTag_paragraph<br>v_textSimple_nospace_paraTag_<br>v_textSimple_nospace_paraTag_<br>edNoVintable_nospace_simpleListTag_paragraph<br>edNoVintable_nospace_simpleListTag_paragraph<br>edNoVintable_to_contentIntersterStyle paragraph<br>edTemplateText > default style<br>edTemplateText > idte a level 01<br>edTemplateText > idte a level 02<br>edTemplateText > idte a level 03<br>edTemplateText > idte a level 04<br>edTemplateText > idte a level 04<br>edTemplateText > idte a level 04 | aph                 |
| (Sans) Mot par mot (<br>Couleur <u>de</u> police                                                                                                    | (Sans) Ţ<br>Contour<br>✔ Ombre<br>Clignotant<br>Masqué                                                       | T           | Od Lempiate LeX > title > LeVel US<br>def empiateTeX > title > LeVel UG<br>odTempiateTeX > title > LeVel 00<br>odTempiateTeX > title > LeVel 08<br>odTempiateTeX > title > LeVel 08<br>odTempiateTeX > title > LeVel 09<br>odTempiateTeX > Litle > LeVel 09<br>pmParagraphDefault<br>scodBreakkfore<br>scodBreakkfore<br>section.frame.title                                                                                                    |                     |
| Arial                                                                                                    |                                                                                                    | 1<br>1<br>1 | section.subTitle<br>section.title<br>(Styles personnalisés                                                                                                    | :                   |
| OK Annuler                                                                                                    | Aide <u>R</u> établir <u>S</u> tandard                                                                       | STD H       | YP * odTemplateText_heading:A1 : Niveau                                                                                                    | 6                   |

Pour modifier les styles de caractères (c'est-à-dire les styles présents à

l'intérieur d'un paragraphe, comme le style important), vous devez cli-

quer sur l'icône 🖪 dans le gestionnaire de style.

**ERGONOMIE** Synchronisation du contenu et du gestionnaire de styles

Si vous vous positionnez sur un mot dans la partie contenu à gauche, le gestionnaire de styles se positionne alors automatiquement sur le style correspondant. C'est pratique pour identifier les styles

Figure 8–10

Le style de « title level 01 » a été changé : modification de la couleur d'arrière-plan et de la police

## **RESSOURCES Stylage OpenOffice Writer**

Sophie Gautier, Mémento Writer 2.0, Eyrolles, 2005

|             | <u>3 · · · 2 · · · 1 · · · ×</u> · · · 1 · · · 2 · · · 3 · · · 4 · · · 5 · · · 6 · · | •       | 1 a : D 🗄 👌 1 i -                                                                                                    |
|-------------|--------------------------------------------------------------------------------------|---------|----------------------------------------------------------------------------------------------------|
| •<br>•<br>• | Ceci est un exemple de Important.                                                    |         | cv_textSimple_> > inline<br>cv_textSimple_> inlineStyleTag_emphasis<br>cv_textSimple_> uLinkTag_                                             |
| - <b>1</b>  |                                                                                      |         | cv_textSimple_nospace_> > inline<br>cv_textSimple_nospace_> inlineStyleTag_emphasis<br>cv_textSimple_nospace_> uLinkTag_<br>fotpate_> accher |
| 2           |                                                                                      | ▼<br>\$ | footnote > anchor<br>footnote > citation<br>odTemplateText > title > list > bullet<br>odTemplateText > title > list > numbering              |
| m           |                                                                                      | 9       | Styles personnalisés                                                                                                    |

Figure 8–11 Modification des styles de caractères

# OUPS Ajouter le fichier .wsppexport

Si le fichier .wsppexport n'est pas présent dans l'atelier (il est normalement situé dans le premier espace, cv dans notre cas), vous pouvez facilement l'ajouter :

- 1. Faites un clic droit sur cet espace pour ajouter un item.
- 2. Choisissez un item de type *wspExport*.
- 3. Faites un clic droit sur l'icône 🕥 et choisissez Sélectionner un item.
- 4. Sélectionner le fichier .wspdef qui apparaît en gras dans la fenêtre de sélection.

| 🚸 Création d'un item                                                                                                    | ×          |
|----------------------------------------------------------------------------------------------------|------------|
| Selectionnez le type d'item que vous voule                                                                                                    | ez créer : |
| Gestion des ateliers                                                                                                    |            |
| <ul> <li>Anspeakort</li> <li>Anspeakort</li></ul> |            |
| Atelier : <u>cv</u> Espace : <u>cv</u> 🜌<br>Nom de l'item : <u>cv</u>                                                                                                    | rspexport  |
| Créer                                                                                                    | Annuler    |

Figure 8–12 Ajouter un item de type wspExport pour générer un .wsppack

Figure 8–14

Publication obtenue avec la nouvelle feuille de styles

# Génération d'un nouveau wsppack

Une fois que vous avez effectué toutes vos modifications, enregistrez votre fichier .odt et retournez dans SCENARIbuilder pour générer un nouveau wsppack intégrant vos modifications.

- 1 Sélectionnez le fichier cv.wspexport dans l'espace cv.
- 2 Cliquez sur Compiler ce qui permet de regénérer le wsppack.
- **3** Cliquez sur *Télécharger la dernière compilation du modèle* et enregistrez votre fichier wsppack sur votre disque dur.

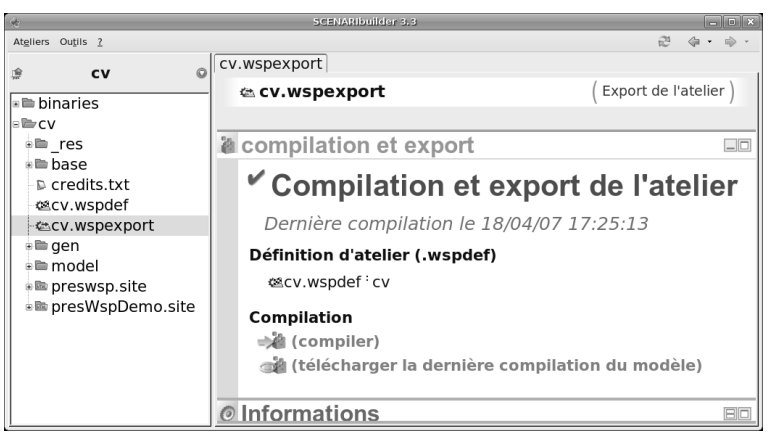

Figure 8–13 Génération du nouveau wsppack

| Léo Scotto<br>14 juillet 1975,<br>Célibataire, Pe<br>leo@monmail.1<br>http://leo.mons | Français<br>rmis B<br>fr<br>iteperso.fr                               |    |
|---------------------------------------------------------------------------------------|-----------------------------------------------------------------------|----|
| Situation or                                                                          | ofessionnelle                                                         |    |
| Étudiant en prem                                                                      | ière année de philosophie à l'université Upsilon                      |    |
|                                                                                       |                                                                       |    |
| Diplômes                                                                              |                                                                       |    |
| 2006<br>2003                                                                          | Baccalauréat littéraire<br>Brevet des collèges                        |    |
| Stages                                                                                |                                                                       |    |
| été 2005                                                                              | Relecteur chez Eyrolles                                               |    |
| Révision d'ouvra                                                                      | ges d'informatique : orthographe, style, équilibre,                   |    |
| Utilisation de la s                                                                   | suite OpenOffice.org et du logiciel de gestion de versions Subversion | 1. |
| Compétenc                                                                             | 29                                                                    |    |
| Très bonne prat<br>Outils bureautic                                                   | ique du français écrit<br>jues                                        |    |
| Suite OpenOffice                                                                      | e.org, Adobe Photoshop et The Gimp, Adobe Illustrator et Inkscape.    |    |
|                                                                                       |                                                                       |    |
| Langues                                                                               |                                                                       |    |
| Langues<br>Anglais                                                                    | Bilingue                                                              |    |

À présent vous pouvez installer ce wsppack dans SCENARIchain. Cette installation va remplacer votre ancien modèle CV. Si vous générez à nouveau la version papier de votre CV, vous obtiendrez une version intégrant votre propre feuille de styles.

# Gestion des versions de modèle

Un modèle est associé à trois numéros de version :

- mineur (minor);
- moyenne (medium);
- majeure (major).

Si vous changez le numéro de version mineur ou si vous ne changez pas le numéro de version, l'installation du wsppack dans SCENARIchain remplace l'ancien modèle s'il existait.

Au contraire, si vous changez le numéro de version moyenne ou majeur, le nouveau wsppack installé sera considéré comme un modèle différent. Vous devrez donc créer un autre atelier lié à ce modèle pour l'utiliser (et donc copier les contenus dont vous disposiez dans l'ancien atelier).

Pour changer les numéros de version d'un modèle, éditez, dans SCE-NARIbuilder, la première ligne du fichier .wspdef.

| 10                                                                                                    | SCENARIDuilder 3.3                                                                                                    |                                         |
|----------------------------------------------------------------------------------------------------|----------------------------------------------------------------------------------------------------|-----------------------------------------|
| Ateliers Outils 2                                                                                                    |                                                                                                    | 2 \$ · \$ ·                             |
| * CV 0                                                                                                    | Cv.wspdef                                                                                                    |                                         |
|                                                                                                    | le cv ( <sup>Définitio</sup>                                                                                                    | on de l'atelier )<br>wsp                |
| B CV                                                                                                    | Styles *                                                                                                    |                                         |
| ■ _res                                                                                                    |                                                                                                    | 🗆 Brouillon 🗖                           |
| <ul> <li>Dase</li> <li>credits.txt</li> <li>ccv.wspdef</li> <li>cv.wspexport</li> <li>gen</li> <li>model</li> <li>preswsp.site</li> <li>presWspDemo.site</li> </ul> | sm:wspDefinition<br>keyWsp="cv" name="cv" defaultWspCode=" "<br>majorVersion="1" mediumVersion="1" minorVersion<br>sm:group name="Contenu"<br>*sm:class sc:refUri="&cv.model (/cv/model)" allowCreator="@yes"<br>sm:mainView<br>*sm:formEditorTab name="Edition" display="@visible" formEd<br>*sm:blocksTab name="Publication" display="@visible"<br>*sm:generatorsBlock name="Publication" displayMode="@lo<br>*sm:genBox | ı="0"<br>,<br>litorKey=""<br>ockedOpen" |

## Méthode Changement de version mineure

Il est conseillé, lorsque vous faites une modification de style de votre modèle, de changer son numéro de version mineur, les modifications moyennes et majeures étant plutôt réservées à des changements plus profonds.

> Figure 8–15 Modification du numéro de version dans le fichier .wspdef

# Feuilles de styles CSS

La modification de la publication web s'effectue selon le même principe que pour le papier. La feuille de styles n'est pas un fichier .odt, mais un fichier .css.

La feuille de styles CSS de CV se trouve dans l'espace cv/gen/web/skin/ original.doss et se nomme original.css. Les images utilisées par la

#### CULTURE CSS

## ROAD MAP Éditeur CSS

Il est prévu d'intégrer un éditeur CSS directement dans SCENARI afin de faciliter la modification des styles HTML.

#### Figure 8–16 Modification de la couleur (color)

des titres (.stdBox\_ti)

feuille de styles se trouve dans le dossier img, elle peuvent bien entendu être modifiées ou remplacées.

Pour modifier un fichier CSS, vous n'avez besoin que d'un simple éditeur de texte (Notepad sous Windows ou Gedit sous Ubuntu par exemple).

| 😰 original.css (~/SCbuilder3.3/cv/sources/cv/gen/web 💶 🗖                                                                                                    | X |
|----------------------------------------------------------------------------------------------------|---|
| <u>F</u> ichier <u>É</u> dition <u>A</u> ffichage <u>R</u> echercher <u>O</u> utils <u>D</u> ocuments Aid <u>e</u>                                                                    |   |
| Nouveau Ouvrir Enregistrer Imprimer Défaire Refaire                                                                                                    | • |
| 📄 original.css 🛛                                                                                                    |   |
| <pre>.stdBox_ti {     margin: lem lem Opx lem;     font-size: 1.5em;     color: #f21414 ;     padding: Opx O.6em;     border: lpx solid #555555;     border-bottom: Opx none; }</pre> |   |
| Enregistrement du fichier « /home/ Lig 26, Col 23 INS                                                                                                    |   |

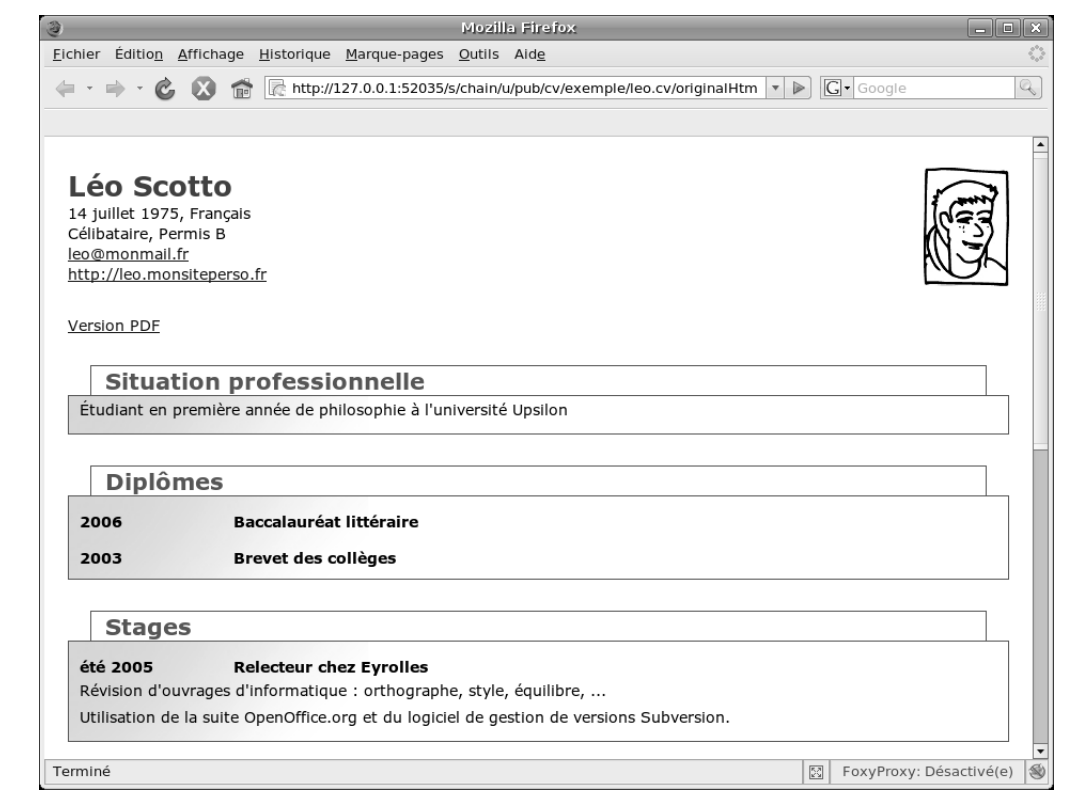

## Figure 8–17

Résultat de la publication avec la nouvelle feuille de styles CSS Pour identifier les styles CSS à modifier, ouvrez un contenu que vous avez déjà généré dans votre navigateur web et faites *Afficher la source* (généralement avec un clic droit sur la page) pour voir le code HTML. Vous pourrez alors repérer quels styles sont associés à quel contenu.

La plupart des modèles SCENARIbuilder utilisent en fait une mécanique un peu plus compliquée qu'une seule feuille de style CSS.

- Un fichier .uitemplate, associé à des fichiers CSS, permet de poser la structure générale et statique de chaque page : c'est le gabarit de la page.
- Un fichier .uistyle.xhtml contient les règles CSS pour le stylage des contenus (parties dynamiques incluses dans les gabarits de pages).

Avec un peu d'habitude, vous arriverez vite à retrouver où se trouvent les éléments que vous souhaitez modifier. Notez que pour tout ce qui concerne le style des contenus (par exemple la police de caractère de tel ou tel élément), vous avez de très fortes chances de trouver ce que vous cherchez dans le fichier .uistyle.xhtml.

## **RESSOURCES Pour écrire des CSS**

Raphaël Goetter, Mémento CSS, Eyrolles, 2005

## ROAD MAP Personnaliser les styles Flash

La modification des styles des publications Flash est à ce jour un peu trop compliquée pour être exposée dans le cadre de cet ouvrage. Des simplications sont en cours qui rendront le processus aussi simple que pour les publications ODT et HTML.

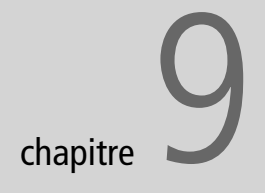

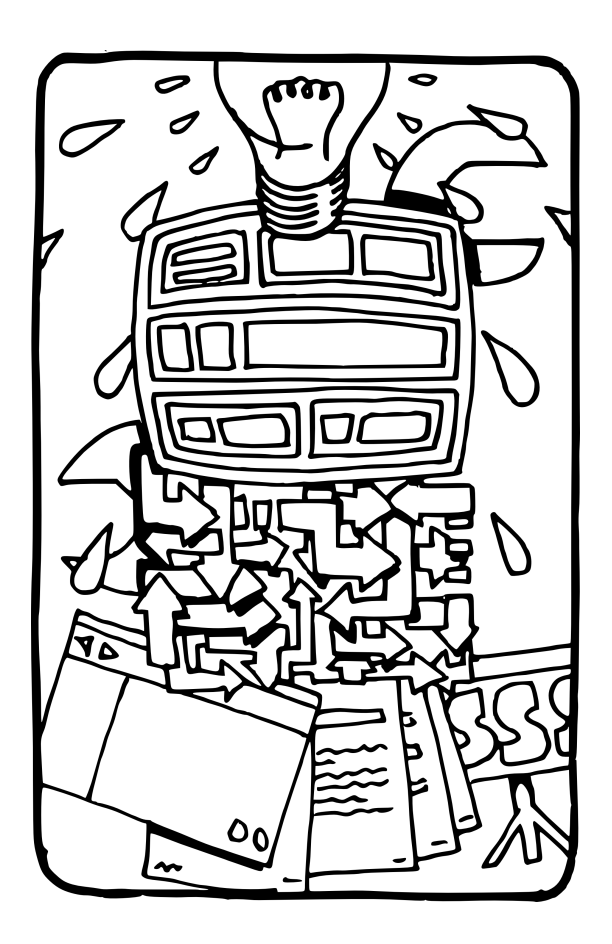

# Créer ses propres modèles

Continuons notre parcours d'apprenti-sorcier, en allant plus loin dans l'utilisation de SCENARIbuilder et en apprenant à créer un petit modèle à partir de rien.

#### SOMMAIRE

- Approfondissement de SCENARIbuilder
- Modélisation
- Son premier modèle

### **MOTS-CLÉS**

- Atelier de conception
- Déclinaison de modèle
- Création de modèle

#### LE + SCENARI Déclinaison

Décliner un modèle consiste à prendre un modèle existant et à le modifier pour l'adapter à un nouvel usage. L'intérêt, outre l'économie de temps, est de permettre à des modélisateurs débutants de bénéficier de bases déjà opérationnelles. Cela rend possible, par exemple, la création d'un nouveau modèle en n'intervenant que légèrement sur la partie publication, souvent plus ardue. La plateforme scenari-platform.org propose dans cet esprit des librairies, c'est-à-dire des modèles « à finir soimême » en fonction du contexte adressé. Le chapitre précédent nous a permis d'accéder à un premier niveau d'utilisation de SCENARIbuilder, afin de modifier les styles des publications ODT et HTML. Nous allons, dans ce chapitre, apprendre à intervenir sur les trois autres facettes des primitives (structuration, édition, gestion) et à créer un premier exemple de modèle très simple.

L'objectif de ce chapitre est plus de donner un aperçu du champ des possibles (très vaste !) que de délivrer une formation réelle sur SCENARIbuilder, ce qui mériterait certainement un ouvrage complet.

# Approfondissement de SCENARIbuilder

Afin de naviguer aisément dans les sources d'un modèle SCENARIbuilder, il est utile de se familiariser avec les principes généraux de conception et les types d'items qu'on va rencontrer. Nous allons pour cela étudier le modèle SimpleSlideShow et le décliner pour en faire, par exemple, un modèle adapté aux diaporamas de photos de vacances.

# Schéma général de conception

La réalisation d'un modèle sous SCENARIbuilder repose sur les trois étapes suivantes :

- 1 Définition de la partie structuration (associée aux parties édition et gestion) en paramétrant des primitives (.model).
- 2 Définition de la partie publication en paramétrant des transformers (.transf) associés aux primitives et en créant des generators (.generator) regroupant ces transformers.
- **3** Réalisation du stylage devant être associé à la publication.

Dans SCENARIbuilder, ces différentes étapes du paramétrage se réalisent à travers des items différents :

- la partie structuration, édition et gestion est gérée par la création d'items de type .model des *Primitives* ;
- la partie publication se fait en créant des items de type .transf, en leur associant des items .model, puis en les regroupant dans un item de type .generator;
- le stylage correspond à l'édition des items .odt pour les publication papiers et les items .css et .uistyle pour les publications web (nous laisserons la publication Flash de côté, elle est pour le moment un peu plus complexe à traiter).

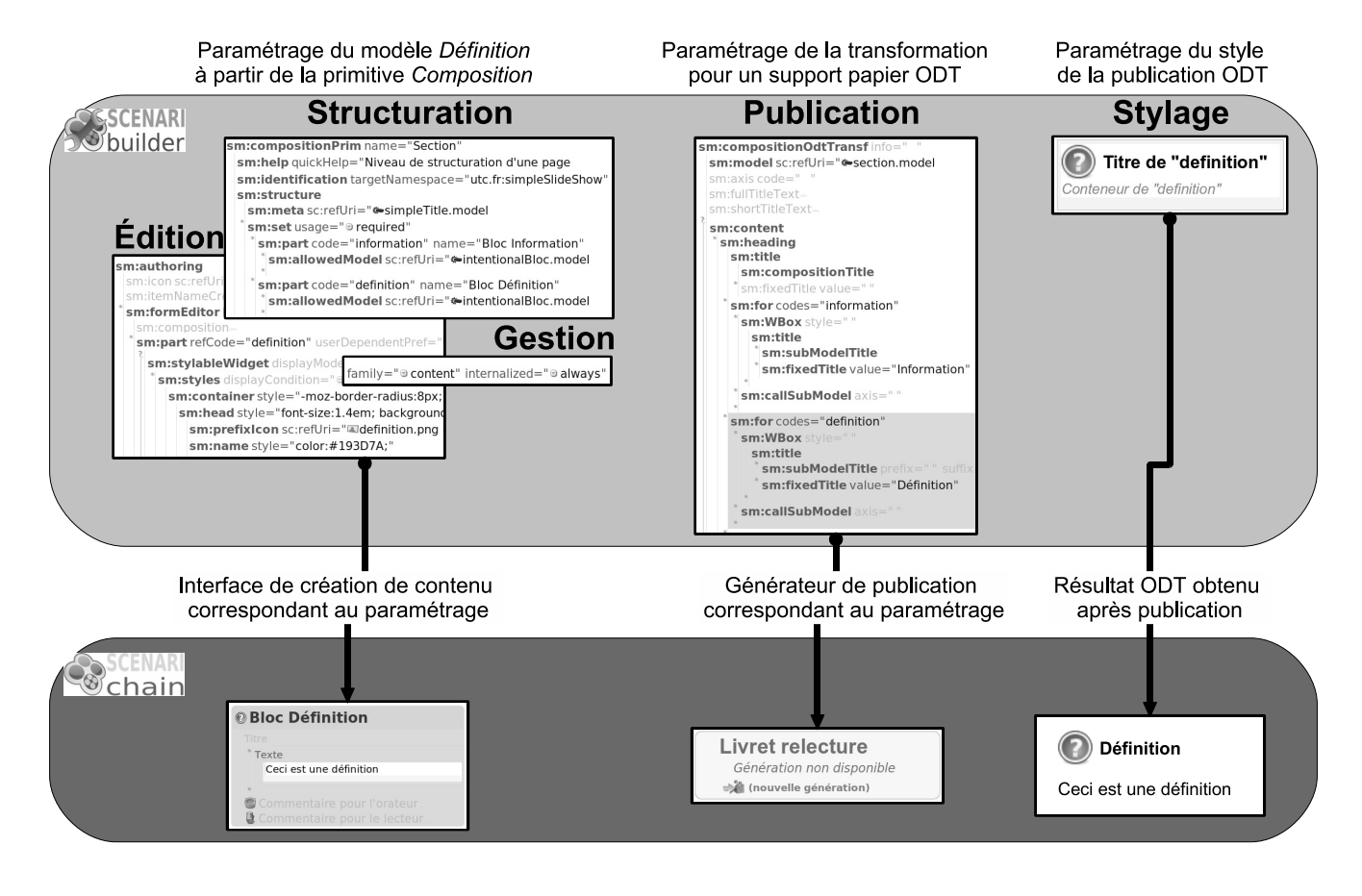

Figure 9–1 Exemple de conception pour élément définition

# Les primitives

SCENARIbuilder propose un jeu de primitives servant de briques pour la réalisation des modèles. Les primitives d'organisation servent à organiser d'autres primitives entre elles pour créer des structures de documents complexes. Les primitives de ressources servent à introduire les médias dans les documents (textes, sons, images, etc.). Les primitives de métadonnées servent à créer des titres ou des formulaires (auteur, dates, etc.). Enfin les primitives génériques, réservées aux modélisateurs les plus avertis, permettent de gérer des cas particuliers que les autres primitives ne couvrent pas. Leur utilisation demande plus de travail.

Nous n'étudierons pas toutes ces primitives dans le cadre de ce chapitre, nous nous concentrerons sur la primitive d'organisationcompositionPrim, qui, nous allons le voir, permet déjà beaucoup à elle seule.

## Primitives

- Primitives d'organisation compositionPrim
- Primitives de ressources audioPrim
  - binaryPrim
  - e folder Prim
  - *⊯*imagePrim
  - **e**textPrim
  - ævideoPrim
- Primitives de métadonnées
  - 🌤 data Form Prim - 🌤 title Prim
- Primitives génériques
  - Figure 9–2 Exemple de primitives disponibles dans SCENARIbuilder

simpleSlideShow

- ...⊫\_ico
- 🖻 gen
- 🗉 🖿 flash
- 🗉 🖿 od
- 🖻 🗁 model
- Content
  - comment.model
  - lowAll.model 🖚
  - lintentionalBloc.model
  - text.model
- 🖻 🗁 meta
  - simpleTitle.model
- title.model
- page
  - compPage.model
  - pageMeta.model
  - picturePage.model
  - section.model
- simpleSlideShow
  - simpleSlideShow.model
- sssMeta.model
- 🖻 presWspDemo.site
- simpleSlideShow.wspdef
   simpleSlideShow.wspexport
   simpleSlideShow.wsptest

Figure 9–3 Organisation des sources du modèle SimpleSlideShow dans SCENARIbuilder

# Les transformers

Le monde des transformers est la partie la plus complexe de SCENARIbuilder, et sa présentation exhaustive dépasse le cadre de ce livre.

Il suffit de retenir, à notre niveau, qu'un transformer permet d'associer à une primitive un comportement graphique dans le cadre d'un gabarit (ou template) ODT, HTML ou Flash. Par exemple on dira qu'une définition doit s'afficher dans un bloc avec un titre. La feuille de styles permettra ensuite d'associer un style au corps du bloc (par exemple une police de 12 pt en noir) et au titre (par exemple une police de 16 pt en bleu).

On pourra également noter que les transformers sont fondés sur un principe d'imbrication :

- soit un modèle definition.model (paramétrage d'une compositionPrim) contenant du text.model (modèle paramétré à partir de la textPrim);
- on définira un transformer definition.transf pour definition.model (« mettre dans un bloc avec titre ») qui appellera lui même un transformer text.transf associé à text.model.

# L'organisation des fichiers dans un atelier SCENARIbuilder

Afin de continuer notre découverte de SCENARIbuilder, créez à présent un autre atelier avec les sources du modèle SimpleSlideShow, que vous trouverez à l'adresse http://scenari-platform.org/book.

Le répertoire SimpleSlideShow contient trois dossiers :

- \_ico contient les icônes utilisées dans le modèle, pour les publications et l'éditeur ;
- gen contient la partie publication du paramétrage des primitives ;
- model contient les parties structuration, édition et gestion du paramétrage des primitives (et donc les fichiers « .model » que nous allons étudier dans la partie suivante).

Le dossier contient également quelques fichiers à la racine :

- le fichier .site qui contient le guide du modèle pour les auteurs ;
- le fichier .wspdef, que nous allons étudier plus en détail, et qui contient la définition de l'atelier ;
- le fichier .wspexport qui permet de générer un wsppack ;
- le fichier .wsptest qui permet de tester rapidement son modèle sans utiliser SCENARIchain.

Les deux derniers fichiers peuvent être absents, nous verrons que cela n'a pas d'importance et que nous saurons les ajouter nous-mêmes.

# Modélisation de la structure

Afin d'approfondir la modélisation dans SCENARIbuilder, nous allons continuer de procéder par l'exemple, grâce au modèle SimpleSlideShow. Nous allons aborder la manipulation des fichiers .model et ainsi apprendre, par exemple, à autoriser l'externalisation d'items lorsque ceci n'était pas prévu dans le modèle initial (ce qui est utile pour favoriser la réutilisation, même après que des contenus ont déjà été créés avec celui-ci).

# L'item wspdef

L'item .wspdef définit le comportement de l'atelier dans SCENARIchain. Cet item est indispensable à la création d'un modèle car c'est lui qui référence tous les autres (.model, .generator, etc.). C'est l'équivalent de l'item racine d'un contenu.

| ; SCENARIbuilder 3.3                                                                                                    | × |
|----------------------------------------------------------------------------------------------------|---|
| 🖳 🖻 🖘 🄌 💿 🔹 🗆 🗠 Brouillon 1                                                                                                    | 3 |
| <pre>sm:wspDefinition keyWsp="simpleSlideShow" name="Diaporama généraliste simplifié" defaultWspCode=" " majorVersion="1" mediumVersion="0" minorVersion="0"</pre> | • |
| sm:publicClasses                                                                                                    |   |
| sm:class sc:refUri="esimpleSlideShow.model (/simpleSlideShow/model/simpleSlideShow)" allowCreator="@yes"                                                           |   |
| sm:mainView                                                                                                    |   |
| sm:formEditorTab name="Edition" display="@visible" formEditorKey=""                                                                                                |   |
| sm:blocksTab name="Visualisation" display="@visible"                                                                                                    |   |
| sm:previewBlock name="Aperçu" displayMode="@memorized"                                                                                                    |   |
| sm:technicalInfoBlock name="Proprietes" displayMode="@memorized"                                                                                                   |   |
| "sm:blocksTab name="Publications" display="☺ visible"                                                                                                    |   |
| * sm:generatorsBlock name="Diaporama" displayMode=" <pre> lockedOpen" </pre>                                                                                       |   |
| * sm:genBox                                                                                                    |   |
| sm:generator sc:refUri="# slideshow.generator (/simpleSlideShow/gen/flash/skin/slideshow)"                                                                         |   |
| sm:generatorsBlock name="livrets" displayMode="⊚ memorized"                                                                                                    |   |
| sm:aenBox                                                                                                    |   |
| sm:generator sc:refUri="# review.generator (/simpleSlideShow/gen/od/review)"                                                                                       |   |
| * sm:genBox                                                                                                    |   |
| <pre>sm:generator sc:refUri="@ reader.generator (/simpleSlideShow/gen/od/reader)"</pre>                                                                            |   |
| sm:genBox                                                                                                    |   |
| sm:generator sc:rerUri=" + speaker.generator (/simpleSideSnow/gen/od/speaker)"                                                                                     |   |
|                                                                                                    |   |
|                                                                                                    |   |
| sm:class sc:refUri="@compPage.model (/simpleSlideShow/model/page)" allowCreator="@yes"                                                                             |   |
| sm:class sc:refUri="mpicturePage.model (/simpleSlideShow/model/page)" allowCreator="@yes"                                                                          |   |
| *sm:group                                                                                                    |   |
| *<br>sm:defaultMainView                                                                                                    |   |
| smicespli                                                                                                    |   |
| sm:presSite sc:refUri="> presWspDemo.site" mainFile="index.html"                                                                                                   |   |
| > sm:wspDefinition > sm:publicClasses > sm:group                                                                                                    |   |

Figure 9-4 Fichier .wspdef du modèle SimpleSlideShow

## LE + SCENARI Plusieurs wspdef

Un même modèle peut contenir plusieurs définitions d'ateliers wspdef. C'est particulièrement utile pour offrir plusieurs vues sur la chaîne éditoriale, correspondant à plusieurs rôles différents. Par exemple, dans un contexte multi-auteurs, cela permet de simplifier l'environnement à ceux dont les tâches sont plus simples, ou de le spécialiser pour ceux ayant des interventions très spécifiques (comme un documentaliste en charge du renseignement des métadonnées).

Pour simplifier une chaîne éditoriale, il suffit de copier/coller le fichier wspdef et de modifier la copie, puis de l'associer à un nouveau wspexport et ainsi de créer un nouveau wsppack. L'ensemble des autres items (.model, .transf, etc.) reste commun aux deux chaînes.

## MÉTHODE Mettre en commentaire

Pour supprimer un élément temporairement vous pouvez le mettre en commentaire. L'effet est identique à la suppression, mais l'opération reste réversible car vous pouvez à tout moment « décommenter » cet élément. Pour mettre un élément en commentaire :

- 1. Faites un clic droit sur l'élément.
- 2. Choisissez *Passer en commentaire*. Pour décommenter :
- 3. Faites un clic droit sur la gauche du commentaire (zone de code XML apparue en vert).
- 4. Choisissez *Décommenter*.

Attention : il est conseillé de n'utiliser la mise en commentaire que pour le modifications temporaires. Ne laissez pas vos items surchargés de commentaires, vous ne saurez plus ensuite vous y retrouver et aurez inutilement introduit du désordre. Ainsi, un élément en commentaire devrait être soit rapidement supprimé, soit décommenté s'il est conservé. La première ligne de l'item contient le code et le nom de l'atelier, ainsi que les numéros de version (voir le chapitre précédent pour un éclairage sur la gestion des versions d'atelier).

Il pose ensuite les items racines, ainsi que la liste de tous les autres items externalisables qui composeront le modèle (sm:class). Notez que les items qui ne peuvent être externalisés n'ont pas besoin d'être déclarés, puisque leur comportement sera entièrement défini par leur item père.

Pour chaque item, on peut ensuite définir quelles vues doivent être rendues disponibles (édition, publications, etc.). La partie sm:defaultMainView en fin de fichier permet de définir les vues par défaut, et évite de paramétrer les vues de tous les items standards.

Enfin sm:wspUi permet d'associer une aide à l'atelier sous la forme d'un site HTML (que vous aurez préalablement généré avec un modèle SCENARI, bien entendu !).

Ainsi, vous pouvez déjà commencer à modifier votre atelier en reconfigurant votre interface.

Le wspdef est très utile pour restreindre le modèle. Par exemple, si vous souhaitez supprimer les types de diapositive *Page* (compPage) dont vous n'avez pas l'usage, pour ne conserver que les *Pages images*, vous pouvez simplement supprimer l'élément référençant l'item compPage.model. Cette opération ne supprime en rien les compPage de votre atelier, mais a pour conséquence de les ignorer au sein de la chaîne éditoriale. Pour qu'un modèle fasse partie d'une chaîne éditoriale, il ne suffit pas que les éléments existent dans l'atelier SCENARIbuilder, il faut aussi qu'ils soient déclarés dans le wspdef, ou pour les items internalisés, que leurs pères soient eux-mêmes déclarés.

Bien entendu, si vous n'avez plus du tout l'usage des compPage, il est fortement conseillé, pour conserver des ateliers « propres », de supprimer les références à l'item compPage.model dans les sm:allowedModel de tous les .model (voir ci-après), de supprimer l'item lui-même, ainsi ensuite que tous les autres items liés (tranformer, icône d'éditeur, etc.).

> <sm:class xmlns:sm="http://www.utc.fr/ics/scenari/v3/modeling" sc:refUri="/simpleSlideShow/model/page/compPage.model" allowCreator="yes"/>

sm:class sc:refUri="maintoine"seturePage.model

**Figure 9–5** Le passage en commentaire de l'item compPage.model entraînera sa disparition du modèle en tant qu'item externalisé dans SCENARIchain

# Tester son modèle

Lorsque vous avez fait des modifications dans votre modèle (vous avez, par exemple, adapté votre fichier .wspdef), vous pouvez les tester dans SCENARIchain.

Pour ce faire, ajoutez un item *.wspexport* dans votre atelier s'il n'existe pas encore et associez-le au wspdef. Puis cliquez sur *Compiler*, récupérez le fichier *.wsppack* et installez-le dans SCENARIchain (voir le chapitre précédent pour ces manipulations).

Vous pouvez aussi effectuer des tests de façon plus fluide, sans utiliser SCENARIchain. Pour cela :

- 1 Cliquez sur l'item de type .wsptest (créez-le s'il n'existe pas, comme pour le fichier .wspexport).
- **2** Choisissez Compiler et tester.

À l'issu du processus de compilation, une nouvelle fenêtre apparaît. C'est une fenêtre SCENARItest, c'est-à-dire une application identique à SCENARIchain, qui permet de tester et de vérifier la validité du modèle en création.

# Supprimer des éléments pour simplifier le modèle

Nous avons vu précédemment comment intervenir sur le fichier wspdef pour supprimer certains éléments. Néanmoins, cela s'applique uniquement aux items externalisés. Pour simplifier votre modèle avec une plus grande finesse, il vous faut modifier les fichiers .model, c'est-à-dire le paramétrage des primitives.

Chaque fichier .model est différent selon la primitive qu'il paramètre. Nous allons principalement nous attacher à la compositionPrim. À titre d'exemple, nous allons modifier l'item simpleSlideShow.model correspondant à un paramétrage de la primitive compositionPrim permettant de modéliser l'item racine du diaporama.

- 1 Cliquez sur l'élément sm:part code="page" (juste avant l'élément authoring).
- 2 Supprimez-le ou passez-le en commentaire.

Nous allons ainsi forcer la structuration du diaporama en parties, rendant impossible l'intégration directe de pages dans le diaporama. Avant la modification nous avions la structure : diaporama contient partie ou page. Après nous n'avons plus que : diaporama contient partie.

## **CULTURE Schéma RelaxNG**

On peut aussi ajouter dans SCENARIbuilder un item *wspRelaxNg*. Cet item permet de générer le schéma documentaire correspondant aux fichiers XML qui pourront être créés avec le modèle. Le formalisme proposé est RelaxNG, une alternative aux DTD et au W3C XML Schema, qui combine les avantages de ces deux autres langages. RelaxNG est un standard OASIS et une norme ISO.

Le code RelaxNG (version compacte) suivant permet de spécifier qu'un élément diaporama contient des éléments pages qui contiennent du texte: element diaporama {element page {text}}\* > http://relaxng.org/

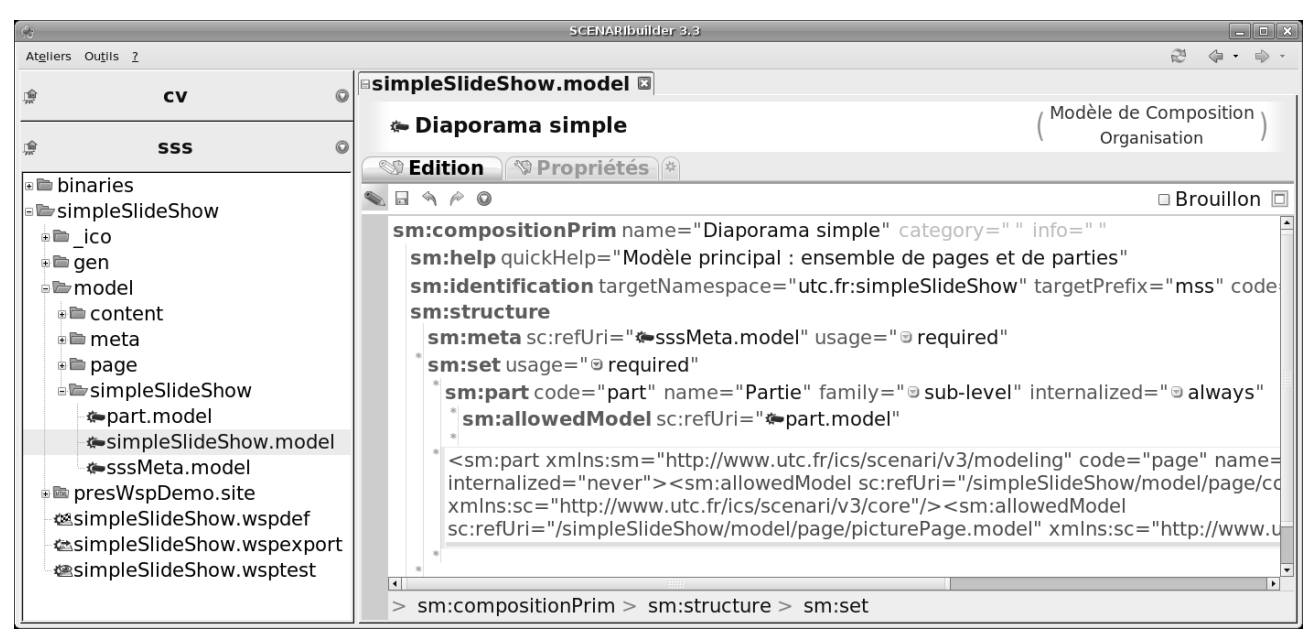

Figure 9-6 Mise en commentaire de la partie « page » modifiant la structure de l'item diaporama.

## **OUPS** Ajouter des .model

Bien entendu, après avoir vu comment supprimer des .model, on aurait envie d'apprendre à en ajouter. Malheureusement cette tâche est beaucoup plus complexe, car elle suppose d'écrire des transformers, ce qui est une autre histoire... Notez que nous retrouvons l'item compPage.model déclaré comme item autorisé dans la partie page. En supprimant précédemment la référence à l'item compPage.model dans le wspdef, nous l'avions supprimé comme item externalisé autonome, mais il continuait d'exister comme item internalisé de *simpleSlideShow.model*. Après cette seconde suppression, il existe toujours, mais uniquement à présent comme item fils de l'item part.model.

# Changer les cardinalités des éléments

Chaque élément peut contenir d'autres éléments, une ou plusieurs fois, et de façon optionnelle ou obligatoire. C'est ce qu'on appelle la cardinalité. La cardinalité peut essentiellement prendre quatre valeurs :

- 1 : l'élément père contient exactement un élément fils ;
- 0 ou 1 : l'élément père contient un élément fils, mais de façon optionnelle;
- 0 à N : l'élément père peut contenir un ou plusieurs éléments fils, et peut également ne pas en contenir du tout ;
- 1 à N : l'élément père contient au moins un élément fils et peut en contenir plus.

Dans la compositionPrim, ces cardinalités s'expriment avec l'élément set et l'attribut usage. L'attribut usage permet de spécifier le caractère optionnel et fixe donc la cardinalité minimale à 0 ou 1. L'élément set permet de définir un ensemble, c'est-à-dire fixer la cardinalité maximale à 1 ou N.

Travaillons à présent avec l'item part.model paramétrant la compositionPrim pour modéliser les parties de diaporama. La structure actuelle d'une partie se compose d'un résumé optionnel, puis d'un ensemble de pages (dont au moins une) de type Page composée (compPage) ou Page images (picturePage). Nous pouvons modifier cette structure pour, par exemple, qu'elle soit constituée :

- d'un résumé obligatoire (cardinalité 1);
- suivi d'une et une seule picturePage optionnelle (cardinalité 0 ou 1).

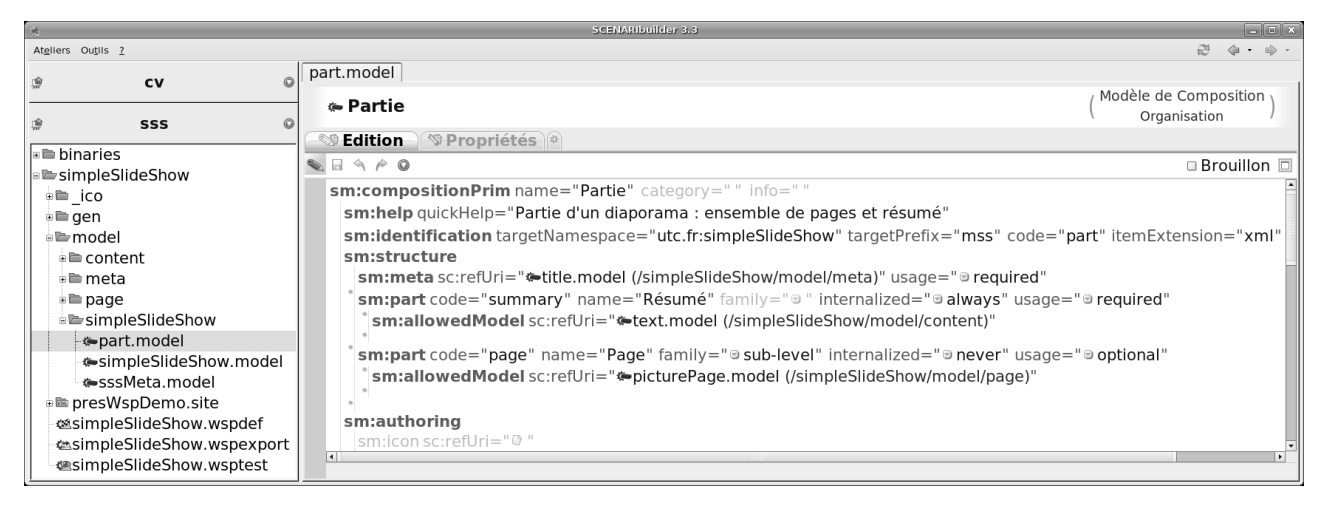

Figure 9–7 Item part.model modifié pour ne plus comporter qu'un résumé (obligatoire) suivi d'une Page images (optionnelle)

Notez, en plus des changements de cardinalité, la suppression de compPage.model dans sm:allowedModel de sm:part code=page.

À ce stade compPage n'est plus du tout utilisé :

- compPage a été exclu du wspdef, il n'existe plus en tant qu'item externalisé ;
- compPage a été exclu de simpleSlideShow.model, puis de part.model : il n'est à présent plus appelé par aucun autre item et n'existe donc plus en tant qu'item internalisé non plus.

Il est devenu inutile et peut donc être supprimé de l'atelier (ainsi que les transformers qui lui sont liés).

## ROUAGES sm:allowedModel

Un élément sm:part d'une compositionPrim contient des éléments sm:allowedModel. Ces éléments précisent quels sont les modèles qui sont autorisés à l'intérieur de sm:part. S'il y a plusieurs sm:allowedModel déclarés, le comportement est celui d'un OU logique exclusif : seul l'un des éléments, au choix de l'auteur, pourra être inséré dans SCENARIchain.

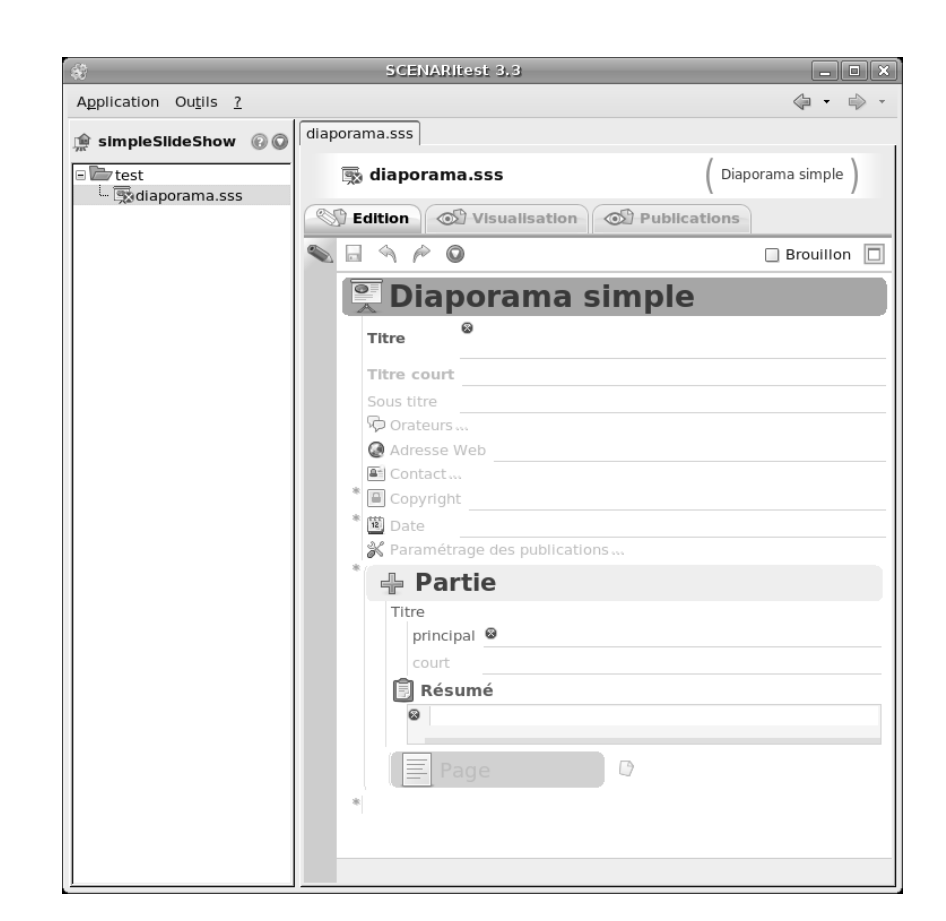

# Figure 9–8

Observation des changements dans SCENARItest : le diaporama ne propose plus que des parties, dont la structure a été modifiée

# ROUAGES sm:authoring

L'élément sm:authoring permet d'intervenir sur des éléments avancés du style de l'éditeur, tels que les couleurs, les icônes, les comportements par défaut, etc.

# Changer les noms dans l'éditeur

Il est facile de changer les noms qui apparaissent dans l'éditeur. Il suffit pour cela de modifier les attributs name dans les items .model.

Si on prolonge l'exemple précédent, le nom des nouvelles parties (qui ne contiennent à présent plus qu'un résumé obligatoire et une picturePage optionnelle) ne paraît plus tout à fait adapté. Imaginons que ces parties représentent une journée de vacances, à laquelle nous pourrons donc attacher un résumé de la journée et une succession de photos (si des photos ont été prises ce jour). Choisissons donc le nom de « Journée » par exemple.

Notez que ce changement de nom doit intervenir dans l'élément sm:part qui appelle l'item part.model, c'est-à-dire dans l'item simpleSlideShow.model.

L'on peut de la même façon changer le nom de la picturePage dans l'item part.model, pour parler de « Photos » par exemple.

|                                                                                                    | 2 · · ·                                                                                                    |  |  |  |
|----------------------------------------------------------------------------------------------------|----------------------------------------------------------------------------------------------------|--|--|--|
| simpleSlideShow.model 🖾                                                                                                    |                                                                                                    |  |  |  |
| 🌤 Diaporama simple                                                                                                    | ( Modèle de Composition )<br>Organisation )                                                                                                    |  |  |  |
| S Edition S Propriétés *                                                                                                    |                                                                                                    |  |  |  |
|                                                                                                    | 🗆 Brouillon 🗖                                                                                                    |  |  |  |
| <pre>sm:compositionPrim name="Diaporama simple" category=""</pre>                                                                                                    | info=" "                                                                                                    |  |  |  |
| sm:help quickHelp="Modèle principal : ensemble de pages et d                                                                                                    | de parties"                                                                                                    |  |  |  |
| sm:identification targetNamespace="utc.fr:simpleSlideShow" targetPrefix="mss"                                                                                                    |                                                                                                    |  |  |  |
| sm:structure                                                                                                    |                                                                                                    |  |  |  |
| sm:meta sc:refUri=" sssMeta.model" usage="<br>required"                                                                                                    |                                                                                                    |  |  |  |
| sm:set usage="@required"                                                                                                    |                                                                                                    |  |  |  |
| sm:part code="part" name="Journée" family="@ sub-level                                                                                                    | l" internalized="⊚ always"                                                                                                    |  |  |  |
| *sm:allowedModel sc:refUri="*part.model"                                                                                                    |                                                                                                    |  |  |  |
| *                                                                                                    | ling" codo-"nago" namo-'                                                                                                    |  |  |  |
| internalized="never"> <sm:allowedmodel core"="" http:="" ics="" sc:reflri="/simple&lt;/th&gt;&lt;td&gt;eSlideShow/model/page/cor&lt;/td&gt;&lt;/tr&gt;&lt;tr&gt;&lt;th&gt;xmlns:sc=" scenari="" v3="" www.utc.fr=""></sm:allowedmodel> <sm:allo< th=""><td>wedModel sc:refUri="/simp</td></sm:allo<> | wedModel sc:refUri="/simp                                                                                                    |  |  |  |
| xmlns:sc="http://www.utc.fr/ics/scenari/v3/core"/> <td>rt&gt;</td>                                                                                                    | rt>                                                                                                    |  |  |  |
|                                                                                                    | <b>•</b>                                                                                                    |  |  |  |
| sm:compositionPrim > sm:structure > sm:set > sm:part                                                                                                    | •                                                                                                    |  |  |  |
|                                                                                                    | <pre>simpleSlideShow.model  Diaporama simple SEdition Propriétés  SEdition Propriétés  SEdition Prim name="Diaporama simple" category="" sm:help quickHelp="Modèle principal : ensemble de pages et of sm:identification targetNamespace="utc.fr:simpleSlideShow" sm:structure sm:meta sc:refUri="%-sssMeta.model" usage="@ required" sm:set usage="@ required" sm:part code="part" name="Journée" family="@ sub-leve sm:allowedModel sc:refUri="%-part.model" sm:part xmlns:sm="http://www.utc.fr/ics/scenari/v3/model" internalized="never"&gt;<sm:allowedmodel sc:refuri="%-ssm:allowedModel sc:refUri=" simpl="" xmlns:sc="http://www.utc.fr/ics/scenari/v3/core"></sm:allowedmodel><sm:allowedmodel core"="" http:="" ics="" sc:refuri="/simpl xmlns:sc=" scenari="" v3="" www.utc.fr=""></sm:allowedmodel><sm:allowedmodel core"="" http:="" ics="" sc:refuri="/simpl xmlns:sc=" scenari="" v3="" www.utc.fr=""></sm:allowedmodel><sm:allowedmodel core"="" http:="" ics="" sc:refuri="/simpl xmlns:sc=" scenari="" v3="" www.utc.fr=""></sm:allowedmodel><sm:allowedmodel core"="" http:="" ics="" sc:refuri="/simpl xmlns:sc=" scenari="" v3="" www.utc.fr=""></sm:allowedmodel><sm:allowedmodel core"="" http:="" ics="" sc:refuri="/simpl xmlns:sc=" scenari="" v3="" www.utc.fr=""></sm:allowedmodel><sm:allowedmodel core"="" http:="" ics="" sc:refuri="/simpl xmlns:sc=" scenari="" v3="" www.utc.fr=""></sm:allowedmodel><sm:allowedmodel core"="" http:="" ics="" sc:refuri="/simpl xmlns:sc=" scenari="" v3="" www.utc.fr=""></sm:allowedmodel><sm:allowedmodel core"="" http:="" ics="" sc:refuri="/simpl xmlns:sc=" scenari="" v3="" www.utc.fr=""></sm:allowedmodel><sm:allowedmodel core"="" http:="" ics="" sc:refuri="/simpl xmlns:sc=" scenari="" v3="" www.utc.fr=""></sm:allowedmodel><sm:allowedmodel core"="" http:="" ics="" sc:refuri="/simpl xmlns:sc=" scenari="" v3="" www.utc.fr=""></sm:allowedmodel></pre> |  |  |  |

Figure 9–9 Changement du nom Partie en Journée dans l'item simpleSlideShow.model

| SCENARItest 3                                                                                | .3            |
|----------------------------------------------------------------------------------------------|---------------|
|                                                                                              | 🗆 Brouillon 🔳 |
| 🖫 Diaporama                                                                                  | a simple      |
| Titre                                                                                        |               |
| Titre court<br>Sous titre<br>© Orateurs…<br>@ Adresse Web<br>Contact…<br>■ Copyright<br>Date |               |
| * Paramétrage des public                                                                     | cations       |
| Titre<br>principal <sup>®</sup><br>court<br><b>© Résumé</b>                                  |               |
| •                                                                                            | Ø             |

Figure 9–10 Résultat obtenu dans SCENARItest

#### EN PRATIQUE Photos de vacances

Les modifications que nous venons de faire sur le modèle SimpleSlideShow ont permis d'aboutir à un nouveau modèle. Il sera plus pratique que le SimpleSlideShow original pour réaliser, par exemple, des diaporamas de photos de vacances.

# Changer le statut externalisation / internalisation des items

Dans le modèle SimpleSlideShow, les pages sont obligatoirement externalisées. Si, comme nous l'avons déjà observé, c'est très pertinent du point de vue de la réutilisation, cela peut aussi rendre l'écriture un petit peu plus lente.

Nous pourrions ainsi souhaiter changer le statut des pages dans nos anciennes parties devenues des pages images commentées, pour permettre de saisir l'ensemble du diaporama dans un seul fichier. Il suffit pour cela de modifier l'attribut internalized de l'élément sm:part code="page".

| 2 @ • @ •             |
|-----------------------|
|                       |
| Composition )         |
|                       |
| 🗆 Brouillon 🗖         |
|                       |
|                       |
| mExtension=" <b>x</b> |
|                       |
|                       |
| red"                  |
|                       |
| tional"               |
|                       |
|                       |
|                       |
|                       |
|                       |
| r                     |

Figure 9–11 L'attribut internalized="always" permet de forcer l'internalisation des pages, alors qu'elle était interdite auparavant

#### EN PRATIQUE Adapter son CV en fonction des offres d'emploi

Le modèle CV que nous avons présenté au début de cet ouvrage comporte une limitation importante : tous les items étant internalisés, il n'est pas possible d'adapter le CV, par exemple pour le conformer aux attentes de telle ou telle offre d'emploi.

Il suffit, pour ce faire, de modifier l'attribut internalized des éléments sm:part de l'item cv.model pour les fixer à userDependent, et de déclarer les items qu'on peut maintenant externaliser (tels que section.model) dans le wspdef.

Une fois cette modification faite et le wsppack mis à jour dans SCENARIchain, vous pouvez reprendre le CV que vous aviez déjà réalisé, externaliser certaines parties et recomposer votre contenu en fonction du message sur lequel vous voulez insister pour chaque offre à laquelle vous répondez.

| 0 4 p                  | 🗆 Bro                                | ouillon |
|------------------------|--------------------------------------|---------|
| 🖫 Diapor               | ama simple                           |         |
| Titre                  |                                      |         |
| Titre court            |                                      |         |
| Sous titre             |                                      |         |
| © Orateurs…            |                                      |         |
| Adresse Web            |                                      |         |
| 🖻 Contact              |                                      |         |
| ® Copyright            |                                      |         |
| * 🖾 Date               |                                      |         |
| 🛠 Paramétrage d        | es publications                      |         |
| 🧯 🕂 lournée            | 2                                    |         |
| Titre                  | -                                    |         |
| principal <sup>@</sup> |                                      |         |
| court                  |                                      |         |
| Résumé                 |                                      |         |
| ø                      |                                      |         |
|                        |                                      |         |
|                        |                                      |         |
|                        | Titre                                |         |
|                        | Titro court                          |         |
|                        | Compléments                          |         |
|                        | *                                    |         |
| Photos                 | 🖪 Image                              |         |
|                        |                                      |         |
|                        |                                      |         |
|                        | Pour conclure                        |         |
|                        | Commentaire généraux pour l'orateur  |         |
|                        | Commentaire généraux pour le lecteur |         |
|                        |                                      |         |

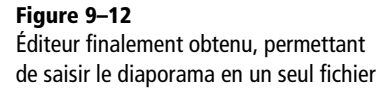

# Réaliser son premier modèle avec SCENARIbuilder

Afin de boucler notre découverte de SCENARIbuilder, nous allons à présent réaliser ensemble un petit exemple de modèle très simple : le modèle « Hello World ». L'item racine de ce modèle sera un document, qui contiendra des sections, qui contiendront du texte. Le document et les sections posséderont un titre.

# Préparation

Avant de nous lancer dans la modélisation, préparons notre atelier de travail :

- 1 Créez un nouvel atelier contenant un espace helloworld.
- 2 Créez tout de suite trois sous-espaces dans l'espace helloworld: model, html et od.

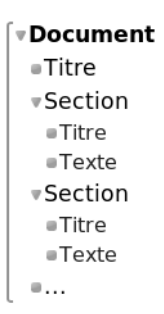

Figure 9–13 Structure d'un document « Hello World »

## B.A.-BA Hello World !

Afficher « Hello World ! » sur l'écran est traditionnellement la première chose que l'on cherche à faire lorsque l'on découvre un langage de programmation informatique. **3** Créez les fichiers helloworld.wspdef de type *wspDefinition* et helloworld.wsptest de type *wspTest*.

Afin de gagner un peu de temps, nous allons récupérer un modelet pour gérer les items standards comme les titres ou les textes. Un modelet est un ensemble de modèles classiques qui est mis à la disposition des modélisateurs pour leur éviter les tâches récurrentes.

Pour récupérer le modelet « base » qui contient, comme son nom l'indique, des modèles de base tels qu'un modèle de texte et un modèle de titre :

- 1 Rendez-vous sur http://scenari-platform.org/book.
- 2 Téléchargez le modelet modelet\_base\_ey.zip et décompressez-le.
- 3 Copiez le répertoire base à la racine de votre atelier.

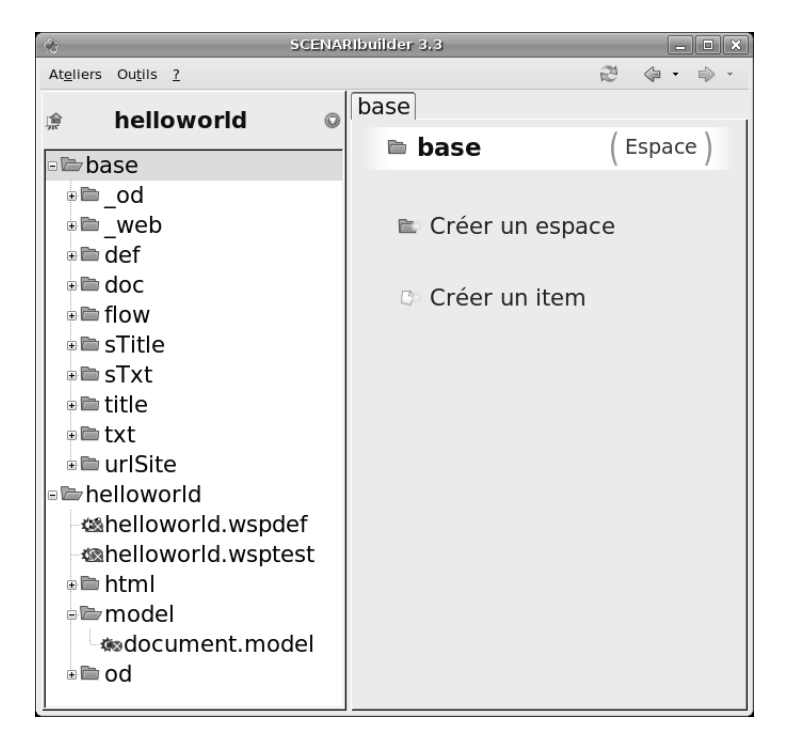

# Modélisation de la structure

Nous pouvons à présent nous lancer dans la modélisation :

- 1 Créez un item de type compositionPrim dans le répertoire model, que vous nommerez document.model.
- 2 Nommez votre modèle : Document fera l'affaire.
- **3** Choisissez un targetNamespace : c'est un nom unique, comme par exemple l'adresse de votre site web.

#### Figure 9–14 Atelier « helloworld » prêt pour la conception

## LE + SCENARI Primitives et modelet

Si la primitive d'organisation est la plus utilisée, elle nécessite d'autres primitives, comme par exemple :

- textPrim : permet de déclarer les ressources textuelles et de paramétrer ce qu'elles vont pouvoir contenir (paragraphes, listes, mots importants, etc.).
- imagePrim : permet de spécifier les ressources images et, par exemple, quels formats seront autorisés (JPEG, PNG, etc.).
- titlePrim : permet de paramétrer les métadonnées de type titre, par exemple, pour associer ou non un titre court au titre principal.

• ...

Les modelets proposent des paramétrages typiques pour ces primitives que l'on utilise dans la quasi-totalité des modèles ; cela permet de les utiliser tels quels, ou bien de les reprendre pour les modifier.

- 4 Choisissez un targetPrefix : c'est un nom très court de deux ou trois caractères, comme hw pour HelloWorld.
- **5** Choisissez comme code le même nom que celui donné au fichier .model : document donc dans notre cas.
- 6 Choisissez l'extension de votre fichier XML, par exemple document.

| <i>9</i> 8                                          | Création d'un item              |  |  |
|-----------------------------------------------------|---------------------------------|--|--|
| Selectionnez le type d'item que vous voulez créer : |                                 |  |  |
| Gestion des a                                       | ateliers                        |  |  |
| -ute appMake                                        |                                 |  |  |
|                                                     |                                 |  |  |
| a wspexport                                         |                                 |  |  |
| a wspreiaxing<br>a wspreiaxing<br>a wspreiaxing     |                                 |  |  |
| Primitives                                          |                                 |  |  |
| Primitives d'organisation                           |                                 |  |  |
| - 🗢 compositionPrim                                 |                                 |  |  |
| Atelier : hellow                                    | vorld Espace : helloworld/model |  |  |
| Nom de l'item :                                     | document .model                 |  |  |
|                                                     |                                 |  |  |
|                                                     | Créer Annuler                   |  |  |

**ROUAGE Family** 

L'attribut family de l'élément sm:part permet de préciser la nature de la partie : sous-niveau, contenu, etc. Cette information sera utilisée par SCENARI pour affiner le comportement de la partie. Par exemple si une partie est définie comme sub-level, elle sera présentée dans le plan de droite de SCENARIchain.

Figure 9–15 Item de type compositionPrim

#### **ROUAGE Namespace**

Un namespace (ou espace de noms en français) est une mécanique qui permet d'assurer l'unicité des noms des éléments utilisés au sein des schémas XML, dans l'objectif de pouvoir « mélanger » ces différents schémas.

- Soit un extrait de schéma S1 qui définit un élément de syntaxe en informatique comme contenant du code: ... {element syntaxe {code {...}}}\*
- Soit un extrait de schéma S2 qui définit un élément de syntaxe en mathématique comme contenant une équation : ... {element syntaxe {equation {...}}}\*

Si je souhaite, dans un schéma S3 réutiliser les éléments syntaxe issus de S1 et S2, je rencontre un conflit de noms : en effet, deux éléments portant le même nom, « syntaxe », définissent en fait des éléments différents.

Le namespace va me permettre de différencier ces deux éléments, en associant un nom unique aux schémas S1 et S2, par exemple une adresse web. Si j'associe www.utc.fr/S1 au premier schéma et www.utc.fr/S2 au second, j'obtiens alors deux noms de balises différents :

www.utc.fr/S1:syntaxe

#### www.utc.fr/S2:syntaxe

Cette écriture étant quelque peu fastidieuse, il est également possible d'associer un préfixe au namespace. La correspondance entre le namespace et le préfixe est déclarée dans le fichier XML, ce qui permet à un programme informatique de remplacer les préfixes par les namespaces. Finalement, on obtient :

- Préfixe s1 associé au namespace www.utc.fr/S1 et écriture XML s1:syntaxe
- Préfixe s2 associé au namespace www.utc.fr/S2 et écriture XML s2:syntaxe

Cette mécanique est massivement utilisée dans SCENARI, par exemple pour la modélisation, pour différencier les noms d'éléments propres à SCENARI de ceux définis par l'utilisateur pour son modèle. Ainsi le préfixe sm (pour scenari modeling) est associé au namespace http://www.utc.fr/ics/scenari/v3/ modeling. C'est ce qui permet par exemple, de distinguer l'élément mss:part en tant que partie d'un diaporama dans le modèle simpleSlideShow et l'élément sm:part en tant que partie de paramétrage d'une compositionPrim dans le modèle des modèles de SCENARIbuilder. Ateliers Outils ? 2 4 . 0 document.model helloworld 龠 0 Modèle de Composition Document 🗉 🖿 base Organisation helloworld Edition SPropriétés @helloworld.wspdef S = 9 P O 🗆 Brouillon 🗖 chelloworld.wsptest sm:compositionPrim name="Document" category=" " info= 🖮 html . ⊨ model sm:identification targetNamespace="helloworld.stephane.crozat.free.fr" targetPrefix="hw" code="document" itemExtension="doc" document.model sm:structure 🗄 🖿 od sm:authoring sm:icon sc:refUri="0 > sm:compositionPrim > sm:authoring

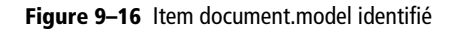

Une fois le .model identifié, nous pouvons passer à la définition de sa structure. Commençons par ajouter le titre au document :

- 1 Positionnez-vous dans l'élément sm: structure.
- **2** Effectuez un clic droit sur l'icône *Référence à un item* (b) de l'attribut sc:refUri dans l'élément sm:meta.
- **3** Choisissez Sélectionner un item et sélectionnez l'élément sTitle.model du modelet « base » dans le répertoire base/sTitle (sTitle est un modèle standard de titre simple).

Un document contient plusieurs sections. Il faut donc ajouter un élément sm:set qui servira à fixer la cardinalité N. Pour l'ajouter, il suffit de cliquer sur l'étoile juste sous sm:meta et choisir sm:set.

Un sm:part est déjà inclus dans le sm:set, il nous suffit de le renseigner pour définir ce qu'est une section :

- 1 Renseignez le code, sect sera parfait.
- 2 Saisissez le nom qui s'affichera dans l'éditeur, Section typiquement.
- **3** Choisissez ensuite family="sub-level" et internalized="always".

Enfin, pour finir, il nous faut déclarer qu'une section contient un titre et du texte. Pour le titre, procédez comme précédemment : ajoutez un élément sm:meta dans sm:part et associez-le à sTitle.model. Pour le texte :

- 1 Effectuez un clic droit sur l'icône *Référence à un item* () de l'attribut sc:refUri dans l'élément sm:allowedModel.
- 2 Sélectionnez l'élément sTxt.model du modelet « base » dans le répertoire base/sTxt (sTxt est un modèle standard de texte simple).

Un rappel toujours utile : pensez à sauvegarder régulièrement vos items (un petit coup d'œil sur les onglets permet de visualiser ceux en gras, qui ne sont donc pas encore enregistrés).

# OUPS sTxt.model en erreur

Vous aurez peut-être remarqué que sTxt.model est en erreur : c'est parce qu'il définit des imagettes dans le flux du texte et fait pour cela appel au modelet « Binaries ». Cette erreur ne gênera pas la bonne exécution de notre code, mais si vous voulez la corriger vous pouvez :

- soit récupérer le modelet « Binaries » à l'adresse http://scenari-platform.org/trac/ modelet (voir le chapitre suivant) et l'ajouter à la racine de votre atelier;
- soit simplifier l'item sTxt.model en supprimant l'élément sm:inlineImgTag que nous n'utiliserons pas dans notre modèle.
| SCENARIE                               | builder 3.3                              |               |
|----------------------------------------|------------------------------------------|---------------|
|                                        |                                          | 🗆 Brouillon 🗄 |
| sm:compositionPrim name="Document"     | category=" " info=" "                    |               |
| sm:help                                |                                          |               |
| sm:identification targetNamespace="hel | lloworld.stephane.crozat.free.fr" target | tPrefix="hw"  |
| sm:structure                           |                                          |               |
| sm:meta sc:refUri="#sTitle.model (/bas | se/sTitle)" usage="                      |               |
| * sm:set usage=" <> required"          |                                          |               |
| sm:part code="sect" name="Section"     | ' family="☉ sub-level" internalized="☉   | always"       |
| sm:meta sc:refUri="=sTitle.model (     | /base/sTitle)" usage=" <-> required"     |               |
| sm:allowedModel sc:refUri="œsTxt       | t.model (/base/sTxt)"                    |               |
|                                        |                                          |               |
|                                        |                                          |               |
| sm:authoring                           |                                          |               |
| 4                                      |                                          | •             |

**Figure 9–17** Définition de la structure de document.model

# **Premiers tests**

À ce stade, il est déjà possible de faire des tests d'édition. Pour cela, rappelons-nous que nous avons besoin d'un item .wspdef et d'un item .wsptest.

- 1 Saisissez un code et un nom d'atelier dans l'item helloworld.wspdef.
- 2 Saisissez le numéro de version de votre modèle (par exemple 0.0.1).
- **3** Effectuez un clic droit sur l'icône *Référence à un item* () de l'attribut sc:refUri dans l'élément sm:class et sélectionnez document.model.
- 4 Associez le wspdef au wsptest et lancez la compilation !

| 19                                            | SCENARIbuilder 3.3                                                                                                    | _ D X                                                 |
|-----------------------------------------------|----------------------------------------------------------------------------------------------------|-------------------------------------------------------|
| Ateliers Outils ?                             |                                                                                                    | 2 (\$ • \$ •                                          |
| * helloworld @                                | helloworld.wspdef                                                                                                    |                                                       |
| ■ base                                        | 🛚 Hello World                                                                                                    | ( Définition de l'atelier ) wsp                       |
| ⊨ 🖙 helloworld                                | Styles                                                                                                    |                                                       |
| Melloworld.wspdef                             |                                                                                                    | 🗆 Brouillon 🗖                                         |
| ■ html<br>■ model<br>■ document.model<br>■ od | keyWsp="hw" name="Hello World" default<br>majorVersion="0" mediumVersion="0" min<br>sm:publicClasses<br>sm:class sc:refUri="&document.model (/helloworld/model)" | VspCode=" "<br>orVersion="1"<br>' allowCreator="@yes" |

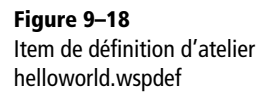

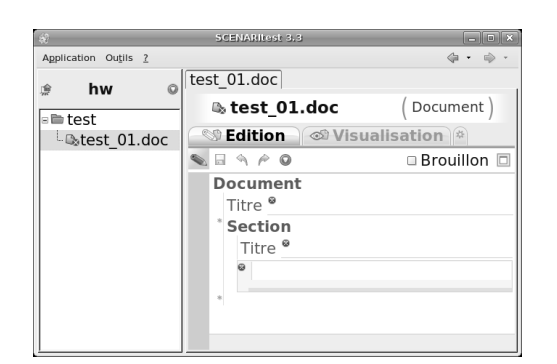

Figure 9–19 Test de l'interface d'édition

# **Publication OpenDocument Text**

Maintenant que nous disposons d'une interface d'édition, nous allons lui associer une interface de publication. Nous allons pour cela commencer par créer un transformer, qui décrira quelle publication associer à notre item .model. Nous l'insérerons ensuite dans un generator, un item dédié à la publication, avant d'obtenir une feuille de styles par défaut que nous pourrons librement adapter.

## Créer le transformer de document.model

Afin de créer un moteur de publicationODT, il nous faut d'abord créer un transformer.

- 1 Créez un item de type compositionOdtTransf dans l'espace od, que l'on appellera document.transf.
- 2 Effectuez un clic droit sur l'icône *Référence à un item* ) de l'attribut sc:refUri dans l'élément sm:model et sélectionnez document.model.
- **3** Dans la partie sm:content, ajoutez un élément sm:callCompositionMeta (appelez la rubrique métadonnées de la composition) : ceci a pour effet d'afficher le titre.
- 4 Ajoutez ensuite un élément sm: for et saisissez la valeur sect dans l'attribut codes : ceci permet de demander une action pour chaque élément section qui sera ajouté pour l'auteur.
- 5 Ajoutez dans l'élément sm: for un premier élément sm: heading (c'està-dire une section titrée), dans lequel vous ajouterez un élément sm: partTitle : ceci permet d'ajouter le titre de la section.
- 6 Ajoutez ensuite le second élément sm:callSubModel dans l'élément sm:heading : ceci permettra d'afficher ce qu'il y a à l'intérieur de la section (donc le texte) après le titre.

| 5      |             | C       | réation d'u | n iter | n       |            |   |
|--------|-------------|---------|-------------|--------|---------|------------|---|
| Select | ionnez le   | type d' | item qu     | e v    | ous vou | ulez créer | : |
| ∍Gé    | nérateur    | s 'ope  | n docu      | me     | nt'     |            |   |
| -10    | ⊾odGener    | ator    |             |        |         |            |   |
| ⊨T     | ransform    | ners O  | penDo       | cun    | nent    |            |   |
|        | ⇒wbinary(   | DdTran  | sf          |        |         |            |   |
|        | \$r compo   | sitionO | dtTrans     | f      |         |            |   |
|        | ≉/dataFo    | rmOdT   | ransf       |        |         |            |   |
| Atelie | r: hellow   | vorld   | Espace      | e :    | hellow  | orld/od    | ď |
| Nom    | le l'item · | docur   | nent        |        |         | transf     |   |

Figure 9–20 Création d'un transformer de type compositionOdtTransf

| *                                                                                                    | SCENARIbuilder 3.3                                                                           |               |
|----------------------------------------------------------------------------------------------------|----------------------------------------------------------------------------------------------|---------------|
| \[         \lefta \rightarrow \lefta \rightarrow     \]     \[         \lefta \rightarrow \lefta \rightarrow \lefta \ri \ri \rightarrow \lefta \rightarrow \lefta \ri \rightarro |                                                                                              | 🗆 Brouillon 🗐 |
| sm:compositionOd                                                                                                    | tTransf info=" "                                                                             |               |
| sm:model sc:refUr                                                                                                    | =" <b>&amp;</b> document.model (/hellow                                                      | vorld/model)" |
| sm:axis code=" "                                                                                                    |                                                                                              |               |
| sm:fullTitleText                                                                                                    |                                                                                              |               |
| sm:shortTitleText                                                                                                    |                                                                                              |               |
| sm:content<br>sm:callComposi<br>sm:for codes="sc<br>sm:heading<br>sm:title<br>sm:partTitl<br>sm:fixedTitle<br>sm:callSubM                                                                                                    | tionMeta axis=" "<br>act"<br>e prefix=" " suffix=" " format=<br>a value=" "<br>odel axis=" " | ="@"axis=""   |

Figure 9–21 Transformer permettant de publier document.model pour le papier

## Ajouter un generator

Nous pouvons à présent créer le générateur papier proprement dit.

- 1 Créez un item de type odGenerator dans l'espace od; appelons le od.generator.
- **2** Saisissez son code ( odGen) et son nom (Générateur papier).
- 3 Effectuez un clic droit sur l'icône *Référence à un item* 
  → de l'attribut sc:refUri dans l'élément sm:allowedModel et sélectionnez document.model (nous spécifions ainsi que ce générateur permet de publier des items de type document.model).
- **4** Ajoutez ensuite trois éléments sm:transformer dans l'élément sm:transformerList et associez-les à votre transformer document.transf, ainsi qu'aux transformers sTitle\_od.transf et sTxt\_od.transf.
- **5** Effectuez un clic droit sur l'icône *Référence à un item* (1) de l'attribut sc:refUri dans l'élément sm:odTemplate et créez un item odTemplateText, nommé od.odtemplate.

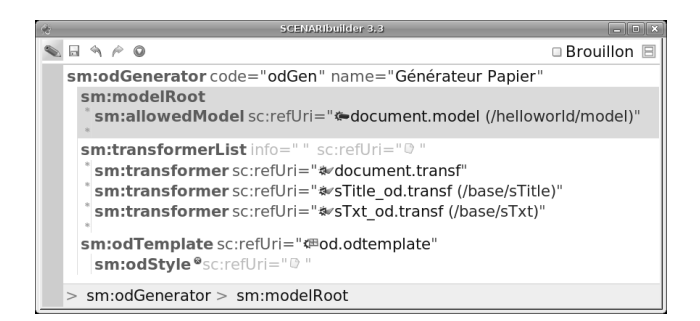

#### **ROUAGE odTemplate**

L'odTemplate est le modèle de page pour la publication papier. Il permet de spécifier des entêtes et pieds de page, ainsi que la structure générale de la page. Il peut être conservé tel quel, sans paramétrage, et propose ainsi une mise en page par défaut.

Figure 9–22 Item generator pour l'ODT

À partir de cette étape, SCENARbuilder va vous permettre de générer une feuille de styles ODT standard, que vous pourrez ensuite modifier à votre convenance :

- 1 Après avoir sauvegardé, cliquez sur la vue Styles l'item od.generator.
- 2 Cliquez sur nouvelle construction.
- **3** Une fois la génération effectuée, cliquez sur révéler les derniers styles construits.
- 4 Dans le dossier styles, récupérez le fichier odGen.odstyle.odt et copiez-le dans votre l'espace od de votre atelier.
- **5** Associez la feuille de style ODT que vous venez de déposer dans votre atelier à l'élément sm:odStyle de l'élément sm:odTemplate de l'item od.generator.

| (t)                                      | SCENARIbuilder 3,3                    |                                                         |
|------------------------------------------|---------------------------------------|---------------------------------------------------------|
| Atgliers Outils 2                        |                                       | æ                                                       |
| helloworld                               | od.generator                          |                                                         |
| ∗ È base                                 | Book generator : odGen                | (Générateur de documents de type 'texte')<br>Génération |
| ■ The lloworld                           | Styles *                              |                                                         |
| ─@helloworld.wspdef ─@helloworld.wsptest | a construction des styles du docu     | ment 🛛                                                  |
| e 🖻 html<br>e 🖿 model                    | Construction des style                | es pour ce 'odGenerator'                                |
| e⊫od                                     | Dernière construction des styles      | le 26/04/07 10:01:17                                    |
| avdocument.transf                        | (nouvelle construction)               |                                                         |
|                                          | -% (néuréles les demieus stules const |                                                         |
| -∞≡od.odtemplate                         | (reveler les derniers styles const    | ruits)                                                  |
| odGen.odstyle.odt                        |                                       |                                                         |
|                                          |                                       |                                                         |

Figure 9–23 Interface de génération de la feuille de style ODT

Vous pouvez bien entendu modifier votre feuille de styles, ainsi que nous l'avons vu au chapitre précédent :

- le titre général du document correspond au style bs\_sTitle\_ > title
   paragraph;
- les titres de section correspondent au style odTemplateText > title > level 01.

Vous pourrez retrouver quels sont les autres styles à modifier à partir de vos générations dans SCENARItest.

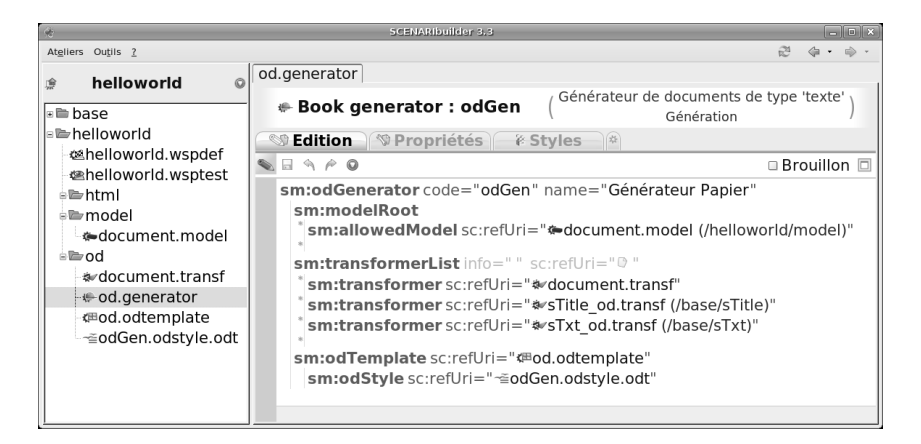

### Figure 9–24 Publication papier complètement paramétrée

# Modifier le wspdef et tester

Il nous faut à présent configurer l'item helloworld.wspdef pour ajouter le moteur de publication.

- **1** Sélectionnez l'item helloworld.wspdef.
- 2 Ajoutez un élément sm:mainView dans l'élément sm:class qui pointe sur document.model.

- 3 Ajoutez un élément de type sm:formEditorTab nommé « Édition » pour garder un onglet d'édition.
- **4** Ajoutez un élément de type sm:blocksTab nommé « Publication », auquel vous ajouterez un élément de type sm:generatorsBlock nommé Générateur Papier.
- **5** Associez l'élément sm:generator à votre item od.generator (clic droit sur l'icône *Référence à un item* ) de l'attribut sc:refUri).

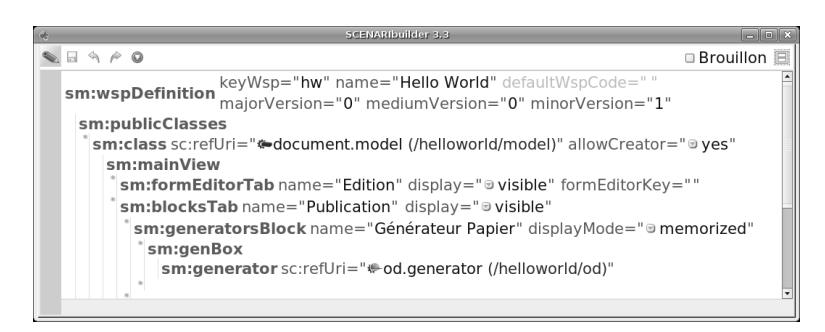

Figure 9–25 Fichier wsppef avec la vue de génération ajoutée

Votre générateur papier est prêt : relancez la compilation de l'atelier et testez votre génération ODT.

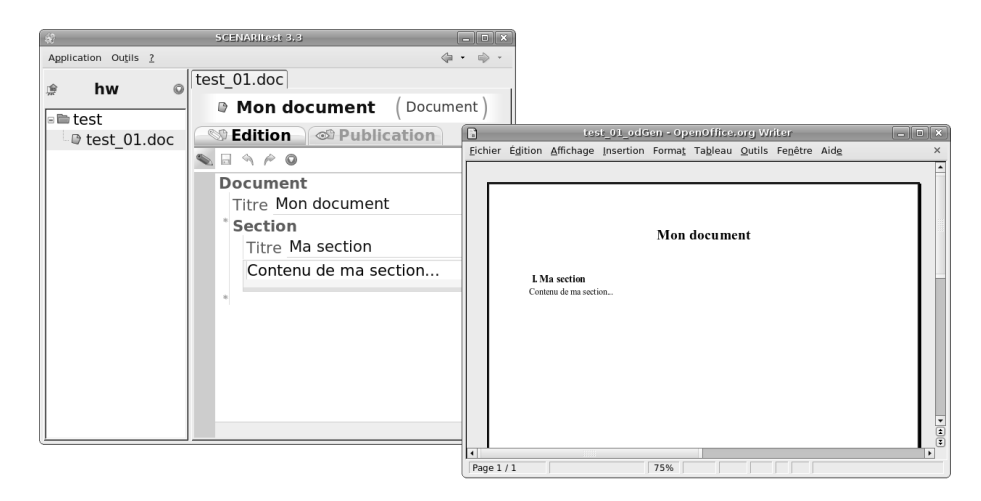

Figure 9–26 Test de la publication papier dans SCENARItest

# **Publication web**

La publication web reprend les même principes que la publication papier. Il faut créer un nouveau transformer pour notre document.model, puis un autre generator, de type site web, et enfin gérer l'adaptation de la mise en forme avec des feuilles de styles CSS. Pour créer le transformer :

- 1 Créer un item de type compositionXhtmlTransf dans l'espace html, que l'on appellera document\_web.transf.
- 2 Effectuez un clic droit sur l'icône *Référence à un item* ) de l'attribut sc:refUri dans l'élément sm:model et sélectionnez document.model.
- 3 Dans la partie sm: navigation ajoutez un élément sm: page.
- **4** Donnez un titre à votre page HTML, pour respecter les bonnes pratiques du Web, en renseignant l'élément sm:fixedTitle dans l'élément sm:title.
- **5** Choisissez un template de page (nommez-le page pour le moment, nous allons le créer juste après).
- 6 Dans la partie sm:mainZone ajoutez un élément sm:WHeadingBlock et choisissez sm:compositionTitle dans le premier élément sm:title (cela permet de créer une section de premier niveau correspondant au code HTMLh1 pour l'ensemble du document).
- 7 Ajoutez ensuite un élément sm: for et saisissez la valeur sect dans l'attribut codes.
- 8 Ajoutez dans l'élément sm:for un élément sm:WHeadingBlock, dans lequel vous ajouterez un élément sm:title et un élément sm:callSubModel (cela permet de créer une section de second niveau pour chaque élément sect, correspondant au code HTML h2).
- 9 Ajoutez dans l'élément sm:title un élément sm:partTitle.

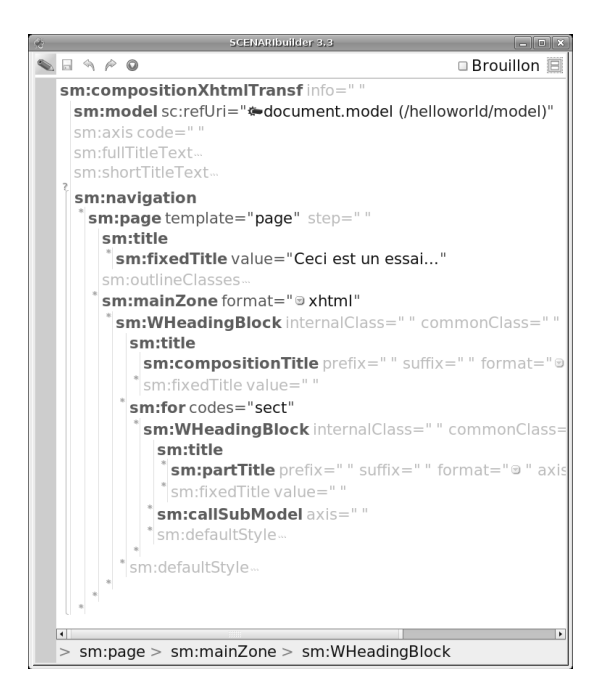

Figure 9–27 Transformer HTML paramétré

Pour créer le generator :

- 1 Créez un item de type webSiteGenerator dans l'espace html, appelons le web.generator.
- 2 Saisissez son code (webGen) et son nom (Générateur Web).
- **3** Associez l'élément sm:allowedModel à document.model.
- **4** Choississez un mode publication HTML (par exemple XHTML 1.0).
- **5** Associez l'élément sm:uiFrame à un item de type transparentUiFrame (que vous nommerez htmlTransparent.uiframe) en cliquant sur l'icône ) et en choisissant *Créer un nouvel item*.
- 6 Ajoutez ensuite trois éléments sm:transformer dans l'élément sm:transformerList et associez-les à votre transformer document\_web.transf, ainsi qu'aux transformers sTitle\_web.transf et sTxt\_web.transf.
- 7 Associez l'élément sm:uiTemplate à un item de type armoireUiTemplate (que vous nommerez htmlArmoire.uitemplate) en cliquant sur l'icône in et en choisissant Créer un nouvel item.
- 8 Donnez le code page (que vous avez référencé dans le transformer) pour ce template.

Il vous faut à présent paramétrer l'item htmlArmoire.uitemplate

- **1** Cliquez sur htmlArmoire.uitemplate.
- 2 Choisissez un layout (de type div ou table).
- **3** Ajoutez un élément sm:pageTitle dans sm:windowTitle.
- 4 Ajoutez un élément sm:callMainZone dans l sm:centerColumn (lui-même dans l'élément sm:mainArea).

l'élément

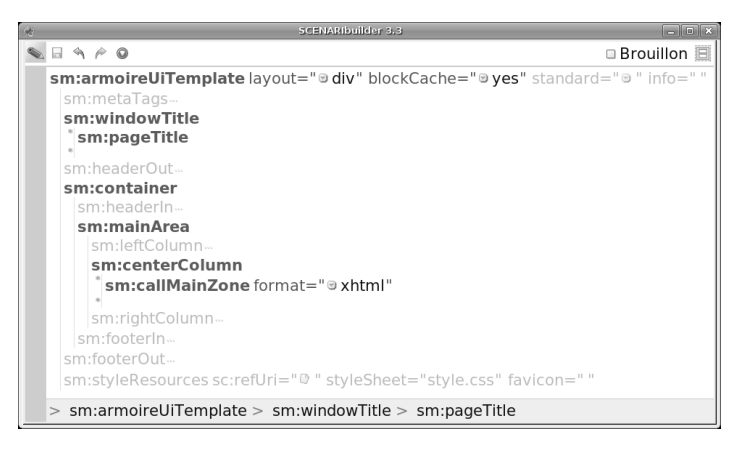

Vous pouvez enfin générer le fichier de styles page.uistyle.xhtml à partir de la vue *Styles* de l'item web.generator et associer ce dernier au sm:uiTemplate de votre generator.

#### Figure 9–28

Paramétrage du gabarit htmlArmoire.uitemplate

#### **ROUAGES uiFrame et uiTemplate**

L'élément sm:uiFrame permet d'associer le générateur avec un modèle général d'organisation du site web.

Les éléments sm:uiTemplate correspondent, quant à eux, à des modèles de page web. Un même site peut donc combiner plusieurs sm:uiTemplate, l'association se faisant avec l'élément sm:navigation dans les transformer. Chaque sm:uiTemplate est également associé à un fichier de stylage CSS.uistyle.xhtml spécifique.

| *                                                                                                    | SCENARibuilder 3.3                                                                                                    |                                                                                                    |
|----------------------------------------------------------------------------------------------------|----------------------------------------------------------------------------------------------------|----------------------------------------------------------------------------------------------------|
| Atgliers Outils 2                                                                                                    |                                                                                                    | æ ⊕ • ⊕ •                                                                                                    |
| 🖻 helloworld 🛛                                                                                                    | web.generator                                                                                                    |                                                                                                    |
| * base                                                                                                    | Web site generator : webGen                                                                                                    | (Générateur de sites web<br>Génération                                                                                                    |
| ⊨ helloworld                                                                                                    | Styles *                                                                                                    |                                                                                                    |
| A helloworld.wspdef                                                                                                    |                                                                                                    | 🗆 Brouillon 🗖                                                                                                    |
| Adocument_web.transf Intermolecture Intermolecture Intermolectu | sm:modelRoot<br>"sm:allowedModel sc:refUri="@documer<br>sm:mode standard="@XHTML 1.0 - Transit<br>sm:uiFrame sc:refUri="@htmlTransparent<br>sm:transformerList info=""sc:refUri="@'<br>"sm:transformer sc:refUri="#document_"<br>"sm:transformer sc:refUri="#document_"<br>"sm:transformer sc:refUri="#stitle_web."<br>sm:transformer sc:refUri="#stitle_web."<br>sm:transformer sc:refUri="stitle_web."<br>sm:transformer sc:refUri="stitle_web."<br>sm:t | nt.model (/helloworld/model)"<br>ional" debug="@ no"<br>uiframe"<br>web.transf"<br>transf (/base/sTitle)"<br>ransf (/base/sTxt)"<br>@htmlArmoire.uitemplate"<br>html |

Figure 9–29 Generator HTML paramétré

Il ne vous reste plus qu'à modifier le fichier helloworld.wspdef pour ajouter le générateur web (dans un second sm:generatorBlock) et à tester

| 🥥 🛛 Ceci est un essai Mozilla F                 | irefox 📃 🗆 🗙                                                                                                    |
|-------------------------------------------------|----------------------------------------------------------------------------------------------------|
| Eichier Édition Affichage Historique Marque-pag | ges Qutils Aide                                                                                                    |
| (= C 🔇 🎓 🕅 http://127.0.0.1:807                 | 76/s/tı ▼ ▶ G• Google Q                                                                                                    |
| Mon document<br>Ma section                      |                                                                                                    |
| Contenu de ma section                           |                                                                                                    |
| Terminé                                         | E         FoxyProxy: Désactivé(e)         Image: Section of the section of the sectio |

Figure 9–30 Publication web obtenue sans modification des styles par défaut

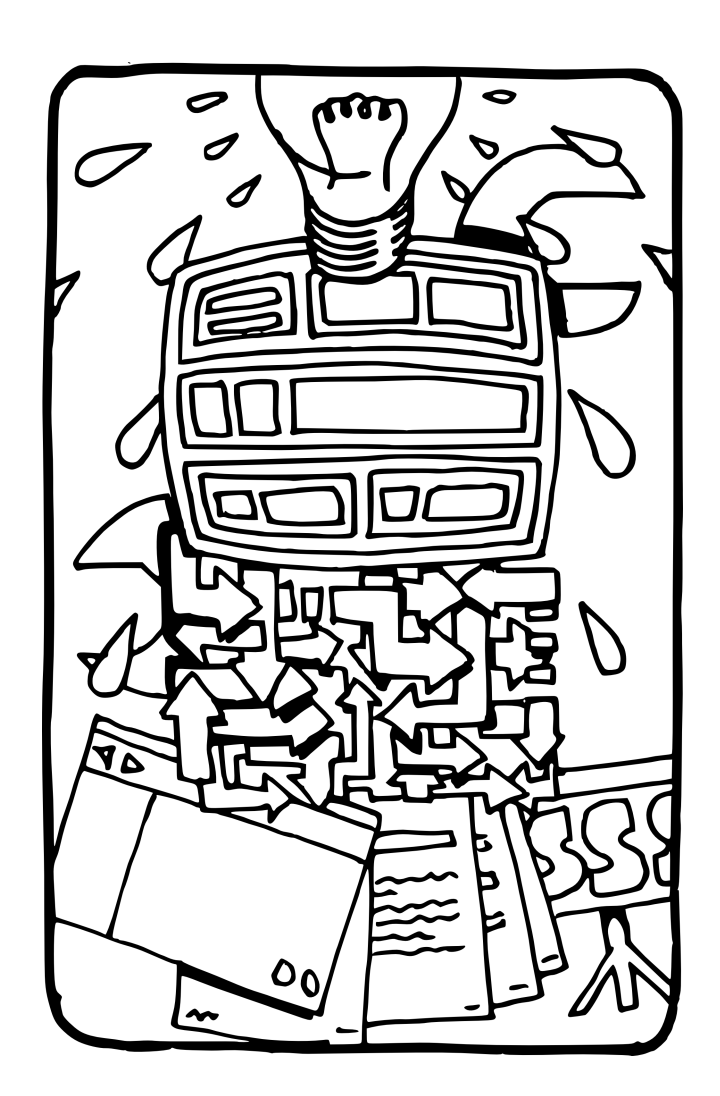

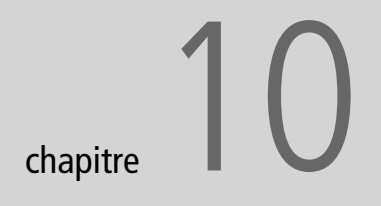

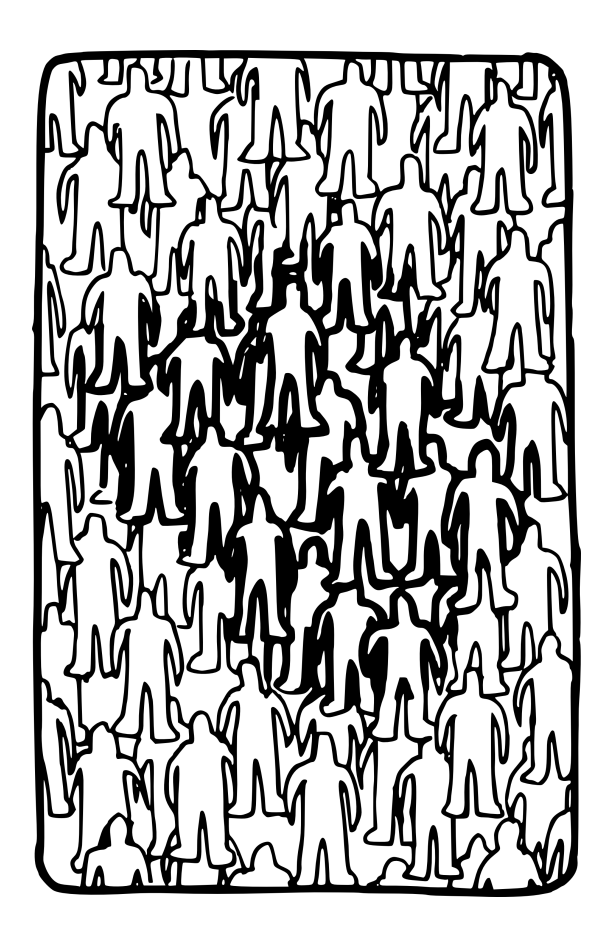

# La communauté scenari-platform.org

Les chapitres précédents vous ont permis de découvrir SCENARI à travers des exemples variés et d'observer de près la tour de Babel que nous cherchons à construire. Je vous invite maintenant à en passer le seuil, à en explorer tous les recoins, et, pourquoi pas, à apporter votre propre pierre à l'édifice.

#### SOMMAIRE

- La plate-forme des utilisateurs
- Les modèles
- Contribuer !
- Conclusion

#### **MOTS-CLÉS**

- Communauté
- Site web
- Wiki
- Forum
- Vitrine

#### **ROAD MAP Vers l'international**

Le site web de SCENARI est en cours de traduction en anglais, en espagnol ainsi qu'en portugais. La communauté brésilienne est en effet particulièrement active sous l'impulsion de la société DigitalSk (http://www.digitalsk.com.br/).

#### JARGON Nightly

La version « nightly » fait référence à la version courante de SCENARI, qui a été compilée lors de la nuit. Elle contient tous les derniers développement et permet donc de tester des fonctions récentes, sans attendre la prochaine sortie d'une version stable. Mais elle contient aussi tous les bugs que les développeurs n'ont pas encore identifiés ou corrigés ! C'est donc une version à n'utiliser que pour faire des tests, et non en situation de production réelle. SCENARI est un projet vivant qui évolue régulièrement : deux nouvelles versions de SCENARIchain, de SCENARIbuilder et des modèles sortent, en moyenne, chaque année. Les utilisateurs améliorent SCE-NARI par la remontée de leurs usages et leurs contributions aux développements.

Vous l'aurez également compris à ce stade de la lecture, les chaînes éditoriales SCENARI se positionnent comme des outils dynamiques, que chacun peut faire évoluer en fonction de ses projets. Si les exemples illustrant ce livre peuvent vous convenir tels quels, il a fort à parier que vous aurez envie de les adapter à vos besoins.

scenari-platform.org est le lieu ou vous pourrez prolonger la lecture de cet ouvrage.

# La plate-forme des utilisateurs de SCENARI

scenari-platform.org est la plate-forme des utilisateurs de SCENARI, auteurs, modélisateurs et développeurs. Elle propose un ensemble de services qui permettent à tous les acteurs de partager leurs expériences et leurs développements, de mener des projets communs, de proposer des évolutions, de poser des questions, etc.

Le site web est le point d'entrée sur la communauté, il présente SCE-NARI et ses usages. Les forums et les mailing-lists sont les lieux de discussion entre les utilisateurs. Le Wiki est un espace ouvert d'information, de documentation et de remontée de bugs. Le SVN est le dépôt des codes sources du framework et des modèles.

## Le site web

La page d'accueil de http://scenari-platform.org propose plusieurs angles de vue sur SCENARI, que nous allons partiellement dévoiler (vous laissant découvrir le reste vous-même). C'est notamment le point d'entrée pour venir consulter l'actualité de SCENARI (manifestations publiques, sortie d'une nouvelle version, sessions de formation, etc.) ou pour nous contacter par e-mail : info@scenari-platform.org.

L'espace téléchargement, en haut à droite, permet de récupérer les dernières versions stables de SCENARIchain et de SCENARIbuilder, ainsi, pour les plus aventureux, que la version courante en développement (dite « nightly »).

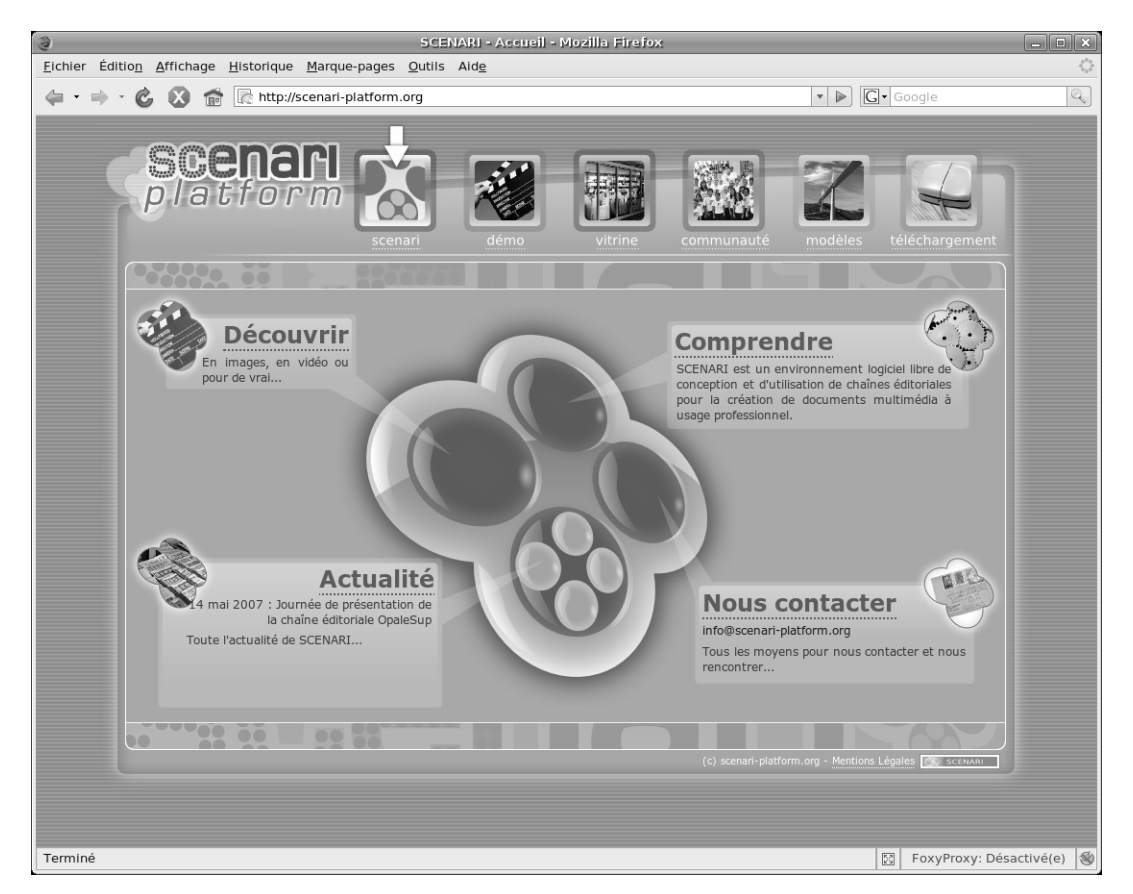

Figure 10–1 scenari-platform.org

# Faites découvrir SCENARI

L'espace démo du site permet de télécharger SCENARIdiscovery, un ensemble de chaînes éditoriales packagées sous la forme d'une SCENA-RIapp. Elle est destinée à montrer les potentialités de SCENARI à travers quelques exemples caractéristiques. Cette SCENARIapp intègre des tutoriels qui facilitent la prise en main rapide par les novices. Elle peut vous aider à convaincre vos amis, vos collègues, alors diffusez-la, elle est faite pour cela !

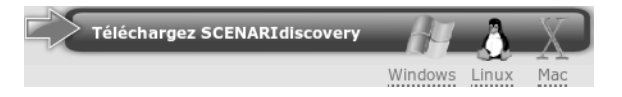

Figure 10–2 SCENARIdiscovery est destinée à faire découvrir SCENARI

# Suivez-nous !

Afin de suivre les évolutions de SCENARI, je ne peux que vous conseiller de vous abonner à la newsletter« announce » en envoyant un mail vide à l'adresse : announce-subscribe@scenari-platform.org.

#### **B.A.-BA Newsletter**

Une newsletter (ou lettre d'information en français) est un mail qui est envoyé régulièrement à une liste de personnes s'étant préalablement abonnées. Cette newsletter annonce, à raison d'une ou deux fois par mois, les évènements principaux touchant la communauté : sortie d'une nouvelle version, manifestations organisées autour de SCENARI, publications produites par les membres de la communauté, évolutions fonctionnelles les plus intéressantes, etc.

# Participez aux discussions

La plate-forme SCENARI propose plusieurs espaces de discussion sous la forme de mailing-lists et de forums. Vous pouvez consulter toutes ces discussions à travers les forums en vous rendant à l'adresse : http://scenariplatform.org/forum/ (vous pouvez accéder à cette adresse depuis l'espace communauté).

| 3                 | SCENARI :: Index - Mozilla Firefox                                                                                                    |                  |            | _ • ×                                                   |
|-------------------|----------------------------------------------------------------------------------------------------|------------------|------------|---------------------------------------------------------|
| <u>F</u> ichier   | Édition_Affichage_Historique_Marque-pages_Qutils_Aide_                                                                                                    |                  |            | • • • • • • • • • • • • • • • • • • •                   |
| $\frac{1}{2} = 1$ | 🔿 🕆 🙆 🔞 🕋 🕼 http://scenari-platform.org/forum/                                                                                                    | •                | G• Googi   | e Q                                                     |
|                   | _                                                                                                    |                  |            | <b></b>                                                 |
|                   | Scenari and deno virine communaté mod                                                                                                    | <b>X</b><br>èles | téléchargi |                                                         |
|                   | 🗵 Rechercher 🛛 🗉 Liste des Membres                                                                                                    | ⊠ s'e            | nregistrer | Profil D Connexion                                      |
|                   | Forum                                                                                                    | Sujets           | Messages   | Derniers Messages                                       |
| News              |                                                                                                    |                  |            |                                                         |
| 0                 | Annonces Officielles<br>announce@scenari-plaform.org : Information sur les sorties de versions officielles ou autres nouvelles importantes sur SCENARIplatform<br>Modérateur répénanc.crozat                                                          | 12               | 13         | Jeu Mar 15, 2007 9:59 am<br>stephane.poinsart →D        |
| Discu             | ssion                                                                                                    |                  |            |                                                         |
| 0                 | SCENARIbuilder pour les modélisateurs<br>modeller@scenari-piatorm.org : Discussion sur les fonctionnalités de SCENARIbuilder pour les modélisateurs et les développeurs de 'free'<br>Modérateurs syvian.spinelli, artonie, pourcher, samuel.monsarrat | 170              | 551        | Jeu Avr 26, 2007 2:31 pm<br>benjamin.glusman at ut →D   |
| 0                 | Discussion générale<br>discussion@scenari-piation.morg : Discussion générale, formats de fichiers, technologies WEB, sorties de programmes<br>Modérateurs sylvain.spinelli, antoine.pourchez, benjamin.glusman                                        | 36               | 66         | Mar Avr 17, 2007 9:20 am<br>Pascal Boulerie ➡D          |
| Les m             | odèles                                                                                                    |                  |            |                                                         |
| ۵                 | ShowLlb, ShowOrg, ShowProject<br>showlib@scenari-platform.org : Libriarie de composants pour modèles de présentation, présentation d'une entreprise, présentation d'un projet<br>Modérateur samuel.monsarat                                           | 17               | 45         | Lun Mar 26, 2007 2:19 pm<br>juw →D                      |
| 0                 | Simple Slide Show<br>simpleslideshow@scenari-platform.org : modèle de diaporama géneraliste simplifié<br>Modérateur david.d.rvnn                                                                                                    | 22               | 46         | Mer Avr 25, 2007 3:09 pm<br>stephane.crozat →D          |
| ۵                 | Opale<br>opale@scenari-platform.org : modèle de formation Opale<br>Modérateur benjamin.glusman                                                                                                    | 23               | 99         | Ven Avr 27, 2007 2:09 pm<br>benjamin.glusman →D         |
| ۵                 | Web Radio<br>webradio⊕scenari-platform.org : modèle et composants de diffusion de radios multimédia<br>Modérateur david.nivron                                                                                                    | 5                | 18         | Lun Avr 23, 2007 10:29 am<br>Pascal Boulerie →D         |
| Proje             | ts de développement                                                                                                    |                  |            |                                                         |
| 0                 | Plateforme Technique<br>plateforme-technique@scenari-platform.org : discussions sur la mise en place de la plateforme technique<br>Modérateurs stephane.poinsari, samuel.monsarrat                                                                    | 26               | 57         | Lun Avr 23, 2007 3:38 pm<br>Pascal Boulerie ➡D          |
| 0                 | Noyau SCENARI<br>dev-core@scenari-platform.org : Développements des programmes de la suite SCENARI<br>Modérateurs sylvin.spinelli, antoine.pourchez, samuel.monsarrat                                                                                 | 60               | 199        | Ven Avr 13, 2007 12:56 pm<br>stephane.poinsart →D       |
| ۵                 | Moteur flash<br>dev-flash⊜scenari-platform.org : Moteur de publication XML vers Flash<br>Moderateurs gabriel.leroy, david.rivron                                                                                                    | 40               | 89         | Jeu Avr 12, 2007 2:31 pm<br>loic.alejandro at utc.fr →D |
| Conn              | exion                                                                                                    |                  |            |                                                         |
|                   | Nom d'utilisateur: Mot de passe: Se connecter automatiquement à chaque visite 🗆                                                                                                    | Connex           | ion        |                                                         |
|                   |                                                                                                    |                  | _          |                                                         |
|                   | Q Nouveaux messages Q Pas de nouveaux messages Porum Verrouillé                                                                                                    |                  |            |                                                         |
| Terminé           |                                                                                                    |                  | 53 F       | •<br>•<br>•<br>•<br>•<br>•<br>•<br>•                    |

#### Figure 10–3

Les forums accessibles depuis l'espace Communauté Pour participer aux discussions sur le forum, il faut préalablement vous inscrire en cliquant en haut à droite sur *S'enregistrer* (l'inscription est libre).

Vous pouvez aussi vous abonner aux mailing-lists des projets qui vous intéressent le plus. Vous recevrez ainsi chaque jour les interventions de l'ensemble des acteurs concernés. Il y a une mailing-list pour chaque forum :

- modeller@scenari-platform.org est la liste principale pour les modélisateurs utilisateurs de SCENARIbuilder;
- dev-core@scenari-platform.org, dev-flash@scenari-platform.org, etc. sont destinées aux développeurs ou ceux qui suivent les développement de très près ;
- les principaux modèles disposent également d'une mailing-list propre sous la forme nom\_du\_modèle@scenari-platform.org.

Pour vous abonnez à l'une de ces mailing-lists, envoyez un courrier électronique vide à l'adresse nom\_de\_la\_liste-subscribe@scenari-platform.org.

Les mailing-lists et les forums sont synchronisés, aussi, chaque mail posté sur une mailing-list est ajouté au forum correspondant et chaque message déposé sur le forum est envoyé par e-mail à la mailing-list correspondante.

# Le Wiki

Le Wiki de SCENARI est un espace d'information supplémentaire, où on retrouve des contributions plus avancées sur, par exemple, des points techniques particuliers. Pour consulter le Wiki, rendez-vous sur http:// scenari-platform.org/wiki/ ou accédez-y depuis l'espace *communauté*.

Vous y trouverez par exemple une présentation globale des services scenari-platform.org, qui décrit plus en détail l'utilisation du forum, du wiki, etc. : http://scenari-platform.org/trac/scenari/wiki/services.

# Les modèles et projets SCENARI

La plate-forme scenari-platform.org est également un lieu de vie pour tous les modèles libres. Ces modèles peuvent être des chaînes éditoriales sous la forme de produit finis à installer dans SCENARIchain comme la chaîne OpaleSup pour les universités, ou bien des librairies, c'est-à-dire des bases de modélisation « à finir » avec SCENARIbuilder.

C'est également un espace d'expression pour les projets menés avec SCENARI.

Notez que chaque modèle est associé à un animateur que vous pourrez contacter à travers la mailing-list en cas de problème.

#### **B.A.-BA Mailing-list**

Une mailing-list (ou liste de diffusion en français) est une adresse à laquelle plusieurs personnes sont inscrites et qui permet d'échanger des informations entre tous les inscrits.

#### B.A.-BA Wiki

Un Wiki est un espace collaboratif et ouvert de partage d'informations sous la forme de pages web simples. Tous les utilisateurs autorisés peuvent librement ajouter des pages ou modifier celles qui existent. Wikipédia, l'encyclopédie libre, en est l'utilisation la plus célèbre. **Figure 10–4** Accéder à la road map ou aux sources du modèle par le Wiki

#### B.A.-BA SVN

Subversion (SVN en abrégé) est un logiciel libre de gestion de fichiers associé à une puissante gestion de version. Il est particulièrement utilisé en développement informatique pour déposer le code dans un dépôt central (appelé repository) et permettre la synchronisation de versions entre plusieurs développeurs.

Pour en savoir plus sur le SVN de SCENARI :

 http://scenari-platform.org/trac/scenari/ wiki/subversion

#### **RESSOURCES Clients SVN**

Sous Windows, TortoiseSVN est un outil pratique qui s'intègre à l'explorateur de fichiers. Sous Linux, diverses solutions existent, comme le navigateur Konqueror sous l'environnement KDE, qui intègre un tel client. Pour les plus avertis, l'environnement de développement Eclipse est bien sûr utilisable.

- http://tortoisesvn.net/
- http://www.konqueror.org/
- http://www.eclipse.org/

# Suivez les évolutions de vos modèles

Les modèles qui ont illustré ce livre sont issus de projets qui vivent sur scenari-platform.org. Pour ceux des modèles qui vous ont le plus intéressé et que vous comptez utiliser, nous vous invitons à suivre leurs évolutions.

Pour accéder à l'espace d'un modèle en particulier, cliquez sur l'espace *modèles* depuis http://scenari-platform.org, puis sélectionnez le modèle qui vous intéresse dans la liste déroulante en haut à gauche.

Nous vous avons déjà expliqué comment vous abonner aux mailing-lists et au forums. Chaque modèle comporte également un Wiki propre que vous pouvez consulter. Ce Wiki permet d'accéder à la road map du modèle, où sont référencées les évolutions prévues. Il permet également de récupérer les sources pour SCENARIbuilder, comme nous allons le voir à présent.

Wiki Timeline Roadmap Browse Source View Tickets Search

# Récupérer les sources des modèles avec SVN

Récupérer les sources d'un modèle vous permettra de les modifier et/ou de générer un wsppack avec SCENARIbuilder. L'ensemble des sources des modèles libres sont disponibles sur le serveur SVN de SCENARI.

Pour récupérer les sources d'un modèle :

- 1 Rendez-vous sur son Wiki à partir de l'espace modèles.
- 2 Choisissez Browse Source dans le menu du wiki en haut à droite.

Vous accédez alors à la racine du répertoire SVN. Pour récupérer la version courante du modèle, entrez dans le *trunk*. Attention : cette version est toujours en cours de modification et peut contenir des bugs. Si vous souhaitez une version stable, entrez plutôt dans *tags* et choisissez la version que vous souhaitez (*branches* désigne des versions dérivées). Renseignez-vous sur les forums, si vous avez un doute.

Pour télécharger les sources, cliquez sur Zip Archive, en bas de page juste en dessous de Download in other formats. Décompressez ensuite l'archive et récupérez le répertoire sources situé dans le répertoire trunk/model (le répertoire tests présente des contenus de test pour SCENARItest, que vous pouvez également utiliser).

Plutôt que d'utiliser cette procédure, vous pouvez également utiliser un client SVN, qui vous permettra de vous synchroniser régulièrement avec le serveur, et suivre ainsi au jour le jour les modifications apportées par les modélisateurs.

|              |                             |                    |          | View revision:                      |
|--------------|-----------------------------|--------------------|----------|-------------------------------------|
| Name 🔺       | Size                        | Rev                | Age      | Last Change                         |
| L/           |                             |                    |          |                                     |
| 🗋 model      |                             | 65                 | 20 hours | stp: reprise du CV du trunk SCdisco |
|              |                             | loter .            |          | waen for help on danig the browser. |
| View changes | Download in                 | other f            | ormats:  |                                     |
| View changes | <b>Download in</b><br>Zip A | other f<br>Archive | ormats:  |                                     |

Notez que le serveur SVN peut être utilisé de la même façon pour récupérer les modelets, que vous utiliserez pour réaliser vos propres modèles avec SCENARIbuilder (voir le chapitre 9).

- 1 Rendez-vous sur http://scenari-platform.org/trac/modelet (ou accédez-y à partir de l'espace *modèles*).
- 2 Choisissez Browse Source, puis la branche sc33 (correspondant à SCENARIbuilder3.3).
- **3** Téléchargez le fichier Zip Archive.
- 4 Copiez le répertoire correspondant au modelet désiré (par exemple base), parmi ceux situés dans le répertoire branches/sc33/base/ mode1/sources, à la racine de votre atelier.

# Découvrez d'autres modèles

Suivez les évolutions de l'espace *modèles*, et allez jeter un œil de temps en temps à l'espace *vitrine*. Vous y trouverez des modèles que vous ne connaissez pas encore ou bien des projets originaux de mise en application de ces modèles.

Notez que tous les modèles SCENARI ne sont pas libres. Certains partenaires réalisent des modèles pour leurs besoins propres, ou bien pour les commercialiser. Certains de ces modèles sont présentés dans l'espace *vitrine*.

# Contribuer, faire partie du réseau

La plate-forme SCENARI est au service de vos usages. Mais elle vous invite aussi à venir partager vos expériences. Elle est aussi le lieu où vous rencontrerez peut-être des partenaires pour mener à bien vos projets.

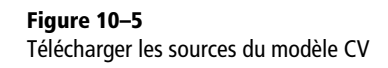

#### **ROAD MAP Modèle libres**

De nouveaux modèles devraient être mis à disposition avant la fin de l'année, sous licence libre, comme le modèle Process destiné à la documentation des processus qualité.

# Faites-nous profiter de votre expérience

N'hésitez pas à nous faire connaître ce que vous avez réalisé avec SCE-NARI, que ce soit un modèle avec SCENARIbuilder ou des contenus avec SCENARIchain. Si vous avez réalisé le site de votre entreprise avec ShowOrg, envoyez-nous l'adresse web ; si vous avez ouvert un canal de podcasting avec Webradio, faites-nous en profiter ; si vous avez écrit votre rapport de stage avec Report, vous pouvez nous l'envoyer.

Si vous avez réalisé un modèle avec SCENARIbuilder, ou si vous menez un projet visible reposant sur des contenus réalisés avec SCENARIchain, et si vous souhaitez communiquez dessus, contactez-nous pour étudier avec vous l'opportunité de l'afficher dans l'espace *vitrine*.

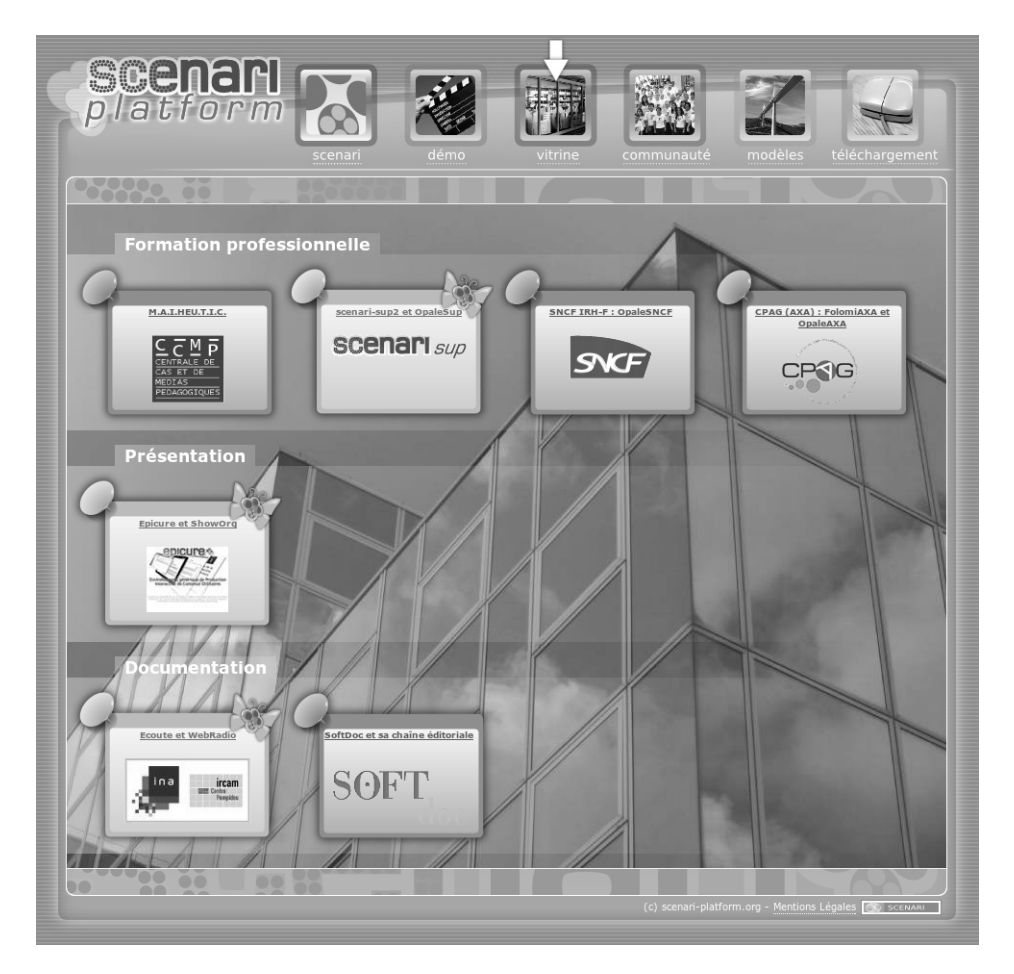

**Figure 10–6** La vitrine de scenari-platform.org

Remontez-nous également les bugs que vous rencontrerez - la chasse est toujours ouverte - ou les idées d'amélioration qui vous viennent. Les mailing-lists sont faites pour cela. Si vous avez corrigé un bug dans un modèle, n'hésitez pas à contacter les animateurs pour leur soumettre vos corrections et ainsi en faire profiter toute la communauté : elle vous le rendra de la même façon.

# Trouvez des partenaires

Si vous avez un projet, que vous pensez que SCENARI peut s'y inscrire, et que vous souhaitez rencontrer des partenaires pour leur exposer vos besoins, scenari-platform.org référence les acteurs de la communauté SCENARI en fonction de leurs expertises.

Certains sont spécialisés sur les formations avancées à SCENARIbuilder, d'autre sur les formations à des modèles particuliers, comme OpaleSup pour lequel plusieurs universités en France sont compétentes. Certains ont une expérience avérée de la modélisation, d'autres du stylage HTML ou OpenDocument. Certains pourront développer de nouvelles primitives, d'autres faire évoluer des primitives avancées comme celle qui gère la segmentation audio, d'autres encore savent modifier le moteur de rendu Flash.

La communauté scenari-platform.org présente aussi une forte expérience de l'intégration des chaînes éditoriales dans les usages. Des acteurs sont spécialisés sur des axes métiers, comme la formation, la gestion de projet, les études de cas, la qualité ou la documentation logicielle. D'autres acteurs sont spécialisés sur des axes média, comme le son ou la vidéo.

scenari-platform.org a donc vocation à référencer un réseau de compétences autour de SCENARI, pour des actions de formation et de conseil, de modélisation de chaîne éditoriale spécifique et de développement lorsque les besoins ne sont pas encore couverts par le spectre de SCE-NARIbuilder. La communauté est ouverte, vous pouvez vous y intégrer pour y proposer vos services. Vous viendrez ainsi accroître le cercle des intégrateurs, qui font vivre et se développer les usages de SCENARI.

# **Pour conclure**

scenari-plaform.org est donc le lieu où je vous invite à venir prolonger la lecture de cet ouvrage, dès que vous en aurez refermé la dernière page.

Si j'ai réussi à vous donner envie de vous mettre aux chaînes éditoriales car tel était bien mon objectif, il est grand temps de l'avouer - si j'ai pu vous intéresser à cette autre façon d'écrire des documents numériques, si j'ai pu vous convaincre de sa puissance, alors, que vous soyez utilisateur débutant ou informaticien chevronné, professionnel ou particulier, que vous ayez de grands ou de petits projets, que vous ayez aimé la webradio,

#### LE + SCENARI Place des évolutions

La place des évolutions, à laquelle vous pourrez accéder à partir de l'espace *communauté*, référence des développements qui ont été jugés pertinents pour l'évolution de SCENARI. Si vos projets requièrent ces développements, vous pouvez vous faire connaître et manifester votre intérêt. Vous pouvez également proposer de contribuer financièrement à leur réalisation. Lorsque plusieurs acteurs se seront manifestés en ce sens et que les coûts de développement pourront être couverts, le développement sera lancé.

Si, de la même façon, vous souhaitez un développement, mais que vous n'avez pas les moyens de le financer seul, vous pouvez également proposer votre projet pour trouver des co-financeurs. eu envie d'écrire votre site web ou de produire des documents pédagogiques, que vous soyez décidé à laisser de côté votre outil de diaporama ou de traitement de texte, que vous soyez impressionné par le multisupport ou convaincu par la structuration métier, bref, si vous avez pu me suivre jusque-là, je vous invite à venir participer à notre aventure.

Aventure humaine avant tout, née d'une rencontre hasardeuse, consolidée d'utopie et d'exaltation, prolongée de partage et de conviction. Nous partîmes cinq et par un prompt renfort nous nous vîmes... La fin de la phrase est entre vos mains !

# Index

## Α

accessibilité 135 actualiser 70 adaptation 90 adapter 180 adresse web 129 amélioration continue 54 annuler 62 apprenant 124 archivage 55 atelier 26, 58, 110, 123 rangement 103 sauvegarde 64, 66 ateliers 76 Audacity 11, 76 audio 10, 11, 12, 40, 76, 82 auteur VIII, 3, 4, 7, 17, 108, 138, 158, 180 autoformation 124, 126

## B

balise 5, 47, 51, 85, 110, 129 adresse web 30 annuler 30 dans le paragraphe 30 encadrante 30 hiérarchie 47 important 30, 47 XML 47 barre d'outils 93 bibliographie 129 bloc pédagogique 121, 132 bonnes pratiques IX, 16 borne de salon 102 bug 186 bureautique V, VIII, 2, 3, 20

# С

calcul 44 cardinalité 160 CD-Rom 14, 135 chaîne éditoriale VI, 2, 7, 21, 44, 140 déclinaison 104 charte graphique 90, 91 client SVN 184 coller (copier) 6, 15, 50, 109 coller (couper) 114 communauté 120, 135, 139 communication 90, 92 intention de VII support de 18 complément 82, 113 conception 137, 139, 154 conclusion 113, 124 contenu pédagogique 120 réutiliser 104 contenus structurés 45 contexte 139 contextualiser 97 copier 49, 65, 69 copier (coller) 6, 15, 50, 109 correcteur orthographique 61 couper (coller) 114 Creative Commons 27, 117 CSS 100, 149, 150 curriculum vitae IX, 19, 24, 34, 35, 58, 104, 164 CV 37

# D

déclinaison 90, 104, 154 déplacer 66 déploiement 95, 99, 139 développeur 180 diaporama IX, 6, 19, 20, 102, 108, 121, 127, 132, 154, 164 photo 164 diffusion IX, 35 diffusion (support de) 5 document 5 métier 3, 14 numérique 5, 45, 110, 120 pédagogique 92 documentaire VIII documentation 18, 90, 180

## E

EAO (Enseignement assisté par ordinateur) 121 écoute 74 écriture 44, 51, 54 environnement 46 guide 48 structurée 46, 47 éditeur VIII, 7, 26 édition 138 e-learning 120, 121 élément 27, 160 ajouter 29 de contenu 27, 62 erreur 28 insérer 62 nom 162 obligatoire 27 supprimer 62 enregistrer 29, 76 équation 130 espace 26, 34, 59, 103, 123 sous-espace 59 étoile 29, 62, 82, 111 exemple 70 expériences 185 externalisation 123, 157, 164 externaliser 62, 69, 97

## F

feuille de styles 156, 171 FileZilla 39 Firefox 25, 112 Flash 25, 40, 109, 112, 133 fonds 45 format 44 formation à distance 121, 126 formes 45 formulaire 27 forum 180 FTP 39, 95, 99, 139

# G

gabarit 156 génération 32 consulter 67 dernière 32 Nouvelle 81 nouvelle 32, 66 relancer 67 révéler 36, 39, 67 génie documentaire 110 gestion 138 de l'information IX de l'information IX Gimp 11 glisser/déposer 103 glossaire 129, 130 guide 16, 125

## Η

hiérarchie 47, 70 homogène 7, 48 homogénéité 3 HTML 14, 39, 47, 121, 130, 174 CSS 150 DHTML 14 dynamique 14 XHTML 47

## 

image 52, 63, 82, 111, 116, 124 importer 63 imagette 130 important 129 importer 70 inscription 110 installation 56 intention 46, 47 intention de communication VII interactif VIII, 14 interactivité 120, 126 internalisation 123, 164 internaliser 69 interview 18, 75, 76, 81 introduction 124 item 26, 59, 138 arbre des 68 contenu 91, 94, 99, 103, 123, 132 créer 63, 68 erreur 28, 32, 94 externalisé 67, 68, 110 externe 97 fichier 103 générateur 127 glisser/déposer 94 hiérarchie 67 internalisé 69 racine 60, 66, 91, 110, 123 référence 68, 94 scénario 91, 94, 98, 103, 121 sélectionner 69

structuration 121 item audio créer 76 curseur 80 écouter 78 importer 77 signal 77 zoom 84

# J

Juice 10, 75

## L

LaTeX VII, 21 lecture 91, 121, 122 ligne de temps 112 lisibilité 112 liste à puces 93 LMS 135

### Μ

mailing-list 180 maintenance 2 média 30, 52, 74 menu contextuel 60, 61, 99 métadonnées VIII, 61, 75, 78, 132, 158 métier 54, 119, 120, 122 langage 55 modèle 55 métier (document) 3, 14 métiers (documents) IX mise à jour 45, 52, 91, 109, 116 mise en commun 122 mise en forme 7, 90, 108, 122, 138 mises en forme 45 modèle 48, 58, 140, 183 adaptation 104 code source 180 de chaîne éditoriale 55 déclinaison 104 des modèles 144 ebradio 76 personnalisation 139 réutiliser 104 simplifier 159 source 184 version 149 wsppack 55 modélisateur 139, 180 mots-clés 39,96 MP3 10, 40, 76, 86

multimédia 10, 51 multisupport 3, 35, 45, 46, 49, 50, 60, 91, 92, 120 multisupports VIII multi-usage 46, 50, 90, 91, 92, 104

## Ν

navigation 92 Nvu 11

## 0

ODT 67, 170 OGG 40 Opale 16, 120, 121, 123, 127, 132, 183 OpenOffice 24 Calc 100 Draw 116 Impress 108 ODS 124 ODT 146 Writer 146 OpenOffice.org VI, 11, 20 **ODT 36 OpenDocument** 36 OpenDocumentText 36 **PDF 36** Writer 36 organisation hiérarchique 91 présentation de l' 19 spatiale 108 temporelle 108 organisation (présentation de) IX

## P

papier 10, 67, 84, 117, 121, 127 dossier 97 livret 117 polycopié 127 paragraphe 29 paramétrage 132, 142, 166 partenaire 187 PDA 10 PDF 12, 36, 130 pédagogique IX, 20 personnalisation 142, 145 photo 30, 63, 74, 82, 116, 154, 164 plan 62, 123, 167 plate-forme 180 podcast 10, 11, 12, 18, 74, 75, 85 PréAO 108 présentation

assistée par ordinateur 108 d'organisation IX de l'organisation 19 multimédia 108 orale 108, 132 primitive 142, 144, 154, 155, 159 compositionPrim 155 d'organisation 155 de métadonnées 155 de ressources 155 Process 185 production 2 progiciel 142 projet 180 publication VIII, 32, 44, 66, 81, 94, 112, 127, 138, 139, 140, 146 publication (support de) 7, 32 diaporama 7 papier 7 Web 7 puces (liste à) 93

## Q

QCM (questionnaire à choix multiples) 14, 123, 126 qualité 2, 48, 91 démarche 91

# R

rapport IX, 19, 55 recherche 96 rechercher 61 recomposition 50 refaire 62 référence 50, 65, 70, 103, 109, 115 référencer 15 rendu IX, 3, 7 renommer 65 restreindre 158 réutilisation 6, 15, 50, 69, 108, 109, 112, 115, 123, 157 réutiliser 100, 104 révéler 70 RSS 75, 85

# S

SCENARI IX, 8, 24 code source 180 communauté 187 évolutions 187 expertise 187 formation 187 intégration 187 licence 57 Linux 26, 33, 56 Mac 24 OpenOffice 24 partenaire 187 SCENARIapp 24, 138, 139 SCENARIbuilder 104, 138, 142, 143, 144, 165 .model 157, 159, 160 .transf 158, 170, 174 .uistyle 154, 175 .uitemplate 175 .wspdef 157, 166, 169, 172 .wspexport 159 .wsptest 159, 166, 169 atelier 156, 158, 165 commentaire 158 compositionPrim 155, 156, 159, 161, 166 CSS 175 générateur papier 171 generator 154, 170, 173, 175 Hello World 165 imagePrim 166 item 154, 158 librairie 183 modelet 166, 168, 185 modeling 144 name 162 odstyle 171 odstyle.odt 146 ODT 170 odTemplate 171 primitive 166 publication 170 sm allowedModel 158, 161, 168, 175 authoring 162 part 162, 164, 167 téléchargement 180 tester 159 textPrim 166 titlePrim 166 transformer 154, 156, 160, 170, 174 uiFrame 175

framework 180

uistyle.xhtml 151 uiTemplate 175 uitemplate 151 wspdef 158 wspexport 158 wsppack 158 SCENARIchain 55, 76, 93, 110, 123, 138, 143, 159 téléchargement 180 SCENARIdiscovery 181 SCENARI framework 144 scenari-platform.org 180 actualité 180 contacter 180 forum 182 intégrateurs 187 mailing-list 182 modèle 184, 185 newsletter 181 partenaire 185 place des évolutions 187 projet 185 services 183 site web 180 source 184 SVN 184 téléchargement 180 vitrine 185 wiki 183 scenari-sup 128 SCENARItest 159, 173 théorie 110 tutoriel 181 scénarisation 91, 92, 108 schéma 116 SCORM 135 segment 75, 79 affiner 80 couper 80 découper 79 métadonnées 79 ShowOrg 93, 186 SimpleSlideShow 108, 110, 154, 156, 164 site Internet 39 site web 67, 89, 92, 95, 127 son 10, 12, 76, 113 source unique 91, 92 structuration VIII, 47, 114, 138, 154 structuration logique 5 structurer 113

ndex

style 90, 100, 146 de caractère 147 gestionnaire de 147 styles feuille de 156 support 49 de communication 18, 90 de diffusion 5 de formation 14, 15 de présentation 132 de publication 7 publication 32 support pédagogique IX supprimer 64 SVN 180, 184

# T

tableau 100, 120, 124 technicité 13 template 156 texte 29, 61, 129 titre 123, 132 transformation 45, 46, 49, 50 transition 113, 114, 116

#### U

UNR 122 UNT 122 utilisateur 180

# V

version 149 vidéo 11

## W

WAV 40 Web 10, 12, 14 web site 6 webradio IX, 11, 13, 18, 19, 74 wsppack 55, 58, 76, 110, 123, 138, 143 générer 148 wspdef 148 wsppexport 148 WYSIWYG (What you see is what you get) V WYSIWYM 46 éditeur 47 WYSIWYM (What you see is what you mean) VI

# Х

XML 4, 21, 46, 55, 85, 110, 140
DTD 159
éditeur 140
fichiers 91
FO 140
namespace 167
RelaxNG 159
Schema 140
schéma 48, 135
serveur 140
XHTML 140
XML Schema 159
XSLT 49, 140